| LABEL                       | DESCRIPTION                                                                                                    |
|-----------------------------|----------------------------------------------------------------------------------------------------|
| Signature Algorithm         | This field displays the type of algorithm that was used to sign the certificate. Some certification authorities use rsa-pkcs1-sha1 (RSA public-private key encryption algorithm and the SHA1 hash algorithm). Other certification authorities may use rsa-pkcs1-md5 (RSA public-private key encryption algorithm and the MD5 hash algorithm). |
| Valid From                  | This field displays the date that the certificate becomes applicable. The text displays in red and includes a Not Yet Valid! message if the certificate has not yet become applicable.                                                                                                    |
| Valid To                    | This field displays the date that the certificate expires. The text displays in red and includes an Expiring! or Expired! message if the certificate is about to expire or has already expired.                                                                                                    |
| Key Algorithm               | This field displays the type of algorithm that was used to generate the certificate's key pair (the Zyxel Device uses RSA encryption) and the length of the key set in bits (1024 bits for example).                                                                                                    |
| Subject Alternative<br>Name | This field displays the certificate's owner's IP address (IP), domain name (DNS) or email address (EMAIL).                                                                                                    |
| Key Usage                   | This field displays for what functions the certificate's key can be used. For example,<br>"DigitalSignature" means that the key can be used to sign certificates and<br>"KeyEncipherment" means that the key can be used to encrypt text.                                                                                                    |
| Extended Key Usage          | This field displays the method that the Zyxel Device generates and stores a request for server authentication, client authentication, or IKE Intermediate authentication certificate.                                                                                                    |
| Basic Constraint            | This field displays general information about the certificate. For example, Subject Type=CA means that this is a certification authority's certificate and "Path Length Constraint=1" means that there can only be one certification authority in the certificate's path.                                                                     |
| MD5 Fingerprint             | This is the certificate's message digest that the Zyxel Device calculated using the MD5 algorithm. You can use this value to verify with the certification authority (over the phone for example) that this is actually their certificate.                                                                                                    |
| SHA1 Fingerprint            | This is the certificate's message digest that the Zyxel Device calculated using the SHA1 algorithm. You can use this value to verify with the certification authority (over the phone for example) that this is actually their certificate.                                                                                                   |
| Certificate                 | This read-only text box displays the certificate or certification request in Privacy Enhanced<br>Mail (PEM) format. PEM uses lowercase letters, uppercase letters and numerals to convert a<br>binary certificate into a printable form.                                                                                                    |
|                             | You can copy and paste the certificate into an email to send to friends or colleagues or<br>you can copy and paste the certificate into a text editor and save the file on a<br>management computer for later distribution (via floppy disk for example).                                                                                     |
| Export Certificate          | Click this button and then <b>Save</b> in the <b>File Download</b> screen. The <b>Save As</b> screen opens, browse to the location that you want to use and click <b>Save</b> .                                                                                                    |
| ОК                          | Click <b>OK</b> to save your changes back to the Zyxel Device. You can only change the name.                                                                                                    |
| Cancel                      | Click Cancel to quit and return to the Trusted Certificates screen.                                                                                                    |

| Table 299 | Configuration > | Object > | Certificate > | <ul> <li>Trusted Cerl</li> </ul> | tificates > | Edit (continued) |
|-----------|-----------------|----------|---------------|----------------------------------|-------------|------------------|
|           | Gormanon        | 00,001   | Commodito     | 110010010011                     | mouros      | Lan (Commoda)    |

#### 35.11.4.2 The Trusted Certificates Import Screen

Click Configuration > Object > Certificate > Trusted Certificates > Import to open the Trusted Certificates Import screen. Follow the instructions in this screen to save a trusted certificate to the Zyxel Device.

Note: You must remove any spaces from the certificate's filename before you can import the certificate.

| igule 474                                        | Configuration                                                                    |                     | Cernicale | > 110216 | a cermicales. |
|--------------------------------------------------|----------------------------------------------------------------------------------|---------------------|-----------|----------|---------------|
| 📑 Import Trus                                    | ted Certificates                                                                 |                     |           |          | ?×            |
| Please inp<br>Binary<br>PEM (<br>Binary<br>PEM ( | out the File Name<br>/ X.509<br>Base-64) encodec<br>/ PKCS#7<br>Base-64) encodec | d X.509<br>d PKCS#7 |           |          |               |
| File Path:                                       | Select a File Path                                                               |                     |           | Brows    | e             |
|                                                  |                                                                                  |                     |           | OK       | Cancel        |

Figure 474 Configuration > Object > Certificate > Trusted Certificates > Import

| Table 300 | Configuration > | Object > | Certificate > | Trusted Certificates > Import |
|-----------|-----------------|----------|---------------|-------------------------------|
|-----------|-----------------|----------|---------------|-------------------------------|

| LABEL     | DESCRIPTION                                                                                              |
|-----------|----------------------------------------------------------------------------------------------------|
| File Path | Type in the location of the file you want to upload in this field or click <b>Browse</b> to find it.     |
|           | You cannot import a certificate with the same name as a certificate that is already in the Zyxel Device. |
| Browse    | Click <b>Browse</b> to find the certificate file you want to upload.                                     |
| OK        | Click <b>OK</b> to save the certificate on the Zyxel Device.                                             |
| Cancel    | Click <b>Cancel</b> to quit and return to the previous screen.                                           |

#### 35.11.5 Certificates Technical Reference

#### OCSP

OCSP (Online Certificate Status Protocol) allows an application or device to check whether a certificate is valid. With OCSP the Zyxel Device checks the status of individual certificates instead of downloading a Certificate Revocation List (CRL). OCSP has two main advantages over a CRL. The first is real-time status information. The second is a reduction in network traffic since the Zyxel Device only gets information on the certificates that it needs to verify, not a huge list. When the Zyxel Device requests certificate status information, the OCSP server returns a "expired", "current" or "unknown" response.

## 35.12 ISP Account Overview

Use ISP accounts to manage Internet Service Provider (ISP) account information for PPPoE/PPTP/L2TP interfaces. An ISP account is a profile of settings for Internet access using PPPoE, PPTP or L2TP.

Use the **Object** > **ISP Account** screens (Section 35.12.1 on page 710) to create and manage ISP accounts in the Zyxel Device.

#### 35.12.1 ISP Account Summary

This screen provides a summary of ISP accounts in the Zyxel Device. To access this screen, click **Configuration > Object > ISP Account**.

| Figure 475 Configuration > Object > ISF | ' Account |
|-----------------------------------------|-----------|
|-----------------------------------------|-----------|

| ISP A      | Account     |          |              |                     |     |                       |
|------------|-------------|----------|--------------|---------------------|-----|-----------------------|
| Config     | uration     |          |              |                     |     |                       |
| <b>G</b> A | dd 🗹 Edit 🍵 | Remove   | 🖷 References |                     |     |                       |
| #          |             |          |              | Authentication Type |     | er Name               |
| 1          | SFP_L2TP    | l2tp     |              | chap-pap            | tes | t                     |
| 2          | SFP_PPPoE   | pppoe    |              | chap-pap            | Tes | t                     |
| 3          | SFP_PPTP    | pptp     |              | chap-pap            | tes | t                     |
| 4          | WAN1_PPP    | pppoe    |              | chap-pap            |     |                       |
| 5          | WAN1_PPT    | pptp     |              | chap-pap            |     |                       |
| 6          | WAN2_PPP    | pppoe    |              | chap-pap            |     |                       |
| 7          | WAN2_PPT    | pptp     |              | chap-pap            |     |                       |
|            | Page 1      | of 1 🕨 ) | Show 50 🗸 it | ems                 |     | Displaying 1 - 7 of 7 |

The following table describes the labels in this screen. See the ISP Account Add/Edit section below for more information as well.

| LABEL                  | DESCRIPTION                                                                                                    |
|------------------------|----------------------------------------------------------------------------------------------------|
| Add                    | Click this to create a new entry.                                                                                        |
| Edit                   | Double-click an entry or select it and click Edit to be able to modify the entry's settings.                             |
| Remove                 | To remove an entry, select it and click <b>Remove</b> . The Zyxel Device confirms you want to remove it before doing so. |
| References             | Select an entry and click <b>References</b> to open a screen that shows which settings use the entry.                    |
| #                      | This field is a sequential value, and it is not associated with a specific entry.                                        |
| Profile Name           | This field displays the profile name of the ISP account. This name is used to identify the ISP account.                  |
| Protocol               | This field displays the protocol used by the ISP account.                                                                |
| Authentication<br>Type | This field displays the authentication type used by the ISP account.                                                     |
| User Name              | This field displays the user name of the ISP account.                                                                    |

Table 301 Configuration > Object > ISP Account

#### 35.12.1.1 ISP Account Add/Edit

The ISP Account Add/Edit screen lets you add information about new accounts and edit information about existing accounts. To open this window, open the ISP Account screen. (See Section 35.12.1 on page 710.) Then, click on an Add icon or Edit icon to open the ISP Account Edit screen below.

| Figure 476 | Configuration > | Object > ISP | Account > Edit |
|------------|-----------------|--------------|----------------|
|------------|-----------------|--------------|----------------|

| Add ISP Account Rule                                                                                                    |                                                                                                    | ?                                                                                                    |            |                         |
|----------------------------------------------------------------------------------------------------|----------------------------------------------------------------------------------------------------|----------------------------------------------------------------------------------------------------|------------|-------------------------|
| Add ISP Account Rule         Profile Name:         Protocol:         Protocol:         Authentication Type:         Chap/PAP         User Name :         Password:         Retype to Confirm:         Service Name:         Compression:         Idle timeout: | Image: Profile Name:         Profile Name:         Protocol:         Encryption Method:         Authentication Type:         User Name : | SFP_PPTP_ACCOUNT<br>pptp<br>nomppe<br>Chap/PAP                                                         |            |                         |
| ٩                                                                                                    | OK                                                                                                    | Password:<br>Retype to Confirm:<br>IP Address/FQDN:<br>Connection ID:<br>Compression:<br>Idle timeout: | • On • Off | (Optional)<br>(Seconds) |

| LABEL                  | DESCRIPTION                                                                                                    |
|------------------------|----------------------------------------------------------------------------------------------------|
| Profile Name           | This field is read-only if you are editing an existing account. Type in the profile name of the ISP account. The profile name is used to refer to the ISP account. You may use 1-31 alphanumeric characters, underscores(_), or dashes (-), but the first character cannot be a number. This value is case-sensitive. |
| Protocol               | This field is read-only if you are editing an existing account. Select the protocol used by the ISP account. Your ISP will provide you with a related username, password and IP (server) information. Options are:                                                                                                    |
|                        | pppoe - This ISP account uses the PPPoE protocol.                                                                                                    |
|                        | pptp - This ISP account uses the PPTP protocol.                                                                                                    |
|                        | 12tp - This ISP account uses the L2TP protocol.                                                                                                    |
| Authentication<br>Type | Use the drop-down list box to select an authentication protocol for outgoing calls. Options are:                                                                                                    |
|                        | CHAP/PAP - Your Zyxel Device accepts either CHAP or PAP when requested by this remote node.                                                                                                    |
|                        | Chap - Your Zyxel Device accepts CHAP only.                                                                                                    |
|                        | PAP - Your Zyxel Device accepts PAP only.                                                                                                    |
|                        | MSCHAP - Your Zyxel Device accepts MSCHAP only.                                                                                                    |
|                        | MSCHAP-V2 - Your Zyxel Device accepts MSCHAP-V2 only.                                                                                                    |
| Encryption<br>Method   | This field is available if this ISP account uses the <b>PPTP</b> protocol. Use the drop-down list box to select the type of Microsoft Point-to-Point Encryption (MPPE). Options are:                                                                                                    |
|                        | nomppe - This ISP account does not use MPPE.                                                                                                    |
|                        | mppe-40 - This ISP account uses 40-bit MPPE.                                                                                                    |
|                        | mppe-128 - This ISP account uses 128-bit MMPE.                                                                                                    |
| User Name              | Type the user name given to you by your ISP.                                                                                                    |

Table 302 Configuration > Object > ISP Account > Edit

ZyWALL ATP Series User's Guide

| LABEL                | DESCRIPTION                                                                                                    |
|----------------------|----------------------------------------------------------------------------------------------------|
| Password             | Type the password associated with the user name above. The password can only consist of alphanumeric characters (A-Z, a-z, 0-9). This field can be blank.                                                                                                    |
| Retype to<br>Confirm | Type your password again to make sure that you have entered is correctly.                                                                                                    |
| IP Address/FQDN      | Enter the IP address or Fully-Qualified Domain Name (FQDN) of the PPTP or L2TP server.                                                                                                    |
| Connection ID        | This field is available if this ISP account uses the <b>PPTP</b> protocol. Type your identification name for the PPTP server. This field can be blank.                                                                                                    |
| Service Name         | If this ISP account uses the PPPoE protocol, type the PPPoE service name to access. PPPoE uses the specified service name to identify and reach the PPPoE server. This field can be blank.                                                                           |
|                      | If this ISP account uses the PPTP protocol, this field is not displayed.                                                                                                    |
| Compression          | Select <b>On</b> button to turn on stac compression, and select <b>Off</b> to turn off stac compression. Stac compression is a data compression technique capable of compressing data by a factor of about four.                                                     |
| Idle Timeout         | This value specifies the number of seconds that must elapse without outbound traffic before the Zyxel Device automatically disconnects from the PPPoE/PPTP server. This value must be an integer between 0 and 360. If this value is zero, this timeout is disabled. |
| OK                   | Click <b>OK</b> to save your changes back to the Zyxel Device. If there are no errors, the program returns to the <b>ISP Account</b> screen. If there are errors, a message box explains the error, and the program stays in the <b>ISP Account Edit</b> screen.     |
| Cancel               | Click <b>Cancel</b> to return to the <b>ISP Account</b> screen without creating the profile (if it is new) or saving any changes to the profile (if it already exists).                                                                                              |

Table 302 Configuration > Object > ISP Account > Edit (continued)

### 35.13 DHCPv6 Overview

This section describes how to configure DHCPv6 request type and lease type objects.

- The **Request** screen (see Section 35.13.1 on page 713) allows you to configure DHCPv6 request type objects.
- The Lease screen (see Section 35.2.3 on page 624) allows you to configure DHCPv6 lease type objects.

#### 35.13.1 The DHCPv6 Request Screen

The **Request** screen allows you to add, edit, and remove DHCPv6 request type objects. To access this screen, login to the Web Configurator, and click **Configuration > Object > DHCPv6 > Request**.

| Figure 477 | Configuration > | Object > | DHCPv6 >   | Request |
|------------|-----------------|----------|------------|---------|
| inguio in  | Gormanon        | 001001   | Directive. | 100000  |

| Request       | Lease         |           |           |       |                    |
|---------------|---------------|-----------|-----------|-------|--------------------|
| Configuration |               |           |           |       |                    |
| 🕂 Add 🧭       | Edit 🍵 Remove | reference | es        |       |                    |
| # Name        | ▲             | Гуре      | Interface | Value |                    |
| 📧 🔹 Pag       | e 0 of 0 🕨    | Show 50   | ✓ items   |       | No data to display |

| T-1-1- 202 | Configurations  | 01-1     |          | D       |
|------------|-----------------|----------|----------|---------|
| 1 able 303 | Configuration > | Object > | DHCPV6 > | Request |

| LABEL         | DESCRIPTION                                                                                                    |
|---------------|----------------------------------------------------------------------------------------------------|
| Configuration |                                                                                                    |
| Add           | Click this to create a new entry.                                                                                        |
| Edit          | Double-click an entry or select it and click <b>Edit</b> to open a screen where you can modify the entry's settings.     |
| Remove        | To remove an entry, select it and click <b>Remove</b> . The Zyxel Device confirms you want to remove it before doing so. |
| References    | Select an entry and click <b>References</b> to open a screen that shows which settings use the entry.                    |
| #             | This field is a sequential value, and it is not associated with a specific object.                                       |
| Name          | This field displays the name of each request object.                                                                     |
| Туре          | This field displays the request type of each request object.                                                             |
| Interface     | This field displays the interface used for each request object.                                                          |
| Value         | This field displays the value for each request object.                                                                   |

#### 35.13.1.1 DHCPv6 Request Add/Edit Screen

The Request Add/Edit screen allows you to create a new request object or edit an existing one.

To access this screen, go to the **Request** screen (see Section 35.13.1 on page 713), and click either the **Add** icon or an **Edit** icon.

| Add Request Object     |                   |   | $? \times$ |
|------------------------|-------------------|---|------------|
| Name:<br>Request Type: | Prefix Delegation | • |            |
| Interface:             | none              | ~ |            |
|                        |                   |   |            |
|                        | OK                |   | Cancel     |

| LABEL        | DESCRIPTION                                                                                                    |
|--------------|----------------------------------------------------------------------------------------------------|
| Name         | Type the name for this request object. You may use 1-31 alphanumeric characters, underscores(_), or dashes (-), but the first character cannot be a number. This value is case-sensitive. |
| Request Type | Select the request type for this request object. You can choose from <b>Prefix Delegation</b> , <b>DNS</b> Server, NTP Server, or SIP Server.                                             |
| Interface    | Select the interface for this request object.                                                                                                    |
| ОК           | Click <b>OK</b> to save your changes back to the Zyxel Device.                                                                                                    |
| Cancel       | Click <b>Cancel</b> to exit this screen without saving your changes.                                                                                                    |

Table 304 Configuration > DHCPv6 > Request > Add

#### 35.13.2 The DHCPv6 Lease Screen

The Lease screen allows you to add, edit, and remove DHCPv6 lease type objects. To access this screen, login to the Web Configurator, and click Configuration > Object > DHCPv6 > Lease.

Figure 479 Configuration > Object > DHCPv6 > Lease

| Request       | Lease      |               |            |       |                    |
|---------------|------------|---------------|------------|-------|--------------------|
| Configuration |            |               |            |       |                    |
| 🕂 Add 🗹       | Edit 🍵 Rer | nove ा Refere | nces       |       |                    |
| # Name        |            | Туре          | Interface  | Value |                    |
| 🚺 🖣 Pag       | Je 0 of 0  | ▶ ▶ Show 🗄    | 50 💌 items |       | No data to display |

The following table describes the labels in this screen.

| Table 305 | Configuration | > Object > | DHCPv6 > | Lease |
|-----------|---------------|------------|----------|-------|
|-----------|---------------|------------|----------|-------|

| LABEL         | DESCRIPTION                                                                                                    |
|---------------|----------------------------------------------------------------------------------------------------|
| Configuration |                                                                                                    |
| Add           | Click this to create a new entry.                                                                                        |
| Edit          | Double-click an entry or select it and click <b>Edit</b> to open a screen where you can modify the entry's settings.     |
| Remove        | To remove an entry, select it and click <b>Remove</b> . The Zyxel Device confirms you want to remove it before doing so. |
| References    | Select an entry and click <b>References</b> to open a screen that shows which settings use the entry.                    |
| #             | This field is a sequential value, and it is not associated with a specific object.                                       |
| Name          | This field displays the name of each lease object.                                                                       |
| Туре          | This field displays the request type of each lease object.                                                               |
| Interface     | This field displays the interface used for each lease object.                                                            |
| Value         | This field displays the value for each lease object.                                                                     |

#### 35.13.2.1 DHCPv6 Lease Add/Edit Screen

The Lease Add/Edit screen allows you to create a new lease object or edit an existing one.

To access this screen, go to the Lease screen (see Section 35.13.2 on page 715), and click either the Add icon or an Edit icon.

| 🕂 Add corresponding |                   |   | $? \times$ |
|---------------------|-------------------|---|------------|
| Name:               |                   |   | •          |
| Lease Type:         | Prefix Delegation | * | ]          |
| Interface:          | none              | • | ]          |
| DUID:               |                   |   | 0          |
| Prefix:             |                   |   | 0          |
|                     |                   |   |            |
|                     |                   |   |            |
|                     | OK                |   | Cancel     |

Figure 480 Configuration > DHCPv6 > Lease > Add

| Table 306 | Configuration > DHCPv6 > Lease > Add/Edit |
|-----------|-------------------------------------------|
| 10010 000 | Brief to Ecoso , (ad) Ean                 |

| LABEL                   | DESCRIPTION                                                                                                    |
|-------------------------|----------------------------------------------------------------------------------------------------|
| Name                    | Type the name for this lease object. You may use 1-31 alphanumeric characters, underscores(_), or dashes (-), but the first character cannot be a number. This value is case-sensitive.                                                   |
| Lease Type              | Select the lease type for this lease object. You can choose from <b>Prefix Delegation</b> , <b>DNS</b> Server, Address, Address Pool, NTP Server, or SIP Server.                                                                          |
| Interface               | Select the interface for this lease object.                                                                                                    |
| DUID                    | If you select <b>Prefix Delegation</b> or <b>Address</b> in the <b>Lease Type field</b> , enter the DUID of the interface.                                                                                                    |
| Address                 | If you select Address in the Lease Type field, enter the IP address of the DHCPv6 server.                                                                                                    |
| Prefix                  | If you select <b>Prefix Delegation</b> or <b>Address</b> in the <b>Lease Type field</b> , enter the IPv6 prefix of the interface.                                                                                                    |
| DNS Server              | If you select <b>DNS Server</b> in the <b>Lease Type field</b> , select a request object or <b>User Defined</b> in the <b>DNS Server</b> field and enter the IP address of the DNS server in the <b>User Defined Address</b> field below. |
| Starting IP Address     | If you select <b>Address Pool</b> in the <b>Lease Type field</b> , enter the first of the contiguous addresses in the IP address pool.                                                                                                    |
| End IP Address          | If you select <b>Address Pool</b> in the <b>Lease Type field</b> , enter the last of the contiguous addresses in the IP address pool.                                                                                                    |
| NTP Server              | If you select <b>NTP Server</b> in the <b>Lease Type field</b> , select a request object or <b>User Defined</b> in the <b>NTP Server</b> field and enter the IP address of the NTP server in the <b>User Defined Address</b> field below. |
| SIP Server              | If you select <b>SIP Server</b> in the <b>Lease Type field</b> , select a request object or <b>User Defined</b> in the <b>SIP</b> field and enter the IP address of the SIP server in the <b>User Defined Address</b> field below.        |
| User Defined<br>Address | If you select <b>DNS Server</b> , <b>NTP Server</b> , or <b>SIP Server</b> as your lease type, you must enter the IP address of the server your selected.                                                                                 |
| ОК                      | Click <b>OK</b> to save your changes back to the Zyxel Device.                                                                                                    |
| Cancel                  | Click <b>Cancel</b> to exit this screen without saving your changes.                                                                                                    |

# Chapter 36 Device HA

# 36.1 Device HA Overview

Device HA lets a backup (or passive) Zyxel Device (B) automatically take over if the master (or active) Zyxel Device (A) fails.

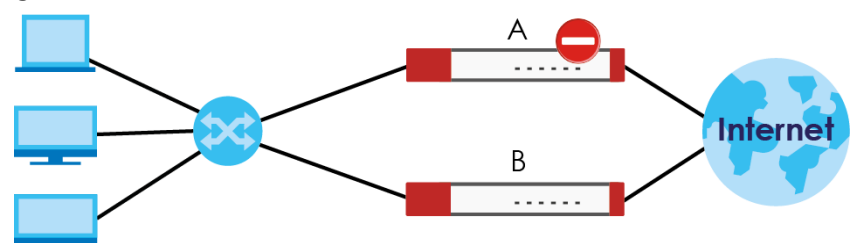

Figure 481 Device HA Backup Taking Over for the Master

#### 36.1.1 What You Can Do in These Screens

- Use the **Device HA Status** screen (Section 36.2 on page 717) to see the license status for Device HA Pro, and see the status of the active and passive devices.
- Use the **Device HA Pro** screen (Section 36.3 on page 719) to configure Device HA Pro global settings, monitored interfaces and synchronization settings.
- Use the View Log screen (Section 36.4 on page 722) to see logs of the active and passive devices.

# 36.2 Device HA Status

Use this screen to view Device HA Pro license status and details on the active and passive Zyxel Devices.

Go to Configuration > Device HA > Device HA Status to view the following screen.

| Figure 482 | Configuration > Device HA > Device HA Status |
|------------|----------------------------------------------|
|------------|----------------------------------------------|

| Device HA Status          | Device HA Pro View Log |             |                       |
|---------------------------|------------------------|-------------|-----------------------|
| Active Device Status      |                        |             |                       |
| Health Status             | 5/N                    | Virtual MAC | Sync Status           |
| Off                       | \$172L21290004         |             | n/a                   |
| I Poge 1 of 1             | Show 50 ritems         |             | Displaying 1 - 1 of 1 |
| Health Status             | S/N                    | Virtual MAC | Sync Status           |
| assive Device Status      |                        |             |                       |
| I4 4 Page 0 of 0          | Show 50 vitems         |             | No data to display    |
|                           |                        |             |                       |
| evice HA Pro License      |                        |             |                       |
| Service Status: Activated |                        |             |                       |
|                           |                        |             |                       |
|                           |                        |             |                       |
|                           |                        | Refresh     |                       |

| LABEL                 | DESCRIPTION                                                                                                    |  |
|-----------------------|----------------------------------------------------------------------------------------------------|--|
| Active Device Status  | This section displays information on the active Zyxel Device with an activated Device HA Pro license.                                                                                                    |  |
| Health Status         | This displays <b>Off</b> or <b>On</b> depending on whether Device HA Pro is disabled or enabled on the active Zyxel Device.                                                                                                   |  |
| S/N                   | This displays the serial number of the active Zyxel Device.                                                                                                    |  |
| Virtual MAC           | This displays the hardware MAC address of the active Zyxel Device with an activated Device HA Pro license.                                                                                                    |  |
| Synch Status          | This displays the synchronization progress, <b>No Progress / Fail / Abort / Success / In</b><br><b>Progress</b> , between the active Zyxel Device with an activated Device HA Pro license<br>and the passive Zyxel Device.    |  |
| Passive Device Status | This section displays information on the passive Zyxel Device with an activated Device HA Pro license.                                                                                                    |  |
| Health Status         | This displays <b>Off</b> or <b>On</b> depending on whether Device HA Pro is disabled or enabled on the passive Zyxel Device.                                                                                                  |  |
| S/N                   | This displays the serial number of the passive Zyxel Device.                                                                                                    |  |
| Virtual MAC           | This displays the hardware MAC address of the passive Zyxel Device.                                                                                                    |  |
| Synch Status          | This displays the synchronization progress, <b>No Progress / Fail / Abort / Success / In</b><br><b>Progress</b> , between the passive Zyxel Device with an activated Device HA Pro license<br>and the active Zyxel Device.    |  |
| Device HA Pro License | These are the steps to activate a Device HA Pro license on your active and passive Zyxel Devices.                                                                                                    |  |
|                       | 1. See your Device HA Pro iCard. The card contains two keys.                                                                                                    |  |
|                       | 2. Register your active and passive Zyxel Devices at myZyxel.                                                                                                    |  |
|                       | 3. Activate the license by entering one key on the active Zyxel Device and the other key on the passive Zyxel Device. It doesn't matter which Zyxel Device is actually active or passive as this is dynamic in Device HA Pro. |  |

Table 307 Configuration > Device HA > Device HA Status

| LABEL          | DESCRIPTION                                                                                                    |
|----------------|----------------------------------------------------------------------------------------------------|
| Service Status | This field displays whether a service license is enabled at myZyxel (Activated) or not (Not Activated) or expired (Expired). It displays the remaining Grace Period if your license has Expired. It displays Not Licensed if there isn't a license to be activated for this service. |
|                | If you need a license or a trial license has expired, click <b>Buy</b> to buy a new one. If a <b>Standard</b> license has expired, click <b>Renew</b> to extend the license.                                                                                                    |
|                | Then, click <b>Activate</b> to connect with the myZyxel server to activate the new license.                                                                                                    |
| Apply          | Click <b>Apply</b> to save your changes back to the Zyxel Device.                                                                                                    |
| Reset          | Click <b>Reset</b> to return the screen to its last-saved settings.                                                                                                    |

Table 307 Configuration > Device HA > Device HA Status (continued)

## 36.3 Device HA Pro

You need a license to use Device HA Pro. Device HA Pro is easier to deploy than Device HA, is more reliable (no risk of overloading), and faster (Device HA causes a connection break of 10~30 seconds while Device HA Pro just has 1~2 seconds). In addition to configuration file backup in Device HA, device time, TCP sessions (IPv4/IPv6), IPSec VPN sessions, login/logout information, DHCP table, IP/MAC binding table and license status can also be backed up using Device HA Pro.

#### **Active and Passive Devices**

Device HA Pro uses a dedicated heartbeat link between an active device ('master') and a passive device ('backup') for status syncing and backup to the passive device. On the passive device, all ports are disabled except for the port with the heartbeat link.

In the following example, Zyxel Device **A** is the active device that is connected to passive device Zyxel Device **B** via a dedicated link that is used for heartbeat control, configuration synchronization and troubleshooting. All links on Zyxel Device **B** are down except for the dedicated heartbeat link.

Note: The dedicated heartbeat link port must be the highest-numbered copper Ethernet port on each Zyxel Device for Device HA Pro to work.

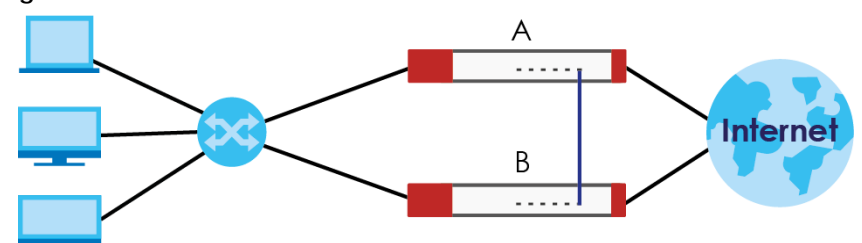

Figure 483 Device HA Pro

Failover from the active Zyxel Device to the passive Zyxel Device is activated when:

- A monitored interface is down.
- A monitored service (daemon) is down.
- The heartbeat link exceeds the failure tolerance.

After failover, the initial active Zyxel Device becomes the passive Zyxel Device after it recovers.

### 36.3.1 Deploying Device HA Pro

- 1 Register either the active or passive Zyxel Device with a Device HA Pro license at myZyxel. Check that it's properly licensed in Licensing > Registration > Service in the active Zyxel Device.
- 2 Make sure the passive Zyxel Device is offline, then enable Device HA in **Device HA** > **General** in the passive Zyxel Device.
- 3 Must make sure the FTP port in System > FTP (default 21) is the same on both Zyxel Devices. FTP is used for transferring files in the event of failover from active to passive Zyxel Device.
- 4 Connect the passive Zyxel Device to the active Zyxel Device using the highest-numbered copper Ethernet ports on both Zyxel Devices. This is the heartbeat interface. Make sure that this interface is not already configured for other features such as LAG, VLAN, Bridge.
- 5 If both Zyxel Devices are turned on at the same time with Device HA enabled, then they may send the heartbeat at the same time. In this case, the Zyxel Device with the bigger MAC address becomes the passive Zyxel Device.
- 6 When using Device HA Pro to synchronize firmware, the location of the running firmware must be the same in both active and passive Zyxel Devices. For example, if the running firmware is in partition 1 in the active Zyxel Device (standby firmware in partition 2), then the running firmware must also be in partition 1 in the passive Zyxel Device (standby firmware in partition 2).

### 36.3.2 Configuring Device HA Pro

Go to **Configuration > Device HA > Device HA Pro** and configure the following screen.

| Device HA Status Device HA Pro Vie                                                                                                    | ew Log                        |                                                           |
|----------------------------------------------------------------------------------------------------|-------------------------------|-----------------------------------------------------------|
| General Settings                                                                                                    | ing                           |                                                           |
| 🖾 Enable Device HA 🛛 🛈                                                                                                    |                               |                                                           |
| Configuration                                                                                                    |                               |                                                           |
| Enable Configuration Provisioning From Active Dev                                                                                     | ice.                          |                                                           |
| Serial Number of Licensed Device for License Synchro                                                                                  | mization:                     |                                                           |
| Active Device Management IP:                                                                                                    |                               |                                                           |
| Passive Device Management IP:                                                                                                    |                               |                                                           |
| Subnet Mask:                                                                                                    |                               |                                                           |
| Password:                                                                                                    |                               |                                                           |
| Retype to Confirm:                                                                                                    |                               |                                                           |
| Heartbeat Interval:                                                                                                    | 2                             |                                                           |
| Heartbeat Lost Tolerance:                                                                                                    | 2                             |                                                           |
| M                                                                                                    |                               |                                                           |
| Monitor Interrace                                                                                                    |                               | 1                                                         |
| Available Interfaces Monito                                                                                                    | r Interlace                   |                                                           |
| gel                                                                                                    |                               |                                                           |
| ge2                                                                                                    |                               |                                                           |
| ge4                                                                                                    |                               |                                                           |
|                                                                                                    |                               |                                                           |
| Failover Detection                                                                                                    |                               |                                                           |
| Enable Failover When Interface Failure (Option)                                                                                       |                               |                                                           |
| Enable Failover When Device Service Fails (Option                                                                                     | )                             |                                                           |
| Phila                                                                                                    |                               |                                                           |
| <ol> <li>Please transfer licenses in <u>portal.myzyxel.com</u> to the</li> </ol>                                                      | ne device with the serial num | ber entered in this screen.                               |
| <ol> <li>If you want to configure connectivity check, please and</li> <li>Before configure Heartheat interface, please and</li> </ol> | se go to <u>Ethernet</u> .    | ce are not being used such as LAG. VLAN Bridge, and so on |
|                                                                                                    |                               |                                                           |
|                                                                                                    |                               |                                                           |
|                                                                                                    |                               | Apply Reset                                               |
|                                                                                                    |                               | Apply Reset                                               |

Figure 484 Configuration > Device HA > Device HA Pro

| Table 308 Configuration > Device HA > Device HA Pr | Table 308 | vice HA > Device HA Pro |
|----------------------------------------------------|-----------|-------------------------|
|----------------------------------------------------|-----------|-------------------------|

| LABEL                                                              | DESCRIPTION                                                                                                    |
|--------------------------------------------------------------------|----------------------------------------------------------------------------------------------------|
| Enable Device HA                                                   | Select this to turn the Zyxel Device's Device HA Pro feature on.                                                                                                    |
| Enable Configuration<br>Provisioning From Active<br>Device.        | Select this to have a passive Zyxel Device copy the active Zyxel Device's configuration, signatures (anti-malware, IDP/application patrol, botnet filter, and IP reputation), and certificates. |
|                                                                    | Note: Only Zyxel Devices of the same model and firmware version can synchronize.                                                                                                    |
| Serial Number of Licensed<br>Device for License<br>Synchronization | Type the serial number of the Zyxel Device (active or passive) with the Device HA Pro subscribed license.                                                                                       |
| Active Device<br>Management IP                                     | Type the IPv4 address of the highest-numbered copper Ethernet port on the active Zyxel Device (the heartbeat dedicated link port).                                                              |
| Passive Device<br>Management IP                                    | Type the IPv4 address of the highest-numbered copper Ethernet port on the passive Zyxel Device (the heartbeat dedicated link port).                                                             |
|                                                                    | Note: The active and passive Zyxel Device Management IP addresses must<br>be in the same subnet.                                                                                                |
| Subnet Mask                                                        | Type the subnet mask for the management IP addresses.                                                                                                    |

| LABEL                                                    | DESCRIPTION                                                                                                    |
|----------------------------------------------------------|----------------------------------------------------------------------------------------------------|
| Password                                                 | Type a synchronization password of between 1 and 32 single-byte printable characters. You will be prompted for the password before synchronization takes place.                                                                                                    |
| Retype to Confirm                                        | Type the exact same synchronization password as typed above.                                                                                                    |
| Heartbeat Interval                                       | Type the number of seconds (1-10) allowed for absence of a heartbeat signal before a failure of the active Zyxel Device is recorded.                                                                                                    |
| Heartbeat Lost Tolerance                                 | Type the number of heartbeat failures allowed before failover is activated on the passive Zyxel Device.                                                                                                    |
| Monitor Interface                                        | Select an interface in <b>Available Interfaces</b> and click the right-arrow button to move<br>it to <b>Monitor Interface</b> to become a Device HA pro monitored interface. To remove<br>a Device HA pro monitored interface, select it in <b>Monitor Interface</b> and click the left-<br>arrow button to move it to <b>Available Interfaces</b> . |
| Failover Detection                                       |                                                                                                    |
| Enable Failover When<br>Interface Failure<br>(Option)    | Select this to have the passive Zyxel Device take over when a monitored interface fails.                                                                                                    |
| Enable Failover When<br>Device Service Fails<br>(Option) | Select this to have the passive Zyxel Device take over when a monitored service daemon on the active Zyxel Device fails.                                                                                                    |
| Apply                                                    | Click <b>Apply</b> to save your Device HA Pro configurations back to the Zyxel Device but keep the Zyxel Device using Device HA (general).                                                                                                    |
| Reset                                                    | Click <b>Reset</b> to return the screen to its last-saved settings.                                                                                                    |

Table 308 Configuration > Device HA > Device HA Pro (continued)

# 36.4 View Log

Use this screen to see Device HA Pro logs on the active and passive Zyxel Devices.

Go to **Configuration > Device HA > View Log** to display the following screen.

| Device HA Status Device HA Pro | View Log |                |
|--------------------------------|----------|----------------|
| Logs                           |          |                |
| Active Device                  |          | Passive Device |
|                                |          |                |
|                                |          |                |
|                                |          |                |
|                                |          |                |
|                                |          |                |
|                                |          |                |
|                                |          |                |
|                                |          |                |
|                                |          |                |
|                                |          |                |
|                                |          |                |
|                                |          |                |
|                                |          |                |
|                                |          |                |
|                                |          |                |
|                                |          |                |
|                                |          |                |
|                                |          |                |
|                                |          |                |
|                                |          |                |
|                                |          |                |
|                                |          |                |
|                                |          |                |
|                                | R        | efresh         |

Figure 485 Configuration > Device HA > View Log

| LABEL          | DESCRIPTION                                                   |
|----------------|---------------------------------------------------------------|
| Logs           |                                                               |
| Active Device  | This displays Device HA Pro logs on the active Zyxel Device.  |
| Passive Device | This displays Device HA Pro logs on the passive Zyxel Device. |
| Refresh        | Click <b>Refresh</b> to update information in this screen.    |

Table 309 Configuration > Device HA > View Log

# Chapter 37 Cloud CNM

# 37.1 Cloud CNM Overview

You need licenses to use Cloud CNM SecuManager and Cloud CNM SecuReporter. You need the SecuManager license to get a **CNM ID** with which you can access the SecuManager server. It is independent from the Zyxel Devices. The SecuReporter license must be activated on each Zyxel Device.

#### 37.1.1 What You Can Do in this Chapter

- Use the Cloud CNM > SecuManager screen (Section 37.2 on page 724) to enable and configure management of the Zyxel Device by a Central Network Management system.
- Use the Cloud CNM > SecuReporter screen (Section 37.3 on page 727) to enable SecuReporter logging on your Zyxel Device, see license status, type, expiration date and access a link to the SecuReporter web portal. The SecuReporter web portal collects and analyzes logs from your Zyxel Device in order to identify anomalies, alert on potential internal / external threats, and report on network usage.

# 37.2 Cloud CNM SecuManager

Cloud CNM SecuManager is a Virtual Machine-based (VM) management system that uses the TR-069 protocol to encapsulate commands to ZyWALL/USG devices for management and monitoring; these devices must have firmware that supports the TR-069 protocol.

In the following figure, SP is the management service provider, while A and B are sites with devices being managed by SP.

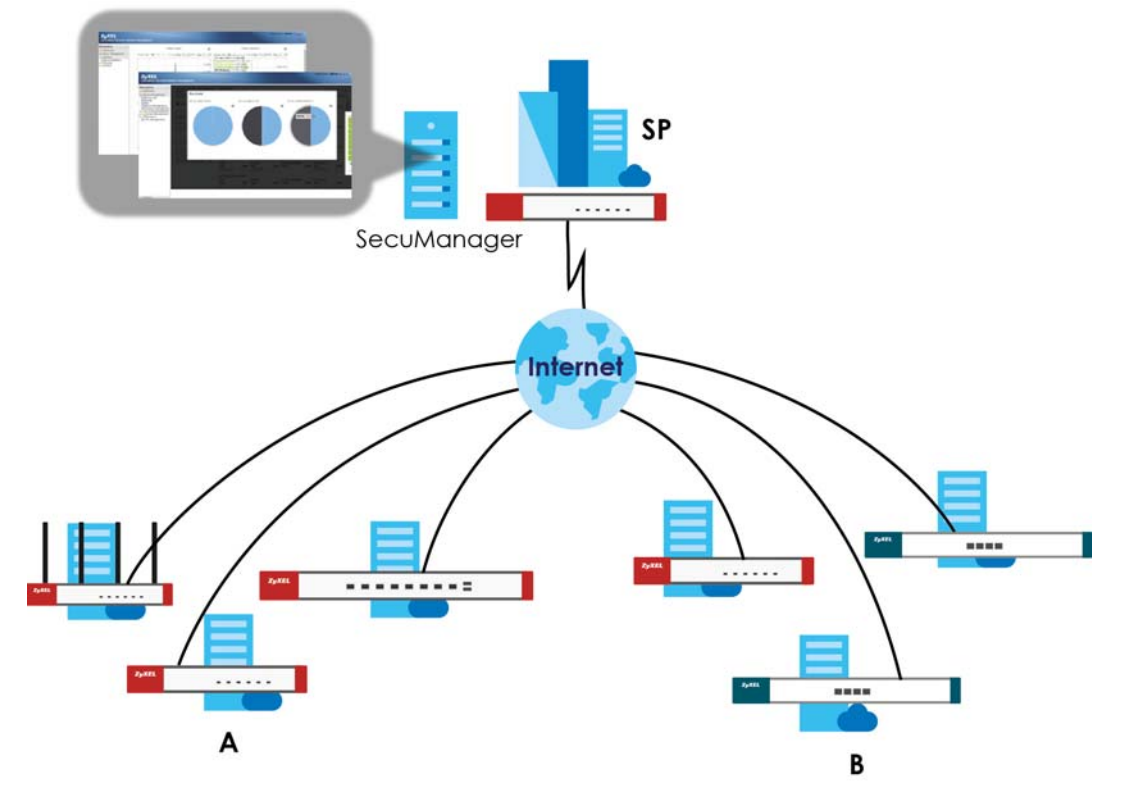

Figure 486 Cloud CNM SecuManager Example Network Topology

Cloud CNM SecuManager features include:

- Batch import of managed devices at one time using one CSV file
- See an overview of all managed devices and system information in one place
- Monitor and manage devices
- Install firmware to multiple devices of the same model at one time
- Backup and restore device configuration
- View the location of managed devices on a map
- Receive notification for events and alarms, such as when a device goes down
- Graphically monitor individual devices and see related statistics
- Directly access a device for remote configuration
- Create four types of administrators with different privileges
- Perform Site-to-Site, Hub & Spoke, Fully-meshed and Remote Access VPN provisioning.

To allow Cloud CNM SecuManager management of your Zyxel Device:

- You must have a Cloud CNM SecuManager license with CNM ID number or a Cloud CNM SecuManager server URL.
- The Zyxel Device must be able to communicate with the Cloud CNM SecuManager server.

You must configure **Configuration > Cloud CNM > SecuManager** to allow the Zyxel Device to find the Cloud CNM SecuManager server.

| SecuManager            |                 |                           |
|------------------------|-----------------|---------------------------|
| Hide Advanced Settings |                 |                           |
|                        |                 |                           |
| General Settings       |                 |                           |
| Enable                 |                 |                           |
| O Auto                 |                 |                           |
| CNM URL:               | N/A             |                           |
| Custom                 |                 |                           |
| CNM URL:               |                 | •                         |
| Advance                |                 |                           |
| Transfer Protocol:     | HTTPS 🗸         |                           |
| Periodic Inform        |                 |                           |
| Interval:              | 3600            | (10-86400 seconds)        |
| HTTPS Authentication   |                 |                           |
| Server Certificate:    | secu_manager_ro | (See <u>Trusted CAs</u> ) |
|                        |                 |                           |
|                        |                 |                           |
|                        | Apply Reset     |                           |

c

| LABEL                                                 | DESCRIPTION                                                                                                    |
|-------------------------------------------------------|----------------------------------------------------------------------------------------------------|
| Show Advanced<br>Settings / Hide<br>Advanced Settings | Click this button to display a greater or lesser number of configuration fields.                                                                                                    |
| Enable                                                | Select this to allow management of the Zyxel Device by Cloud CNM SecuManager.                                                                                                    |
| Auto                                                  | Select this if your Cloud CNM SecuManager server can access myZyxel to automatically get the VM server URL from myZyxel. You also need <b>CNM ID</b> from the Cloud CNM SecuManager license.                                                                                                    |
| CNM URL                                               | myZyxel associates the <b>CNM ID</b> with the <b>CNM URL</b> which identifies the server on which<br>Cloud CNM SecuManager is installed. Therefore you don't need to enter the CNM URL<br>when you select <b>Auto</b> .                                                                                                    |
| Custom                                                | Select this if your Cloud CNM SecuManager server cannot access myZyxel.                                                                                                    |
| CNM URL                                               | Select this if your VM server or Zyxel Device are in a private network, or if the VM server is behind a NAT router. You then need to manually enter the VM server URL into the Zyxel Device. Enter the IPv4 IP address of the Cloud CNM SecuManager server followed by the port number (default 7547 for HTTPS or 7549 for HTPP) followed by the <b>CNM ID</b> from the license in <b>CNM URL</b> . For example, if you installed Cloud CNM SecuManager on a server with IP address 1.1.1.1 and <b>CNM ID</b> V6ABQNTPYGD, then type 1.1.1.1:7547/V6ABQNTPYG or 1.1.1.1:7549/V6ABQNTPYG as the <b>CNM URL</b> . |
| Transfer Protocol                                     | Choose the CNM URL protocol: HTTP or HTTPS. If you enter 1.1.1.1:7547 as the CNM URL, you must choose HTTPS as the Transfer Protocol, and then the whole CNM URL is https:// 1.1.1.1:7547. If you enter 1.1.1.1:7549 as the CNM URL, you must choose HTTP as the Transfer Protocol, and then the whole CNM URL is http://1.1.1.1:7549.                                                                                                    |
| Periodic Inform                                       | Enable this to have the Zyxel Device inform the Cloud CNM SecuManager server of its presence at regular intervals.                                                                                                    |

Table 310 Configuration > Cloud CNM > SecuManager

| LABEL                | DESCRIPTION                                                                                               |
|----------------------|----------------------------------------------------------------------------------------------------|
| Interval             | Type how often the Zyxel Device should inform Cloud CNM SecuManager server of its presence.               |
| HTTPS Authentication | Select the check box if you have a HTTPs server certificate.                                              |
| Server Certificate   | Select a certificate the HTTPS server (the Zyxel Device) uses to authenticate itself to the HTTPS client. |
| Apply                | Click <b>Apply</b> to save your changes back to the Zyxel Device.                                         |
| Reset                | Click <b>Reset</b> to return the screen to its last-saved settings.                                       |

Table 310 Configuration > Cloud CNM > SecuManager (continued)

Note: See the Cloud CNM SecuManager User's Guide for more information on Cloud CNM SecuManager.

# 37.3 Cloud CNM SecuReporter

Cloud CNM SecuReporter is a security analytics portal that collects and analyzes logs from SecuReporter-licensed Zyxel Devices in order to identify anomalies, alert on potential internal / external threats, and report on network usage. You need to buy a license for SecuReporter for your Zyxel Device and register it at myZyxel. You must be a registered user at myZyxel.

You can access the portal from a web browser and also get notifications sent to an app on your mobile phone.

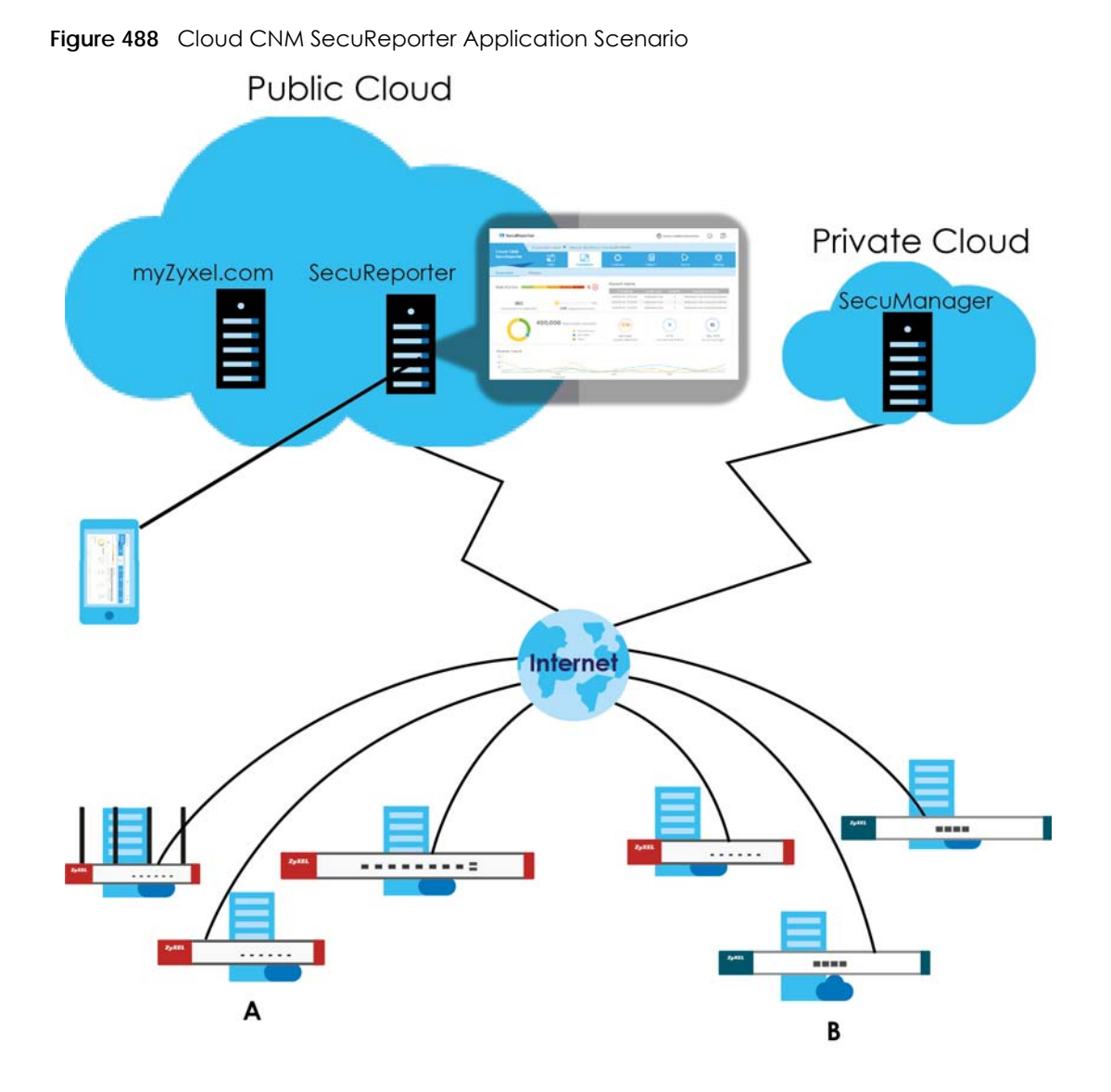

#### How to activate and enable SecuReporter

1 Does Service Status displays Activated in the Configuration > Cloud CNM > SecuReporter screen? If not, you have to log in to myZyxel.com and activate the SecuReporter license for this Zyxel Device. The Zyxel Device must be able to communicate with the myZyxel server. Your SecuReporter license displays in Configuration > Licensing > Registration > Service after you activate the SecuReporter license at myZyxel.

728

| Rogist |                          | leenen g    |              | 0011100    |           |           |
|--------|--------------------------|-------------|--------------|------------|-----------|-----------|
| Regisi | Idilon Service           |             |              |            |           |           |
| ervice | Status                   |             |              |            |           |           |
| #      | Service                  | Status      | Service Type | Expiration | Count     | Action    |
| 1      | Web Security             | Activated   | Standard     | 2020-5-31  | N/A       | Renev     |
| 2      | Application Security     | Activated   | Standard     | 2020-5-31  | N/A       | Renev     |
| 3      | Malware Blocker          | Activated   | Standard     | 2020-5-31  | N/A       | Renev     |
| 4      | Intrusion Prevention     | Activated   | Standard     | 2020-5-31  | N/A       | Renev     |
| 5      | Geo Enforcer             | Activated   | Standard     | 2020-5-31  | N/A       | Renev     |
| 6      | Sandboxing               | Activated   | Standard     | 2020-5-31  | N/A       | Renev     |
| 7      | Reputation Filter        | Activated   | Standard     | 2020-5-31  | N/A       | Renev     |
| 8      | SecuReporter             | Activated   | Standard     | 2020-5-31  | N/A       | Renev     |
| 9      | Managed AP Service       | Activated   | Standard     | 2020-5-31  | 10        | Renev     |
| 10     | Firmware Upgrade Service | Activated   |              |            | N/A       |           |
|        | Page 1 of 1 >> I SI      | now 50 💌 it | ems          |            | Displayir | ng 1 - 10 |
|        |                          |             |              |            |           |           |
| ervice | Refresh                  |             |              |            |           |           |

Figure 400 Configuration > Lipponing > Degistration > Sonvice

- After the SecuReporter license is activated, go back to the Configuration > Cloud CNM > SecuReporter 2 screen, and select the categories of logs that you want this Zyxel Device to send to the SecuReporter portal.
- Select Enable SecuReporter. Do not go to the SecuReporter portal until after you have enabled 3 SecuReporter on this Zyxel Devicee and applied the settings. You can also see license status, type, expiration date.
- Click **Apply** and wait. 4

#### How to add this Zyxel Device to SecuReporter

- 1 Log in to the SecuReporter portal.
- 2 Go to Settings > Organization & Devices > Add to create an organization.
- Add this Zyxel Device to an Organization using the hyper link under Unclaimed Device. 3

#### SecuReporter Banner

The SecuReporter banner appears when:

- 1 SecuReporter hasn't been enabled before.
- 2 The Zyxel Device is not added to an organization yet.

#### Figure 490 SecuReporter Banner

| ZYXEL ATP500 |                            | Your SecuReporter is not enabled yet, do you want to enable and start analytics services (Inoble SecuReporter) | 66688 |
|--------------|----------------------------|----------------------------------------------------------------------------------------------------|-------|
| General      | Advanced Threat Protection |                                                                                                    |       |
| 6            |                            |                                                                                                    |       |

Click the **Continue** button in the SecuReporter banner to configure the SecuReporter settings.

```
729
```

- Server Status: This is the connection status between the Zyxel Device and the SecuReporter server. This field shows Connected when the Zyxel Device can synchronize with the SecuReporter server. This field shows Timeout when the Zyxel Device can't synchronize with the SecuReporter server. This field shows Fail when the connection between the Zyxel Device and the SecuReporter server is down.
- Device Name: Enter the name of the Zyxel Device. This Zyxel Device will be added to a new or existing organization.
- Organization: This field appears if you haven't created an organization in the SecuReporter server. Type a name of up to 255 characters and description to create a new organization.
- Select from existing organization: Select an existing organization from the drop-down list box to add the Zyxel Device to the selected organization.
- Create new organization: Type a name of up to 255 characters and description to create a new organization.
- Partially Anonymous: Select this and personal data, such as user names, MAC addresses, email addresses, and host names, will be replaced with artificial identifiers in downloaded logs.
- Fully Anonymous: Select this and personal data, such as user names, MAC addresses, email addresses, and host names, will be replaced with anonymized information in downloaded logs.
- Non-Anonymous: Select this and personal data, such as user names, MAC addresses, email addresses, and host names, will be identifiable in downloaded logs.

Figure 491 SecuReporter Banner Settings

| SecuReporter Setting                                                                                                    |                                                                                                    |                                                   |                                                                                                    |                                                     |                                                                                                    |                                 |
|----------------------------------------------------------------------------------------------------|----------------------------------------------------------------------------------------------------|---------------------------------------------------|----------------------------------------------------------------------------------------------------|-----------------------------------------------------|----------------------------------------------------------------------------------------------------|---------------------------------|
| Server Status:                                                                                                    | Connected                                                                                          |                                                   |                                                                                                    |                                                     |                                                                                                    |                                 |
| Device Name:                                                                                                    | ATP200_Fran                                                                                        |                                                   |                                                                                                    |                                                     |                                                                                                    |                                 |
| Select from existing                                                                                                    | g organization                                                                                     |                                                   | O Create new organi                                                                                                    | ization                                             |                                                                                                    |                                 |
| Organization:                                                                                                    | Org1                                                                                               | ~                                                 | Organization:                                                                                                    | Org1                                                |                                                                                                    |                                 |
| ata Protection Policy                                                                                                    |                                                                                                    |                                                   |                                                                                                    |                                                     |                                                                                                    |                                 |
| Read the data protect                                                                                                    | ction policy and then out                                                                          | choose                                            | the level of data protec<br>Anonymous                                                                                                    | tion for traffic                                    | o going through this Zyxel Device Non-Anonymous                                                                                                    | •                               |
| Personal data (use<br>addresses, email a<br>names) are replac<br>identifiers in downk<br>Logs, Personal data<br>removed from Sec | r names, MAC<br>ddresses and host<br>ed with artificial<br>oaded Archive<br>a can be<br>uReporter. | Perso<br>add<br>nam<br>anor<br>Rep<br>Logs<br>bac | onal data (user names,<br>resses, email addresses<br>les) are replaced with<br>nymized information in A<br>orts, and downloaded A<br>. Data can no longer b<br>k to individual people. | MAC<br>and host<br>Analyzer,<br>Archive<br>e traced | Data (user names, MAC addr<br>email addresses and host nar<br>are clearly identifiable in Ana<br>Reports, and downloaded Ar<br>Logs. Personal data cannot b<br>removed from SecuReporter. | iesse<br>nes)<br>lyzer<br>chive |
|                                                                                                    |                                                                                                    |                                                   |                                                                                                    |                                                     |                                                                                                    |                                 |
|                                                                                                    |                                                                                                    |                                                   |                                                                                                    |                                                     |                                                                                                    |                                 |
|                                                                                                    |                                                                                                    |                                                   |                                                                                                    |                                                     |                                                                                                    |                                 |

Click Configuration > Cloud CNM > SecuReporter to open the following screen.

| Figure 492 | Configuration > Cloud CNM > SecuReporter |
|------------|------------------------------------------|
| Figure 492 | Configuration > Cloud CINM > Secureporte |

| SecuReporter                    |                                                |                             |
|---------------------------------|------------------------------------------------|-----------------------------|
| General Settings                |                                                |                             |
| Enable SecuReporter 🕧           | )                                              |                             |
| Categories                      |                                                |                             |
| Security                        |                                                |                             |
| App Patrol                      | Anti-Malware/Virus                             | Threat Protection (IDP/ADP) |
| Email Security                  | Content Filter                                 | Sandboxing                  |
| Reputation Filter               |                                                |                             |
| Network                         |                                                |                             |
| Iraffic Log                     | Interface Statistics                           |                             |
| SecuReporter Service License    | Status                                         |                             |
| Service Status:                 | Activated <u>Renew</u>                         |                             |
| Service Type:                   | Standard                                       |                             |
| Expiration Date:                | 2020-05-31                                     |                             |
|                                 |                                                |                             |
| Note:                           |                                                |                             |
| 1. If you want to activate lice | ense, please go to <u>portal.myzyxel.com</u> . |                             |
|                                 |                                                |                             |
|                                 | Apply Reset                                    |                             |

Table 311 Configuration > Cloud CNM > SecuReporter

| LABEL                    | DESCRIPTION                                                                                                    |
|--------------------------|----------------------------------------------------------------------------------------------------|
| Enable SecuReporter      | Security-related logs are sent to the SecuReporter portal. Click the General Data<br>Protection Regulation (GDPR) privacy link below to see the Zyxel privacy policy.                                                                                                    |
|                          | This must be selected to have SecuReporter collect and analyze logs from this Zyxel Device.                                                                                                    |
|                          | <ul> <li>It's selected by default if you have activated a SecuReporter Standard license,</li> <li>You need to select this if you have a SecuReporter Trial license.</li> <li>This field is not available if you do not have a SecuReporter license.</li> </ul>                       |
| Categories               | Select the categories of logs that you want this Zyxel Device to send to SecuReporter for analysis and trend spotting.                                                                                                    |
| SecuReporter Service Lic | cense Status                                                                                                    |
| Service Status           | This field displays whether a service license is enabled at myZyxel (Activated) or not (Not Activated) or expired (Expired). It displays the remaining Grace Period if your license has Expired. It displays Not Licensed if there isn't a license to be activated for this service. |
| Service Type             | This field displays whether you applied for a trial application ( <b>Trial</b> ) or registered this service with your iCard's PIN number ( <b>Standard</b> ). This field is blank when the service is not activated.                                                                 |
| Expiration Date          | This field displays the date your service expires.                                                                                                    |
| Apply                    | Click <b>Apply</b> to save your changes back to the Zyxel Device.                                                                                                    |
| Reset                    | Click <b>Reset</b> to return the screen to its last-saved settings.                                                                                                    |

# CHAPTER 38 System

# 38.1 Overview

Use the system screens to configure general Zyxel Device settings.

#### 38.1.1 What You Can Do in this Chapter

- Use the System > Host Name screen (see Section 38.2 on page 733) to configure a unique name for the Zyxel Device in your network.
- Use the System > USB Storage screen (see Section 38.3 on page 733) to configure the settings for the connected USB devices.
- Use the System > Date/Time screen (see Section 38.4 on page 734) to configure the date and time for the Zyxel Device.
- Use the System > Console Speed screen (see Section 38.5 on page 738) to configure the console port speed when you connect to the Zyxel Device via the console port using a terminal emulation program.
- Use the **System** > **DNS** screen (see Section 38.6 on page 739) to configure the DNS (Domain Name System) server used for mapping a domain name to its corresponding IP address and vice versa.
- Use the System > WWW screens (see Section 38.7 on page 749) to configure settings for HTTP or HTTPS access to the Zyxel Device and how the login and access user screens look.
- Use the System > SSH screen (see Section 38.8 on page 766) to configure SSH (Secure SHell) used to securely access the Zyxel Device's command line interface. You can specify which zones allow SSH access and from which IP address the access can come.
- Use the System > TELNET screen (see Section 38.9 on page 771) to configure Telnet to access the Zyxel Device's command line interface. Specify which zones allow Telnet access and from which IP address the access can come.
- Use the System > FTP screen (see Section 38.10 on page 773) to specify from which zones FTP can be used to access the Zyxel Device. You can also specify from which IP addresses the access can come. You can upload and download the Zyxel Device's firmware and configuration files using FTP.
- Your Zyxel Device can act as an SNMP agent, which allows a manager station to manage and monitor the Zyxel Device through the network. Use the **System > SNMP** screen (see Section 38.11 on page 775) to configure SNMP settings, including from which zones SNMP can be used to access the Zyxel Device. You can also specify from which IP addresses the access can come.
- Use the Auth. Server screen (Section 38.12 on page 781) to configure the Zyxel Device to operate as a RADIUS server.
- Use the Notification > Mail Server screen (Section 38.13 on page 783) to configure the Zyxel Device to operate as a RADIUS server.
- Use the Notification > SMS screen (Section 38.14 on page 785) to turn on the SMS service on the Zyxel Device in order to send dynamic guest account information in text messages and authorization for VPN tunnel access to a secured network.
- Use the System > Language screen (see Section 38.15 on page 786) to set a language for the Zyxel Device's Web Configurator screens.

- Use the **System > IPv6** screen (see Section 38.16 on page 787) to enable or disable IPv6 support on the Zyxel Device.
- Use the System > ZON screen (see Section 38.17 on page 787) to enable or disable the Zyxel One Network (ZON) utility that uses Zyxel Discovery Protocol (ZDP) for discovering and configuring ZDPaware Zyxel devices in the same network as the computer on which ZON is installed.

Note: See each section for related background information and term definitions.

## 38.2 Host Name

A host name is the unique name by which a device is known on a network. Click **Configuration > System > Host Name** to open the **Host Name** screen.

Figure 493 Configuration > System > Host Name

| Host Name                                 |                                                              |                                                                            |
|-------------------------------------------|--------------------------------------------------------------|----------------------------------------------------------------------------|
| General Settings                          |                                                              |                                                                            |
| System Name:                              | ATP200                                                       | (Optional)                                                                 |
| Domain Name:                              |                                                              | (Optional)                                                                 |
| Note:<br>In windows AD<br>The long systen | authentication case, please i<br>n name will make AD authent | make sure the system name is shorter than 15 characters.<br>tication fail. |

The following table describes the labels in this screen.

| Table 312 | Configuration > System > Host Name |  |
|-----------|------------------------------------|--|
|           |                                    |  |

| LABEL       | DESCRIPTION                                                                                                    |
|-------------|----------------------------------------------------------------------------------------------------|
| System Name | Enter a descriptive name to identify your Zyxel Device device. This name can be up to 64 alphanumeric characters long. Spaces are not allowed, but dashes (-) underscores (_) and periods (.) are accepted.                                              |
| Domain Name | Enter the domain name (if you know it) here. This name is propagated to DHCP clients connected to interfaces with the DHCP server enabled. This name can be up to 254 alphanumeric characters long. Spaces are not allowed, but dashes "-" are accepted. |
| Apply       | Click <b>Apply</b> to save your changes back to the Zyxel Device.                                                                                                    |
| Reset       | Click <b>Reset</b> to return the screen to its last-saved settings.                                                                                                    |

## 38.3 USB Storage

The Zyxel Device can use a connected USB device to store the system log and other diagnostic information. Use this screen to turn on this feature and set a disk full warning limit.

Note: Only connect one USB device. It must allow writing (it cannot be read-only) and use the FAT16, FAT32, EXT2, or EXT3 file system.

Click **Configuration > System > USB Storage** to open the screen as shown next.

Figure 494 Configuration > System > USB Storage

| •              |                             |              |       |      |
|----------------|-----------------------------|--------------|-------|------|
| Settings       |                             |              |       |      |
| General        |                             |              |       |      |
| General        |                             |              |       |      |
| 🔲 Activate l   | JSB storage service         |              |       |      |
| Disk full warr | ning when remaining space i | s less than: | 100   | MB 🕶 |
|                |                             |              |       |      |
|                |                             |              |       |      |
|                |                             |              |       |      |
|                |                             |              |       |      |
|                |                             | Apply        | Porot |      |
|                |                             | Арріу        | Reser |      |

The following table describes the labels in this screen.

| Table 313 | Configuration | > System > | USB Storage |
|-----------|---------------|------------|-------------|
|-----------|---------------|------------|-------------|

| LABEL                                                     | DESCRIPTION                                                                                                    |
|-----------------------------------------------------------|----------------------------------------------------------------------------------------------------|
| Activate USB<br>storage service                           | Select this if you want to use the connected USB device(s).                                                                                                    |
| Disk full warning<br>when remaining<br>space is less than | Set a number and select a unit ( <b>MB</b> or %) to have the Zyxel Device send a warning message when the remaining USB storage space is less than the value you set here. |
| Apply                                                     | Click <b>Apply</b> to save your changes back to the Zyxel Device.                                                                                                    |
| Reset                                                     | Click <b>Reset</b> to return the screen to its last-saved settings.                                                                                                    |

## 38.4 Date and Time

For effective scheduling and logging, the Zyxel Device system time must be accurate. The Zyxel Device's Real Time Chip (RTC) keeps track of the time and date. There is also a software mechanism to set the time manually or get the current time and date from an external server.

To change your Zyxel Device's time based on your local time zone and date, click **Configuration** > **System** > **Date/Time**. The screen displays as shown. You can manually set the Zyxel Device's time and date or have the Zyxel Device get the date and time from a time server.

| 07:01:56 UTC+00:00                                                                                                    |  |  |
|----------------------------------------------------------------------------------------------------|--|--|
| 2018-01-09                                                                                                    |  |  |
|                                                                                                    |  |  |
|                                                                                                    |  |  |
| 7 : 0 : 59                                                                                                    |  |  |
| ): 2018-01-09                                                                                                    |  |  |
|                                                                                                    |  |  |
| dress*: 0.pool.ntp.org                                                                                                    |  |  |
| -defined NTP time server list.                                                                                                    |  |  |
|                                                                                                    |  |  |
|                                                                                                    |  |  |
|                                                                                                    |  |  |
| (UTC+00:00) Greenwich Mean Time: Dublin, Edinburgh, I 🕶                                                                                                    |  |  |
| (UTC+00:00) Greenwich Mean Time: Dublin, Edinburgh, I 🔽<br>Zone                                                                                                    |  |  |
| (UTC+00:00) Greenwich Mean Time: Dublin, Edinburgh, I 🗸<br>Zone                                                                                                    |  |  |
| (UTC+00:00) Greenwich Mean Time: Dublin, Edinburgh, I 🔽<br>Zone                                                                                                    |  |  |
| (UTC+00:00) Greenwich Mean Time: Dublin, Edinburgh, I 🔽<br>Zone                                                                                                    |  |  |
| (UTC+00:00) Greenwich Mean Time: Dublin, Edinburgh, I 🔽<br>Zone<br>clock for Daylight Saving Time                                                                                                |  |  |
| (UTC+00:00) Greenwich Mean Time: Dublin, Edinburgh, I<br>Zone<br>clock for Daylight Saving Time<br>First Monday of January at 12 : 0                                                             |  |  |
| (UTC+00:00) Greenwich Mean Time: Dublin, Edinburgh, I<br>Zone<br>clock for Daylight Saving Time<br>First v Monday v of January v at 12 : 0<br>First v Monday v of January v at 12 : 0            |  |  |
| (UTC+00:00) Greenwich Mean Time: Dublin, Edinburgh, I<br>Zone<br>clock for Daylight Saving Time<br>First Monday of January at 12 : 0<br>First Monday of January at 12 : 0<br>O Hours             |  |  |
| (UTC+00:00) Greenwich Mean Time: Dublin, Edinburgh, I<br>Zone<br>clock for Daylight Saving Time<br>First Monday of January at 12 : 0<br>First Monday of January at 12 : 0<br>Hours               |  |  |
| (UTC+00:00) Greenwich Mean Time: Dublin, Edinburgh, I<br>Zone<br>clock for Daylight Saving Time<br>First • Monday • of January • at 12 : 0<br>First • Monday • of January • at 12 : 0<br>O Hours |  |  |
|                                                                                                    |  |  |

#### Table 314 Configuration > System > Date and Time

| LABEL                    | DESCRIPTION                                                                                                    |
|--------------------------|----------------------------------------------------------------------------------------------------|
| Current Time and<br>Date |                                                                                                    |
| Current Time             | This field displays the present time of your Zyxel Device.                                                                                                    |
| Current Date             | This field displays the present date of your Zyxel Device.                                                                                                    |
| Time and Date<br>Setup   |                                                                                                    |
| Manual                   | Select this radio button to enter the time and date manually. If you configure a new time<br>and date, time zone and daylight saving at the same time, the time zone and daylight<br>saving will affect the new time and date you entered. When you enter the time settings<br>manually, the Zyxel Device uses the new setting once you click <b>Apply</b> . |
| New Time (hh-mm-<br>ss)  | This field displays the last updated time from the time server or the last time configured manually.<br>When you set <b>Time and Date Setup</b> to <b>Manual</b> , enter the new time in this field and then click <b>Apply</b> .                                                                                                    |

| LABEL                                                        | DESCRIPTION                                                                                                    |  |
|--------------------------------------------------------------|----------------------------------------------------------------------------------------------------|--|
| New Date (yyyy-<br>mm-dd)                                    | This field displays the last updated date from the time server or the last date configured manually.<br>When you set <b>Time and Date Setup</b> to <b>Manual</b> , enter the new date in this field and then click <b>Apply</b> .                                                                                                    |  |
| Get from Time<br>Server                                      | Select this radio button to have the Zyxel Device get the time and date from the time server you specify below. The Zyxel Device requests time and date settings from the time server under the following circumstances.                                                                                                    |  |
|                                                              | <ul> <li>When the Zyxel Device starts up.</li> <li>When you click Apply or Synchronize Now in this screen.</li> <li>24-hour intervals after starting up.</li> </ul>                                                                                                    |  |
| Time Server Address                                          | Enter the IP address or URL of your time server. Check with your ISP/network administrator if you are unsure of this information.                                                                                                    |  |
| Sync. Now                                                    | Click this button to have the Zyxel Device get the time and date from a time server (see the <b>Time Server Address</b> field). This also saves your changes (except the daylight saving settings).                                                                                                    |  |
| Time Zone Setup                                              |                                                                                                    |  |
| Time Zone                                                    | Choose the time zone of your location. This will set the time difference between your time zone and Greenwich Mean Time (GMT).                                                                                                    |  |
| Automatically Sync<br>Time Zone                              | Select this for the Zyxel Device to automatically get its time zone.                                                                                                    |  |
| Daylight Saving                                              |                                                                                                    |  |
| Enable Daylight<br>Savings                                   | Daylight savings is a period from late spring to early fall when many countries set their clocks ahead of normal local time by one hour to give more daytime light in the evening.                                                                                                    |  |
|                                                              | Select this option if you use Daylight Saving Time.                                                                                                    |  |
| Automatically<br>adjust clock for<br>Daylight Saving<br>Time | Select this for the Zyxel Device to automatically adjust the time if daylight savings is implemented in its time zone.                                                                                                    |  |
| Start Date                                                   | Configure the day and time when Daylight Saving Time starts if you selected <b>Enable Daylight Saving</b> . The <b>at</b> field uses the 24 hour format. Here are a couple of examples:                                                                                                    |  |
|                                                              | Daylight Saving Time starts in most parts of the United States on the second Sunday of March. Each time zone in the United States starts using Daylight Saving Time at 2 A.M. local time. So in the United States you would select <b>Second</b> , <b>Sunday</b> , <b>March</b> and type 2 in the <b>at</b> field.                                                                                                    |  |
|                                                              | Daylight Saving Time starts in the European Union on the last Sunday of March. All of the time zones in the European Union start using Daylight Saving Time at the same moment (1 A.M. GMT or UTC). So in the European Union you would select Last, Sunday, March. The time you type in the <b>at</b> field depends on your time zone. In Germany for instance, you would type 2 because Germany's time zone is one hour ahead of GMT or UTC (GMT+1).                          |  |
| End Date                                                     | Configure the day and time when Daylight Saving Time ends if you selected <b>Enable Daylight Saving</b> . The <b>at</b> field uses the 24 hour format. Here are a couple of examples:                                                                                                    |  |
|                                                              | Daylight Saving Time ends in the United States on the first Sunday of November. Each time zone in the United States stops using Daylight Saving Time at 2 A.M. local time. So in the United States you would select <b>First</b> , <b>Sunday</b> , <b>November</b> and type 2 in the <b>at</b> field.                                                                                                    |  |
|                                                              | Daylight Saving Time ends in the European Union on the last Sunday of October. All of the time zones in the European Union stop using Daylight Saving Time at the same moment (1 A.M. GMT or UTC). So in the European Union you would select <b>Last</b> , <b>Sunday</b> , <b>October</b> . The time you type in the <b>at</b> field depends on your time zone. In Germany for instance, you would type 2 because Germany's time zone is one hour ahead of GMT or UTC (GMT+1). |  |

Table 314 Configuration > System > Date and Time (continued)

| LABEL  | DESCRIPTION                                                                                                    |
|--------|----------------------------------------------------------------------------------------------------|
| Offset | Specify how much the clock changes when daylight saving begins and ends.                                                                   |
|        | Enter a number from 1 to 5.5 (by 0.5 increments).                                                                                          |
|        | For example, if you set this field to 3.5, a log occurred at 6 P.M. in local official time will appear as if it had occurred at 10:30 P.M. |
| Apply  | Click <b>Apply</b> to save your changes back to the Zyxel Device.                                                                          |
| Reset  | Click <b>Reset</b> to return the screen to its last-saved settings.                                                                        |

Table 314 Configuration > System > Date and Time (continued)

#### 38.4.1 Pre-defined NTP Time Servers List

When you turn on the Zyxel Device for the first time, the date and time start at 2003-01-01 00:00:00. The Zyxel Device then attempts to synchronize with one of the following pre-defined list of Network Time Protocol (NTP) time servers.

The Zyxel Device continues to use the following pre-defined list of NTP time servers if you do not specify a time server or it cannot synchronize with the time server you specified.

Table 315 Default Time Servers

| 0.pool.ntp.org |
|----------------|
| 1.pool.ntp.org |
| 2.pool.ntp.org |

When the Zyxel Device uses the pre-defined list of NTP time servers, it randomly selects one server and tries to synchronize with it. If the synchronization fails, then the Zyxel Device goes through the rest of the list in order from the first one tried until either it is successful or all the pre-defined NTP time servers have been tried.

#### 38.4.2 Time Server Synchronization

Click the **Synchronize Now** button to get the time and date from the time server you specified in the **Time Server Address** field.

When the Loading screen appears, you may have to wait up to one minute.

Figure 496 Synchronization in Process

🌟 Loading...

The **Current Time** and **Current Date** fields will display the appropriate settings if the synchronization is successful.

If the synchronization was not successful, a log displays in the **View Log** screen. Try re-configuring the **Date/Time** screen.

To manually set the Zyxel Device date and time.

- 1 Click System > Date/Time.
- 2 Select Manual under Time and Date Setup.

- 3 Enter the Zyxel Device's time in the New Time field.
- 4 Enter the Zyxel Device's date in the New Date field.
- 5 Under Time Zone Setup, select your Time Zone from the list.
- 6 As an option you can select the **Enable Daylight Saving** check box to adjust the Zyxel Device clock for daylight savings.
- 7 Click Apply.

To get the Zyxel Device date and time from a time server

- 1 Click System > Date/Time.
- 2 Select Get from Time Server under Time and Date Setup.
- 3 Under Time Zone Setup, select your Time Zone from the list.
- 4 As an option you can select the **Enable Daylight Saving** check box to adjust the Zyxel Device clock for daylight savings.
- 5 Under Time and Date Setup, enter a Time Server Address (Table 315 on page 737).
- 6 Click Apply.

## 38.5 Console Port Speed

This section shows you how to set the console port speed when you connect to the Zyxel Device via the console port using a terminal emulation program.

Click Configuration > System > Console Speed to open the Console Speed screen.

Figure 497 Configuration > System > Console Speed

| Console Speed       |     |       |       |  |
|---------------------|-----|-------|-------|--|
| General Settings    |     |       |       |  |
| Console Port Speed: | 11; | 5200  | *     |  |
|                     |     |       |       |  |
|                     |     |       |       |  |
|                     |     |       |       |  |
|                     |     |       |       |  |
|                     |     | Apply | Reset |  |

| The following table describes the labels in this | s screen. |
|--------------------------------------------------|-----------|
|--------------------------------------------------|-----------|

| LABEL              | DESCRIPTION                                                                                                    |
|--------------------|----------------------------------------------------------------------------------------------------|
| Console Port Speed | Use the drop-down list box to change the speed of the console port. Your Zyxel Device supports 9600, 19200, 38400, 57600, and 115200 bps (default) for the console port.<br>The <b>Console Port Speed</b> applies to a console port connection using terminal emulation software and NOT the <b>Console</b> in the Zyxel Device Web Configurator <b>Status</b> screen. |
| Apply              | Click <b>Apply</b> to save your changes back to the Zyxel Device.                                                                                                    |
| Reset              | Click <b>Reset</b> to return the screen to its last-saved settings.                                                                                                    |

Table 316 Configuration > System > Console Speed

## 38.6 DNS Overview

DNS (Domain Name System) is for mapping a domain name to its corresponding IP address and vice versa. The DNS server is extremely important because without it, you must know the IP address of a machine before you can access it.

#### 38.6.1 DNS Server Address Assignment

The Zyxel Device can get the DNS server addresses in the following ways.

- The ISP tells you the DNS server addresses, usually in the form of an information sheet, when you sign up. If your ISP gives you DNS server addresses, manually enter them in the DNS server fields.
- If your ISP dynamically assigns the DNS server IP addresses (along with the Zyxel Device's WAN IP address), set the DNS server fields to get the DNS server address from the ISP.
- You can manually enter the IP addresses of other DNS servers.

#### 38.6.2 Configuring the DNS Screen

Click **Configuration > System > DNS** to change your Zyxel Device's DNS settings. Use the **DNS** screen to configure the Zyxel Device to use a DNS server to resolve domain names for Zyxel Device system features like VPN, DDNS and the time server. You can also configure the Zyxel Device to accept or discard DNS queries. Use the **Network > Interface** screens to configure the DNS server information that the Zyxel Device sends to the specified DHCP client devices.

A name query begins at a client computer and is passed to a resolver, a DNS client service, for resolution. The Zyxel Device can be a DNS client service. The Zyxel Device can resolve a DNS query locally using cached Resource Records (RR) obtained from a previous query (and kept for a period of time). If the Zyxel Device does not have the requested information, it can forward the request to DNS servers. This is known as recursion.

The Zyxel Device can ask a DNS server to use recursion to resolve its DNS client requests. If recursion on the Zyxel Device or a DNS server is disabled, they cannot forward DNS requests for resolution.

A Domain Name Server (DNS) amplification attack is a kind of Distributed Denial of Service (DDoS) attack that uses publicly accessible open DNS servers to flood a victim with DNS response traffic. An open DNS server is a DNS server which is willing to resolve recursive DNS queries from anyone on the Internet.

In a DNS amplification attack, an attacker sends a DNS name lookup request to an open DNS server with the source address spoofed as the victim's address. When the DNS server sends the DNS record response, it is sent to the victim. Attackers can request as much information as possible to maximize the amplification effect.

Configure the Security Option Control section in the Configuration > System > DNS screen (click Show Advanced Settings to display it) if you suspect the Zyxel Device is being used (either by hackers or by a corrupted open DNS server) in a DNS amplification attack.

| DNS                     |                         |                        |
|-------------------------|-------------------------|------------------------|
| Show Advanced Settings  |                         |                        |
|                         |                         |                        |
| Address/PTR Record      |                         |                        |
| 🕂 Add 🛛 Edit 🍵 Remove   |                         |                        |
| #▲ FQDN                 | IP Address              |                        |
|                         | Show 50 🗸 items         | No data to display     |
|                         |                         |                        |
| IPv6 Address/PTR Record |                         |                        |
| 🕂 Add 🛛 🗹 Edit 🍵 Remove |                         |                        |
| #▲ FQDN                 | IP Address              |                        |
| I ← Page 0 of 0 → →     | Show 50 🗸 items         | No data to display     |
|                         |                         |                        |
| CNAME Record            |                         |                        |
| 🕂 Add 🛛 Edit 🍵 Remove   |                         |                        |
| # ▲ Alias Name          | FQDN                    |                        |
| I ← Page 0 of 0 > >     | Show 50 🕶 items         | No data to display     |
|                         |                         |                        |
| Domain Zone Forwarder   |                         |                        |
| 🕂 Add 🛛 Edit 🍵 Remove   | Move                    |                        |
| # Domain Z Type         | DNS Server              | Query via              |
| - * Default             | 172.21.5.1              | wan1                   |
| Page 1 of 1             | Show 50 at itoms        |                        |
| ruge 1 of 1             |                         | Dispidying 1 - 1 of 1  |
| MX Record (for My FQDN) |                         |                        |
| Add Edit = Pemove       |                         |                        |
|                         | IP/FODN                 |                        |
|                         | Show 50 r items         | No data to display     |
| ruge o oro              |                         | No dala to display     |
| Advance                 |                         |                        |
|                         |                         |                        |
| Security Option Control |                         |                        |
| 🗹 Edit                  |                         |                        |
| Pr Name Address         | Additional Info         | from C Query Recursion |
| 1 Customize RFC1918     | 1, <b>RFC1918</b> enlow | allow                  |
| - Default any           | allow                   | allow                  |
| Page 1 of 1             | Now 50 🗸 items          | Displaying 1 - 2 of 2  |
|                         |                         |                        |
| Sonvice Control         |                         |                        |
| Service Conirol         |                         |                        |
| 🕂 Add 🗹 Edit 🎁 Remove   | Move                    |                        |
| # ▲ Zone Addr           | ess                     | Action                 |
| - ALL ALL               |                         | Accept                 |
| Page 1 of 1             | snow 50 🔽 items         | Displaying 1 - 1 of 1  |

Figure 498 Configuration > System > DNS

| LABEL                    | DESCRIPTION                                                                                                    |
|--------------------------|----------------------------------------------------------------------------------------------------|
| Address/PTR<br>Record    | This record specifies the mapping of a Fully-Qualified Domain Name (FQDN) to an IP address.<br>An FQDN consists of a host and domain name. For example, www.zyxel.com.tw is a fully<br>qualified domain name, where "www" is the host, "zyxel" is the third-level domain, "com" is<br>the second-level domain, and "tw" is the top level domain. |
| Add                      | Click this to create a new entry.                                                                                                    |
| Edit                     | Double-click an entry or select it and click Edit to be able to modify the entry's settings.                                                                                                    |
| Remove                   | To remove an entry, select it and click <b>Remove</b> . The Zyxel Device confirms you want to remove it before doing so. Note that subsequent entries move up by one when you take this action.                                                                                                    |
| #                        | This is the index number of the address/PTR record.                                                                                                    |
| FQDN                     | This is a host's fully qualified domain name.                                                                                                    |
| IP Address               | This is the IP address of a host.                                                                                                    |
| CNAME Record             | This record specifies an alias for a FQDN. Use this record to bind all subdomains with the same IP address as the FQDN without having to update each one individually, which increases chance for errors. See CNAME Record (Section 38.6.6 on page 744) for more details.                                                                        |
| Add                      | Click this to create a new entry.                                                                                                    |
| Edit                     | Double-click an entry or select it and click Edit to be able to modify the entry's settings.                                                                                                    |
| Remove                   | To remove an entry, select it and click Remove. The Zyxel Device confirms you want to remove it before doing so. Note that subsequent entries move up by one when you take this action.                                                                                                    |
| #                        | This is the index number of the domain zone forwarder record. The ordering of your rules is important as rules are applied in sequence.                                                                                                    |
|                          | A hyphen (-) displays for the default domain zone forwarder record. The default record is not configurable. The Zyxel Device uses this default record if the domain zone that needs to be resolved does not match any of the other domain zone forwarder records.                                                                                |
| Alias Name               | Enter an Alias name. Use "*." as prefix for a wildcard domain name. For example, *.example.com.                                                                                                    |
| FQDN                     | Enter the Fully Qualified Domain Name (FQDN).                                                                                                    |
| Domain Zone<br>Forwarder | This specifies a DNS server's IP address. The Zyxel Device can query the DNS server to resolve domain zones for features like VPN, DDNS and the time server.                                                                                                    |
|                          | When the Zyxel Device needs to resolve a domain zone, it checks it against the domain zone forwarder entries in the order that they appear in this list.                                                                                                    |
| Add                      | Click this to create a new entry. Select an entry and click <b>Add</b> to create a new entry after the selected entry.                                                                                                    |
| Edit                     | Double-click an entry or select it and click Edit to be able to modify the entry's settings.                                                                                                    |
| Remove                   | To remove an entry, select it and click <b>Remove</b> . The Zyxel Device confirms you want to remove it before doing so. Note that subsequent entries move up by one when you take this action.                                                                                                    |
| Move                     | To change an entry's position in the numbered list, select the method and click <b>Move</b> to display a field to type a number for where you want to put it and press [ENTER] to move the rule to the number that you typed.                                                                                                    |
| #                        | This is the index number of the domain zone forwarder record. The ordering of your rules is important as rules are applied in sequence.                                                                                                    |
|                          | A hyphen (-) displays for the default domain zone forwarder record. The default record is not configurable. The Zyxel Device uses this default record if the domain zone that needs to be resolved does not match any of the other domain zone forwarder records.                                                                                |

Table 317 Configuration > System > DNS

| LABEL                         | DESCRIPTION                                                                                                    |  |  |
|-------------------------------|----------------------------------------------------------------------------------------------------|--|--|
| Domain Zone                   | A domain zone is a fully qualified domain name without the host. For example, zyxel.com.tw is the domain zone for the www.zyxel.com.tw fully qualified domain name.                                                           |  |  |
|                               | A "*" means all domain zones.                                                                                                    |  |  |
| Туре                          | This displays whether the DNS server IP address is assigned by the ISP dynamically through a specified interface or configured manually ( <b>User-Defined</b> ).                                                              |  |  |
| DNS Server                    | This is the IP address of a DNS server. This field displays <b>N/A</b> if you have the Zyxel Device get a DNS server IP address from the ISP dynamically but the specified interface is not active.                           |  |  |
| Query Via                     | This is the interface through which the Zyxel Device sends DNS queries to the entry's DNS server. If the Zyxel Device connects through a VPN tunnel, <b>tunnel</b> displays.                                                  |  |  |
| MX Record (for My<br>FQDN)    | A MX (Mail eXchange) record identifies a mail server that handles the mail for a particular domain.                                                                                                    |  |  |
| Add                           | Click this to create a new entry.                                                                                                    |  |  |
| Edit                          | Double-click an entry or select it and click <b>Edit</b> to be able to modify the entry's settings.                                                                                                    |  |  |
| Remove                        | To remove an entry, select it and click <b>Remove</b> . The Zyxel Device confirms you want to remove it before doing so. Note that subsequent entries move up by one when you take this action.                               |  |  |
| #                             | This is the index number of the MX record.                                                                                                    |  |  |
| Domain Name                   | This is the domain name where the mail is destined for.                                                                                                    |  |  |
| IP/FQDN                       | This is the IP address or Fully-Qualified Domain Name (FQDN) of a mail server that handles the mail for the domain specified in the field above.                                                                              |  |  |
| Security Option<br>Control    | Click <b>Show Advanced Settings</b> to display this part of the screen. There are two control policies: <b>Default</b> and <b>Customize</b> .                                                                                 |  |  |
| Edit                          | Click either control policy and then click this button to change <b>allow</b> or <b>deny</b> actions for <b>Query Recursion</b> and <b>Additional Info from Cache</b> .                                                       |  |  |
| Priority                      | The <b>Customize</b> control policy is checked first and if an address object match is not found, the <b>Default</b> control policy is checked.                                                                               |  |  |
| Name                          | You may change the name of the <b>Customize</b> control policy.                                                                                                    |  |  |
| Address                       | These are the object addresses used in the control policy. RFC1918 refers to private IP address ranges. It can be modified in <b>Object &gt; Address</b> .                                                                    |  |  |
| Additional Info<br>from Cache | This displays if the Zyxel Device is allowed or denied to cache Resource Records (RR) obtained from previous DNS queries.                                                                                                    |  |  |
| Query<br>Recursion            | This displays if the Zyxel Device is allowed or denied to forward DNS client requests to DNS servers for resolution.                                                                                                    |  |  |
| Service Control               | This specifies from which computers and zones you can send DNS queries to the Zyxel Device                                                                                                    |  |  |
| Add                           | Click this to create a new entry. Select an entry and click <b>Add</b> to create a new entry after the selected entry.                                                                                                    |  |  |
| Edit                          | Double-click an entry or select it and click <b>Edit</b> to be able to modify the entry's settings.                                                                                                    |  |  |
| Remove                        | To remove an entry, select it and click <b>Remove</b> . The Zyxel Device confirms you want to remove it before doing so. Note that subsequent entries move up by one when you take this action.                               |  |  |
| Move                          | To change an entry's position in the numbered list, select the method and click <b>Move</b> to display a field to type a number for where you want to put it and press [ENTER] to move the rule to the number that you typed. |  |  |

| LABEL   | DESCRIPTION                                                                                                    |  |
|---------|----------------------------------------------------------------------------------------------------|--|
| #       | This the index number of the service control rule. The ordering of your rules is important as rules are applied in sequence.                                                                                                    |  |
|         | The entry with a hyphen (-) instead of a number is the Zyxel Device's (non-configurable) default policy. The Zyxel Device applies this to traffic that does not match any other configured rule. It is not an editable rule. To apply other behavior, configure a rule that traffic will match so the Zyxel Device will not have to use the default policy. |  |
| Zone    | This is the zone on the Zyxel Device the user is allowed or denied to access.                                                                                                    |  |
| Address | This is the object name of the IP address(es) with which the computer is allowed or denied to send DNS queries.                                                                                                    |  |
| Action  | This displays whether the Zyxel Device accepts DNS queries from the computer with the IP address specified above through the specified zone (Accept) or discards them (Deny).                                                                                                    |  |

Table 317 Configuration > System > DNS (continued)

#### 38.6.3 (IPv6) Address Record

An address record contains the mapping of a Fully-Qualified Domain Name (FQDN) to an IP address.

The Zyxel Device allows you to configure address records about the Zyxel Device itself or another device. This way you can keep a record of DNS names and addresses that people on your network may use frequently. If the Zyxel Device receives a DNS query for an FQDN for which the Zyxel Device has an address record, the Zyxel Device can send the IP address in a DNS response without having to query a DNS name server.

#### 38.6.4 PTR Record

A PTR (pointer) record is also called a reverse record or a reverse lookup record. It is a mapping of an IP address to a domain name.

#### 38.6.5 Adding an (IPv6) Address/PTR Record

Click the Add icon in the Address/PTR Record or IPv6 Address/PTR Record table to add an IPv4 or IPv6 address/PTR record.

Figure 499 Configuration > System > DNS > Address/PTR Record Edit

| Add Address/PTR R                                       | ecord                                    |                               | $? \times$      |
|---------------------------------------------------------|------------------------------------------|-------------------------------|-----------------|
| FQDN:<br>IP Address:<br>Note: Use "*." a<br>domain name | a prefix in the FQ<br>for example, *.exc | 9<br>9<br>DN for a wample.cor | vildcard<br>n). |
|                                                         |                                          |                               |                 |

Table 318 Configuration > System > DNS > (IPv6) Address/PTR Record Edit

| LABEL      | DESCRIPTION                                                                                                    |  |
|------------|----------------------------------------------------------------------------------------------------|--|
| FQDN       | Type a Fully-Qualified Domain Name (FQDN) of a server. An FQDN starts with a host name and<br>continues all the way up to the top-level domain name. For example, www.zyxel.com.tw is a<br>fully qualified domain name, where "www" is the host, "zyxel" is the third-level domain, "com"<br>is the second-level domain, and "tw" is the top level domain. Underscores are not allowed.<br>Use "*." as a prefix in the FQDN for a wildcard domain name (for example, *.example.com). |  |
| IP Address | Enter the IP address of the host in dotted decimal notation.                                                                                                    |  |
| ОК         | Click <b>OK</b> to save your customized settings and exit this screen.                                                                                                    |  |
| Cancel     | Click <b>Cancel</b> to exit this screen without saving.                                                                                                    |  |

#### 38.6.6 CNAME Record

A Canonical Name Record or CNAME record is a type of resource record in the Domain Name System (DNS) that specifies that the domain name is an alias of another, canonical domain name. This allows users to set up a record for a domain name which translates to an IP address, in other words, the domain name is an alias of another. This record also binds all the subdomains to the same IP address without having to create a record for each, so when the IP address is changed, all subdomain's IP address is updated as well, with one edit to the record.

For example, the domain name zyxel.com is hooked up to a record named A which translates it to 11.22.33.44. You also have several subdomains, like mail.zyxel.com, ftp.zyxel.com and you want this subdomain to point to your main domain zyxel.com. Edit the IP Address in record A and all subdomains will follow automatically. This eliminates chances for errors and increases efficiency in DNS management.

#### 38.6.7 Adding a CNAME Record

Click the Add icon in the CNAME Record table to add a record. Use "\*." as a prefix for a wildcard domain name. For example \*.zyxel.com.

| Figure 500 Config                                                                                           | Juration > System > DNS > CNAM |  |  |  |  |
|----------------------------------------------------------------------------------------------------|--------------------------------|--|--|--|--|
| 🕂 Add CNAME Record                                                                                          |                                |  |  |  |  |
|                                                                                                    |                                |  |  |  |  |
| Alias Name:                                                                                                 | 9                              |  |  |  |  |
| FQDN:                                                                                                    | •                              |  |  |  |  |
|                                                                                                    |                                |  |  |  |  |
| Note: Use "*." as a prefix in the Alias Name for a<br>wildcard domain name (for example,<br>*.example.com). |                                |  |  |  |  |
|                                                                                                    |                                |  |  |  |  |
|                                                                                                    |                                |  |  |  |  |
|                                                                                                    | OK Cancel                      |  |  |  |  |

Figure 500 Configuration > System > DNS > CNAME Record > Add
| LABEL      | DESCRIPTION                                                                                                    |
|------------|----------------------------------------------------------------------------------------------------|
| Alias name | Enter an Alias Name. Use "*." as a prefix in the Alias name for a wildcard domain name (for example, *.example.com).                                                                                                    |
| FQDN       | Type a Fully-Qualified Domain Name (FQDN) of a server. An FQDN starts with a host<br>name and continues all the way up to the top-level domain name. For example,<br>www.zyxel.com.tw is a fully qualified domain name, where "www" is the host, "zyxel"<br>is the third-level domain, "com" is the second-level domain, and "tw" is the top level<br>domain. Underscores are not allowed.<br>Use "*." as a prefix in the FQDN for a wildcard domain name (for example,<br>*.example.com). |
| OK         | Click <b>OK</b> to save your customized settings and exit this screen                                                                                                    |
|            |                                                                                                    |
| Cancel     | Click <b>Cancel</b> to exit this screen without saving.                                                                                                    |

Table 319 Configuration > System > DNS > CNAME Record > Add

### 38.6.8 Domain Zone Forwarder

A domain zone forwarder contains a DNS server's IP address. The Zyxel Device can query the DNS server to resolve domain zones for features like VPN, DDNS and the time server. A domain zone is a fully qualified domain name without the host. For example, zyxel.com.tw is the domain zone for the www.zyxel.com.tw fully qualified domain name.

## 38.6.9 Adding a Domain Zone Forwarder

Click the Add icon in the Domain Zone Forwarder table to add a domain zone forwarder record.

| gene een sonnigeranorre     |      |   |         |
|-----------------------------|------|---|---------|
| 🖯 Add Domain Zone Forwarder |      | _ | ? ×     |
|                             |      |   | <b></b> |
| Domain Zone:                |      | • |         |
| DNS Server                  |      |   |         |
| DNS Server(s) from ISP      | sfp  | * |         |
| First DNS Server:           | N/A  |   |         |
| Second DNS Server:          | N/A  |   |         |
| Third DNS Server:           | N/A  |   |         |
| Public DNS Server           |      |   |         |
| Query via:                  | auto | ~ |         |
| Private DNS Server          |      |   |         |

Figure 501 Configuration > System > DNS > Domain Zone Forwarder Add

745

| Table 320 | Configuration > | System > | DNS > Domain | Zone Forwarder Add |
|-----------|-----------------|----------|--------------|--------------------|
|           |                 | - /      |              |                    |

| LABEL       | DESCRIPTION                                                                                                    |
|-------------|----------------------------------------------------------------------------------------------------|
| Domain Zone | A domain zone is a fully qualified domain name without the host. For example, zyxel.com.tw is<br>the domain zone for the www.zyxel.com.tw fully qualified domain name. For example,<br>whenever the Zyxel Device receives needs to resolve a zyxel.com.tw domain name, it can<br>send a query to the recorded name server IP address.                                                                                                    |
|             | Enter * if all domain zones are served by the specified DNS server(s).                                                                                                    |
| DNS Server  | Select <b>DNS Server(s) from ISP</b> if your ISP dynamically assigns DNS server information. You also<br>need to select an interface through which the ISP provides the DNS server IP address(es). The<br>interface should be activated and set to be a DHCP client. The fields below display the (read-<br>only) DNS server IP address(es) that the ISP assigns. <b>N/A</b> displays for any DNS server IP address<br>fields for which the ISP does not assign an IP address.<br>Select <b>Public DNS Server</b> if you have the IP address of a DNS server. Enter the DNS server's IP<br>address in the field to the right. The Zyxel Device must be able to connect to the DNS server<br>without using a VPN tunnel. The DNS server could be on the Internet or one of the Zyxel<br>Device's local networks. You cannot use 0.0.0. Use the <b>Query via</b> field to select the interface<br>through which the Zyxel Device sends DNS queries to a DNS server.<br>Select <b>Private DNS Server</b> if you have the IP address of a DNS server to which the Zyxel Device<br>connects through a VPN tunnel. Enter the DNS server's IP |
|             |                                                                                                    |
| OK          | Click <b>OK</b> to save your customized settings and exit this screen.                                                                                                    |
| Cancel      | Click <b>Cancel</b> to exit this screen without saving.                                                                                                    |

### 38.6.10 MX Record

A MX (Mail eXchange) record indicates which host is responsible for the mail for a particular domain, that is, controls where mail is sent for that domain. If you do not configure proper MX records for your domain or other domain, external email from other mail servers will not be able to be delivered to your mail server and vice versa. Each host or domain can have only one MX record, that is, one domain is mapping to one host.

## 38.6.11 Adding a MX Record

Click the Add icon in the MX Record table to add a MX record.

Figure 502 Configuration > System > DNS > MX Record Add

| 🔂 Add MX Record  |       | ?×    |
|------------------|-------|-------|
| Domain Name:     |       | 0     |
| IP Address/FQDN: |       | 0     |
|                  |       |       |
|                  | OK Co | ancel |

| T-1-1- 001 | Configuration > C   | LILL S DNIC S  |               |
|------------|---------------------|----------------|---------------|
| 1001e 371  | ( ontiou ration > ) | vstem > DIVN > | MX Record Add |
|            | configuration - o   | y510111 D110 - |               |

| LABEL           | DESCRIPTION                                                                                                    |  |
|-----------------|----------------------------------------------------------------------------------------------------|--|
| Domain Name     | Enter the domain name where the mail is destined for.                                                                                          |  |
| IP Address/FQDN | Enter the IP address or Fully-Qualified Domain Name (FQDN) of a mail server that handles the mail for the domain specified in the field above. |  |
| OK              | Click <b>OK</b> to save your customized settings and exit this screen.                                                                         |  |
| Cancel          | Click <b>Cancel</b> to exit this screen without saving.                                                                                        |  |

### 38.6.12 Security Option Control

Configure the Security Option Control section in the Configuration > System > DNS screen (click Show Advanced Settings to display it) if you suspect the Zyxel Device is being used by hackers in a DNS amplification attack.

One possible strategy would be to deny **Query Recursion** and **Additional Info from Cache** in the default policy and allow **Query Recursion** and **Additional Info from Cache** only from trusted DNS servers identified by address objects and added as members in the customized policy.

## 38.6.13 Editing a Security Option Control

Click a control policy and then click Edit to change allow or deny actions for Query Recursion and Additional Info from Cache.

| Z Edit Service Option Control Custo                      | mize                        | 10 - 000                      |                          | ? X    |
|----------------------------------------------------------|-----------------------------|-------------------------------|--------------------------|--------|
| 🛅 Create new Object 🔻                                    |                             |                               |                          |        |
| Name:<br>Query Recursion:<br>Additional Info from Cache: | Customize<br>allow<br>allow | 2                             | *<br>*                   |        |
| Address List                                             |                             |                               |                          |        |
| Available                                                |                             | Member                        |                          |        |
| Test_REMOTE     Test_REMOTE                              | <b>→</b><br>←               | RFC1918<br>RFC1918<br>RFC1918 | Object<br>_1<br>_2<br>_3 |        |
|                                                          |                             |                               | ОК                       | Cancel |

Figure 503 Configuration > System > DNS > Security Option Control Edit (Customize)

| Table 322 | $Configuration > Sv_{2}$ | stem > DNS > | Security Optio | on Control Edit ( | Customize)  |
|-----------|--------------------------|--------------|----------------|-------------------|-------------|
|           | ooringeranori oj.        | DIGHT DIG    | oooon, opno    |                   | 00010111201 |

| LABEL                         | DESCRIPTION                                                                                                    |
|-------------------------------|----------------------------------------------------------------------------------------------------|
| Name                          | You may change the name for the customized security option control policy. The customized security option control policy is checked first and if an address object match is not found, the <b>Default</b> control policy is checked.                                                                                                    |
| Query Recursion               | Choose if the ZyWALL/USG is allowed or denied to forward DNS client requests to DNS servers for resolution. This can apply to specific open DNS servers using the address objects in a customized rule.                                                                                                    |
| Additional Info<br>from Cache | Choose if the ZyWALL/USG is allowed or denied to cache Resource Records (RR) obtained from previous DNS queries.                                                                                                    |
| Address List                  | Specifying address objects is not available in the default policy as all addresses are included.                                                                                                    |
| Available                     | This box displays address objects created in <b>Object &gt; Address</b> . Select one (or more), and click the > arrow to have it (them) join the <b>Member</b> list of address objects that will apply to this rule. For example, you could specify an open DNS server suspect of sending compromised resource records by adding an address object for that server to the member list. |
| Member                        | This box displays address objects that will apply to this rule.                                                                                                    |
| ОК                            | Click <b>OK</b> to save your customized settings and exit this screen.                                                                                                    |
| Cancel                        | Click <b>Cancel</b> to exit this screen without saving.                                                                                                    |

## 38.6.14 Adding a DNS Service Control Rule

Click the Add icon in the Service Control table to add a service control rule.

| Figure 504 | Configuration > Sys | tem > DNS > Service | Control Rule Add |
|------------|---------------------|---------------------|------------------|
| Add Son    | vice Central        |                     | 1                |

| Add Service Confre | DI     | ? X     |
|--------------------|--------|---------|
| 🔠 Create new Objec | ot 🔻   |         |
| Address Object:    | ALL    | ~       |
| Zone:              | ALL    | ~       |
| Action:            | Accept | ~       |
|                    |        |         |
|                    |        | Cancel  |
|                    |        | Cullcel |

The following table describes the labels in this screen.

| LABEL                | DESCRIPTION                                                                                                    |
|----------------------|----------------------------------------------------------------------------------------------------|
| Create new<br>Object | Use this to configure any new settings objects that you need to use in this screen.                                                                   |
| Address Object       | Select ALL to allow or deny any computer to send DNS queries to the Zyxel Device.                                                                     |
|                      | Select a predefined address object to just allow or deny the computer with the IP address that you specified to send DNS queries to the Zyxel Device. |
| Zone                 | Select ALL to allow or prevent DNS queries through any zones.                                                                                         |
|                      | Select a predefined zone on which a DNS query to the Zyxel Device is allowed or denied.                                                               |

Table 323 Configuration > System > DNS > Service Control Rule Add

| LABEL  | DESCRIPTION                                                                                     |
|--------|-------------------------------------------------------------------------------------------------|
| Action | Select Accept to have the Zyxel Device allow the DNS queries from the specified computer.       |
|        | Select <b>Deny</b> to have the Zyxel Device reject the DNS queries from the specified computer. |
| ОК     | Click <b>OK</b> to save your customized settings and exit this screen.                          |
| Cancel | Click <b>Cancel</b> to exit this screen without saving.                                         |

 Table 323
 Configuration > System > DNS > Service Control Rule Add (continued)

# 38.7 WWW Overview

The following figure shows secure and insecure management of the Zyxel Device coming in from the WAN. HTTPS and SSH access are secure. HTTP and Telnet access are not secure.

To stop a service from accessing the Zyxel Device, clear **Enable** in the corresponding service screen.

### 38.7.1 Service Access Limitations

A service cannot be used to access the Zyxel Device when:

- 1 You have disabled that service in the corresponding screen.
- 2 The allowed IP address (address object) in the Service Control table does not match the client IP address (the Zyxel Device disallows the session).
- 3 The IP address (address object) in the Service Control table is not in the allowed zone or the action is set to Deny.
- 4 There is a security policy rule that blocks it.

## 38.7.2 System Timeout

There is a lease timeout for administrators. The Zyxel Device automatically logs you out if the management session remains idle for longer than this timeout period. The management session does not time out when a statistics screen is polling.

Each user is also forced to log in the Zyxel Device for authentication again when the reauthentication time expires.

You can change the timeout settings in the User/Group screens.

### 38.7.3 HTTPS

You can set the Zyxel Device to use HTTP or HTTPS (HTTPS adds security) for Web Configurator sessions. Specify which zones allow Web Configurator access and from which IP address the access can come.

Note: To allow the Zyxel Device to be accessed from a specified computer using a service, make sure you do not have a service control rule or to-Zyxel Device security policy rule to block that traffic.

HTTPS (HyperText Transfer Protocol over Secure Socket Layer, or HTTP over SSL) is a web protocol that encrypts and decrypts web pages. Secure Socket Layer (SSL) is an application-level protocol that enables secure transactions of data by ensuring confidentiality (an unauthorized party cannot read the transferred data), authentication (one party can identify the other party) and data integrity (you know if data has been changed).

It relies upon certificates, public keys, and private keys.

HTTPS on the Zyxel Device is used so that you can securely access the Zyxel Device using the Web Configurator. The SSL protocol specifies that the HTTPS server (the Zyxel Device) must always authenticate itself to the HTTPS client (the computer which requests the HTTPS connection with the Zyxel Device), whereas the HTTPS client only should authenticate itself when the HTTPS server requires it to do so (select **Authenticate Client Certificates** in the **WWW** screen). **Authenticate Client Certificates** is optional and if selected means the HTTPS client must send the Zyxel Device a certificate. You must apply for a certificate for the browser from a CA that is a trusted CA on the Zyxel Device.

Please refer to the following figure.

- 1 HTTPS connection requests from an SSL-aware web browser go to port 443 (by default) on the Zyxel Device's web server.
- 2 HTTP connection requests from a web browser go to port 80 (by default) on the Zyxel Device's web server.

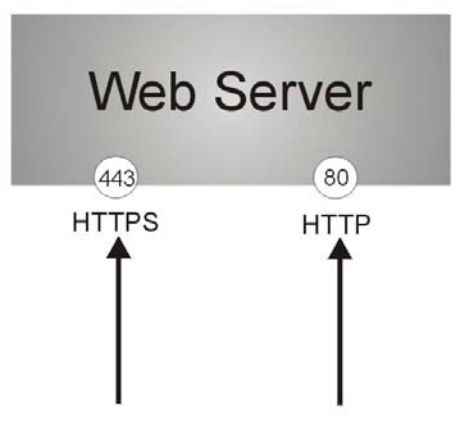

Figure 505 HTTP/HTTPS Implementation

Note: If you disable HTTP in the WWW screen, then the Zyxel Device blocks all HTTP connection attempts.

### 38.7.4 Configuring WWW Service Control

Click **Configuration > System > WWW** to open the **WWW** screen. Use this screen to specify from which zones you can access the Zyxel Device using HTTP or HTTPS. You can also specify which IP addresses the access can come from.

Note: Admin Service Control deals with management access (to the Web Configurator). User Service Control deals with user access to the Zyxel Device (logging into SSL VPN for example). Figure 506 Configuration > System > WWW > Service Control

| Service Control Login Page             |                           |        |                       |
|----------------------------------------|---------------------------|--------|-----------------------|
| Show Advanced Settings                 |                           |        |                       |
| in onow Advanced serings               |                           |        |                       |
| HTTPS                                  |                           |        |                       |
| ☑ Enable                               |                           |        |                       |
| Server Port:                           | 443                       |        |                       |
| Authenticate Client Certificates       | (See <u>Trusted CAs</u> ) |        |                       |
| Server Certificate:                    | default 🗸                 |        |                       |
| Redirect HTTP to HTTPS                 |                           |        |                       |
| Admin Service Control                  |                           |        |                       |
| 🕂 Add 🛛 Edit 🍵 Remove 📣 Mov            | е                         |        |                       |
| #▲ Zone                                | Address                   | Action |                       |
| - ALL                                  | ALL                       | accept |                       |
| A Page 1 of 1 b b Show                 | 50 🗸 items                |        | Displaying 1 - 1 of 1 |
| User Service Control                   |                           |        |                       |
| 🕂 Add 🗹 Edit 🍵 Remove 📣 Mov            | е                         |        |                       |
| #▲ Zone                                | Address                   | Action |                       |
| - ALL                                  | ALL                       | accept |                       |
| A Page 1 of 1 b b Show                 | 50 🕶 items                |        | Displaying 1 - 1 of 1 |
|                                        |                           |        |                       |
| НТТР                                   |                           |        |                       |
| ✓ Enable                               |                           |        |                       |
| Server Port: 8                         | 0                         |        |                       |
| Admin Service Control                  |                           |        |                       |
| 🔂 Add 🛛 Edit 🍵 Remove 📣 Mov            | e                         |        |                       |
| #▲ Zone                                | Address                   | Action |                       |
| - ALL                                  | ALL                       | accept |                       |
| Page 1 of 1 Show                       | 50 v items                |        | Displaying 1 - 1 of 1 |
| User Service Control                   |                           |        |                       |
| 🔂 Add 🛛 Edit 🍵 Remove 📣 Mov            | е                         |        |                       |
| #▲ Zone                                | Address                   | Action |                       |
| - ALL                                  | ALL                       | accept |                       |
| Page 1 of 1 Show                       | 50 v items                |        | Displaying 1 - 1 of 1 |
| Authentication                         |                           |        |                       |
| Client Authentiagtion Method:          |                           |        |                       |
|                                        |                           |        |                       |
|                                        |                           |        |                       |
| Other                                  |                           |        |                       |
| 🔲 Enable Content Filter HTTPS Domain F | Filter Block/Warn Page    |        |                       |
| Block/Warn Page Port:                  | 54088                     |        |                       |
|                                        |                           |        |                       |
|                                        |                           |        |                       |
|                                        | Apply Reset               |        |                       |

The following table describes the labels in this screen.

| Table 324 Configuration > System > WWW > Service Co | Control |  |
|-----------------------------------------------------|---------|--|
|-----------------------------------------------------|---------|--|

| LABEL  | DESCRIPTION                                                                                                    |
|--------|----------------------------------------------------------------------------------------------------|
| HTTPS  |                                                                                                    |
| Enable | Select the check box to allow or disallow the computer with the IP address that matches the IP address(es) in the <b>Service Control</b> table to access the Zyxel Device Web Configurator using secure HTTPs connections. |

| LABEL                               | DESCRIPTION                                                                                                    |
|-------------------------------------|----------------------------------------------------------------------------------------------------|
| Server Port                         | The HTTPS server listens on port 443 by default. If you change the HTTPS server port to a different number on the Zyxel Device, for example 8443, then you must notify people who need to access the Zyxel Device Web Configurator to use "https://Zyxel Device IP Address:8443" as the URL.                                                                                         |
| Authenticate Client<br>Certificates | Select <b>Authenticate Client Certificates</b> (optional) to require the SSL client to authenticate itself to the Zyxel Device by sending the Zyxel Device a certificate. To do that the SSL client must have a CA-signed certificate from a CA that has been imported as a trusted CA on the Zyxel Device (see Section 38.7.7.5 on page 761 on importing certificates for details). |
| Server Certificate                  | Select a certificate the HTTPS server (the Zyxel Device) uses to authenticate itself to the HTTPS client. You must have certificates already configured in the <b>My Certificates</b> screen.                                                                                                    |
| Redirect HTTP to HTTPS              | To allow only secure Web Configurator access, select this to redirect all HTTP connection requests to the HTTPS server.                                                                                                    |
| Admin/User Service<br>Control       | Admin Service Control specifies from which zones an administrator can use HTTPS to manage the Zyxel Device (using the Web Configurator). You can also specify the IP addresses from which the administrators can manage the Zyxel Device.                                                                                                    |
|                                     | <b>User Service Control</b> specifies from which zones a user can use HTTPS to log into the Zyxel Device (to log into SSL VPN for example). You can also specify the IP addresses from which the users can access the Zyxel Device.                                                                                                    |
| Add                                 | Click this to create a new entry. Select an entry and click <b>Add</b> to create a new entry after the selected entry.                                                                                                    |
| Edit                                | Double-click an entry or select it and click <b>Edit</b> to be able to modify the entry's settings.                                                                                                    |
| Remove                              | To remove an entry, select it and click <b>Remove</b> . The Zyxel Device confirms you want to remove it before doing so. Note that subsequent entries move up by one when you take this action.                                                                                                    |
| Move                                | To change an entry's position in the numbered list, select the method and click <b>Move</b> to display a field to type a number for where you want to put it and press [ENTER] to move the rule to the number that you typed.                                                                                                    |
| #                                   | This is the index number of the service control rule.                                                                                                    |
|                                     | The entry with a hyphen (-) instead of a number is the Zyxel Device's (non-configurable) default policy. The Zyxel Device applies this to traffic that does not match any other configured rule. It is not an editable rule. To apply other behavior, configure a rule that traffic will match so the Zyxel Device will not have to use the default policy.                          |
| Zone                                | This is the zone on the Zyxel Device the user is allowed or denied to access.                                                                                                    |
| Address                             | This is the object name of the IP address(es) with which the computer is allowed or denied to access.                                                                                                    |
| Action                              | This displays whether the computer with the IP address specified above can access the Zyxel Device zone(s) configured in the <b>Zone</b> field ( <b>Accept</b> ) or not ( <b>Deny</b> ).                                                                                                    |
| HTTP                                |                                                                                                    |
| Enable                              | Select the check box to allow or disallow the computer with the IP address that matches the IP address(es) in the <b>Service Control</b> table to access the Zyxel Device Web Configurator using HTTP connections.                                                                                                    |
| Server Port                         | You may change the server port number for a service if needed, however you must use<br>the same port number in order to use that service to access the Zyxel Device.                                                                                                    |
| Admin/User Service<br>Control       | Admin Service Control specifies from which zones an administrator can use HTTP to manage the Zyxel Device (using the Web Configurator). You can also specify the IP addresses from which the administrators can manage the Zyxel Device.                                                                                                    |
|                                     | <b>User Service Control</b> specifies from which zones a user can use HTTP to log into the Zyxel Device (to log into SSL VPN for example). You can also specify the IP addresses from which the users can access the Zyxel Device.                                                                                                    |
| Add                                 | Click this to create a new entry. Select an entry and click <b>Add</b> to create a new entry after the selected entry.                                                                                                    |

Table 324 Configuration > System > WWW > Service Control (continued)

| LABEL                                                           | DESCRIPTION                                                                                                    |
|-----------------------------------------------------------------|----------------------------------------------------------------------------------------------------|
| Edit                                                            | Double-click an entry or select it and click Edit to be able to modify the entry's settings.                                                                                                    |
| Remove                                                          | To remove an entry, select it and click <b>Remove</b> . The Zyxel Device confirms you want to remove it before doing so. Note that subsequent entries move up by one when you take this action.                                                                                                    |
| Move                                                            | To change an entry's position in the numbered list, select the method and click <b>Move</b> to display a field to type a number for where you want to put it and press [ENTER] to move the rule to the number that you typed.                                                                                                    |
| #                                                               | This is the index number of the service control rule.                                                                                                    |
|                                                                 | The entry with a hyphen (-) instead of a number is the Zyxel Device's (non-configurable) default policy. The Zyxel Device applies this to traffic that does not match any other configured rule. It is not an editable rule. To apply other behavior, configure a rule that traffic will match so the Zyxel Device will not have to use the default policy.                                                                                                    |
| Zone                                                            | This is the zone on the Zyxel Device the user is allowed or denied to access.                                                                                                    |
| Address                                                         | This is the object name of the IP address(es) with which the computer is allowed or denied to access.                                                                                                    |
| Action                                                          | This displays whether the computer with the IP address specified above can access the Zyxel Device zone(s) configured in the <b>Zone</b> field ( <b>Accept</b> ) or not ( <b>Deny</b> ).                                                                                                    |
| Authentication                                                  |                                                                                                    |
| Client Authentication                                           | Select a method the HTTPS or HTTP server uses to authenticate a client.                                                                                                    |
| Method                                                          | You must have configured the authentication methods in the Auth. method screen.                                                                                                    |
| Other                                                           | When HTTPS Domain Filter blocks a page, the connection is redirected to a local web server to display the blocking message. HSTS (HTTP Strict Transport Security) may be activated in some browsers as the browser cached certificate is different to the one displayed by the local server. In this case, you cannot see a blocking warning message. Accessing a web page may require multiple connections to different sites to get all the information in the web page. When there is a connection to a HTTPS website that belongs to a blocked category, it is filtered, but you don't receive a warning page with the option to continue. For example, you want to block www.google.com and issue a <b>Warn</b> action. When you connect to www.google.com and issue a <b>Warn</b> action. |
|                                                                 | warning page in your browser (and you can click 'Continue' to forward the connection)<br>but the connection to pic.google.com cannot display a 'Continue' dialog, so parts of the<br>Google page will appear blank and will not display the related picture content.                                                                                                    |
| Enable Content Filter<br>HTTPS Domain Filter<br>Block/Warn Page | Use this field to have the Zyxel Device display a warning page instead of a blank page when an HTPPS connection is redirected.                                                                                                    |
| Block/Warn Page Port                                            | Use the default port number as displayed for the warning page. If you change it, the new port number should be unique.                                                                                                    |
| Apply                                                           | Click <b>Apply</b> to save your changes back to the Zyxel Device.                                                                                                    |
| Reset                                                           | Click <b>Reset</b> to return the screen to its last-saved settings.                                                                                                    |

| Table 324 | Configuration > | System > | WWW > Service Control | (continued)  |
|-----------|-----------------|----------|-----------------------|--------------|
|           | coningoration   | System - |                       | (COLINITOCO) |

## 38.7.5 Service Control Rules

Click Add or Edit in the Service Control table in a WWW, SSH, Telnet, FTP or SNMP screen to add a service control rule.

Figure 507 Configuration > System > Service Control Rule > Edit

| <u> </u>            | ,      |    |        |
|---------------------|--------|----|--------|
| 🔚 Create new Object | T      |    |        |
| Address Object:     | ALL    | ~  |        |
| Zone:               | ALL    | ~  |        |
| zone.               | Accort |    |        |
| Action:             | Ассері | •  |        |
|                     |        |    |        |
|                     |        | OK | Cancel |

The following table describes the labels in this screen.

| Table 325 | Confi | guration > | · System > | Service | Control | Rule > | Edit |
|-----------|-------|------------|------------|---------|---------|--------|------|
|           |       |            |            |         |         |        |      |

| LABEL                | DESCRIPTION                                                                                                    |
|----------------------|----------------------------------------------------------------------------------------------------|
| Create new<br>Object | Use this to configure any new settings objects that you need to use in this screen.                                                                         |
| Address Object       | Select <b>ALL</b> to allow or deny any computer to communicate with the Zyxel Device using this service.                                                    |
|                      | Select a predefined address object to just allow or deny the computer with the IP address that you specified to access the Zyxel Device using this service. |
| Zone                 | Select ALL to allow or prevent any Zyxel Device zones from being accessed using this service.                                                               |
|                      | Select a predefined Zyxel Device zone on which a incoming service is allowed or denied.                                                                     |
| Action               | Select Accept to allow the user to access the Zyxel Device from the specified computers.                                                                    |
|                      | Select <b>Deny</b> to block the user's access to the Zyxel Device from the specified computers.                                                             |
| ОК                   | Click <b>OK</b> to save your customized settings and exit this screen.                                                                                      |
| Cancel               | Click <b>Cancel</b> to exit this screen without saving.                                                                                                    |

## 38.7.6 Customizing the WWW Login Page

Click **Configuration > System > WWW > Login Page** to open the **Login Page** screen. Use this screen to customize the Web Configurator login screen. You can also customize the page that displays after an access user logs into the Web Configurator to access network services like the Internet.

| Deskiop view                                                                                                    | Mobile View                                                                                                    |                                                                                                    |
|----------------------------------------------------------------------------------------------------|----------------------------------------------------------------------------------------------------|----------------------------------------------------------------------------------------------------|
|                                                                                                    |                                                                                                    |                                                                                                    |
| elect Type                                                                                                    | - 0                                                                                                    |                                                                                                    |
| Use Default Log                                                                                                    | in rage                                                                                                    |                                                                                                    |
| © use costomized                                                                                                    | roğurdğe                                                                                                    |                                                                                                    |
| logo File                                                                                                    |                                                                                                    |                                                                                                    |
| To upload a logo i<br>then click Upload,<br>suggest pixel size:                                                     | file (*.glf/png/jpg), browse to the location of the file and<br>. (support format: *.glf/png/jpg, maximum size: 100K,<br>103*29)                                                                                                    |                                                                                                    |
| File Path:                                                                                                    | Select a File Path Browse Upload                                                                                                    | ZYXEL                                                                                                    |
| Customized Login P                                                                                                  | lage                                                                                                    | ATP200                                                                                                    |
| Title:                                                                                                    |                                                                                                    | Enter User Name/Password and click to login.                                                                                                    |
| Titlecolor:                                                                                                    | #378ec9 (CSS color code)                                                                                                    |                                                                                                    |
| Message Color:                                                                                                    | black (CSS color code)                                                                                                    | ×                                                                                                    |
| Note Message:                                                                                                    |                                                                                                    |                                                                                                    |
| Background (supp<br>100K)                                                                                           | port format: *.glf/png/]pg, mædmum size:                                                                                                    | Login denied                                                                                                    |
| O Picture                                                                                                    | Select a File Path Browse Upload                                                                                                    |                                                                                                    |
| Color                                                                                                    | #36b9d2 Colore (CSS color code)                                                                                                    | Login                                                                                                    |
|                                                                                                    |                                                                                                    | Login                                                                                                    |
|                                                                                                    |                                                                                                    | 3. Turn on Java Runtime Environment (JRE) in your web browser.                                                                                                    |
|                                                                                                    |                                                                                                    | <ol> <li>Allow Gearii Hyou are using Google Chrome.</li> <li>Turn off Compatibility View settings in IE10 is recommended, or upgrade to IE11 for better<br/>user experience.</li> </ol>                                                                                                    |
| Customized Access                                                                                                   | s Page                                                                                                    | <ol> <li>Allow Gearii If you are using Google Chrome.</li> <li>Turn off Compatibility View settings in IE10 is recommended, or upgrade to IE11 for better<br/>user disperience.</li> </ol>                                                                                                    |
| Customized Access                                                                                                   | s Page<br>You now have logged in.                                                                                                    | 4. Allow Geori II you are using Google Chrome. 5. Tum off Compatibility View settings in IE10 is recommended, or upgrade to IE11 for better user experience.                                                                                                    |
| Customized Access<br>Title:<br>Message Color:                                                                       | You now have logged in.<br>black case (CSS color code)                                                                                                    | 4. Allow, Geori IF you are using Google Chrome. 5. Turn off Compatibility View settings in IE10 is recommended, or upgrade to IE11 for better user superience.                                                                                                    |
| Customized Access<br>Title:<br>Message Color:<br>Note Message:                                                      | You now have logged in.<br>black color code)<br>none                                                                                                    | 4. Allow, Geord IF you are using Google Chrome. 5. Turn diff Compatibility View settings in IE10 is recommended, or upgrade to IE11 for better user superience.                                                                                                    |
| Customized Access<br>Title:<br>Message Color:<br>Note Message:<br>Background (supp<br>100K)                         | Page       You now have logged in.       black     Color + (CSS color code)       none       boott formot: *.gl/png/jbg, maximum size:                                                                                                    | A. Alow, Georif Flyou ore using Google Chrome.     S. Tum gift Compatibility View settings in IE10 is recommended, or upgrade to IE11 for better user superience.                                                                                                    |
| Customized Access<br>Title:<br>Message Color:<br>Note Message:<br>Background (supp<br>100K)<br>© Picture            | Page       You now have logged in.       black     cddr +       fone       codr +       codr +       co | 4. Alow, Georif Hyou ore using Google Chrome.     5. Tom gift Compatibility View settings in IE10 is recommended, or upgrade to IE11 for better user superience.      EYXEL You now have logged in.                                                                                                    |
| Customized Access<br>Title:<br>Message Color:<br>Note Message:<br>Background (supp<br>100K)<br>© Picture<br>© Color | Page       You now have logged in.       black     cate +       (CSS color code)       none       bott format: *.glf/png/jpg, maximum size:       Select a File Path     Rowne       #36b9d2     Caser +                                                                                                    | 4. Alow, Georif Hyou are using Google Chrome.     5. Tom gift Compatibility View settings in IE10 is recommended, or upgrade to IE11 for better user superience. <b>ZYXEL</b> <u>You now have logged in.</u> Click the logout button to terminate the access session.                                                                                                    |
| Customized Access<br>Title:<br>Message Color:<br>Note Message:<br>Background (supp<br>100K)<br>© Picture<br>@ Color | Page       You now have logged in.       black     cate •       (CSS color code)       none       both format: *.glf/png/jpg, maximum size:       Select a File Path     Reverse.       Valoe       #3669d2     cater •                                                                                                    | A. Nov. Geori IF you are using Google Chrome.     Stum off Compatibility View settings in IE10 is recommended, or upgrade to IE11 for better user superferace. <b>ZYXEL</b> <u>You now have logged in.</u> Click the logout button to terminate the access session.     You could renew your lease time by clicking the Renew button.     for security reagon you must login in equin days after the serve settion.                                                                                                    |
| Customized Access<br>Title:<br>Message Color:<br>Note Message:<br>Background (supp<br>100K)<br>© Picture<br>Color   | Page       You now have logged in.       black     cate • (CSS color code)       none       bort format: *.glf/png/jpg, maximum size:       Select a File Path     Reverse.       Valoes       #36b9d2     cater • (CSS color code)                                                                                                    | A. Nov. Geori IF you are using Google Chrome.     Stom off Compatibility View settings in IE10's recommended, or upgrade to IE11 for better user superferace.     Vou now have logged in.     Click the logout button to terminate the access session.     You could renew your lease time by clicking the Renew button.     For security reason you must login in again after 23 hours 59 minutes.     User-defined lease time time (M minuted: 1440                                                                                                    |
| Customized Access<br>Title:<br>Note Message:<br>Background (supp<br>100K)<br>© Picture<br>© Picture                 | I Page       You now have logged in.       black     cide •       (CSS color code)       none       bott format: *.glf/png/jpg, maximum size:       Select a File Path     Rowne       #36b9d2     cistor •                                                                                                    | <ul> <li>Allow, Geord IF, you are using Google Chrome.</li> <li>Tum gift Compatibility View settings in IE10's recommended, or upgrade to IE11 for better user superference.</li> </ul> <b>ZYXEL You now have logged in.</b> Click the logout button to terminate the access session. You could renew your lease time by clicking the Renew button. For security reason you must login in again after 23 hours 59 minutes. User-defined lease time (max 1440 minutes): 1440                                                                                                    |
| Customized Access<br>Title:<br>Message Color:<br>Note Message:<br>Background (supp<br>100K)<br>© Picture<br>Color   | Page       You now have logged in.       black     cate • (CSS color code)       none       bort format: *.glf/png/jpg, maximum size:       Select a File Path     Reverse.       ¥36b9d2     cater • (CSS color code)                                                                                                    | <ul> <li>Allow, Geord IF, you are using Google Chrome.</li> <li>Tuesdie Compatibility View settings in IE10's recommended, or upgrade to IE11 for better user superferace.</li> </ul> <b>ZYXEL You now have logged in.</b> Click the logout button to terminate the access session. You could renew your lease time by clicking the Renew button. For security reason you must login in again after 23 hours 59 minutes. User-defined lease time (max 1440 minutes): 1440 Updating lease time automatically                                                                                                    |
| Customized Access<br>Title:<br>Message Color:<br>Note Message:<br>Background (supp<br>100K)<br>© Picture<br>Color   | Page       You now have logged in.       black     cata + (CSS color code)       none       bort format: *.glf/png/jpg, maximum size:       Select a File Path     Reverse.       ¥36b9d2     catar + (CSS color code)                                                                                                    | <ul> <li>Alow, Geori if you are using Google Chrome.</li> <li>Tum gift Compatibility View settings in IE10's recommended, or upgrade to IE11 for better user superferace.</li> </ul> <b>ZYXEL You now have logged in.</b> Click the logout button to terminate the access session. You could renew your lease time by clicking the Renew button. For security reason you must login in again after 23 hours 59 minutes. User-defined lease time (max 1440 minutes): 1440 © Updating lease time automatically Remaining time before lease timeout (hhummss): 23:59:58                                                                                                    |
| Customized Access<br>Title:<br>Message Color:<br>Note Message:<br>Background (supp<br>100K)<br>© Picture<br>@ Color | You now have logged in.       black     Celeve       Ione     (CSS color code)       none                                                                                                    | <ul> <li>Alow, Geori if you are using Google Chrome.</li> <li>Stand gif Compatibility View settings in IE10's recommended, or upgrade to IE11 for better use signefence.</li> </ul> <b>ZYXEL Nouroe have logged in.</b> Cick the logarit button to lerminate the access session. You could renew your lease time by clicking the Renew button, for security reason you must logn in logarit after 28 hours 59 minutes. User-defined lease time (max 1440 minutes): 1440 @ Updating lease time automaticativ Remaining time before lease timeout (hhammass): 23:59:58                                                                                                    |
| Customized Access<br>Title:<br>Message Color:<br>Note Message:<br>Background (supp<br>100K)<br>© Picture<br>@ Color | You now have logged in.       black     cetare       fCSS color code)       none       bott format: *.gl/png/jpg, maximum size:       Select a File Path     Rowne       #36b9d2     cetare   (CSS color code)                                                                                                    | <ul> <li>Alow, Geori Hyou are using Google Chrome.</li> <li>Alow, Georg Hybui view setting in IE10's recommended, or upgrade to IE11 for better use signefence.</li> </ul> <b>ZYXEL None hybrid view setting in IE10's recommended, or upgrade to IE11 for better use signefence. Lock</b> the logarit button to lerminate the access session. You could renew your lease time by clicking the Renew button. For security reason your was togin in again after 23 hours 59 minutes. User-defined lease time (max 1440 minutes): 1440 <b>Outpating lease time automatically</b> Remaining time before lease timeout (hhammass): 23:59:58 <b>Logaut</b>                                                                                                    |
| Customized Access<br>Title:<br>Message Color:<br>Note Message:<br>Background (supp<br>100K)<br>© Picture<br>@ Color | You now have logged in.       black     cetare       fCSS color code)       none       bott format: *.gl/png/jpg, maximum size:       Select a File Path     towne.       #33b9d2     cetare   (CSS color code)                                                                                                    | <ul> <li>Alow, Geori if you are using Georgia Chrome.</li> <li>Alow, Georgia Diality View settings in EID's recommended, or upgrade to EDI for better use signefence.</li> </ul> <b>CYCCL Calc</b> An end of the set of the set |

|            | Configuration > Sustan | > \A/\A/\A/ |           | na (Malaila | View  |
|------------|------------------------|-------------|-----------|-------------|-------|
| Figure 509 |                        | >           | ZOGIN FUC |             | view) |

| Service coniror                                                                               | Login Page                                                                                                    |                                                                                                    |
|-----------------------------------------------------------------------------------------------|----------------------------------------------------------------------------------------------------|----------------------------------------------------------------------------------------------------|
| Desktop View                                                                                  | Mobile View                                                                                                    |                                                                                                    |
| Select Type                                                                                   |                                                                                                    |                                                                                                    |
| Use Default Logi                                                                              | in Page                                                                                                    |                                                                                                    |
| Use Customized                                                                                | Login Page                                                                                                    |                                                                                                    |
| General                                                                                       |                                                                                                    |                                                                                                    |
| Logo File                                                                                     |                                                                                                    | ZYXEL                                                                                                    |
| To upload a logo fi<br>then click Upload.<br>suggest pixel size: 7                            | ile (*.gif/png/jpg), browse to the location of the file and<br>(support format: *.gif/png/jpg, maximum size: 100K,<br>70*20)                                          | Login                                                                                                    |
| File Path:                                                                                    | Select a File Path Browse Upload                                                                                                    |                                                                                                    |
| Banner Color:                                                                                 | #0c5698 Color - (CSS color code)                                                                                                    | SUser Name                                                                                                    |
|                                                                                               |                                                                                                    | Password                                                                                                    |
| Customized Login Po                                                                           | age                                                                                                    |                                                                                                    |
| Customized Login Po                                                                           | age<br>Login                                                                                                    | Login                                                                                                    |
| Customized Login Po<br>Title:<br>Titlecolor:                                                  | Login<br>#666666 Color • (CSS color code)                                                                                                    | Login<br>View Desktop Version                                                                                                    |
| Customized Login Po<br>Title:<br>Titlecolor:<br>Customized Access                             | age<br>Login<br>#666666 Color (CSS color code)                                                                                                    | Login View Desktop Version ZYXEL Logout [                                                                                                    |
| Customized Login Po<br>Title:<br>Titlecolor:<br>Customized Access<br>Title:                   | age         Login         #6666666       Color •         (CSS color code)         Page         you now have logged in.         #4000000000000000000000000000000000000 | Login View Desktop Version ZYXEL Logout (                                                                                                    |
| Customized Login Pa<br>Title:<br>Titlecolor:<br>Customized Access<br>Title:<br>Message Color: | age<br>Login<br>#666666 Color (CSS color code)<br>Page<br>You now have logged in.<br>#666666 Color (CSS color code)                                                   | Login View Desktop Version ZYXEL Logout { admin, you now have logged in. Session                                                                    |
| Customized Login Pa<br>Title:<br>Titlecolor:<br>Customized Access<br>Title:<br>Message Color: | age Login #666666 Color (CSS color code)  Page  you now have logged in. #666666 Color (CSS color code)                                                                | Login View Desktop Version ZYXEL Logout ( admin, you now have logged in. Session Refresh                                                            |
| Customized Login Pa<br>Title:<br>Titlecolor:<br>Customized Access<br>Title:<br>Message Color: | age<br>Login<br>#666666 Color € (CSS color code)<br>Page<br>you now have logged in.<br>#666666 Color • (CSS color code)                                               | Login View Desktop Version ZYXEL Logout [ admin, you now have logged in. Session Refresh Remaining time before lease timeout (hh:mm:ss):            |
| Customized Login Pa<br>Title:<br>Titlecolor:<br>Customized Access<br>Title:<br>Message Color: | age<br>Login<br>#666666 Color (CSS color code)<br>Page<br>you now have logged in.<br>#666666 Color (CSS color code)                                                   | Login View Desktop Version ZYXEL Logout ( admin, you now have logged in. Session Refresh Remaining time before lease timeout (hh:mm:ss): ① 23:59:55 |

The following figures identify the parts you can customize in the login and access pages.

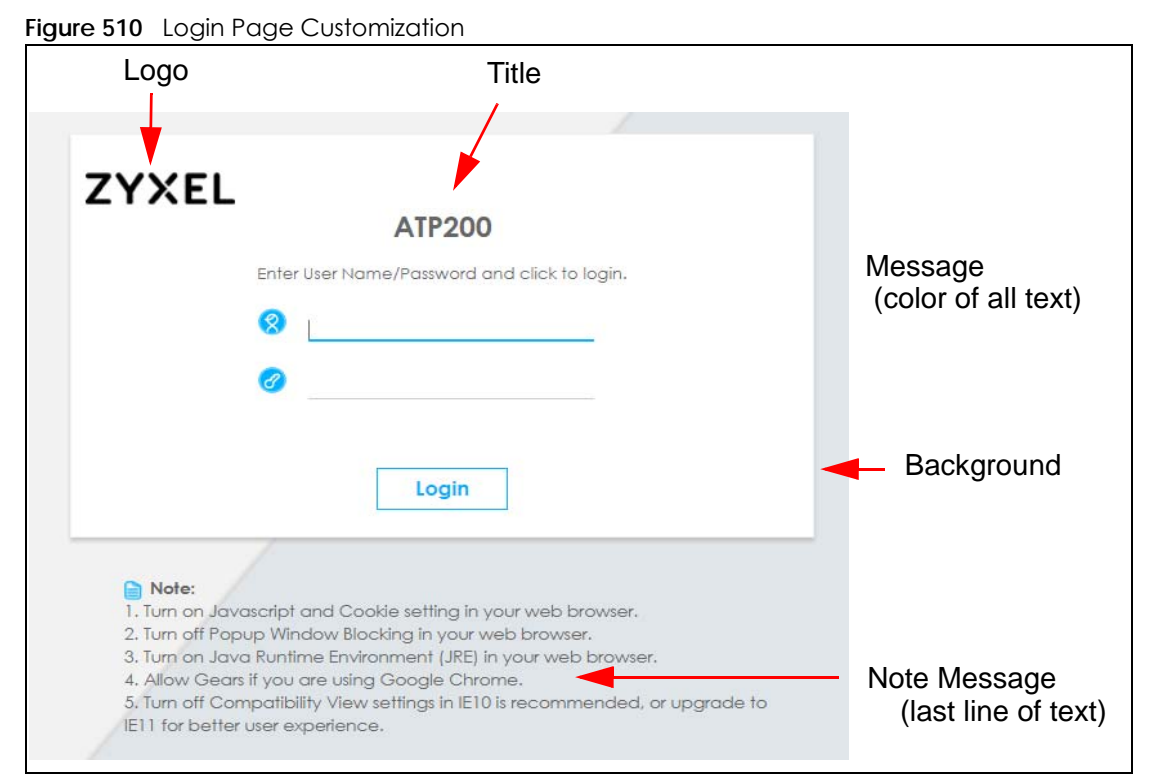

Figure 511 Access Page Customization

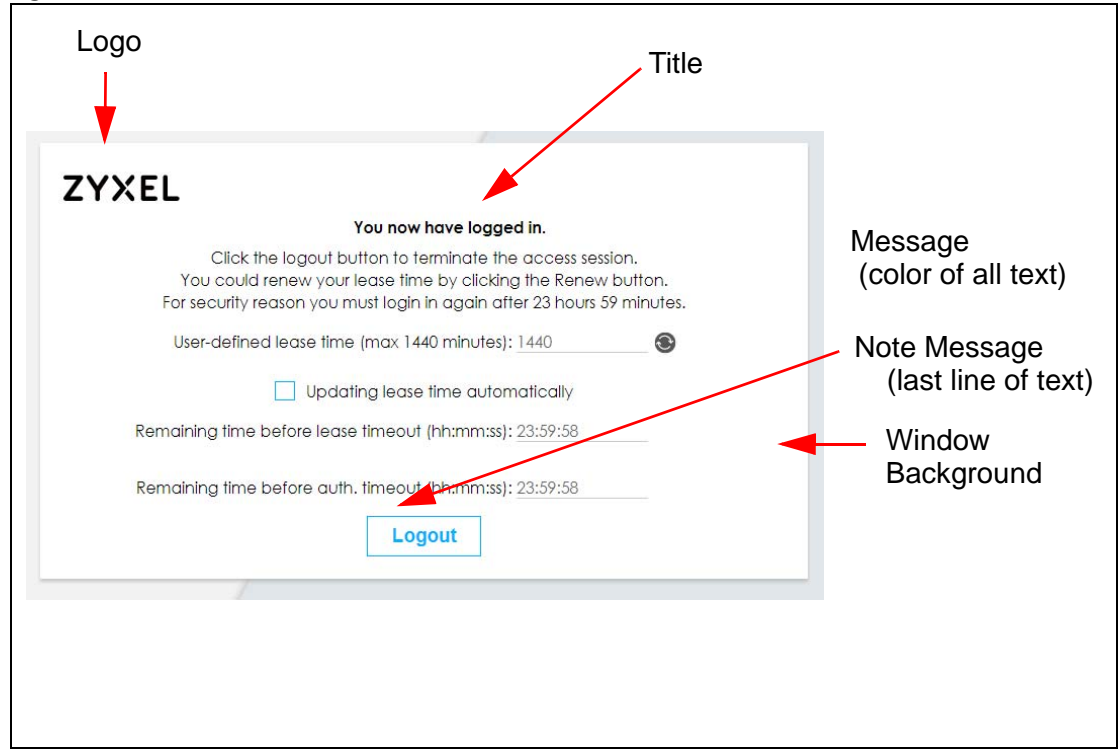

You can specify colors in one of the following ways:

- Click Color to display a screen of web-safe colors from which to choose.
- Enter the name of the desired color.

- Enter a pound sign (#) followed by the six-digit hexadecimal number that represents the desired color. For example, use "#000000" for black.
- Enter "rgb" followed by red, green, and blue values in parenthesis and separate by commas. For example, use "rgb(0,0,0)" for black.

Your desired color should display in the preview screen on the right after you click in another field, click **Apply**, or press [ENTER]. If your desired color does not display, your browser may not support it. Try selecting another color.

The following table describes the labels in the screen.

| LABEL                     | DESCRIPTION                                                                                                    |
|---------------------------|----------------------------------------------------------------------------------------------------|
| Select Type               | Select whether the Web Configurator uses the default login screen or one that you customize in the rest of this screen.                                                                                       |
| Logo File                 | You can upload a graphic logo to be displayed on the upper left corner of the Web Configurator login screen and access page.                                                                                  |
|                           | Specify the location and file name of the logo graphic or click <b>Browse</b> to locate it.                                                                                                    |
|                           | Note: Use a GIF, JPG, or PNG of 100 kilobytes or less.                                                                                                    |
|                           | Click <b>Upload</b> to transfer the specified graphic file from your computer to the Zyxel Device.                                                                                                    |
| Customized<br>Login Page  | Use this section to set how the Web Configurator login screen looks.                                                                                                    |
| Title                     | Enter the title for the top of the screen. Use up to 64 printable ASCII characters. Spaces are allowed.                                                                                                    |
| Title Color               | Specify the color of the screen's title text.                                                                                                    |
| Message Color             | Specify the color of the screen's text.                                                                                                    |
| Note Message              | Enter a note to display at the bottom of the screen. Use up to 64 printable ASCII characters. Spaces are allowed.                                                                                             |
| Background                | Set how the screen background looks.                                                                                                    |
|                           | To use a graphic, select <b>Picture</b> and upload a graphic. Specify the location and file name of the logo graphic or click <b>Browse</b> to locate it. The picture's size cannot be over 438 x 337 pixels. |
|                           | Note: Use a GIF, JPG, or PNG of 100 kilobytes or less.                                                                                                    |
|                           | To use a color, select <b>Color</b> and specify the color.                                                                                                    |
| Customized<br>Access Page | Use this section to customize the page that displays after an access user logs into the Web Configurator to access network services like the Internet.                                                        |
| Title                     | Enter the title for the top of the screen. Use up to 64 printable ASCII characters. Spaces are allowed.                                                                                                    |
| Message Color             | Specify the color of the screen's text.                                                                                                    |
| Note Message              | Enter a note to display below the title. Use up to 64 printable ASCII characters. Spaces are allowed.                                                                                                    |
| Background                | Set how the window's background looks.                                                                                                    |
|                           | To use a graphic, select <b>Picture</b> and upload a graphic. Specify the location and file name of the logo graphic or click <b>Browse</b> to locate it. The picture's size cannot be over 438 x 337 pixels. |
|                           | Note: Use a GIF, JPG, or PNG of 100 kilobytes or less.                                                                                                    |
|                           | To use a color, select <b>Color</b> and specify the color.                                                                                                    |

Table 326 Configuration > System > WWW > Login Page

| Table 20/ | Configuration > S | $vatarray > \lambda \lambda \lambda \lambda \lambda \lambda$ | > Login Dago | (a a ntinu a d) |
|-----------|-------------------|--------------------------------------------------------------|--------------|-----------------|
|           | Connonanon > 3    |                                                              |              | iconiinueai     |
|           |                   | /                                                            |              |                 |

| LABEL | DESCRIPTION                                                         |
|-------|---------------------------------------------------------------------|
| Apply | Click <b>Apply</b> to save your changes back to the Zyxel Device.   |
| Reset | Click <b>Reset</b> to return the screen to its last-saved settings. |

### 38.7.7 HTTPS Example

If you haven't changed the default HTTPS port on the Zyxel Device, then in your browser enter "https:// Zyxel Device IP Address/" as the web site address where "Zyxel Device IP Address" is the IP address or domain name of the Zyxel Device you wish to access.

#### 38.7.7.1 Internet Explorer Warning Messages

When you attempt to access the Zyxel Device HTTPS server, you will see the error message shown in the following screen.

Figure 512 Security Alert Dialog Box (Internet Explorer)

| Certificate | e Error: Navigation Blocked                                                    |              | 👌 • 🔊 ·                                                                                                    |
|-------------|--------------------------------------------------------------------------------|--------------|----------------------------------------------------------------------------------------------------|
| 8           | There is a problem with this                                                   | wel          | osite's security certificate.                                                                                       |
|             | The security certificate presented by<br>The security certificate presented by | this<br>this | website was not issued by a trusted certificate authority.<br>website was issued for a different website's address. |
|             | Security certificate problems may inc<br>server.                               | licate       | e an attempt to fool you or intercept any data you send to the                                                      |
|             | We recommend that you close th                                                 | is wo        | ebpage and do not continue to this website.                                                                         |
|             | Solution Click here to close this webpage.                                     |              |                                                                                                    |
|             | Sontinue to this website (not rec                                              | omm          | nended).                                                                                                    |
|             | More information                                                               |              |                                                                                                    |

Select Continue to this website to proceed to the Web Configurator login screen. Otherwise, select Click here to close this web page to block the access.

#### 38.7.7.2 Mozilla Firefox Warning Messages

When you attempt to access the Zyxel Device HTTPS server, a **The Connection is Untrusted** screen appears as shown in the following screen. Click **Technical Details** if you want to verify more information about the certificate from the Zyxel Device.

Select I Understand the Risks and then click Add Exception to add the Zyxel Device to the security exception list. Click Confirm Security Exception.

| Figure 513  | Security Certific | cate 1 (Firefox) |
|-------------|-------------------|------------------|
| inguio o io |                   |                  |

|           | This Connection is Untrusted                                                                                                    |
|-----------|----------------------------------------------------------------------------------------------------|
|           | This connection is one usted                                                                                                    |
|           | You have asked Firefox to connect securely to <b>172.10.26.9</b> , but we can't confirm that your<br>connection is secure.                                                                |
|           | Normally, when you try to connect securely, sites will present trusted identification to prove that you<br>are going to the right place. However, this site's identity can't be verified. |
|           | What Should I Do?                                                                                                    |
|           | If you usually connect to this site without problems, this error could mean that someone is trying to<br>impersonate the site, and you shouldn't continue.                                |
|           | Get me out of here!                                                                                                    |
| •         | Technical Details                                                                                                    |
| •         | I Understand the Risks                                                                                                    |
| Figure 51 | 4 Security Certificate 2 (Firefox)                                                                                                    |

| <u> </u>                                                                                                    |                |
|----------------------------------------------------------------------------------------------------|----------------|
| Add Security Exception                                                                                                    |                |
| You are about to override how Firefox identifies this site.<br>Legitimate banks, stores, and other public sites will not ask you | ou to do this. |
| Location: https://172.10.26.9/redirect.cgi?arip=172.10.26.9                                                                      | et Certificate |
| Certificate Status<br>This site attempts to identify itself with invalid information.<br><b>Wrong Site</b>                       | <u>⊻</u> iew   |
| Certificate belongs to a different site, which could indicate an identity theft.<br><b>Unknown Identity</b>                      |                |
| Certificate is not trusted, because it hasn't been verified by a recognized authorit                                             | cy.            |
| Permanently store this exception                                                                                                 |                |
| Confirm Security Exception                                                                                                    | Cancel         |

#### 38.7.7.3 Avoiding Browser Warning Messages

Here are the main reasons your browser displays warnings about the Zyxel Device's HTTPS server certificate and what you can do to avoid seeing the warnings:

- The issuing certificate authority of the Zyxel Device's HTTPS server certificate is not one of the browser's trusted certificate authorities. The issuing certificate authority of the Zyxel Device's factory default certificate is the Zyxel Device itself since the certificate is a self-signed certificate.
- For the browser to trust a self-signed certificate, import the self-signed certificate into your operating system as a trusted certificate.
- To have the browser trust the certificates issued by a certificate authority, import the certificate authority's certificate into your operating system as a trusted certificate.

#### 38.7.7.4 Login Screen

After you accept the certificate, the Zyxel Device login screen appears. The lock displayed in the bottom of the browser status bar denotes a secure connection.

| Figure 515 | Login Screen | (Internet Explorer) |  |
|------------|--------------|---------------------|--|
| inguic bio | Loginocioon  |                     |  |

| 8                                                                                                    |  |
|----------------------------------------------------------------------------------------------------|--|
|                                                                                                    |  |
|                                                                                                    |  |
| Login                                                                                                    |  |
| <ul> <li>Note:</li> <li>1. Turn on Javascript and Cookie setting in your web browser.</li> <li>2. Turn off Popup Window Blocking in your web browser.</li> <li>3. Turn on Java Runtime Environment (JRE) in your web browser.</li> <li>4. Allow Gears if you are using Google Chrome.</li> <li>5. Turn off Compatibility View settings in IE10 is recommended, or upgrade to IE11 for better user experience.</li> </ul> |  |
|                                                                                                    |  |

#### 38.7.7.5 Enrolling and Importing SSL Client Certificates

The SSL client needs a certificate if Authenticate Client Certificates is selected on the Zyxel Device.

You must have imported at least one trusted CA to the Zyxel Device in order for the **Authenticate Client Certificates** to be active (see the Certificates chapter for details).

Apply for a certificate from a Certification Authority (CA) that is trusted by the Zyxel Device (see the Zyxel Device's **Trusted CA** Web Configurator screen).

| My Certificates         | Trusted Certificates |                   |                     |                       |
|-------------------------|----------------------|-------------------|---------------------|-----------------------|
| PKI Storage Space in I  | Use                  |                   |                     |                       |
|                         |                      | 1.789% used       |                     |                       |
| Trusted Certificates Se | tting                |                   |                     |                       |
| 🗹 Edit 🍵 Remove         | e 盾 References       |                   |                     |                       |
| # Name 🔺                | Subject              | Issuer            | Valid From          | Valid To              |
| 1 secu_mana             | . CN=ca.cloudcnm.zy  | CN=ca.cloudcnm.zy | 2017-08-22 02:10:00 | 2027-08-20 02:10:00   |
| I∢ ∢ Page 1             | of 1 🕨 🕅 Show 50 🗸   | items             |                     | Displaying 1 - 1 of 1 |
|                         |                      |                   |                     |                       |
|                         |                      |                   |                     |                       |
|                         |                      | Import Refre      | sh                  |                       |

Figure 516 Zyxel Device Trusted CA Screen

The CA sends you a package containing the CA's trusted certificate(s), your personal certificate(s) and a password to install the personal certificate(s).

#### 38.7.7.5.1 Installing the CA's Certificate

1 Double click the CA's trusted certificate to produce a screen similar to the one shown next.

#### Figure 517 CA Certificate Example

| 🚞 Cert       | ificate Information                                           |   |
|--------------|---------------------------------------------------------------|---|
| This certifi | ate is intended to:                                           |   |
| •Ensure      | es the identity of a remote computer                          | - |
| •Ensur       | es software came from software publisher                      | _ |
| Protect      | ts software from alteration after publication                 |   |
| Allows       | ts e-mail messages<br>data to be signed with the current time | - |
| Issuer       | Ite: C50-CA                                                   |   |
| 133020       |                                                               |   |
| Issued       | I by: CSO-CA                                                  |   |
| ¥alid f      | rom 8/30/2003 to 8/30/2005                                    |   |
|              |                                                               |   |

2 Click Install Certificate and follow the wizard as shown earlier in this appendix.

#### 38.7.7.5.2 Installing Your Personal Certificate(s)

You need a password in advance. The CA may issue the password or you may have to specify it during the enrollment. Double-click the personal certificate given to you by the CA to produce a screen similar to the one shown next

1 Click Next to begin the wizard.

| Certificate Import Wizard |                                                                                                    | × |
|---------------------------|----------------------------------------------------------------------------------------------------|---|
|                           | Welcome to the Certificate Import<br>Wizard<br>This wizard helps you copy certificates, certificate trust<br>lists, and certificate revocation lists from your disk to a<br>certificate store.<br>A certificate, which is issued by a certification authority, is<br>a confirmation of your identity and contains information<br>used to protect data or to establish secure network<br>connections. A certificate store is the system area where<br>certificates are kept.<br>To continue, click Next. |   |
|                           | < Back Next > Cancel                                                                                                    |   |

Figure 518 Personal Certificate Import Wizard 1

2 The file name and path of the certificate you double-clicked should automatically appear in the File name text box. Click Browse if you wish to import a different certificate.

| Elle name:<br>Brown<br>Note: More than one certificate can be stored in a single file in the following for<br>Personal Information Exchange- PKCS #12 (.PFX,.P12) | <b>o Import</b><br>pecify the file you want to import.                         |                                                                      |
|----------------------------------------------------------------------------------------------------|--------------------------------------------------------------------------------|----------------------------------------------------------------------|
| Note: More than one certificate can be stored in a single file in the following for<br>Personal Information Exchange- PKCS #12 (.PFX,.P12)                        | le name:                                                                       |                                                                      |
|                                                                                                    | ote: More than one certificate can be :<br>Personal Information Exchange- PKCS | stored in a single file in the following format<br>S #12 (.PFX,.P12) |
| Cryptographic Message Syntax Standard- PKCS #7 Certificates (.P7B)                                                                                                | Cryptographic Message Syntax Stand                                             | dard- PKCS #7 Certificates (.P7B)                                    |
| Microsoft Serialized Certificate Store (.SST)                                                                                                    | Microsoft Serialized Certificate Store                                         | (.SST)                                                               |

3 Enter the password given to you by the CA.

763

| Figure 520 | Personal  | Certificate | Import | Wizard 3   |
|------------|-----------|-------------|--------|------------|
| ligule Jzu | I EISONUI | Cermicule   | inpon  | VVIZUI U S |

| otected with a               | password.      |                          |
|------------------------------|----------------|--------------------------|
|                              |                |                          |
|                              |                |                          |
|                              |                |                          |
| You will be<br>is used by an |                |                          |
|                              |                |                          |
|                              |                |                          |
|                              |                |                          |
|                              | otected with a | otected with a password. |

4 Have the wizard determine where the certificate should be saved on your computer or select Place all certificates in the following store and choose a different location.

Figure 521 Personal Certificate Import Wizard 4

| icate Import Wizard                    |                                                      |
|----------------------------------------|------------------------------------------------------|
| ertificate Store                       |                                                      |
| Certificate stores are system areas of | where certificates are kept.                         |
| Windows can automatically select a c   | certificate store, or you can specify a location for |
| Automatically select the certif        | icate store based on the type of certificate         |
| C Place all certificates in the foll   | owing store                                          |
| Certificate store:                     |                                                      |
|                                        | Browse                                               |
|                                        |                                                      |
|                                        |                                                      |
|                                        |                                                      |
|                                        |                                                      |
|                                        |                                                      |
|                                        |                                                      |
|                                        |                                                      |

5 Click Finish to complete the wizard and begin the import process.

| Certificate Import Wizard |                                                                     |                                                                     | > |
|---------------------------|---------------------------------------------------------------------|---------------------------------------------------------------------|---|
|                           | Completing the O<br>Wizard<br>You have successfully comp<br>wizard. | Certificate Import                                                  |   |
|                           | Certificate Store Selected<br>Content<br>File Name                  | Automatically determined by t<br>PFX<br>D:\Projects_2003-10\CPE2\cp |   |
|                           | *                                                                   | >                                                                   |   |
|                           | < <u>B</u> ack                                                      | Finish Cancel                                                       |   |

Figure 522 Personal Certificate Import Wizard 5

6 You should see the following screen when the certificate is correctly installed on your computer.

| Figure 5   | 23   | Personal Ce      | ertific | ate In | nport V | Vizard 6 |
|------------|------|------------------|---------|--------|---------|----------|
| Certificat | e Im | port Wizard      | X       |        |         |          |
| ٩          | The  | import was succe | essful. |        |         |          |
|            |      | OK               |         |        |         |          |

### 38.7.7.6 Using a Certificate When Accessing the Zyxel Device Example

Use the following procedure to access the Zyxel Device via HTTPS.

1 Enter 'https://Zyxel Device IP Address/ in your browser's web address field.

| Figure | e 524          | Acce              | ess the         | Zyx      | el Dev        | vice  | Via HTTPS   | 5        |    |            |        |
|--------|----------------|-------------------|-----------------|----------|---------------|-------|-------------|----------|----|------------|--------|
| 🍯 al   | oout:l         | olank             | - Micr          | oso      | ft Int        | erne  | t Explor    | er       |    |            |        |
| Eile   | e <u>E</u> dit | ⊻iew              | F <u>a</u> vori | tes      | <u>T</u> ools | Help  |             |          |    |            |        |
| ] +    | Back 🔻         | $\Rightarrow - ($ | 3               | <b>3</b> | <b>Q</b> Sear | rch ( | 🗟 Favorites | GHistory | ₿- | <b>3</b> 🖬 | Sand 1 |
| Add    | tress          | 🗐 https:          | //192.1         | 68.1.:   | 1             |       |             |          |    |            |        |

2 When Authenticate Client Certificates is selected on the Zyxel Device, the following screen asks you to select a personal certificate to send to the Zyxel Device. This screen displays even if you only have a single certificate as in the example.

765

| Figure 525 | SSL | Client | Auther | ntication |
|------------|-----|--------|--------|-----------|
|------------|-----|--------|--------|-----------|

| Identificatio | on<br>ne Web site uou w | ant to view reques | ts identification |
|---------------|-------------------------|--------------------|-------------------|
| Se Se         | elect the certificate   | e to use when conr | ecting.           |
| te            | sttls                   |                    |                   |
|               |                         |                    |                   |
|               |                         |                    |                   |
|               |                         |                    |                   |
|               |                         |                    |                   |
|               |                         |                    |                   |

3 You next see the Web Configurator login screen.

| Note:         1. Turn on Javascript and Cookie setting in your web browser.         2. Turn off Popup Window Blocking in your web browser.         3. Turn on Java Runtime Environment (JRE) in your web browser.         4. Allow Gears if you are using Google Chrome.         5. Turn off Compatibility View settings in IE10 is recommended, or upgrade to IE11 for better user experience.                                                                                                    | igue ozo becele treb comigerater zegintereen                                                                                                    |  |
|----------------------------------------------------------------------------------------------------|----------------------------------------------------------------------------------------------------|--|
| <ul> <li>Note:</li> <li>1. Turn on Javascript and Cookie setting in your web browser.</li> <li>2. Turn off Popup Window Blocking in your web browser.</li> <li>3. Turn on Java Runtime Environment (JRE) in your web browser.</li> <li>4. Allow Gears if you are using Google Chrome.</li> <li>5. Turn off Compatibility View settings in IE10 is recommended, or upgrade to IE11 for better user experience.</li> </ul>                                                                                                    | 8                                                                                                    |  |
| Login Note:  I. Turn on Javascript and Cookie setting in your web browser.  J. Turn off Popup Window Blocking in your web browser.  J. Turn off Zompatibility View settings in IE10 is recommended, or upgrade to IE11 for better user experience.                                                                                                    |                                                                                                    |  |
| Login Note: 1. Turn on Javascript and Cookie setting in your web browser. 2. Turn off Popup Window Blocking in your web browser. 3. Turn on Java Runtime Environment (JRE) in your web browser. 4. Allow Gears if you are using Google Chrome. 5. Turn off Compatibility View settings in IE10 is recommended, or upgrade to IE11 for better user experience.                                                                                                    |                                                                                                    |  |
| Login Note: 1. Turn on Javascript and Cookie setting in your web browser. 2. Turn off Popup Window Blocking in your web browser. 3. Turn on Java Runtime Environment (JRE) in your web browser. 4. Allow Gears if you are using Google Chrome. 5. Turn off Compatibility View settings in IE10 is recommended, or upgrade to IE11 for better user experience.                                                                                                    |                                                                                                    |  |
| <ul> <li>Note:</li> <li>1. Turn on Javascript and Cookie setting in your web browser.</li> <li>2. Turn off Popup Window Blocking in your web browser.</li> <li>3. Turn on Java Runtime Environment (JRE) in your web browser.</li> <li>4. Allow Gears if you are using Google Chrome.</li> <li>5. Turn off Compatibility View settings in IE10 is recommended, or upgrade to IE11 for better user experience.</li> </ul>                                                                                                    | Login                                                                                                    |  |
| <ul> <li>Note:</li> <li>1. Turn on Javascript and Cookie setting in your web browser.</li> <li>2. Turn off Popup Window Blocking in your web browser.</li> <li>3. Turn on Java Runtime Environment (JRE) in your web browser.</li> <li>4. Allow Gears if you are using Google Chrome.</li> <li>5. Turn off Compatibility View settings in IE10 is recommended, or upgrade to IE11 for better user experience.</li> </ul>                                                                                                    |                                                                                                    |  |
| The second second s | <ol> <li>Note:</li> <li>1. Turn on Javascript and Cookie setting in your web browser.</li> <li>2. Turn off Popup Window Blocking in your web browser.</li> <li>3. Turn on Java Runtime Environment (JRE) in your web browser.</li> <li>4. Allow Gears if you are using Google Chrome.</li> <li>5. Turn off Compatibility View settings in IE10 is recommended, or upgrade to IE11 for better user experience.</li> </ol> |  |

#### Figure 526 Secure Web Configurator Login Screen

# 38.8 SSH

You can use SSH (Secure SHell) to securely access the Zyxel Device's command line interface. Specify which zones allow SSH access and from which IP address the access can come.

SSH is a secure communication protocol that combines authentication and data encryption to provide secure encrypted communication between two hosts over an unsecured network. In the following figure, computer **A** on the Internet uses SSH to securely connect to the WAN port of the Zyxel Device for a management session.

Figure 527 SSH Communication Over the WAN Example

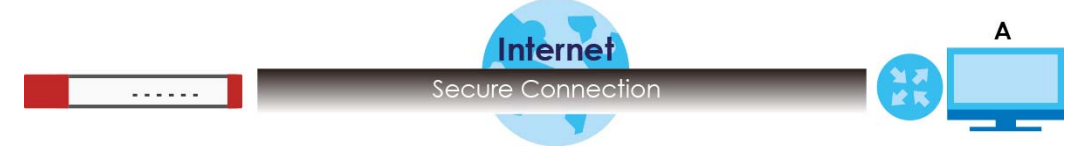

### 38.8.1 How SSH Works

The following figure is an example of how a secure connection is established between two remote hosts using SSH v1.

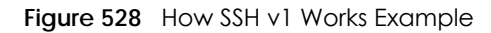

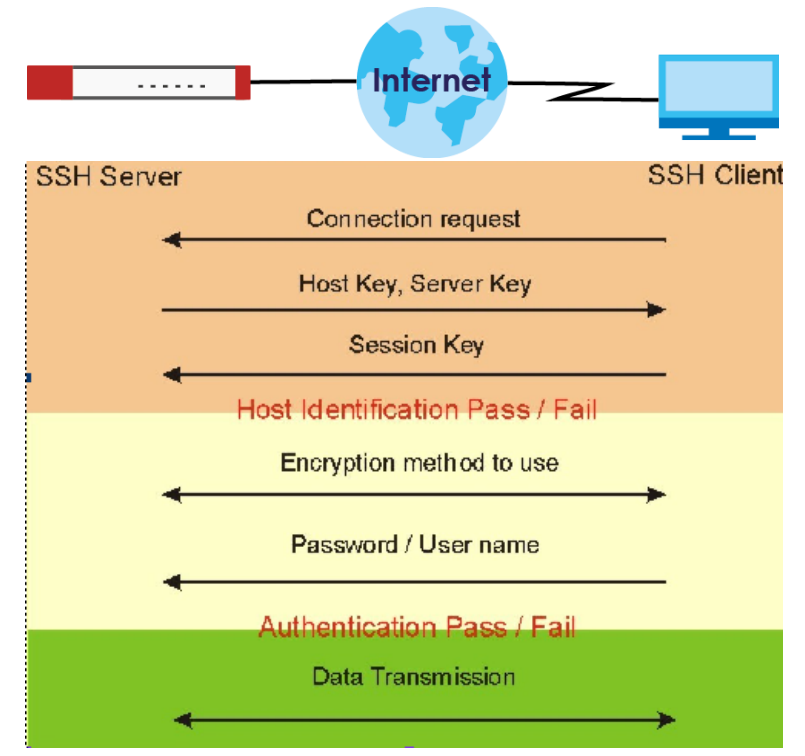

**1** Host Identification

The SSH client sends a connection request to the SSH server. The server identifies itself with a host key. The client encrypts a randomly generated session key with the host key and server key and sends the result back to the server.

The client automatically saves any new server public keys. In subsequent connections, the server public key is checked against the saved version on the client computer.

#### 2 Encryption Method

Once the identification is verified, both the client and server must agree on the type of encryption method to use.

**3** Authentication and Data Transmission

After the identification is verified and data encryption activated, a secure tunnel is established between the client and the server. The client then sends its authentication information (user name and password) to the server to log in to the server.

#### 38.8.2 SSH Implementation on the Zyxel Device

Your Zyxel Device supports SSH versions 1 and 2 using RSA authentication and four encryption methods (AES, 3DES, Archfour, and Blowfish). The SSH server is implemented on the Zyxel Device for management using port 22 (by default).

### 38.8.3 Requirements for Using SSH

You must install an SSH client program on a client computer (Windows or Linux operating system) that is used to connect to the Zyxel Device over SSH.

#### 38.8.4 Configuring SSH

Click **Configuration > System > SSH** to change your Zyxel Device's Secure Shell settings. Use this screen to specify from which zones SSH can be used to manage the Zyxel Device. You can also specify from which IP addresses the access can come.

| SSH                 |                   |         |                 |
|---------------------|-------------------|---------|-----------------|
|                     |                   |         |                 |
| General Settings    |                   |         |                 |
| 🗹 Enable            |                   |         |                 |
| Version 1           |                   |         |                 |
| Server Port:        | 22                |         |                 |
| Server Certificate: | default 🗸         |         |                 |
| Service Control     |                   |         |                 |
| 🕂 Add 🛛 Edit 🍵 Re   | emove 📣 Move      |         |                 |
| # 🔺 Zone            | Address           | Action  |                 |
| - ALL               | ALL               | Accept  |                 |
| I∢ ∢ Page 1 of      | 1 Show 50 🗸 items | Display | ying 1 - 1 of 1 |
|                     |                   |         |                 |
|                     |                   |         |                 |
|                     |                   |         |                 |
|                     | Apply Rese        | ŧ       |                 |

Figure 529 Configuration > System > SSH

The following table describes the labels in this screen.

| LABEL       | DESCRIPTION                                                                                                    |
|-------------|----------------------------------------------------------------------------------------------------|
| Enable      | Select the check box to allow or disallow the computer with the IP address that matches the IP address(es) in the <b>Service Control</b> table to access the Zyxel Device CLI using this service. |
| Version 1   | Select the check box to have the Zyxel Device use both SSH version 1 and version 2 protocols.<br>If you clear the check box, the Zyxel Device uses only SSH version 2 protocol.                   |
| Server Port | You may change the server port number for a service if needed, however you must use the same port number in order to use that service for remote management.                                      |

Table 327 Configuration > System > SSH

ZyWALL ATP Series User's Guide

<sup>768</sup> 

| LABEL              | DESCRIPTION                                                                                                    |
|--------------------|----------------------------------------------------------------------------------------------------|
| Server Certificate | Select the certificate whose corresponding private key is to be used to identify the Zyxel Device for SSH connections. You must have certificates already configured in the <b>My Certificates</b> screen.                    |
| Service Control    | This specifies from which computers you can access which Zyxel Device zones.                                                                                                    |
| Add                | Click this to create a new entry. Select an entry and click <b>Add</b> to create a new entry after the selected entry. Refer to Table 325 on page 754 for details on the screen that opens.                                   |
| Edit               | Double-click an entry or select it and click <b>Edit</b> to be able to modify the entry's settings.                                                                                                    |
| Remove             | To remove an entry, select it and click <b>Remove</b> . The Zyxel Device confirms you want to remove it before doing so. Note that subsequent entries move up by one when you take this action.                               |
| Move               | To change an entry's position in the numbered list, select the method and click <b>Move</b> to display a field to type a number for where you want to put it and press [ENTER] to move the rule to the number that you typed. |
| #                  | This the index number of the service control rule.                                                                                                    |
| Zone               | This is the zone on the Zyxel Device the user is allowed or denied to access.                                                                                                    |
| Address            | This is the object name of the IP address(es) with which the computer is allowed or denied to access.                                                                                                    |
| Action             | This displays whether the computer with the IP address specified above can access the Zyxel Device zone(s) configured in the <b>Zone</b> field ( <b>Accept</b> ) or not ( <b>Deny</b> ).                                      |
| Apply              | Click <b>Apply</b> to save your changes back to the Zyxel Device.                                                                                                    |
| Reset              | Click <b>Reset</b> to return the screen to its last-saved settings.                                                                                                    |

Table 327 Configuration > System > SSH (continued)

### 38.8.5 Service Control Rules

Click the Add or Edit icon in the Service Control table to add a service control rule.

| Figure 530 | Configuration > | System > | SSH > Service | Control Rule Add/Edit |
|------------|-----------------|----------|---------------|-----------------------|
|------------|-----------------|----------|---------------|-----------------------|

| 🛅 Create new Objec | ot 💌   |        |
|--------------------|--------|--------|
| Address Object:    | ALL    | ~      |
| Zone:              | ALL    | *      |
| Action:            | Accept | *      |
|                    |        |        |
|                    |        | _      |
|                    | OK     | Cancel |

The following table describes the labels in this screen.

Table 328 Configuration > System > SSH > Service Control Rule Add/Edit

| LABEL                | DESCRIPTION                                                                                                    |
|----------------------|----------------------------------------------------------------------------------------------------|
| Create new<br>Object | Use this to configure any new settings objects that you need to use in this screen.                                                                |
| Address Object       | Select ALL to allow or deny any computer to communicate with the Zyxel Device using SSH.                                                           |
|                      | Select a predefined address object to just allow or deny the computer with the IP address that you specified to access the Zyxel Device using SSH. |
| Zone                 | Select ALL to allow or prevent any Zyxel Device zones from being accessed using SSH.                                                               |
|                      | Select a predefined Zyxel Device zone on which a incoming service is allowed or denied.                                                            |

ZyWALL ATP Series User's Guide

<sup>769</sup> 

| LABEL  | DESCRIPTION                                                                                     |
|--------|-------------------------------------------------------------------------------------------------|
| Action | Select Accept to allow the user to access the Zyxel Device from the specified computers.        |
|        | Select <b>Deny</b> to block the user's access to the Zyxel Device from the specified computers. |
| ОК     | Click <b>OK</b> to save your customized settings and exit this screen.                          |
| Cancel | Click <b>Cancel</b> to exit this screen without saving.                                         |

 Table 328
 Configuration > System > SSH > Service Control Rule Add/Edit (continued)

## 38.8.6 Secure Telnet Using SSH Examples

This section shows two examples using a command interface and a graphical interface SSH client program to remotely access the Zyxel Device. The configuration and connection steps are similar for most SSH client programs. Refer to your SSH client program user's guide.

#### 38.8.6.1 Example 1: Microsoft Windows

This section describes how to access the Zyxel Device using the Secure Shell Client program.

- 1 Launch the SSH client and specify the connection information (IP address, port number) for the Zyxel Device.
- 2 Configure the SSH client to accept connection using SSH version 1.
- 3 A window displays prompting you to store the host key in you computer. Click Yes to continue.

Figure 531 SSH Example 1: Store Host Key

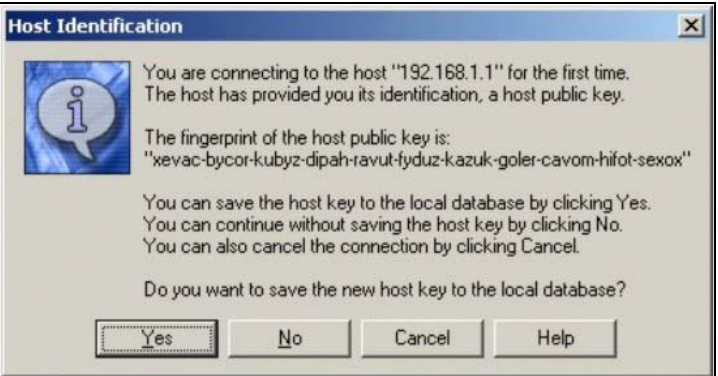

Enter the password to log in to the Zyxel Device. The CLI screen displays next.

#### 38.8.6.2 Example 2: Linux

This section describes how to access the Zyxel Device using the OpenSSH client program that comes with most Linux distributions.

1 Test whether the SSH service is available on the Zyxel Device.

Enter "telnet 192.168.1.1 22" at a terminal prompt and press [ENTER]. The computer attempts to connect to port 22 on the Zyxel Device (using the default IP address of 192.168.1.1).

A message displays indicating the SSH protocol version supported by the Zyxel Device.

Figure 532 SSH Example 2: Test

```
$ telnet 192.168.1.1 22
Trying 192.168.1.1...
Connected to 192.168.1.1.
Escape character is '^]'.
SSH-1.5-1.0.0
```

2 Enter "ssh -1 192.168.1.1". This command forces your computer to connect to the Zyxel Device using SSH version 1. If this is the first time you are connecting to the Zyxel Device using SSH, a message displays prompting you to save the host information of the Zyxel Device. Type "yes" and press [ENTER].

Then enter the password to log in to the Zyxel Device.

Figure 533 SSH Example 2: Log in

```
$ ssh -1 192.168.1.1
The authenticity of host '192.168.1.1 (192.168.1.1)' can't be established.
RSA1 key fingerprint is 21:6c:07:25:7e:f4:75:80:ec:af:bd:d4:3d:80:53:d1.
Are you sure you want to continue connecting (yes/no)? yes
Warning: Permanently added '192.168.1.1' (RSA1) to the list of known hosts.
Administrator@192.168.1.1's password:
```

3 The CLI screen displays next.

# 38.9 Telnet

You can use Telnet to access the Zyxel Device's command line interface. Specify which zones allow Telnet access and from which IP address the access can come.

## 38.9.1 Configuring Telnet

Click **Configuration > System > TELNET** to configure your Zyxel Device for remote Telnet access. Use this screen to specify from which zones Telnet can be used to manage the Zyxel Device. You can also specify from which IP addresses the access can come.

| Figure 534 Configuration : | > System > TELNET |        |                       |
|----------------------------|-------------------|--------|-----------------------|
| TELNET                     |                   |        |                       |
|                            |                   |        |                       |
| General Settings           |                   |        |                       |
| Enable                     |                   |        |                       |
| Server Port: 23            |                   |        |                       |
| Service Control            |                   |        |                       |
| 🕂 Add 🗹 Edit 🍵 Remove 📣    | Move              |        |                       |
| # 🔺 Zone                   | Address           | Action |                       |
| - ALL                      | ALL               | Accept |                       |
| I                          | Show 50 🗸 items   |        | Displaying 1 - 1 of 1 |
|                            |                   |        |                       |
|                            |                   |        |                       |
|                            |                   |        |                       |
|                            |                   |        |                       |
|                            |                   |        |                       |
|                            | Apply Reset       |        |                       |

| LABEL           | DESCRIPTION                                                                                                    |
|-----------------|----------------------------------------------------------------------------------------------------|
| Enable          | Select the check box to allow or disallow the computer with the IP address that matches the IP address(es) in the <b>Service Control</b> table to access the Zyxel Device CLI using this service.                                                                                                    |
| Server Port     | You may change the server port number for a service if needed, however you must use the same port number in order to use that service for remote management.                                                                                                    |
| Service Control | This specifies from which computers you can access which Zyxel Device zones.                                                                                                    |
| Add             | Click this to create a new entry. Select an entry and click <b>Add</b> to create a new entry after the selected entry. Refer to Table 325 on page 754 for details on the screen that opens.                                                                                                    |
| Edit            | Double-click an entry or select it and click <b>Edit</b> to be able to modify the entry's settings.                                                                                                    |
| Remove          | To remove an entry, select it and click <b>Remove</b> . The Zyxel Device confirms you want to remove it before doing so. Note that subsequent entries move up by one when you take this action.                                                                                                    |
| Move            | To change an entry's position in the numbered list, select the method and click <b>Move</b> to display a field to type a number for where you want to put it and press [ENTER] to move the rule to the number that you typed.                                                                                                    |
| #               | This the index number of the service control rule.                                                                                                    |
|                 | The entry with a hyphen (-) instead of a number is the Zyxel Device's (non-configurable) default policy. The Zyxel Device applies this to traffic that does not match any other configured rule. It is not an editable rule. To apply other behavior, configure a rule that traffic will match so the Zyxel Device will not have to use the default policy. |
| Zone            | This is the zone on the Zyxel Device the user is allowed or denied to access.                                                                                                    |
| Address         | This is the object name of the IP address(es) with which the computer is allowed or denied to access.                                                                                                    |
| Action          | This displays whether the computer with the IP address specified above can access the Zyxel Device zone(s) configured in the <b>Zone</b> field ( <b>Accept</b> ) or not ( <b>Deny</b> ).                                                                                                    |
| Apply           | Click <b>Apply</b> to save your changes back to the Zyxel Device.                                                                                                    |
| Reset           | Click <b>Reset</b> to return the screen to its last-saved settings.                                                                                                    |

| Table 329 | Configuration > System > TELNET |
|-----------|---------------------------------|
|           |                                 |

### 38.9.2 Service Control Rules

Click the Add or Edit icon in the Service Control table to add a service control rule.

Figure 535 Configuration > System > TELNET > Service Control Rule Add/Edit

| 🛅 Create new Objec | ot 💌   |        |
|--------------------|--------|--------|
| Address Object:    | ALL    | *      |
| Zone:              | ALL    | ~      |
| Action:            | Accept | ~      |
|                    |        |        |
|                    |        | _      |
|                    | OK     | Cancel |

The following table describes the labels in this screen.

| LABEL                | DESCRIPTION                                                                                                    |
|----------------------|----------------------------------------------------------------------------------------------------|
| Create new<br>Object | Use this to configure any new settings objects that you need to use in this screen.                                                                   |
| Address Object       | Select ALL to allow or deny any computer to communicate with the Zyxel Device using Telnet.                                                           |
|                      | Select a predefined address object to just allow or deny the computer with the IP address that you specified to access the Zyxel Device using Telnet. |
| Zone                 | Select ALL to allow or prevent any Zyxel Device zones from being accessed using Telnet.                                                               |
|                      | Select a predefined Zyxel Device zone on which a incoming service is allowed or denied.                                                               |
| Action               | Select Accept to allow the user to access the Zyxel Device from the specified computers.                                                              |
|                      | Select <b>Deny</b> to block the user's access to the Zyxel Device from the specified computers.                                                       |
| ОК                   | Click <b>OK</b> to save your customized settings and exit this screen.                                                                                |
| Cancel               | Click <b>Cancel</b> to exit this screen without saving.                                                                                               |

| Table 330 | Configuration 3 | > System > | TELNET | > Service | Control Rule | e Add/Edit |
|-----------|-----------------|------------|--------|-----------|--------------|------------|
|-----------|-----------------|------------|--------|-----------|--------------|------------|

# 38.10 FTP

You can upload and download the Zyxel Device's firmware and configuration files using FTP. To use this feature, your computer must have an FTP client.

## 38.10.1 Configuring FTP

To change your Zyxel Device's FTP settings, click **Configuration** > **System** > **FTP** tab. The screen appears as shown. Use this screen to specify from which zones FTP can be used to access the Zyxel Device. You can also specify from which IP addresses the access can come.

| Figure 536 Configuration                | > System > FTP  |        |                       |
|-----------------------------------------|-----------------|--------|-----------------------|
| FTP                                     |                 |        |                       |
| General Settings                        |                 |        |                       |
| 🗷 Enable                                |                 |        |                       |
| TLS required                            |                 |        |                       |
| Server Port: 21                         |                 |        |                       |
| Server Certificate: default             | •               |        |                       |
| Service Control                         |                 |        |                       |
| 🔂 Add 🛛 Edit 🍵 Remove 🖬                 | N Move          |        |                       |
| # 🔺 Zone                                | Address         | Action |                       |
| - ALL                                   | ALL             | Accept |                       |
| < < Page 1 of 1 > >                     | Show 50 🕶 items |        | Displaying 1 - 1 of 1 |
|                                         |                 |        |                       |
|                                         |                 |        |                       |
| #21100110100000000000000000000000000000 |                 |        |                       |
|                                         | Apply Reset     |        |                       |

| LABEL              | DESCRIPTION                                                                                                    |
|--------------------|----------------------------------------------------------------------------------------------------|
| Enable             | Select the check box to allow or disallow the computer with the IP address that matches the IP address(es) in the <b>Service Control</b> table to access the Zyxel Device using this service.                                                                                                    |
| TLS required       | Select the check box to use FTP over TLS (Transport Layer Security) to encrypt communication.                                                                                                    |
|                    | This implements TLS as a security mechanism to secure FTP clients and/or servers.                                                                                                    |
| Server Port        | You may change the server port number for a service if needed, however you must use the same port number in order to use that service for remote management.                                                                                                    |
| Server Certificate | Select the certificate whose corresponding private key is to be used to identify the Zyxel Device for FTP connections. You must have certificates already configured in the <b>My Certificates</b> screen.                                                                                                    |
| Service Control    | This specifies from which computers you can access which Zyxel Device zones.                                                                                                    |
| Add                | Click this to create a new entry. Select an entry and click <b>Add</b> to create a new entry after the selected entry. Refer to Table 325 on page 754 for details on the screen that opens.                                                                                                    |
| Edit               | Double-click an entry or select it and click <b>Edit</b> to be able to modify the entry's settings.                                                                                                    |
| Remove             | To remove an entry, select it and click <b>Remove</b> . The Zyxel Device confirms you want to remove it before doing so. Note that subsequent entries move up by one when you take this action.                                                                                                    |
| Move               | To change an entry's position in the numbered list, select the method and click <b>Move</b> to display a field to type a number for where you want to put it and press [ENTER] to move the rule to the number that you typed.                                                                                                    |
| #                  | This the index number of the service control rule.                                                                                                    |
|                    | The entry with a hyphen (-) instead of a number is the Zyxel Device's (non-configurable) default policy. The Zyxel Device applies this to traffic that does not match any other configured rule. It is not an editable rule. To apply other behavior, configure a rule that traffic will match so the Zyxel Device will not have to use the default policy. |
| Zone               | This is the zone on the Zyxel Device the user is allowed or denied to access.                                                                                                    |
| Address            | This is the object name of the IP address(es) with which the computer is allowed or denied to access.                                                                                                    |
| Action             | This displays whether the computer with the IP address specified above can access the Zyxel Device zone(s) configured in the <b>Zone</b> field ( <b>Accept</b> ) or not ( <b>Deny</b> ).                                                                                                    |

Table 331 Configuration > System > FTP

Table 331 Configuration > System > FTP (continued)

| LABEL | DESCRIPTION                                                         |
|-------|---------------------------------------------------------------------|
| Apply | Click <b>Apply</b> to save your changes back to the Zyxel Device.   |
| Reset | Click <b>Reset</b> to return the screen to its last-saved settings. |

### 38.10.2 Service Control Rules

Click the Add or Edit icon in the Service Control table to add a service control rule.

| Figure 537 | Configuration > | System > FTP >      | Service (  | Control Rule | Add/Edit |
|------------|-----------------|---------------------|------------|--------------|----------|
| Figure 557 | Configuration / | · 3ysieiii / 1 11 / | 201 1100 0 |              | AUU/LUII |

| 🛅 Create new Objec | xt ▼   |        |
|--------------------|--------|--------|
| Address Object:    | ALL    | ~      |
| Zone:              | ALL    | ~      |
| Action:            | Accept | ~      |
|                    |        |        |
|                    |        |        |
|                    | ОК     | Cancel |

The following table describes the labels in this screen.

Table 332 Configuration > System > FTP > Service Control Rule Add/Edit

| LABEL                | DESCRIPTION                                                                                                    |
|----------------------|----------------------------------------------------------------------------------------------------|
| Create new<br>Object | Use this to configure any new settings objects that you need to use in this screen.                                                                |
| Address Object       | Select ALL to allow or deny any computer to communicate with the Zyxel Device using FTP.                                                           |
|                      | Select a predefined address object to just allow or deny the computer with the IP address that you specified to access the Zyxel Device using FTP. |
| Zone                 | Select ALL to allow or prevent any Zyxel Device zones from being accessed using FTP.                                                               |
|                      | Select a predefined Zyxel Device zone on which a incoming service is allowed or denied.                                                            |
| Action               | Select Accept to allow the user to access the Zyxel Device from the specified computers.                                                           |
|                      | Select <b>Deny</b> to block the user's access to the Zyxel Device from the specified computers.                                                    |
| ОК                   | Click <b>OK</b> to save your customized settings and exit this screen.                                                                             |
| Cancel               | Click <b>Cancel</b> to exit this screen without saving.                                                                                            |

# 38.11 SNMP

Simple Network Management Protocol is a protocol used for exchanging management information between network devices. Your Zyxel Device supports SNMP agent functionality, which allows a manager station to manage and monitor the Zyxel Device through the network. The Zyxel Device supports SNMP version one (SNMPv1), version two (SNMPv2c) and version 3 (SNMPv3). The next figure illustrates an SNMP management operation.

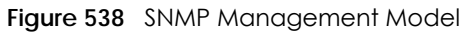

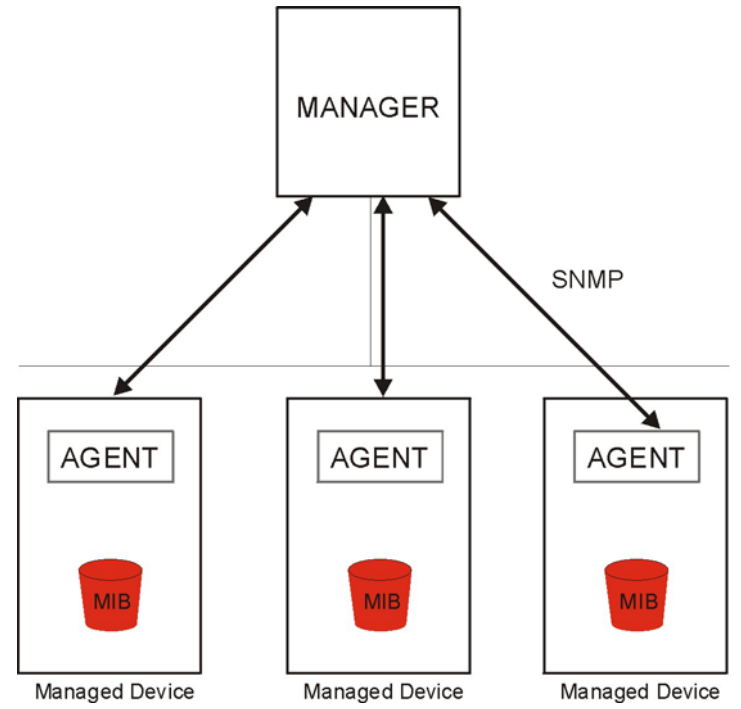

An SNMP managed network consists of two main types of component: agents and a manager.

An agent is a management software module that resides in a managed device (the Zyxel Device). An agent translates the local management information from the managed device into a form compatible with SNMP. The manager is the console through which network administrators perform network management functions. It executes applications that control and monitor managed devices.

The managed devices contain object variables/managed objects that define each piece of information to be collected about a device. Examples of variables include such as number of packets received, node port status etc. A Management Information Base (MIB) is a collection of managed objects. SNMP allows a manager and agents to communicate for the purpose of accessing these objects.

SNMP itself is a simple request/response protocol based on the manager/agent model. The manager issues a request and the agent returns responses using the following protocol operations:

- Get Allows the manager to retrieve an object variable from the agent.
- GetNext Allows the manager to retrieve the next object variable from a table or list within an agent. In SNMPv1, when a manager wants to retrieve all elements of a table from an agent, it initiates a Get operation, followed by a series of GetNext operations.
- Set Allows the manager to set values for object variables within an agent.
- Trap Used by the agent to inform the manager of some events.

### 38.11.1 SNMPv3 and Security

SNMPv3 enhances security for SNMP management using authentication and encryption. SNMP managers can be required to authenticate with agents before conducting SNMP management sessions.

776

Security can be further enhanced by encrypting the SNMP messages sent from the managers. Encryption protects the contents of the SNMP messages. When the contents of the SNMP messages are encrypted, only the intended recipients can read them.

### 38.11.2 Supported MIBs

The Zyxel Device supports MIB II that is defined in RFC-1213 and RFC-1215. The Zyxel Device also supports private MIBs (zywall.mib and zyxel-zywall-ZLD-Common.mib) to collect information about CPU and memory usage and VPN total throughput. The focus of the MIBs is to let administrators collect statistical data and monitor status and performance. You can download the Zyxel Device's MIBs from www.zyxel.com.

### 38.11.3 SNMP Traps

The Zyxel Device will send traps to the SNMP manager when any one of the following events occurs.

| OBJECT LABEL          | OBJECT ID                      | DESCRIPTION                                                                                                    |
|-----------------------|--------------------------------|----------------------------------------------------------------------------------------------------|
| Cold Start            | 1.3.6.1.6.3.1.1.5.1            | This trap is sent when the Zyxel Device is turned on or an agent restarts.                                                                                 |
| linkDown              | 1.3.6.1.6.3.1.1.5.3            | This trap is sent when the Ethernet link is down.                                                                                                    |
| linkUp                | 1.3.6.1.6.3.1.1.5.4            | This trap is sent when the Ethernet link is up.                                                                                                    |
| authenticationFailure | 1.3.6.1.6.3.1.1.5.5            | This trap is sent when an SNMP request comes from non-authenticated hosts.                                                                                 |
| vpnTunnelDisconnected | 1.3.6.1.4.1.890.1.6.22.2.3     | This trap is sent when an IPSec VPN tunnel is disconnected.                                                                                                |
| vpnTunnelName         | 1.3.6.1.4.1.890.1.6.22.2.2.1.1 | This trap is sent along with the vpnTunnelDisconnected trap. This trap carries the disconnected tunnel's IPSec SA name.                                    |
| vpnIKEName            | 1.3.6.1.4.1.890.1.6.22.2.2.1.2 | This trap is sent along with the vpnTunnelDisconnected trap. This trap carries the disconnected tunnel's IKE SA name.                                      |
| vpnTunnelSPI          | 1.3.6.1.4.1.890.1.6.22.2.2.1.3 | This trap is sent along with the<br>vpnTunnelDisconnected trap. This trap carries the<br>security parameter index (SPI) of the disconnected<br>VPN tunnel. |

Table 333 SNMP Traps

## 38.11.4 Configuring SNMP

To change your Zyxel Device's SNMP settings, click **Configuration > System > SNMP** tab. The screen appears as shown. Use this screen to configure your SNMP settings, including from which zones SNMP can be used to access the Zyxel Device. You can also specify from which IP addresses the access can come.

| SNMP                    | > System > SNMP |            |                      |                       |
|-------------------------|-----------------|------------|----------------------|-----------------------|
| General Settings        |                 |            |                      |                       |
| 🗹 Enable                |                 |            |                      |                       |
| Server Port:            | 161             |            |                      |                       |
| Trap:                   |                 |            |                      |                       |
| Community:              |                 | (Optional) |                      |                       |
| Destination:            |                 | (Optional) |                      |                       |
| Trap CAPWAP Event       |                 |            |                      |                       |
| SNMPv2c                 |                 |            |                      |                       |
| Get Community:          | public          |            |                      |                       |
| Set Community:          | private         |            |                      |                       |
| SNMPv3                  |                 |            |                      |                       |
| 🕂 Add 🛛 Edit 🍵 Remove   |                 |            |                      |                       |
| # User                  | Authentication  | Privacy    | Pri∨ile              | ege                   |
| < < Page 0 of 0 > > >   | Show 50 🗸 items |            |                      | No data to display    |
|                         |                 |            |                      |                       |
| Service Control         |                 |            |                      |                       |
|                         |                 |            |                      |                       |
| 🗗 Add 🕜 Edit 📕 Remove 🖬 |                 |            | A = 1 <sup>1</sup> = |                       |
| #▲ Zone                 | Address         | 3          | Action               |                       |
|                         | ALL             |            | Accept               | Disalar is a 1 1 of 1 |
| Page of Page            | show 30 ritems  |            |                      | Displaying I - I OT I |
|                         |                 |            |                      |                       |
|                         |                 |            |                      |                       |
|                         |                 | Poset      |                      |                       |
|                         | Ар              | opiy keser |                      |                       |

E20 C - fi uratio ~ (c+ SVIVAD

The following table describes the labels in this screen.

| Table 334 | Config | guration | > Sys | tem > | • SNMP |
|-----------|--------|----------|-------|-------|--------|
|           |        |          |       |       |        |

| LABEL                | DESCRIPTION                                                                                                    |
|----------------------|----------------------------------------------------------------------------------------------------|
| Enable               | Select the check box to allow or disallow the computer with the IP address that matches the IP address(es) in the <b>Service Control</b> table to access the Zyxel Device using this service. |
| Server Port          | You may change the server port number for a service if needed, however you must use the same port number in order to use that service for remote management.                                  |
| Trap                 |                                                                                                    |
| Community            | Type the trap community, which is the password sent with each trap to the SNMP manager. The default is public and allows all requests.                                                        |
| Destination          | Type the IP address of the station to send your SNMP traps to.                                                                                                    |
| Trap CAPWAP<br>Event | Select this option to have the Zyxel Device send a trap to the SNMP manager when a managed AP is connected to or disconnected from the Zyxel Device.                                          |
| SNMPv2c              | Select the SNMP version for the Zyxel Device. The SNMP version on the Zyxel Device must match the version on the SNMP manager.                                                                |
| Get<br>Community     | Enter the <b>Get Community</b> , which is the password for the incoming Get and GetNext requests from the management station. The default is public and allows all requests.                  |
| Set<br>Community     | Enter the <b>Set community</b> , which is the password for incoming Set requests from the management station. The default is private and allows all requests.                                 |

| LABEL              | DESCRIPTION                                                                                                    |
|--------------------|----------------------------------------------------------------------------------------------------|
| SNMPv3             | Select the SNMP version for the Zyxel Device. The SNMP version on the Zyxel Device must match<br>the version on the SNMP manager. SNMPv3 (RFCs 3413 to 3415) provides secure access by<br>authenticating and encrypting data packets over the network. The Zyxel Device uses your login<br>password as the SNMPv3 authentication and encryption passphrase. |
|                    | Note: Your login password must consist of at least 8 printable characters for SNMPv3.<br>An error message will display if your login password has fewer characters.                                                                                                    |
| Add                | Click this to create a new entry. Select an entry and click <b>Add</b> to create a new entry after the selected entry.                                                                                                    |
| Edit               | Double-click an entry or select it and click <b>Edit</b> to be able to modify the entry's settings.                                                                                                    |
| Remove             | To remove an entry, select it and click <b>Remove</b> . The Zyxel Device confirms you want to remove it before doing so. Note that subsequent entries move up by one when you take this action.                                                                                                    |
| #                  | This is the index number of the entry.                                                                                                    |
| User               | This displays the name of the user object to be sent to the SNMP manager along with the SNMP v3 trap.                                                                                                    |
| Authenticati<br>on | This displays the authentication algorithm used for this entry. <b>MD5</b> (Message Digest 5) and <b>SHA</b> (Secure Hash Algorithm) are hash algorithms used to authenticate SNMP data. SHA authentication is generally considered stronger than MD5, but is slower.                                                                                       |
| Privacy            | This displays the encryption method for SNMP communication from this user. Methods available are:                                                                                                    |
|                    | • <b>DES</b> - Data Encryption Standard is a widely used (but breakable) method of data encryption. It applies a 56-bit key to each 64-bit block of data.                                                                                                    |
|                    | • AES - Advanced Encryption Standard is another method for data encryption that also uses a secret key. AES applies a 128-bit key to 128-bit blocks of data.                                                                                                    |
| Privilege          | This displays the access rights to MIBs.                                                                                                    |
|                    | Read-Write - The associated user can create and edit the MIBs on the Zyxel Device, except the user account.                                                                                                    |
|                    | Read-Only - The associated user can only collect information from the Zyxel Device MIBs.                                                                                                    |
| Service Control    | This specifies from which computers you can access which Zyxel Device zones.                                                                                                    |
| Add                | Click this to create a new entry. Select an entry and click <b>Add</b> to create a new entry atter the selected entry. Refer to Table 325 on page 754 for details on the screen that opens.                                                                                                    |
| Edit               | Double-click an entry or select it and click <b>Edit</b> to be able to modify the entry's settings.                                                                                                    |
| Remove             | To remove an entry, select it and click <b>Remove</b> . The Zyxel Device confirms you want to remove it before doing so. Note that subsequent entries move up by one when you take this action.                                                                                                    |
| Move               | To change an entry's position in the numbered list, select the method and click <b>Move</b> to display a field to type a number for where you want to put it and press [ENTER] to move the rule to the number that you typed.                                                                                                    |
| #                  | This the index number of the service control rule.                                                                                                    |
|                    | The entry with a hyphen (-) instead of a number is the Zyxel Device's (non-configurable) default policy. The Zyxel Device applies this to traffic that does not match any other configured rule. It is not an editable rule. To apply other behavior, configure a rule that traffic will match so the Zyxel Device will not have to use the default policy. |
| Zone               | This is the zone on the Zyxel Device the user is allowed or denied to access.                                                                                                    |
| Address            | This is the object name of the IP address(es) with which the computer is allowed or denied to access.                                                                                                    |
| Action             | This displays whether the computer with the IP address specified above can access the Zyxel Device zone(s) configured in the <b>Zone</b> field ( <b>Accept</b> ) or not ( <b>Deny</b> ).                                                                                                    |
| Apply              | Click <b>Apply</b> to save your changes back to the Zyxel Device.                                                                                                    |
| Reset              | Click <b>Reset</b> to return the screen to its last-saved settings.                                                                                                    |

 Table 334
 Configuration > System > SNMP (continued)

## 38.11.5 Add SNMPv3 User

Click Add under SNMPv3 in Configuration > System > SNMP to create an SNMPv3 user for authentication with managers using SNMP v3. Use the username and password of the login accounts you specify in this screen to create accounts on the SNMP v3 manager.

Figure 540 Configuration > System > SNMP(v3) > Add

| 🕂 Add SNMPv3 User |            |    | $? \times$ |
|-------------------|------------|----|------------|
| User:             | admin      | ~  |            |
| Authentication:   | MD5        | ~  |            |
| Privacy:          | NONE       | ~  |            |
| Privilege:        | Read-Write | ~  |            |
|                   |            |    |            |
|                   |            | OK | Cancel     |

The following table describes the labels in this screen.

| LABEL          | DESCRIPTION                                                                                                    |
|----------------|----------------------------------------------------------------------------------------------------|
| User           | Specify the username of a login account on the Zyxel Device. The associated password is used in authentication algorithms and encryption methods.                                                                                                    |
| Authentication | Select an authentication algorithm. <b>MD5</b> (Message Digest 5) and <b>SHA</b> (Secure Hash Algorithm) are hash algorithms used to authenticate SNMP data. SHA authentication is generally considered stronger than MD5, but is slower.                                                                                                |
| Privacy        | Specify the encryption method for SNMP communication from this user. You can choose one of the following:                                                                                                    |
|                | <ul> <li>DES - Data Encryption Standard is a widely used (but breakable) method of data encryption. It applies a 56-bit key to each 64-bit block of data.</li> <li>AES - Advanced Encryption Standard is another method for data encryption that also uses a secret key. AES applies a 128-bit key to 128-bit blocks of data.</li> </ul> |
| Privilege      | Select the access rights to MIBs.                                                                                                    |
|                | <ul> <li>Read-Write - The associated user can create and edit the MIBs on the Zyxel Device,<br/>except the user account.</li> </ul>                                                                                                    |
|                | • <b>Read-Only</b> - The associated user can only collect information from the Zyxel Device MIBs.                                                                                                    |
| OK             | Click <b>OK</b> to save the changes.                                                                                                    |
| Cancel         | Click <b>Cancel</b> to begin configuring this screen afresh.                                                                                                    |

Table 335 Configuration > System > SNMP(v3) > Add

### 38.11.6 Service Control Rules

Click the Add or Edit icon in the Service Control table to add a service control rule.

780
| igue off conliger  |        |        |
|--------------------|--------|--------|
| 🛅 Create new Objec | ot▼    |        |
| Address Object:    | ALL    | ~      |
| Zone:              | ALL    | ~      |
| Action:            | Accept | *      |
|                    |        |        |
|                    | 01     |        |
|                    | OK     | Cancel |

Figure 541 Configuration > System > SNMP > Service Control Rule Add/Edit

The following table describes the labels in this screen.

| Table 336 | Configuration > | System > | SNIMP >    | Service | Control Rule | Add/Edit |
|-----------|-----------------|----------|------------|---------|--------------|----------|
| 10016 220 | Configuration / | /        | · 314/41 / | 2010100 |              | AUU/LUII |

| LABEL                | DESCRIPTION                                                                                                    |
|----------------------|----------------------------------------------------------------------------------------------------|
| Create new<br>Object | Use this to configure any new settings objects that you need to use in this screen.                                                                 |
| Address Object       | Select ALL to allow or deny any computer to communicate with the Zyxel Device using SNMP.                                                           |
|                      | Select a predefined address object to just allow or deny the computer with the IP address that you specified to access the Zyxel Device using SNMP. |
| Zone                 | Select ALL to allow or prevent any Zyxel Device zones from being accessed using SNMP.                                                               |
|                      | Select a predefined Zyxel Device zone on which a incoming service is allowed or denied.                                                             |
| Action               | Select Accept to allow the user to access the Zyxel Device from the specified computers.                                                            |
|                      | Select <b>Deny</b> to block the user's access to the Zyxel Device from the specified computers.                                                     |
| OK                   | Click <b>OK</b> to save your customized settings and exit this screen.                                                                              |
| Cancel               | Click <b>Cancel</b> to exit this screen without saving.                                                                                             |

# 38.12 Authentication Server

You can set the Zyxel Device to work as a RADIUS server to exchange messages with a RADIUS client, such as an AP for user authentication and authorization. Click **Configuration > System > Auth. Server** tab. The screen appears as shown. Use this screen to enable the authentication server feature of the Zyxel Device and specify the RADIUS client's IP address.

Figure 542 Configuration > System > Auth. Server

| -                                  |                                                 |           |             |                    |
|------------------------------------|-------------------------------------------------|-----------|-------------|--------------------|
| Auth. Server                       |                                                 |           |             |                    |
|                                    |                                                 |           |             |                    |
| General Settings                   |                                                 |           |             |                    |
| Enable Authentication Server       |                                                 |           |             |                    |
| Authentication Server Certificate: | default 👻                                       |           |             |                    |
| Authentication Method:             | default 🗸                                       |           |             |                    |
| Trusted Client                     |                                                 |           |             |                    |
| 🕂 Add 🗹 Edit 🍵 Remove 💡            | Activate $\ \ensuremath{\mathbb{Q}}$ Inactivate |           |             |                    |
| # Status Profile Name              | IP Address                                      | Mask      | Description |                    |
| < < Page 0 of 0 > >                | Show 50 🕶 items                                 |           |             | No data to display |
|                                    |                                                 |           |             |                    |
|                                    |                                                 |           |             |                    |
|                                    |                                                 |           |             |                    |
|                                    |                                                 |           |             |                    |
|                                    |                                                 |           |             |                    |
|                                    | Ар                                              | ply Reset |             |                    |

The following table describes the labels in this screen.

| LABEL                                | DESCRIPTION                                                                                                    |
|--------------------------------------|----------------------------------------------------------------------------------------------------|
| Enable<br>Authentication<br>Server   | Select the check box to have the Zyxel Device act as a RADIUS server.                                                                                                    |
| Authentication<br>Server Certificate | Select the certificate whose corresponding private key is to be used to identify the Zyxel Device to the RADIUS client. You must have certificates already configured in the <b>My Certificates</b> screen. |
| Authentication<br>Method             | Select an authentication method if you have created any in the <b>Configuration &gt; Object &gt; Auth</b> . <b>Method</b> screen.                                                                           |
| Trusted Client                       | Use this section to configure trusted clients in the Zyxel Device RADIUS server database.                                                                                                    |
| Add                                  | Click this to create a new entry. Select an entry and click <b>Add</b> to create a new entry after the selected entry.                                                                                      |
| Edit                                 | Double-click an entry or select it and click <b>Edit</b> to be able to modify the entry's settings.                                                                                                    |
| Remove                               | To remove an entry, select it and click <b>Remove</b> . The Zyxel Device confirms you want to remove it before doing so. Note that subsequent entries move up by one when you take this action.             |
| Activate                             | To turn on an entry, select it and click Activate.                                                                                                    |
| Inactivate                           | To turn off an entry, select it and click Inactivate.                                                                                                    |
| #                                    | This is the index number of the entry.                                                                                                    |
| Status                               | This icon is lit when the entry is active and dimmed when the entry is inactive.                                                                                                    |
| Profile Name                         | This field indicates the name assigned to the profile.                                                                                                    |
| IP Address                           | This is the IP address of the RADIUS client that is allowed to exchange messages with the Zyxel Device.                                                                                                    |
| Mask                                 | This is the subnet mask of the RADIUS client.                                                                                                    |
| Description                          | This is the description of the RADIUS client.                                                                                                    |
| Apply                                | Click <b>Apply</b> to save your changes back to the Zyxel Device.                                                                                                    |
| Reset                                | Click <b>Reset</b> to return the screen to its last-saved settings.                                                                                                    |

Table 337 Configuration > System > Auth. Server

### 38.12.1 Add/Edit Trusted RADIUS Client

Click **Configuration > System > Auth. Server** to display the **Auth. Server** screen. Click the **Add** icon or an **Edit** icon to display the following screen. Use this screen to create a new entry or edit an existing one.

Figure 543 Configuration > System > Auth. Server > Add/Edit

| 🕂 Add Trusted Clie | ent | $? \times$ |
|--------------------|-----|------------|
|                    |     | <b></b>    |
| 🗹 Activate         |     |            |
| Profile Name:      |     | 0          |
| IP Address:        |     | 0          |
| Netmask:           |     | 0          |
| Secret:            |     | 0          |
| Description:       |     | -          |
|                    |     | OK Cancel  |

The following table describes the labels in this screen.

| Table 338 Config | guration > System > Auth. Server > Add/Edit                                                           |
|------------------|----------------------------------------------------------------------------------------------------|
| LABEL            | DESCRIPTION                                                                                           |
| Activate         | Select this check box to make this profile active.                                                    |
| Profile Name     | Enter a descriptive name (up to 31 alphanumerical characters) for identification purposes.            |
| IP Address       | Enter the IP address of the RADIUS client that is allowed to exchange messages with the Zyxel Device. |
| Netmask          | Enter the subnet mask of the RADIUS client.                                                           |
| Secret           | Enter a password (up to 64 alphanumeric characters) as the key to be shared between the               |

Table 338 Configuration > System > Auth\_Server > Add/Edit

Zvxel Device and the RADIUS client.

server and the Zyxel Device.

Click OK to save the changes.

Click Cancel to discard the changes.

## 38.13 Notification > Mail Server

Description

OK

Cancel

Use this screen to configure a mail server so you can receive reports and notification emails such as when your password is about to expire. After you configure the screen, you can test the settings in Maintenance > Diagnostics > Network Tool and then select Test Email Server. See Configuration > Log & Report > Email Daily Report to configure what reports to send and to whom.

The key is not sent over the network. This key must be the same on the external authentication

Enter the description of each server, if any. You can use up to 60 printable ASCII characters.

Click **Configuration > System > Notification** to display the **Mail Server** screen.

| Mail Server              |                    |                 |                |                     |
|--------------------------|--------------------|-----------------|----------------|---------------------|
| General Settings         |                    |                 |                |                     |
| Mail Server:             | •                  | (Outgoing SMTP  | Server Name or | r IP Address)       |
| Mail Subject:            | Append system name | Append date     | time           |                     |
| Mail Server Port:        | 25                 | TLS Security    | 🗷 startls      | Authenticate Server |
| Mail From:               | •                  | (Email Address) |                |                     |
| SMTP Authentication      |                    |                 |                |                     |
| User Name :              |                    |                 |                |                     |
| Password:                |                    |                 |                |                     |
| Retype to Confirm:       |                    |                 |                |                     |
| Schedule                 |                    |                 |                |                     |
| Time For Sending Report: | 0 (hours) 0        | (minutes)       |                |                     |
|                          |                    |                 |                |                     |
|                          |                    |                 |                |                     |
|                          | Appl               | y Reset         |                |                     |

#### Figure 544 Configuration > System > Notification

The following table describes the labels in this screen.

| LABEL                   | DESCRIPTION                                                                                                    |
|-------------------------|----------------------------------------------------------------------------------------------------|
| Mail Server             | Type the name or IP address of the outgoing SMTP server.                                                                                                    |
| Mail Subject            | Go to <b>Configuration &gt; Log &amp; Report &gt; Email Daily Report</b> to type a subject line for outgoing email from the Zyxel Device.                                     |
| Append<br>system name   | Select Append system name to add the Zyxel Device's system name to the subject.                                                                                               |
| Append date<br>time     | Select Append date time to add the Zyxel Device's system date and time to the subject.                                                                                        |
| Mail Server Port        | Enter the same port number here as is on the mail server for mail traffic.                                                                                                    |
| TLS Security            | Select this option if the mail server uses Transport Layer Security (TLS) for encrypted communications between the mail server and the Zyxel Device.                          |
| STARTTLS                | Select this option if the mail server uses SSL or TLS for encrypted communications between the mail server and the Zyxel Device.                                              |
| Authenticate<br>Server  | Select this if the Zyxel Device authenticates the mail server in the TLS handshake.                                                                                           |
| Mail From               | Type the email address from which the outgoing email is delivered. This address is used in replies.                                                                           |
| SMTP<br>Authentication  | Select this check box if it is necessary to provide a user name and password to the SMTP server.                                                                              |
| User Name               | This box is effective when you select the <b>SMTP Authentication</b> check box. Type the user name to provide to the SMTP server when the log is emailed.                     |
| Password                | This box is effective when you select the <b>SMTP Authentication</b> check box. Type a password of up to 63 characters to provide to the SMTP server when the log is emailed. |
| Retype to<br>Confirm    | Type the password again to make sure that you have entered is correctly.                                                                                                    |
| Time for sending report | Select the time of day (hours and minutes) when the log is emailed. Use 24-hour notation.                                                                                     |
| Apply                   | Click Apply to save your changes back to the Zyxel Device.                                                                                                    |
| Reset                   | Click <b>Reset</b> to return the screen to its last-saved settings.                                                                                                    |

#### Table 339 Configuration > System > Notification

## 38.14 Notification > SMS

The Zyxel Device supports Short Message Service (SMS) to send short text messages to mobile phone devices. At the time of writing, the Zyxel Device uses ViaNett as the SMS gateway to help forward SMS messages. You must already have a ViaNett account in order to use the SMS service.

Click Configuration > System > Notification > SMS to open the following screen.

Configure the settings according to your SMS service provider's format. Different SMS service providers may have different format.

| Figure 545 | Configuration > Sv  | stem > Notification > SMS |
|------------|---------------------|---------------------------|
| rigale 010 | Configuration - 0ys |                           |

| Mail Server      | SMS                            |                                              |
|------------------|--------------------------------|----------------------------------------------|
| General Settings |                                |                                              |
| Enable SMS       |                                |                                              |
| Default cour     | ntry code for phone number:    | 0 (1-4) digit                                |
| SMS Prov         | ider:                          | ViaNett 👻                                    |
| Purch            | ase SMS Voucher from Zyxel re  | seller                                       |
| If               | you want to activate SMS cred  | its, please go to <u>zyxel.vianett.com</u> . |
| ViaN<br>U        | ett Configuration<br>ser Name: | 9                                            |
| P                | assword:                       | •                                            |
| R                | etype to Confirm:              |                                              |
|                  |                                |                                              |
|                  |                                |                                              |
| 4                |                                |                                              |
|                  |                                | Apply Reset                                  |

| LABEL                                                                                                    | DESCRIPTION                                                                                        |
|----------------------------------------------------------------------------------------------------|----------------------------------------------------------------------------------------------------|
| General Settings                                                                                                    |                                                                                                    |
| Enable SMS                                                                                                    | Select the check box to turn on the SMS service.                                                   |
| Default country<br>code for phone<br>number                                                                                                    | Enter the default country code for the mobile phone number to which you want to send SMS messages. |
| SMS Provider                                                                                                    | Select ViaNett if you use ViaNett to help forward SMS messages.                                    |
|                                                                                                    | Select Email-to-SMS Provider if you use another SMS gateway to help forward SMS messages.          |
| These fields are ave                                                                                                    | ailable when the SMS Provider is Email-to-SMS Provider.                                            |
| Note: Go to the <b>Configuration &gt; System &gt; Notification &gt; Mail Server</b> screen to configure a mail server first, so the Zyxel Device can send SMS messages to the SMS service provider via emails. Thus, the SMS service provider will send the SMS messages. |                                                                                                    |

Table 340 Configuration > System > Notification > SMS

| LABEL                    | DESCRIPTION                                                                                                    |
|--------------------------|----------------------------------------------------------------------------------------------------|
| Provider<br>Domain       | Enter the domain name of your SMS service provider. The domain name can be of up to 252 characters.                                                                                                    |
|                          | Select <b>auto append to "Mail to"</b> to add the domain name of your SMS service provider after the mobile phone number in the <b>Mail To</b> field.                                                                                                    |
| Mail Subject             | Type the subject line of up to 128 characters for outgoing e-mail from the Zyxel Device.                                                                                                    |
| Mail From                | Enter the sender's email address of up to 64 characters. This email address needs to be in your SMS provider's allowed sender address list.                                                                                                    |
|                          | If you leave this field blank, the Zyxel Device will use the IP address or domain name of the Mail Server field in the Configuration > System > Notification > Mail Server screen.                                                                                          |
| Mail To                  | Enter the mobile phone number of up to 80 characters. You can only have one receiver.                                                                                                    |
|                          | Use this variable in brackets [\$mobile_number\$], and the Zyxel Device will use the mobile phone number of the user logging in. Go to the <b>Configuration</b> > <b>Object</b> > <b>User/Group</b> > <b>User</b> screen to add a valid mobile telephone number for a user. |
| ViaNett<br>Configuration | These fields are available when the SMS Provider is ViaNett.                                                                                                    |
| User Name                | Enter the user name for your ViaNett account.                                                                                                    |
| Password                 | Type the Password associated with the user name.                                                                                                    |
| Retype to<br>Confirm     | Type your password again for confirmation.                                                                                                    |
| Apply                    | Click this button to save your changes to the Zyxel Device.                                                                                                    |
| Reset                    | Click this button to return the screen to its last-saved settings.                                                                                                    |

Table 340 Configuration > System > Notification > SMS (continued)

# 38.15 Language Screen

Click **Configuration > System > Language** to open the following screen. Use this screen to select a display language for the Zyxel Device's Web Configurator screens.

| <b>J</b>          |             |  |
|-------------------|-------------|--|
| Language          |             |  |
| Language Catting  |             |  |
| Language sening   |             |  |
| Language Setting: | English     |  |
|                   |             |  |
|                   |             |  |
|                   |             |  |
|                   |             |  |
|                   |             |  |
| ************      |             |  |
|                   | Apply Reset |  |

Figure 546 Configuration > System > Language

The following table describes the labels in this screen.

| LABEL            | DESCRIPTION                                                                                                    |
|------------------|----------------------------------------------------------------------------------------------------|
| Language Setting | Select a display language for the Zyxel Device's Web Configurator screens. You also need to open a new browser session to display the screens in the new language. |
| Apply            | Click <b>Apply</b> to save your changes back to the Zyxel Device.                                                                                                  |
| Reset            | Click <b>Reset</b> to return the screen to its last-saved settings.                                                                                                |

Table 341 Configuration > System > Language

### 38.16 IPv6 Screen

Click **Configuration** > **System** > **IPv6** to open the following screen. Use this screen to enable IPv6 support for the Zyxel Device's Web Configurator screens.

Figure 547 Configuration > System > IPv6

| 5              | 0 | ,     |       |  |
|----------------|---|-------|-------|--|
| IPv6           |   |       |       |  |
|                |   |       |       |  |
| Global Setting |   |       |       |  |
| 🗷 Enable IPv6  |   |       |       |  |
|                |   |       |       |  |
|                |   |       |       |  |
|                |   |       |       |  |
|                |   |       |       |  |
|                |   |       |       |  |
|                |   |       |       |  |
|                |   |       |       |  |
|                |   | Apply | Reset |  |

The following table describes the labels in this screen.

Table 342 Configuration > System > IPv6

| LABEL       | DESCRIPTION                                                                                                    |
|-------------|----------------------------------------------------------------------------------------------------|
| Enable IPv6 | Select this to have the Zyxel Device support IPv6 and make IPv6 settings be available on the screens that the functions support, such as the <b>Configuration &gt; Network &gt; Interface &gt; Ethernet</b> , <b>VLAN</b> , and <b>Bridge</b> screens. The Zyxel Device discards all IPv6 packets if you clear this check box. |
| Apply       | Click <b>Apply</b> to save your changes back to the Zyxel Device.                                                                                                    |
| Reset       | Click <b>Reset</b> to return the screen to its last-saved settings.                                                                                                    |

# 38.17 Zyxel One Network (ZON) Utility

The Zyxel One Network (ZON) utility uses the Zyxel Discovery Protocol (ZDP) for discovering and configuring ZDP-aware Zyxel devices in the same broadcast domain as the computer on which ZON is installed.

The ZON Utility issues requests via ZDP and in response to the query, the Zyxel device responds with basic information including IP address, firmware version, location, system and model name. The information is

then displayed in the ZON Utility screen and you can perform tasks like basic configuration of the devices and batch firmware upgrade in it. You can download the ZON Utility at www.zyxel.com and install it on a computer.

### 38.17.1 Requirements

Before installing the ZON Utility on your computer, please make sure it meets the requirements listed below.

### **Operating System**

At the time of writing, the ZON Utility is compatible with:

- Windows 7 (both 32-bit / 64-bit versions)
- Windows 8 (both 32-bit / 64-bit versions)
- Windows 8.1 (both 32-bit / 64-bit versions)
- Window 10 (both 32-bit / 64-bit versions)

Note: To check for your Windows operating system version, right-click on **My Computer** > **Properties**. You should see this information in the **General** tab.

#### Hardware

Here are the minimum hardware requirements to use the ZON Utility on your computer.

- Core i3 processor
- 2GB RAM
- 100MB free hard disk
- WXGA (Wide XGA 1280x800)

### 38.17.2 Run the ZON Utility

- 1 Double-click the ZON Utility to run it.
- 2 The first time you run the ZON Utility you will see if your Zyxel Device and firmware version support the ZON Utility. Click the **OK** button to close this screen.

| Supported model and firmware version |                                  |                                                                                                    |   |  |  |
|--------------------------------------|----------------------------------|----------------------------------------------------------------------------------------------------|---|--|--|
| ZYXEL                                |                                  |                                                                                                    |   |  |  |
| Please refer to the to               | able to ensure your device firms | ware is supporting the ZON utility.                                                                                                    |   |  |  |
| Product                              | Series and Model                 | Firmware Detail                                                                                                    |   |  |  |
|                                      | WAC6500 series                   | From V4.20  WAC6502D-E: AASD.0 WAC6502D-S: AASE.0 WAC6503D-S: AASF.0 WAC6503D-S: AASF.0 WAC65552D-E: AASG.0 From V5.10  WAC6552D-S: ABIO.0 *V4.20 supports on standalone mode *V4.21 and later support both managed and standalone mode |   |  |  |
|                                      | WAC6300 series                   | From V5.10     WAC6303D-S: ABGL.0                                                                                                    |   |  |  |
|                                      | WAC6100 series                   | From V4.21     WAC6103D-I: AAXH.1                                                                                                    |   |  |  |
|                                      | NWA3000-N series                 | From V2.23<br>• NWA3160-N: UJA.8<br>• NWA3550-N: UJB.8<br>• NWA3560-N: UJC.8                                                                                                    | Ŧ |  |  |
|                                      |                                  | ОК                                                                                                    |   |  |  |

#### Figure 548 Supported Devices and Versions

If you want to check the supported models and firmware versions later, you can click the **Show information about ZON** icon in the upper right hand corner of the screen. Then select the **Supported model and firmware version** link. If your device is not listed here, see the device release notes for ZON utility support. The release notes are in the firmware zip file on the Zyxel web site.

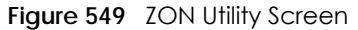

| Zyxel One Network Utilit                                                                                                    | <b>y</b>       |             |                |                                                                                                    |             |             |            |        | - <b>O</b> - X |
|----------------------------------------------------------------------------------------------------|----------------|-------------|----------------|----------------------------------------------------------------------------------------------------|-------------|-------------|------------|--------|----------------|
|                                                                                                    | ZYXE           | Ľ           |                |                                                                                                    |             |             |            | Q      | •              |
|                                                                                                    | <del>ر</del> ه |             | 0              | Image: Contract of the second second seco | cə          | P (         | ZAC        | @ E    | ¢              |
| 5                                                                                                    | 🔲 Туре         | Model       | Firmware Ver   | MAC Address                                                                                                    | IP Address  | System Name | Location   | Status | NCC Di         |
|                                                                                                    |                | X\$3700-24  | V4.30(AASS.0)  | A0-E4-CB-83-4                                                                                                    | 192.168.1.1 | 12A_08      |            |        |                |
| $\sim \alpha$                                                                                                    |                | X\$3700-24  | V4.30(AASS.0)  | E4-18-6B-F7-A7                                                                                                    | 192.168.1.1 | 11A_01      | R101       |        |                |
|                                                                                                    |                | XG\$3700-48 | V4.30(AAGE.1). | E4-18-6B-F7-BA                                                                                                    | 192.168.1.1 | 12A3_84     | R102       |        |                |
| and the second second s |                | XG\$3700-48 | V4 30(AAGE 1)  | E4-18-68-E7-84                                                                                                    | 192 148 1 1 | 11403 66    | R101 A3-66 |        |                |

3 Select a network adapter to which your supported devices are connected.

Figure 550 Network Adapter

| 🙆 Initial Setup                                                                                                    | × |
|----------------------------------------------------------------------------------------------------|---|
| ZYXEL                                                                                                    |   |
| Welcome to ZON utility.<br>This initial setup will help you to select a network adapter and<br>discover all devices in the fisrt time.<br>Please choose the interface for discovering devices on the<br>connected network and click 'Go' button to discover devices. |   |
| Network Adapter                                                                                                    |   |
| Go                                                                                                    |   |

4 Click the Go button for the ZON Utility to discover all supported devices in your network.

| Figure 551 | Discovery          |   |
|------------|--------------------|---|
| Discovery  |                    | x |
| ZYXE       | L                  |   |
|            | Discovery progress |   |
|            |                    |   |
|            | Cancel             |   |

5 The ZON Utility screen shows the devices discovered.

| Figure 552 ZON                                                                                                    | √ Utility Scree | en                 |                   |             |             |               |          |                  |
|----------------------------------------------------------------------------------------------------|-----------------|--------------------|-------------------|-------------|-------------|---------------|----------|------------------|
| Zyxel One Network Utility                                                                                                    | /               |                    |                   |             |             |               |          | _ 0 <b>_ X</b> _ |
|                                                                                                    | ZYXEL           |                    |                   |             |             |               | Q        | (i)<br>(i)       |
|                                                                                                    | 1 🕸 2 🕞         | 30 46              | 5 🛞 🤅 6 📑         | <b>7</b> 🗔  | 8 🖉 9 🚾     | <b>10</b> zac | 11@ 12 🖫 | 13 @             |
|                                                                                                    | 🔳 Туре М        | 1odel Firmware Ve  | er MAC Address    | IP Address  | System Name | Location      | Status   | NCC Di           |
|                                                                                                    | 🗆 🧰 X\$370      | 00-24 V4.30(AASS.0 | ) A0-E4-CB-83-4   | 192.168.1.1 | 12A_08      |               |          |                  |
| -9                                                                                                    | 🗖 🦱 X\$370      | 00-24 V4.30(AASS.0 | ) E4-18-6B-F7-A7  | 192.168.1.1 | 11A_01      | R101          |          |                  |
|                                                                                                    | 🗆 🧰 XGS3        | 700-48 V4.30(AAGE  | 1) E4-18-6B-F7-BA | 192.168.1.1 | 12A3_84     | R102          |          |                  |
| - Contraction - Contraction - |                 | 700-48 V4.30(AAGE  | 1) F4-18-6B-F7-BA | 192.168.1.1 | 11.403 66   | R101 A3-66    |          |                  |

6 Select a device and then use the icons to perform actions. Some functions may not be available for your devices.

The following table describes the icons numbered from left to right in the ZON Utility screen.

| ICON               | DESCRIPTION                                |
|--------------------|--------------------------------------------|
| 1 IP configuration | Change the selected device's IP address.   |
| 2 Renew IP Address | Update a DHCP-assigned dynamic IP address. |

Table 343 ZON Utility Icons

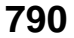

| ICON                                | DESCRIPTION                                                                                                    |
|-------------------------------------|----------------------------------------------------------------------------------------------------|
| 3 Reboot Device                     | Use this icon to restart the selected device(s). This may be useful when troubleshooting or upgrading new firmware.                                                                                                    |
| 4 Reset Configuration to<br>Default | If you forget your password or cannot access the Web Configurator, you can use this icon to reload the factory-default configuration file. This means that you will lose all configurations that you had previously.                                                                                                    |
| 5 Locator LED                       | Use this icon to locate the selected device by causing its Locator LED to blink.                                                                                                    |
| 6 Web GUI                           | Use this to access the selected device web configurator from your browser. You will need a username and password to log in.                                                                                                    |
| 7 Firmware Upgrade                  | Use this icon to upgrade new firmware to selected device(s) of the same model. Make<br>sure you have downloaded the firmware from the Zyxel website to your computer and<br>unzipped it in advance.                                                                                                    |
|                                     | If your Zyxel Device supports dual firmware images, the standby image will be<br>upgraded. After the new firmware is uploaded, you Zyxel Device will reboot, and the<br>new firmware will be the running firmware.                                                                                                    |
| 8 Change Password                   | Use this icon to change the admin password of the selected device. You must know the current admin password before changing to a new one.                                                                                                    |
| 9 Configure NCC<br>Discovery        | You must have Internet access to use this feature. Use this icon to enable or disable<br>the Nebula Control Center (NCC) discovery feature on the selected device. If it's<br>enabled, the selected device will try to connect to the NCC. Once the selected<br>device is connected to and has registered in the NCC, it'll go into the cloud<br>management mode. |
| 10 ZAC                              | Use this icon to run the Zyxel AP Configurator of the selected AP.                                                                                                    |
| 11 Clear and Rescan                 | Use this icon to clear the list and discover all devices on the connected network again.                                                                                                    |
| 12 Save Configuration               | Use this icon to save configuration changes to permanent memory on a selected device.                                                                                                    |
| 13 Settings                         | Use this icon to select a network adaptor for the computer on which the ZON utility is installed, and the utility language.                                                                                                    |

Table 343 ZON Utility Icons

The following table describes the fields in the ZON Utility main screen.

#### Table 344 ZON Utility Fields

| LABEL            | DESCRIPTION                                                                                                    |
|------------------|----------------------------------------------------------------------------------------------------|
| Туре             | This field displays an icon of the kind of device discovered.                                                                                                    |
| Model            | This field displays the model name of the discovered device.                                                                                                    |
| Firmware Version | This field displays the firmware version of the discovered device.                                                                                                    |
| MAC Address      | This field displays the MAC address of the discovered device.                                                                                                    |
| IP Address       | This field displays the IP address of an internal interface on the discovered device that first received an ZDP discovery request from the ZON utility.                                                                                                    |
| System Name      | This field displays the system name of the discovered device.                                                                                                    |
| Location         | This field displays where the discovered device is.                                                                                                    |
| Status           | This field displays whether changes to the discovered device have been done successfully. As the Zyxel Device does not support <b>IP Configuration</b> , <b>Renew IP address</b> and <b>Flash Locator LED</b> , this field displays "Update failed", "Not support Renew IP address" and "Not support Flash Locator LED" respectively. |
| NCC Discovery    | This field displays if the discovered device supports the Nebula Control Center (NCC) discovery feature. If it's enabled, the selected device will try to connect to the NCC. Once the selected device is connected to and has registered in the NCC, it'll go into the cloud management mode.                                        |

| adie 344 ZOIN UTITITY FIElds |                                                                                 |  |  |  |  |  |
|------------------------------|---------------------------------------------------------------------------------|--|--|--|--|--|
| LABEL                        | DESCRIPTION                                                                     |  |  |  |  |  |
| Serial Number                | Enter the admin password of the discovered device to display its serial number. |  |  |  |  |  |
| Hardware Version             | This field displays the hardware version of the discovered device.              |  |  |  |  |  |

Table 344 ZON Utility Fields

### 38.17.3 Zyxel One Network (ZON) System Screen

Enable ZDP (ZON) and Smart Connect (Ethernet Neighbor) in the System > ZON screen.

See Monitor > System Status > Ethernet Neighbor for information on using Smart Connect (Link Layer Discovery Protocol (LLDP)) for discovering and configuring LLDP-aware devices in the same broadcast domain as the Zyxel Device that you're logged into using the web configurator.

The following figure shows the **System > ZON** screen.

| le    |                   |                   |                            |                                   |                    |
|-------|-------------------|-------------------|----------------------------|-----------------------------------|--------------------|
| nnect |                   |                   |                            |                                   |                    |
| le    |                   |                   |                            |                                   |                    |
|       |                   |                   |                            |                                   |                    |
|       |                   |                   |                            |                                   |                    |
|       |                   | Apply             | Reset                      |                                   |                    |
|       | le<br>nnect<br>le | le<br>nnect<br>le | le<br>nnect<br>le<br>Apply | le<br>Innect<br>Ie<br>Apply Reset | le<br>Innect<br>Ie |

Figure 553 Configuration > System > ZON

| LABEL         | DESCRIPTION                                                                                                    |
|---------------|----------------------------------------------------------------------------------------------------|
| ZDP           | Zyxel Discovery Protocol (ZDP) is the protocol that the Zyxel One Network (ZON) utility uses<br>for discovering and configuring ZDP-aware Zyxel devices in the same broadcast domain<br>as the computer on which ZON is installed. |
| Enable        | Select to activate ZDP discovery on the Zyxel Device.                                                                                                    |
| Smart Connect | <b>Smart Connect</b> uses Link Layer Discovery Protocol (LLDP) for discovering and configuring LLDP-aware devices in the same broadcast domain as the Zyxel Device that you're logged into using the web configurator.             |
| Enable        | Select to activate LLDP discovery on the Zyxel Device. See also Monitor > System Status > Ethernet Discovery.                                                                                                    |
| Apply         | Click <b>Apply</b> to save your changes back to the Zyxel Device.                                                                                                    |
| Reset         | Click Reset to return the screen to its last-saved settings.                                                                                                    |

Table 345 Configuration > System > ZON

# CHAPTER 39 Log and Report

# 39.1 Overview

Use these screens to configure daily reporting and log settings.

### 39.1.1 What You Can Do In this Chapter

- Use the Email Daily Report screen (Section 39.2 on page 793) to configure where and how to send daily reports and what reports to send.
- Use the Log Setting screens (Section 39.3 on page 795) to specify settings for recording log messages and alerts, e-mailing them, storing them on a connected USB storage device, and sending them to remote syslog servers.

# 39.2 Email Daily Report

Use the **Email Daily Report** screen to start or stop data collection and view various statistics about traffic passing through your Zyxel Device. See **Configuration > System > Notification** to set up the mail server.

Note: Data collection may decrease the Zyxel Device's traffic throughput rate.

Click **Configuration > Log & Report > Email Daily Report** to display the following screen. Configure this screen to have the Zyxel Device email you system statistics every day.

793

| Email Daily Report           |                     |
|------------------------------|---------------------|
| General Settings             |                     |
| Enable Email Daily Report    |                     |
| For all Collins              |                     |
| Email Settings               |                     |
| Mail Subject:                |                     |
| Mail Io:                     |                     |
|                              | (Email Address)     |
|                              | (Email Adaress)     |
|                              | (Email Address)     |
|                              | (Email Address)     |
| Send Report Now              |                     |
| Report Items                 |                     |
| System Resource Usage        |                     |
| 🔽 CPU Usage                  |                     |
| Memory Usage                 |                     |
| Session Usage                |                     |
| Port Usage                   |                     |
| Wireless Report              |                     |
| Station Count                |                     |
| TX Statistics                |                     |
| RX Statistics                |                     |
| ☑ IDP                        |                     |
| Anti-Malware                 |                     |
| 🔽 Email Security             |                     |
| Content Filter               |                     |
| Interface Traffic Statistics |                     |
| ☑ DHCP Table                 |                     |
| Reset counters after sending | report successfully |
| Reset All Counters           |                     |
|                              |                     |
|                              | Apply Reset         |

Table 346 Configuration > Log & Report > Email Daily Report

| LABEL                        | DESCRIPTION                                                     |
|------------------------------|-----------------------------------------------------------------|
| Enable Email Daily<br>Report | Select this to send reports by email every day.                 |
| Mail Subject                 | Type the subject line for outgoing email from the Zyxel Device. |

| LABEL              | DESCRIPTION                                                                                                    |
|--------------------|----------------------------------------------------------------------------------------------------|
| Mail To            | Type the email address (or addresses) to which the outgoing email is delivered.                                                                                                    |
| Send Report Now    | Click this button to have the Zyxel Device send the daily email report immediately.                                                                                                    |
| Report Items       | Select the information to include in the report. Types of information include <b>System Resource</b><br><b>Usage</b> , <b>Wireless Report</b> , <b>Interface Traffic Statistics</b> and <b>DHCP Table</b> . |
|                    | Select <b>Reset counters after sending report successfully</b> if you only want to see statistics for a 24 hour period.                                                                                     |
| Reset All Counters | Click this to discard all report data and start all of the counters over at zero.                                                                                                    |
| Apply              | Click <b>Apply</b> to save your changes back to the Zyxel Device.                                                                                                    |
| Reset              | Click Reset to return the screen to its last-saved settings.                                                                                                    |

Table 346 Configuration > Log & Report > Email Daily Report (continued)

# 39.3 Log Setting Screens

The Log Setting screens control log messages and alerts. A log message stores the information for viewing or regular emailing later, and an alert is emailed immediately. Usually, alerts are used for events that require more serious attention, such as system errors and attacks.

The Zyxel Device provides a system log and supports email profiles and remote syslog servers. View the system log in the **MONITOR > Log** screen. Use the email profiles to mail log messages to the specific destinations. You can also have the Zyxel Device store system logs on a connected USB storage device. The other four logs are stored on specified syslog servers.

The Log Setting screens control what information the Zyxel Device saves in each log. You can also specify which log messages to email for the system log, and where and how often to email them. These screens also set for which events to generate alerts and where to email the alerts.

The first Log Setting screen provides a settings summary. Use the Edit screens to configure settings such as log categories, email addresses, and server names for any log. Use the Log Category Settings screen to edit what information is included in the system log, USB storage, email profiles, and remote servers.

### 39.3.1 Log Setting Summary

To access this screen, click Configuration > Log & Report > Log Setting.

795

| .og s | ettings  |                     |             |                                                                                                    |               |
|-------|----------|---------------------|-------------|----------------------------------------------------------------------------------------------------|---------------|
|       |          |                     |             |                                                                                                    |               |
| g Set | tings    |                     |             |                                                                                                    |               |
| 🗹 Ec  | iit 💡 Ac | tivate 💡 Inactivate |             |                                                                                                    |               |
| #     | Status   | Name                | Log Format  | Summary                                                                                                    |               |
| 1     | Ģ        | System Log          | Internal    | E-mail Server 1<br>Mail Server:<br>Mail Subject:<br>Send From:<br>Send Log to:<br>Send Alert to:<br>Schedule: Send log when full. |               |
| 2     | Ŷ        | System Log          | Internal    | E-mail Server 2<br>Mail Server:<br>Mail Subject:<br>Send From:<br>Send Log to:<br>Send Alert to:<br>Schedule: Send log when full. |               |
| 3     | P        | USB Storage         | Internal    | USB Status: Ready                                                                                                    |               |
| 4     | Ŷ        | Remote Server 1     | VRPT/Syslog | Server Address:<br>Log Facility: Local 1                                                                                          |               |
| 5     | Ŷ        | Remote Server 2     | VRPT/Syslog | Server Address:<br>Log Facility: Local 1                                                                                          |               |
| 6     | ô        | Remote Server 3     | VRPT/Syslog | Server Address:<br>Log Facility: Local 1                                                                                          |               |
| 7     | Ŷ        | Remote Server 4     | VRPT/Syslog | Server Address:<br>Log Facility: Local 1                                                                                          |               |
| 14 4  | Page     | 1 of 1 >>> Show 50  | 🔽 items     | Displayi                                                                                                    | ng 1 - 7 of 7 |

Figure 555 Configuration > Log & Report > Log Setting

The following table describes the labels in this screen.

| Table 347 | Configuration > | 8 DOI 9 | Report > | Log Setting |
|-----------|-----------------|---------|----------|-------------|
|           | coningoration - | LUG Q   | KCpOII > | LOG SCHIING |

| LABEL                    | DESCRIPTION                                                                                                    |
|--------------------------|----------------------------------------------------------------------------------------------------|
| Edit                     | Double-click an entry or select it and click Edit to open a screen where you can modify it.                                                                      |
| Activate                 | To turn on an entry, select it and click Activate.                                                                                                    |
| Inactivate               | To turn off an entry, select it and click <b>Inactivate</b> .                                                                                                    |
| #                        | This field is a sequential value, and it is not associated with a specific log.                                                                                  |
| Status                   | The activate (light bulb) icon is lit when the entry is active and dimmed when the entry is inactive.                                                            |
| Name                     | This field displays the type of log setting entry (system log, logs stored on a USB storage device connected to the Zyxel Device, or one of the remote servers). |
| Log Format               | This field displays the format of the log.                                                                                                    |
|                          | Internal - system log; you can view the log on the View Log tab.                                                                                                 |
|                          | VRPT/Syslog - Zyxel's Vantage Report, syslog-compatible format.                                                                                                  |
|                          | CEF/Syslog - Common Event Format, syslog-compatible format.                                                                                                    |
| Summary                  | This field is a summary of the settings for each log. Please see Section 39.3.2 on page 796 for more information.                                                |
| Log Category<br>Settings | Click this button to open the Log Category Settings Edit screen.                                                                                                 |
| Apply                    | Click this button to save your changes (activate and deactivate logs) and make them take effect.                                                                 |

### 39.3.2 Edit System Log Settings

The Log Settings Edit screen controls the detailed settings for each log in the system log (which includes the email profiles). Go to the Log Settings Summary screen (see Section 39.3.1 on page 795), and click the system log Edit icon.

|                                                                                                    | em log                             |        |                                                                                                    |
|----------------------------------------------------------------------------------------------------|------------------------------------|--------|----------------------------------------------------------------------------------------------------|
| ail Server 1                                                                                                    |                                    |        |                                                                                                    |
| Active                                                                                                    |                                    |        |                                                                                                    |
| Mail Server:                                                                                                    |                                    |        | (Outgoing SMTP Server Name or IP Address)                                                                                                    |
| Mail Server Port:                                                                                                    | 25                                 |        | TLS Security STARTTLS Authenticate Server                                                                                                    |
| Mail Subject:                                                                                                    |                                    |        |                                                                                                    |
| Send From:                                                                                                    |                                    |        | (E-Mail Address)                                                                                                    |
| Send Log to:                                                                                                    |                                    |        | (E-Mail Address)                                                                                                    |
| Send Alerts to:                                                                                                    |                                    |        | (E-Mail Address)                                                                                                    |
| Sending Log:                                                                                                    | When Full                          | *      |                                                                                                    |
| Day for Sending Log:                                                                                                    | Sunday                             | *      |                                                                                                    |
| lime for Sending Log:                                                                                                    |                                    |        |                                                                                                    |
| MTP Authentication                                                                                                    |                                    |        |                                                                                                    |
| User Name :                                                                                                    |                                    |        |                                                                                                    |
| Password:                                                                                                    |                                    |        |                                                                                                    |
| Retype to Confirm:                                                                                                    |                                    |        |                                                                                                    |
|                                                                                                    |                                    |        |                                                                                                    |
| Active                                                                                                    |                                    |        |                                                                                                    |
| Active<br>Mail Server:                                                                                                    |                                    |        | (Outgoing SMTP Server Name or IP Address)                                                                                                    |
| Active<br>Mail Server:<br>Mail Server Port:                                                                                                    | 25                                 |        | (Outgoing SMTP Server Name or IP Address) TLS Security STARTTLS Authenticate Server                                                                |
| Active<br>Mail Server:<br>Mail Server Port:<br>Mail Subject:                                                                                                    | 25                                 |        | (Outgoing SMTP Server Name or IP Address) TLS Security STARTTLS Authenticate Server                                                                |
| Active<br>Mail Server:<br>Mail Server Port:<br>Mail Subject:<br>Send From:                                                                                                    | 25                                 |        | (Outgoing SMTP Server Name or IP Address) TLS Security STARTILS Authenticate Server (E-Mail Address)                                               |
| Active<br>Mail Server:<br>Mail Server Port:<br>Mail Subject:<br>Send From:<br>Send Log to:                                                                                                    | 25                                 |        | (Outgoing SMTP Server Name or IP Address) TLS Security STARTTLS Authenticate Server (E-Mail Address) (E-Mail Address)                              |
| Active<br>Mail Server:<br>Mail Server Port:<br>Mail Subject:<br>Send From:<br>Send Log to:<br>Send Alerts to:                                                                                                    | 25                                 |        | (Outgoing SMTP Server Name or IP Address)<br>TLS Security STARTILS Authenticate Server<br>(E-Mail Address)<br>(E-Mail Address)<br>(E-Mail Address) |
| Active<br>Mail Server:<br>Mail Server Port:<br>Mail Subject:<br>Send From:<br>Send Log to:<br>Send Alerts to:<br>Sending Log:                                                                                                    | 25                                 |        | (Outgoing SMTP Server Name or IP Address)<br>TLS Security STARTTLS Authenticate Server<br>(E-Mail Address)<br>(E-Mail Address)<br>(E-Mail Address) |
| Active<br>Mail Server:<br>Mail Server Port:<br>Mail Subject:<br>Nend From:<br>Hend Log to:<br>Hend Alerts to:<br>Hending Log:<br>Day for Sending Log:                                                                                             | 25                                 | ×      | (Outgoing SMTP Server Name or IP Address)<br>TLS Security STARTILS Authenticate Server<br>(E-Mail Address)<br>(E-Mail Address)<br>(E-Mail Address) |
| Active<br>Mail Server 2<br>Mail Server Port:<br>Mail Subject:<br>Send From:<br>Send Log to:<br>Send Alerts to:<br>Sending Log:<br>Day for Sending Log:<br>lime for Sending Log:                                                                   | 25<br>                             |        | (Outgoing SMTP Server Name or IP Address)<br>TLS Security STARTTLS Authenticate Server<br>(E-Mail Address)<br>(E-Mail Address)<br>(E-Mail Address) |
| Active<br>Mail Server 2<br>Mail Server Port:<br>Mail Subject:<br>Send From:<br>Send Log to:<br>Send Alerts to:<br>Sending Log:<br>Day for Sending Log:<br>Filme for Sending Log:<br>MTP Authentication                                            | 25<br>When Full<br>Sunday<br>00:00 | ×<br>• | (Outgoing SMTP Server Name or IP Address)<br>TLS Security STARTTLS Authenticate Server<br>(E-Mail Address)<br>(E-Mail Address)<br>(E-Mail Address) |
| Active<br>Mail Server 2<br>Mail Server Port:<br>Mail Subject:<br>Send From:<br>Send Log to:<br>Send Alerts to:<br>Sending Log:<br>Day for Sending Log:<br>Time for Sending Log:<br>MTP Authentication<br>User Name :                              | 25<br>When Full<br>Sunday<br>00:00 | ×      | (Outgoing SMTP Server Name or IP Address)<br>TLS Security STARTILS Authenticate Server<br>(E-Mail Address)<br>(E-Mail Address)<br>(E-Mail Address) |
| Active<br>Mail Server 2<br>Mail Server Port:<br>Mail Subject:<br>Send From:<br>Send Log to:<br>Send Jog to:<br>Send Alerts to:<br>Sending Log:<br>Day for Sending Log:<br>Time for Sending Log:<br>MTP Authentication<br>User Name :<br>Password: | 25<br>When Full<br>Sunday<br>00:00 | ×<br>• | (Outgoing SMTP Server Name or IP Address)<br>TLS Security STARTILS Authenticate Server<br>(E-Mail Address)<br>(E-Mail Address)<br>(E-Mail Address) |

#### Figure 556 Configuration > Log & Report > Log Setting > Edit (System Log - E-mail Servers)

#### Figure 557 Configuration > Log & Report > Log Setting > Edit (System Log )

| Active Log and Alert        |            |            |            |                 |       |                     |       |
|-----------------------------|------------|------------|------------|-----------------|-------|---------------------|-------|
|                             |            | System Log |            | E-mail Server 1 |       | E-mail Server 2     |       |
| Log Category <mark>+</mark> | diasble    |            | debug      | normal<br>🖉     | alert | normal<br>🖉         | alert |
| 🖶 Auth                      | 0          | $\bigcirc$ | $\bigcirc$ |                 |       | <b>v</b>            |       |
| H BWM                       | $\bigcirc$ | ۲          | $\bigcirc$ |                 |       | <ul><li>✓</li></ul> |       |
| 🛨 File manager              | •          | ۲          | $\bigcirc$ | •               |       | 1                   |       |
| 🕂 Hotspot                   | 0          | ۲          | $\bigcirc$ | •               |       | 1                   |       |
| 🛨 License                   | $\bigcirc$ | ۲          | $\bigcirc$ |                 |       | <b>v</b>            |       |
| 🛨 Log & Report              | $\bigcirc$ | ۲          | $\bigcirc$ | •               |       |                     |       |
| + Network                   | •          | ۲          | $\bigcirc$ | •               |       | <ul><li>✓</li></ul> |       |
| 🖶 Security                  | •          | ۲          | $\bigcirc$ | •               |       | 1                   |       |
| 🖶 System                    | 0          | $\bigcirc$ | $\bigcirc$ | •               |       | 1                   |       |
| 🛨 Security Service          | $\bigcirc$ | $\bigcirc$ | $\bigcirc$ |                 |       |                     |       |
| + VPN                       | $\bigcirc$ | ۲          | $\bigcirc$ | •               |       | 1                   |       |
| + Wireless                  | •          | ۲          | $\bigcirc$ | •               |       | 1                   |       |

|                             |            | $\left\langle \right\rangle$ | $\sim$     |                                                                                                    |       | $\sim$      | $\searrow$ |
|-----------------------------|------------|------------------------------|------------|----------------------------------------------------------------------------------------------------|-------|-------------|------------|
|                             |            | $\searrow$                   | $\sim$     |                                                                                                    |       | $\sim$      | $\sim$     |
| ctive Log and Alert (AP)    |            | 0 1 1                        | _          |                                                                                                    |       | E 10        |            |
|                             |            | system Log                   |            | E-mail s                                                                                                    |       | E-mail S    |            |
| Log Category <mark>+</mark> | diasble    | normal                       | debug      | normal<br>🖉                                                                                                    | alert | normal<br>Z | aler       |
| 🕂 Auth                      | 0          | ۲                            | 0          | Image: A start of the start of the start |       | 1           |            |
| 🛨 File manager              | $\bigcirc$ | ۲                            | $\bigcirc$ | Image: A start of the start of the start |       | *           |            |
| 🛨 Log & Report              |            | ۲                            |            | •                                                                                                    |       | 1           |            |
| + Network                   | $\bigcirc$ | ۲                            | $\bigcirc$ | ¢                                                                                                    |       | st.         |            |
| 🛨 System                    | $\bigcirc$ | $\bigcirc$                   | $\bigcirc$ | st.                                                                                                    |       | 1           |            |
| Wireless                    | $\bigcirc$ | ۲                            | $\bigcirc$ | 1                                                                                                    |       |             |            |

**Figure 558** Configuration > Log & Report > Log Setting > Edit (System Log - AP)

The following table describes the labels in this screen.

| Table 3/8 | Configuration > 1 | og & Report > | Log Setting > Ed | it (System Loa)   |
|-----------|-------------------|---------------|------------------|-------------------|
| 10016 340 |                   |               | LUG Seming - Lu  | ii (Sysieiii LUG) |

| LABEL                   | DESCRIPTION                                                                                                    |
|-------------------------|----------------------------------------------------------------------------------------------------|
| E-Mail Server 1/2       |                                                                                                    |
| Active                  | Select this to send log messages and alerts according to the information in this section.<br>You specify what kinds of log messages are included in log information and what kinds of<br>log messages are included in alerts in the <b>Active Log and Alert</b> section. |
| Mail Server             | Type the name or IP address of the outgoing SMTP server.                                                                                                    |
| Mail Server Port        | Enter the same port number here as is on the mail server for mail traffic.                                                                                                    |
| Mail Subject            | Type the subject line for the outgoing email.                                                                                                    |
| Send From               | Type the email address from which the outgoing email is delivered. This address is used in replies.                                                                                                    |
| Send Log To             | Type the email address to which the outgoing email is delivered.                                                                                                    |
| Send Alerts To          | Type the email address to which alerts are delivered.                                                                                                    |
| Sending Log             | Select how often log information is emailed. Choices are: When Full, Hourly and When Full, Daily and When Full, and Weekly and When Full.                                                                                                    |
| Day for Sending<br>Log  | This field is available if the log is emailed weekly. Select the day of the week the log is emailed.                                                                                                    |
| Time for Sending<br>Log | This field is available if the log is emailed weekly or daily. Select the time of day (hours and minutes) when the log is emailed. Use 24-hour notation.                                                                                                    |
| SMTP<br>Authentication  | Select this check box if it is necessary to provide a user name and password to the SMTP server.                                                                                                    |
| User Name               | This box is effective when you select the <b>SMTP Authentication</b> check box. Type the user name to provide to the SMTP server when the log is emailed.                                                                                                    |
| Password                | This box is effective when you select the <b>SMTP Authentication</b> check box. Type the password of up to 63 characters to provide to the SMTP server when the log is emailed.                                                                                          |
| Retype to Confirm       | Type the password again to make sure that you have entered is correctly.                                                                                                    |
| Active Log and Alert    |                                                                                                    |
| System Log              | Use the System Log drop-down list to change the log settings for all of the log categories.                                                                                                    |
|                         | <b>disable all logs</b> (red X) - do not log any information for any category for the system log or email any logs to email server 1 or 2.                                                                                                    |
|                         | enable normal logs (green check mark) - create log messages and alerts for all categories for the system log. If email server 1 or 2 also has normal logs enabled, the Zyxel Device will email logs to them.                                                             |
|                         | enable normal logs and debug logs (yellow check mark) - create log messages, alerts, and debugging information for all categories. The Zyxel Device does not email debugging information, even if this setting is selected.                                              |

ZyWALL ATP Series User's Guide

| LABEL                         | DESCRIPTION                                                                                                    |
|-------------------------------|----------------------------------------------------------------------------------------------------|
| E-mail Server 1               | Use the <b>E-Mail Server 1</b> drop-down list to change the settings for emailing logs to email server 1 for all log categories.                                                                                                    |
|                               | Using the <b>System Log</b> drop-down list to disable all logs overrides your email server 1 settings.                                                                                                    |
|                               | enable normal logs (green check mark) - email log messages for all categories to email server 1.                                                                                                    |
|                               | enable alert logs (red exclamation point) - email alerts for all categories to email server 1.                                                                                                    |
| E-mail Server 2               | Use the <b>E-Mail Server 2</b> drop-down list to change the settings for emailing logs to email server 2 for all log categories.                                                                                                    |
|                               | Using the <b>System Log</b> drop-down list to disable all logs overrides your email server 2 settings.                                                                                                    |
|                               | enable normal logs (green check mark) - email log messages for all categories to email server 2.                                                                                                    |
|                               | enable alert logs (red exclamation point) - email alerts for all categories to email server 2.                                                                                                    |
| Log Category                  | This field displays each category of messages. It is the same value used in the <b>Display</b> and <b>Category</b> fields in the <b>View Log</b> tab. The <b>Default</b> category includes debugging messages generated by open source software.                                                                                                    |
| System log                    | Select which events you want to log by Log Category. There are three choices:                                                                                                    |
|                               | disable all logs (red X) - do not log any information from this category                                                                                                    |
|                               | enable normal logs (green check mark) - create log messages and alerts from this category                                                                                                    |
|                               | enable normal logs and debug logs (yellow check mark) - create log messages, alerts,<br>and debugging information from this category; the Zyxel Device does not email<br>debugging information, however, even if this setting is selected.                                                                                                    |
| E-mail Server 1               | Select whether each category of events should be included in the log messages when it<br>is emailed (green check mark) and/or in alerts (red exclamation point) for the email<br>settings specified in <b>E-Mail Server 1</b> . The Zyxel Device does not email debugging<br>information, even if it is recorded in the <b>System log</b> .          |
| E-mail Server 2               | Select whether each category of events should be included in log messages when it is emailed (green check mark) and/or in alerts (red exclamation point) for the email settings specified in <b>E-Mail Server 2</b> . The Zyxel Device does not email debugging information, even if it is recorded in the <b>System log</b> .                       |
| Log Consolidation             |                                                                                                    |
| Active                        | Select this to activate log consolidation. Log consolidation aggregates multiple log messages that arrive within the specified Log Consolidation Interval. In the View Log tab, the text "[count= $x$ ]", where $x$ is the number of original log messages, is appended at the end of the Message field, when multiple log messages were aggregated. |
| Log Consolidation<br>Interval | Type how often, in seconds, to consolidate log information. If the same log message appears multiple times, it is aggregated into one log message with the text "[count= $x$ ]", where $x$ is the number of original log messages, appended at the end of the <b>Message</b> field.                                                                  |
| OK                            | Click this to save your changes and return to the previous screen.                                                                                                    |
| Cancel                        | Click this to return to the previous screen without saving your changes.                                                                                                    |

| Table 3/8 | Configuration > | > Loa & Report > | > Loa Settina > Fr | dit (System Log) | (continued) |
|-----------|-----------------|------------------|--------------------|------------------|-------------|
| 10010 040 | conngoranon -   | LOG & ROPON >    | LOG Johning - LO   | un (Systern Log) |             |

### 39.3.3 Edit Log on USB Storage Setting

The Edit Log on USB Storage Setting screen controls the detailed settings for saving logs to a connected USB storage device. Go to the Log Setting Summary screen (see Section 39.3.1 on page 795), and click the USB storage Edit icon.

| Figure 559 | Configuration > | log & Report > | Loa Settina > | Edit (USB Storage) |  |
|------------|-----------------|----------------|---------------|--------------------|--|
| inguic 337 | Configuration   | LOG G ROPOILS  | Log Johning P | Lan (000 biolage)  |  |

| Edit log Category Setting - USB Storage      |         |            | $? \times$ |
|----------------------------------------------|---------|------------|------------|
| USD Storege                                  |         |            |            |
|                                              |         |            |            |
| Duplicate logs to USB storage (if ready) (i) |         |            |            |
| Log Keep duration                            |         |            |            |
| Enable log keep duration                     |         |            |            |
| Keep duration:                               | 365     | (1-365     | days)      |
|                                              |         |            |            |
| Active Log                                   |         |            |            |
|                                              |         | Selection  |            |
| Log Category +                               | diasble | normal     | debug      |
| Auth                                         | ۲       | 0          | 0          |
| BWM                                          | ۲       | $\bigcirc$ | 0          |
| File manager                                 | ۲       | $\bigcirc$ | 0          |
| + Hotspot                                    | ۲       | $\bigcirc$ | 0          |
| 🕂 License                                    | ۲       | $\bigcirc$ | 0          |
| 🛨 Log & Report                               | ۲       | $\bigcirc$ | 0          |
| H Network                                    | ۲       | $\bigcirc$ | 0          |
| <ul> <li>Security</li> </ul>                 | ۲       | $\bigcirc$ | 0          |
| 🛨 System                                     | ۲       | $\bigcirc$ | $\bigcirc$ |
| Security Service                             | ۲       | $\bigcirc$ | $\bigcirc$ |
| VPN                                          | ۲       | $\bigcirc$ | $\bigcirc$ |
| • Wireless                                   | ۲       | $\bigcirc$ | $\bigcirc$ |
|                                              |         |            | Ψ.         |
|                                              |         | OK         | Cancel     |

| Table 349 | Configuration > | > Loa & Report : | > Loa Settina > | Edit (USB Storage)  |
|-----------|-----------------|------------------|-----------------|---------------------|
|           | Gormgoranori    | Loganopon        | Logooning       | Lan loop ground gol |

| LABEL                                          | DESCRIPTION                                                                                                    |
|------------------------------------------------|----------------------------------------------------------------------------------------------------|
| Duplicate logs to<br>USB storage (if<br>ready) | Select this to have the Zyxel Device save a copy of its system logs to a connected USB storage device. Use the <b>Active Log</b> section to specify what kinds of messages to include. |
| Enable log keep<br>duration                    | Select this checkbox to enter a value in the Keep Duration field.                                                                                                    |
| Keep Duration                                  | Enter a number of days that the Zyxel Device keeps this log.                                                                                                    |
| Active Log                                     |                                                                                                    |
| Selection                                      | Use the Selection drop-down list to change the log settings for all of the log categories.                                                                                             |
|                                                | disable all logs (red X) - do not send the remote server logs for any log category.                                                                                                    |
|                                                | enable normal logs (green check mark) - send the remote server log messages and alerts for all log categories.                                                                         |
|                                                | enable normal logs and debug logs (yellow check mark) - send the remote server log messages, alerts, and debugging information for all log categories.                                 |

| LABEL        | DESCRIPTION                                                                                                    |
|--------------|----------------------------------------------------------------------------------------------------|
| Log Category | This field displays each category of messages. The <b>Default</b> category includes debugging messages generated by open source software. |
| Selection    | Select what information you want to log from each Log Category (except All Logs; see below).<br>Choices are:                              |
|              | disable all logs (red X) - do not log any information from this category                                                                  |
|              | enable normal logs (green check mark) - log regular information and alerts from this category                                             |
|              | enable normal logs and debug logs (yellow check mark) - log regular information, alerts, and debugging information from this category     |
| OK           | Click this to save your changes and return to the previous screen.                                                                        |
| Cancel       | Click this to return to the previous screen without saving your changes.                                                                  |

Table 349 Configuration > Log & Report > Log Setting > Edit (USB Storage) (continued)

### 39.3.4 Edit Remote Server Log Settings

The Log Settings Edit screen controls the detailed settings for each log in the remote server (syslog). Go to the Log Settings Summary screen (see Section 39.3.1 on page 795), and click a remote server Edit icon.

Figure 560 Configuration > Log & Report > Log Setting > Edit (Remote Server - AC)

| Edit log Category Setting - Remote Serv | ver 1        |              |               | ?          |
|-----------------------------------------|--------------|--------------|---------------|------------|
| Log Settings for Remote Server          |              |              |               |            |
| Active                                  |              |              |               |            |
| Log Format:                             | VRPT/Syslo 🕶 |              |               |            |
| Server Address:                         |              | (Server Nar  | ne or IP Addr | ess)       |
| Server Port:                            | 514          |              |               |            |
| Log Facility:                           | Local 1 💌    |              |               |            |
| Active Log                              |              |              |               |            |
|                                         |              |              | Selection     |            |
| Log Category <mark>+</mark>             |              | disable<br>• | normal        | debug      |
| 🖪 Authenticate                          |              | ۲            | 0             | $\bigcirc$ |
| BWM                                     |              | ۲            | $\bigcirc$    | $\bigcirc$ |
| 🚹 File Manager                          |              | ۲            | $\bigcirc$    | $\bigcirc$ |
| 🚹 License                               |              | ۲            | $\bigcirc$    | $\bigcirc$ |
| 🚹 Log & Report                          |              | ۲            | $\bigcirc$    | $\bigcirc$ |
| Network                                 |              | ۲            | $\bigcirc$    | $\bigcirc$ |
| <ul> <li>Security</li> </ul>            |              | ۲            | $\bigcirc$    | $\bigcirc$ |
| <ul> <li>System</li> </ul>              |              | ۲            | $\bigcirc$    | $\bigcirc$ |
| Security Service                        |              | ۲            | $\bigcirc$    | $\bigcirc$ |
| VPN                                     |              | ۲            | $\bigcirc$    | $\bigcirc$ |
| Wireless                                |              | ۲            | $\bigcirc$    | $\bigcirc$ |

|                             |         | Selection  |            |  |  |
|-----------------------------|---------|------------|------------|--|--|
| Log Category <mark>+</mark> | disable |            | debug      |  |  |
| + Authenticate              | ۲       |            |            |  |  |
| 🛨 File Manager              | ۲       | 0          | 0          |  |  |
| 🛨 Log & Report              | ۲       | $\bigcirc$ | $\bigcirc$ |  |  |
| + Network                   | ۲       | $\bigcirc$ | $\bigcirc$ |  |  |
| 🛨 System                    | ۲       | $\bigcirc$ | $\bigcirc$ |  |  |
| + Wireless                  | ۲       | $\bigcirc$ | $\bigcirc$ |  |  |
|                             |         |            |            |  |  |
|                             |         |            |            |  |  |

Configuration > Log & Report > Log Setting > Edit (Remote Server - AP)

| Table 350 | Configuration > | Log & Report > | Log Setting > Edit | (Remote Server) |
|-----------|-----------------|----------------|--------------------|-----------------|
|-----------|-----------------|----------------|--------------------|-----------------|

| LABEL                             | DESCRIPTION                                                                                                    |
|-----------------------------------|----------------------------------------------------------------------------------------------------|
| Log Settings for<br>Remote Server |                                                                                                    |
| Active                            | Select this check box to send log information according to the information in this section. You specify what kinds of messages are included in log information in the <b>Active Log</b> section.                                                 |
| Log Format                        | This field displays the format of the log information. It is read-only.                                                                                                    |
|                                   | VRPT/Syslog - Zyxel's Vantage Report, syslog-compatible format.                                                                                                    |
|                                   | CEF/Syslog - Common Event Format, syslog-compatible format.                                                                                                    |
| Server<br>Address                 | Type the server name or the IP address of the syslog server to which to send log information.                                                                                                    |
| Server Port                       | Type the service port number used by the remote server.                                                                                                    |
| Log Facility                      | Select a log facility. The log facility allows you to log the messages to different files in the syslog server. Please see the documentation for your syslog program for more information.                                                       |
| Active Log                        |                                                                                                    |
| Selection                         | Use the <b>Selection</b> drop-down list to change the log settings for all of the log categories.                                                                                                    |
|                                   | disable all logs (red X) - do not send the remote server logs for any log category.                                                                                                    |
|                                   | enable normal logs (green check mark) - send the remote server log messages and alerts for all log categories.                                                                                                    |
|                                   | enable normal logs and debug logs (yellow check mark) - send the remote server log messages, alerts, and debugging information for all log categories.                                                                                           |
| Log<br>Category                   | This field displays each category of messages. It is the same value used in the <b>Display</b> and <b>Category</b> fields in the <b>View Log</b> tab. The <b>Default</b> category includes debugging messages generated by open source software. |
| Selection                         | Select what information you want to log from each Log Category (except All Logs; see below).<br>Choices are:                                                                                                    |
|                                   | disable all logs (red X) - do not log any information from this category                                                                                                    |
|                                   | enable normal logs (green check mark) - log regular information and alerts from this category                                                                                                    |
|                                   | enable normal logs and debug logs (yellow check mark) - log regular information, alerts, and debugging information from this category                                                                                                    |
| ОК                                | Click this to save your changes and return to the previous screen.                                                                                                    |
| Cancel                            | Click this to return to the previous screen without saving your changes.                                                                                                    |

### 39.3.5 Log Category Settings Screen

The Log Category Settings screen allows you to view and to edit what information is included in the system log, USB storage, email profiles, and remote servers at the same time. It does not let you change other log settings (for example, where and how often log information is emailed or remote server names). To access this screen, go to the Log Settings Summary screen (see Section 39.3.1 on page 795), and click the Log Category Settings button.

| Figure 561 | Log Category Sett | ings AC |
|------------|-------------------|---------|
|------------|-------------------|---------|

| g Category settings          |   |   |   |         |   |   |        |        |         |   |   |         |        |   |         |   |   |         |   |   |
|------------------------------|---|---|---|---------|---|---|--------|--------|---------|---|---|---------|--------|---|---------|---|---|---------|---|---|
|                              |   |   |   |         |   |   |        |        |         |   |   |         |        |   |         |   |   |         |   |   |
| Log Category 🔹               |   |   |   | diasble |   |   | normal | normal | diasble |   |   | diasble |        |   | diasble |   |   | diasble |   |   |
| a Auth                       | 0 | 0 | 0 | ۲       | 0 | 0 |        |        | ۲       | 0 | 0 | ۲       | 0      | 0 | ۲       | 0 | 0 | ۲       | 0 | ( |
| BWM                          |   | ۲ | 0 | ۲       | 0 | 0 |        |        | ۲       | 0 | 0 | ۲       | 0      | 0 | ۲       | 0 | 0 | ۲       | 0 |   |
| File manager                 | 0 | ۲ | 0 | ۲       | 0 | 0 |        |        | ۲       | 0 | 0 | ۲       | 0      |   | ۲       | 0 | 0 | ۲       | 0 | ( |
| Hotspot                      | 0 | ۲ | 0 | ۲       | 0 | 0 |        |        | ۲       | 0 |   | ۲       | 0      | 0 | ۲       | 0 | 0 | ۲       | 0 |   |
| License                      | 0 | ۲ | 0 | ۲       | 0 | 0 |        |        | ۲       | 0 | 0 | ۲       | 0      | 0 | ۲       | 0 | 0 | ۲       | 0 | - |
| Log & Report                 | ۲ | ۲ | 0 | ۲       | 0 | 0 |        |        | ۲       | 0 | 0 | ۲       | 0      | 0 | ۲       | ۲ | 0 | ۲       | 0 |   |
| Network                      | 0 | ۲ | 0 | ۲       | 0 | 0 |        |        | ۲       | 0 | 0 | ۲       | 0      | 0 | ۲       | 0 | 0 | ۲       | 0 |   |
| <ul> <li>Security</li> </ul> | 0 | ۲ | 0 | ۲       | 0 | 0 |        |        | ۲       | 0 | 0 | ۲       | ۲      | 0 | ۲       | ۲ | 0 | ۲       | 0 |   |
| System                       | 0 | 0 | 0 | ۲       | 0 | 0 |        |        | ۲       | 0 | 0 | ۲       | 0      | 0 | ۲       | 0 | 0 | ۲       | 0 | - |
| Security Service             | 0 | 0 | 0 | ۲       | 0 | 0 |        |        | ۲       | 0 | 0 | ۲       | 0      | 0 | ۲       | 0 | 0 | ۲       | 0 |   |
| VPN                          | 0 | ۲ | 0 | ۲       | 0 | 0 |        |        | ۲       | 0 | 0 | ۲       | 0      | 0 | ۲       | 0 | 0 | ۲       | 0 |   |
| Wireless                     | 0 | ۲ | 0 | ۲       | 0 | 0 | $\sim$ |        | ۲       | 0 | 0 |         | $\sim$ | 0 | ۲       | 0 | 0 | ~       | 0 |   |

#### Figure 562 Log Category Settings AP

|                            |   |   | $\langle$ | $\sim$ | / |        | $\sim$ |              |   |        | $\langle$ |        | / |         | /      |   | /       |   |       |
|----------------------------|---|---|-----------|--------|---|--------|--------|--------------|---|--------|-----------|--------|---|---------|--------|---|---------|---|-------|
|                            |   | _ | $\sim$    | ~      | _ | $\sim$ | _      | $\sim$       |   | $\sim$ | _         | $\sim$ |   |         | $\sim$ |   | _       |   |       |
| og Category Settings (AP)  |   |   |           | ·      |   | $\sim$ |        | $\checkmark$ |   |        |           |        |   |         |        |   |         |   |       |
|                            |   |   |           |        |   |        |        |              |   |        |           |        |   |         |        |   |         |   |       |
| Log Category 🔸             |   |   |           | normal |   | normal |        | diasble      |   |        | diasble   |        |   | diasble |        |   | diasble |   |       |
| <ul> <li>Auth</li> </ul>   | 0 | ۲ | 0         |        |   |        |        | ۲            | 0 | 0      | ۲         | 0      | 0 | ۲       | 0      | 0 | ۲       | ۲ | 0     |
| File manager               | 0 | ۲ | 0         |        |   |        |        | ۲            | 0 | 0      | ۲         | 0      | 0 | ۲       | 0      | 0 | ۲       | 0 | 0     |
| Log & Report               |   | ۲ | 0         |        |   | ۲      |        | ۲            | 0 | 0      | ۲         | 0      |   | ۲       |        | 0 | ۲       | 0 | ۲     |
| Network                    | 0 | ۲ | 0         |        |   |        |        | ۲            | 0 | 0      | ۲         | 0      | 0 | ۲       | 0      | 0 | ۲       | 0 | 0     |
| <ul> <li>System</li> </ul> |   |   | 0         |        |   | ۲      |        | ۲            | 0 | 0      | ۲         | 0      |   | ۲       |        | 0 | ۲       | 0 |       |
| Wireless                   | 0 | ۲ | 0         |        |   |        |        | ۲            | 0 | 0      | ۲         | 0      | 0 | ۲       | 0      | 0 | ۲       | 0 | 0     |
|                            |   |   |           |        |   |        |        |              |   |        |           |        |   |         |        |   |         |   |       |
|                            |   |   |           |        |   |        |        |              |   |        |           |        |   |         |        |   | 0       | K | Cance |

This screen provides a different view and a different way of indicating which messages are included in each log and each alert. Please see Section 39.3.2 on page 796, where this process is discussed. (The **Default** category includes debugging messages generated by open source software.)

The following table describes the fields in this screen.

| LABEL                       | DESCRIPTION                                                                                                    |
|-----------------------------|----------------------------------------------------------------------------------------------------|
| System Log                  | Use the System Log drop-down list to change the log settings for all of the log categories.                                                                                                    |
|                             | <b>disable all logs</b> (red X) - do not log any information for any category for the system log or email any logs to email server 1 or 2.                                                                                                    |
|                             | enable normal logs (green check mark) - create log messages and alerts for all categories for the system log. If email server 1 or 2 also has normal logs enabled, the Zyxel Device will email logs to them.                                     |
|                             | enable normal logs and debug logs (yellow check mark) - create log messages, alerts, and debugging information for all categories. The Zyxel Device does not email debugging information, even if this setting is selected.                      |
| USB Storage                 | Use the <b>USB Storage</b> drop-down list to change the log settings for saving logs to a connected USB storage device.                                                                                                    |
|                             | <b>disable all logs</b> (red X) - do not log any information for any category to a connected USB storage device.                                                                                                    |
|                             | enable normal logs (green check mark) - create log messages and alerts for all categories and save them to a connected USB storage device.                                                                                                    |
|                             | enable normal logs and debug logs (yellow check mark) - create log messages, alerts, and debugging information for all categories and save them to a connected USB storage device.                                                               |
| E-mail Server 1 E-<br>mail  | Use the <b>E-Mail Server 1</b> drop-down list to change the settings for emailing logs to email server 1 for all log categories.                                                                                                    |
|                             | Using the System Log drop-down list to disable all logs overrides your email server 1 settings.                                                                                                    |
|                             | enable normal logs (green check mark) - email log messages for all categories to email server 1.                                                                                                    |
|                             | enable alert logs (red exclamation point) - email alerts for all categories to email server 1.                                                                                                    |
| E-mail Server 2 E-<br>mail  | Use the <b>E-Mail Server 2</b> drop-down list to change the settings for emailing logs to email server 2 for all log categories.                                                                                                    |
|                             | Using the System Log drop-down list to disable all logs overrides your email server 2 settings.                                                                                                    |
|                             | enable normal logs (green check mark) - email log messages for all categories to email server 2.                                                                                                    |
|                             | enable alert logs (red exclamation point) - email alerts for all categories to email server 2.                                                                                                    |
| Remote Server<br>1~4 Syslog | For each remote server, use the <b>Selection</b> drop-down list to change the log settings for all of the log categories.                                                                                                    |
|                             | disable all logs (red X) - do not send the remote server logs for any log category.                                                                                                    |
|                             | enable normal logs (green check mark) - send the remote server log messages and alerts for all log categories.                                                                                                    |
|                             | enable normal logs and debug logs (yellow check mark) - send the remote server log messages, alerts, and debugging information for all log categories.                                                                                           |
| Log Category                | This field displays each category of messages. It is the same value used in the <b>Display</b> and <b>Category</b> fields in the <b>View Log</b> tab. The <b>Default</b> category includes debugging messages generated by open source software. |
| System Log                  | Select which events you want to log by Log Category. There are three choices:                                                                                                    |
|                             | disable all logs (red X) - do not log any information from this category                                                                                                    |
|                             | enable normal logs (green check mark) - create log messages and alerts from this category                                                                                                    |
|                             | enable normal logs and debug logs (yellow check mark) - create log messages, alerts, and debugging information from this category; the Zyxel Device does not email debugging information, however, even if this setting is selected.             |

Table 351 Configuration > Log & Report > Log Setting > Log Category Settings

ZyWALL ATP Series User's Guide

| LABEL                       | DESCRIPTION                                                                                                    |
|-----------------------------|----------------------------------------------------------------------------------------------------|
| USB Storage                 | Select which event log categories to save to a connected USB storage device. There are three choices:                                                                                                    |
|                             | disable all logs (red X) - do not log any information from this category                                                                                                    |
|                             | enable normal logs (green check mark) - save log messages and alerts from this category                                                                                                    |
|                             | enable normal logs and debug logs (yellow check mark) - save log messages, alerts, and debugging information from this category.                                                                                                    |
| E-mail Server 1 E-<br>mail  | Select whether each category of events should be included in the log messages when it is emailed (green check mark) and/or in alerts (red exclamation point) for the email settings specified in <b>E-Mail Server 1</b> . The Zyxel Device does not email debugging information, even if it is recorded in the <b>System log</b> . |
| E-mail Server 2 E-<br>mail  | Select whether each category of events should be included in log messages when it is emailed (green check mark) and/or in alerts (red exclamation point) for the email settings specified in <b>E-Mail Server 2</b> . The Zyxel Device does not email debugging information, even if it is recorded in the <b>System log</b> .     |
| Remote Server<br>1~4 Syslog | For each remote server, select what information you want to log from each Log Category (except All Logs; see below). Choices are:                                                                                                    |
|                             | disable all logs (red X) - do not log any information from this category                                                                                                    |
|                             | enable normal logs (green check mark) - log regular information and alerts from this category                                                                                                    |
|                             | enable normal logs and debug logs (yellow check mark) - log regular information, alerts, and debugging information from this category                                                                                                    |
| ОК                          | Click this to save your changes and return to the previous screen.                                                                                                    |
| Cancel                      | Click this to return to the previous screen without saving your changes.                                                                                                    |

 Table 351
 Configuration > Log & Report > Log Setting > Log Category Settings (continued)

# CHAPTER 40 File Manager

# 40.1 Overview

Configuration files define the Zyxel Device's settings. Shell scripts are files of commands that you can store on the Zyxel Device and run when you need them. You can apply a configuration file or run a shell script without the Zyxel Device restarting. You can store multiple configuration files and shell script files on the Zyxel Device. You can edit configuration files or shell scripts in a text editor and upload them to the Zyxel Device. Configuration files use a .conf extension and shell scripts use a .zysh extension.

### 40.1.1 What You Can Do in this Chapter

- Use the **Configuration File** screen (see Section 40.2 on page 808) to store and name configuration files. You can also download configuration files from the Zyxel Device to your computer and upload configuration files from your computer to the Zyxel Device.
- Use the Firmware Package screen (see Section 40.3 on page 812) to check your current firmware version and upload firmware to the Zyxel Device.
- Use the Shell Script screen (see Section 40.4 on page 818) to store, name, download, upload and run shell script files.

### 40.1.2 What you Need to Know

#### **Configuration Files and Shell Scripts**

When you apply a configuration file, the Zyxel Device uses the factory default settings for any features that the configuration file does not include. When you run a shell script, the Zyxel Device only applies the commands that it contains. Other settings do not change.

806

These files have the same syntax, which is also identical to the way you run CLI commands manually. An example is shown below.

Figure 563 Configuration File / Shell Script: Example

```
# enter configuration mode
configure terminal
# change administrator password
username admin password 4321 user-type admin
# configure ge3
interface ge3
ip address 172.23.37.240 255.255.255.0
ip gateway 172.23.37.254 metric 1
exit
# create address objects for remote management / to-ZyWALL firewall rules
# use the address group in case we want to open up remote management later
address-object TW_SUBNET 172.23.37.0/24
object-group address TW TEAM
address-object TW_SUBNET
exit
# enable Telnet access (not enabled by default, unlike other services)
ip telnet server
# open WAN-to-ZyWALL firewall for TW_TEAM for remote management
firewall WAN ZyWALL insert 4
sourceip TW TEAM
service TELNET
action allow
exit
write
```

While configuration files and shell scripts have the same syntax, the Zyxel Device applies configuration files differently than it runs shell scripts. This is explained below.

| Table 352 | Configuration | Files and Shell | Scripts in the | e Zyxel Device |
|-----------|---------------|-----------------|----------------|----------------|
|           | 0             |                 |                | ,              |

| Configuration Files (.conf)                                                                                                    | Shell Scripts (.zysh)                                                                                 |  |  |  |  |  |  |
|----------------------------------------------------------------------------------------------------|----------------------------------------------------------------------------------------------------|--|--|--|--|--|--|
| <ul> <li>Resets to default configuration.</li> <li>Goes into CLI Configuration mode.</li> <li>Runs the commands in the configuration file.</li> </ul> | <ul><li>Goes into CLI <b>Privilege</b> mode.</li><li>Runs the commands in the shell script.</li></ul> |  |  |  |  |  |  |

You have to run the example in Figure 563 on page 807 as a shell script because the first command is run in **Privilege** mode. If you remove the first command, you have to run the example as a configuration file because the rest of the commands are executed in **Configuration** mode.

#### Comments in Configuration Files or Shell Scripts

In a configuration file or shell script, use "#" or "!" as the first character of a command line to have the Zyxel Device treat the line as a comment.

Your configuration files or shell scripts can use "exit" or a command line consisting of a single "!" to have the Zyxel Device exit sub command mode.

Note: "exit" or "!" must follow sub commands if it is to make the Zyxel Device exit sub command mode.

Line 3 in the following example exits sub command mode.

interface ge1
ip address dhcp
!

Lines 1 and 3 in the following example are comments and line 4 exits sub command mode.

```
!
interface ge1
# this interface is a DHCP client
!
```

Lines 1 and 2 are comments. Line 5 exits sub command mode.

```
! this is from Joe
# on 2008/04/05
interface ge1
ip address dhcp
!
```

#### **Errors in Configuration Files or Shell Scripts**

When you apply a configuration file or run a shell script, the Zyxel Device processes the file line-by-line. The Zyxel Device checks the first line and applies the line if no errors are detected. Then it continues with the next line. If the Zyxel Device finds an error, it stops applying the configuration file or shell script and generates a log.

You can change the way a configuration file or shell script is applied. Include setenv stop-on-error off in the configuration file or shell script. The Zyxel Device ignores any errors in the configuration file or shell script and applies all of the valid commands. The Zyxel Device still generates a log for any errors.

# 40.2 The Configuration File Screen

Click Maintenance > File Manager > Configuration File to open the Configuration File screen. Use the Configuration File screen to store, run, and name configuration files. You can also download configuration files from the Zyxel Device to your computer and upload configuration files from your computer to the Zyxel Device.

Once your Zyxel Device is configured and functioning properly, it is highly recommended that you back up your configuration file before making further configuration changes. The backup configuration file will be useful in case you need to return to your previous settings.

Filenames beginning with autoback are automatic configuration files created when new firmware is uploaded. backup-yyyy-mm-dd-hh-mm-ss.conf is the name of the automatic backup when a secure policy is added or changed. Select a configuration file, then click **Apply** to apply the file to the Zyxel Device .

808

### Configuration File Flow at Restart

- If there is not a startup-config.conf when you restart the Zyxel Device (whether through a management interface or by physically turning the power off and back on), the Zyxel Device uses the system-default.conf configuration file with the Zyxel Device's default settings.
- If there is a startup-config.conf, the Zyxel Device checks it for errors and applies it. If there are no errors, the Zyxel Device uses it and copies it to the lastgood.conf configuration file as a back up file. If there is an error, the Zyxel Device generates a log and copies the startup-config.conf configuration file to the startup-config-bad.conf configuration file and tries the existing lastgood.conf configuration file. If there isn't a lastgood.conf configuration file or it also has an error, the Zyxel Device applies the system-default.conf configuration file.
- You can change the way the **startup-config.conf** file is applied. Include the setenv-startup stopon-error off command. The Zyxel Device ignores any errors in the **startup-config.conf** file and applies all of the valid commands. The Zyxel Device still generates a log for any errors.

| Con    | figuration File      | Firmware Management                 | Shell Script        |                       |                       |
|--------|----------------------|-------------------------------------|---------------------|-----------------------|-----------------------|
| Config | juration Files       |                                     |                     |                       |                       |
| R      | lename 🍵 Remo        | ve 🖶 Download 🎁 Copy >              | Apply               |                       |                       |
| #      | File Name            |                                     | Size                | Last Modified         |                       |
| 1      | lastgood.conf        |                                     | 38116               | 2018-01-03 07:56:29   |                       |
| 2      | autobackup-4.3       | 0.conf                              | 39359               | 2018-01-03 07:56:08   |                       |
| 3      | 430ABFW0b3-20        | 18-01-03-07-53-26.conf              | 39359               | 2018-01-03 07:53:26   |                       |
| 4      | startup-config.co    | onf                                 | 42345               | 2018-01-05 06:36:52   |                       |
| 5      | system-default.c     | onf                                 | 26064               | 2018-01-03 07:53:54   |                       |
|        | Page 1 of            | 1 🕨 🕅 Show 50 💌 items               |                     |                       | Displaying 1 - 5 of 5 |
| Upload | d Configuration File | •                                   |                     |                       |                       |
| To up  | oload a confiaurat   | ion file, browse to the location of | the file (.conf) ar | nd then click Upload. |                       |
| File P | ath:                 |                                     | Browse              | Upload                |                       |

Figure 564 Maintenance > File Manager > Configuration File

Do not turn off the Zyxel Device while configuration file upload is in progress.

| Table 353 | Maintenance     | > File Manager 3 | > Configuration File |
|-----------|-----------------|------------------|----------------------|
| 10010 000 | 111an normanioo | - The manager    | Goringoranorrino     |

| LABEL    | DESCRIPTION                                                                                                    |
|----------|----------------------------------------------------------------------------------------------------|
| Rename   | Use this button to change the label of a configuration file on the Zyxel Device. You can only rename manually saved configuration files. You cannot rename the <b>lastgood.conf</b> , <b>system-default.conf</b> and <b>startup-config.conf</b> files.                                        |
|          | You cannot rename a configuration file to the name of another configuration file in the Zyxel Device.                                                                                                    |
|          | Click a configuration file's row to select it and click <b>Rename</b> to open the <b>Rename File</b> screen.                                                                                                    |
|          | Figure 565       Maintenance > File Manager > Configuration File > Rename         Rename       Image: Configuration File > Rename                                                                                                    |
|          | Source file : autobackup-4.30.conf<br>Target file :                                                                                                    |
|          | OK Cancel<br>Specify the new name for the configuration file. Use up to 63 characters (including a-zA-Z0-<br>9;'~!@#\$%^&()_+[]{}',.=-).                                                                                                    |
|          | Click <b>OK</b> to save the duplicate or click <b>Cancel</b> to close the screen without saving a duplicate of the configuration file.                                                                                                    |
| Remove   | Click a configuration file's row to select it and click <b>Remove</b> to delete it from the Zyxel Device.<br>You can only delete manually saved configuration files. You cannot delete the <b>system-</b><br><b>default.conf</b> , <b>startup-config.conf</b> and <b>lastgood.conf</b> files. |
|          | A pop-up window asks you to confirm that you want to delete the configuration file. Click <b>OK</b> to delete the configuration file or click <b>Cancel</b> to close the screen without deleting the configuration file.                                                                      |
| Download | Click a configuration file's row to select it and click <b>Download</b> to save the configuration to your computer.                                                                                                    |
| Сору     | Use this button to save a duplicate of a configuration file on the Zyxel Device.                                                                                                    |
|          | Click a configuration file's row to select it and click <b>Copy</b> to open the <b>Copy File</b> screen.                                                                                                    |
|          | Figure 566       Maintenance > File Manager > Configuration File > Copy         Copy File       Image: Copy File                                                                                                    |
|          | Source file : autobackup-4.30.conf Target file :                                                                                                    |
|          | OK Cancel                                                                                                    |
|          | Specify a name for the duplicate configuration file. Use up to 63 characters (including a-zA-Z0-9;'~!@# $\%^{0}_{,-}$ ).                                                                                                    |
|          | Click <b>OK</b> to save the duplicate or click <b>Cancel</b> to close the screen without saving a duplicate of the configuration file.                                                                                                    |

| LABEL     | DESCRIPTION                                                                                                    |
|-----------|----------------------------------------------------------------------------------------------------|
| Apply     | Use this button to have the Zyxel Device use a specific configuration file.                                                                                                    |
|           | Click a configuration file's row to select it and click <b>Apply</b> to have the Zyxel Device use that configuration file. The Zyxel Device does not have to restart in order to use a different configuration file, although you will need to wait for a few minutes while the system reconfigures.                                                                                                    |
|           | The following screen gives you options for what the Zyxel Device is to do if it encounters an error in the configuration file.                                                                                                    |
|           | Figure 567 Maintenance > File Manager > Configuration File > Apply                                                                                                    |
|           | > Apply Configuration File                                                                                                    |
|           | Apply Configuration File                                                                                                    |
|           | File Name: autobackup-4.30.conf                                                                                                    |
|           | If applying the configuration file encounters an error:                                                                                                    |
|           | $\odot$ Immediately stop applying the configuration file                                                                                                    |
|           | Immediately stop applying the configuration file and roll back to the previous configuration                                                                                                    |
|           | $\odot$ Ignore errors and finish applying the configuration file                                                                                                    |
|           | $\odot$ Ignore errors and finish applying the configuration file and then roll back to the previous configuration                                                                                                    |
|           |                                                                                                    |
|           | OK Cancel                                                                                                    |
|           | Immediately stop applying the configuration file - this is not recommended because it would<br>leave the rest of the configuration blank. If the interfaces were not configured before the first<br>error, the console port may be the only way to access the device.<br>Immediately stop applying the configuration file and roll back to the previous configuration -<br>this gets the Zwel Device started with a fully valid configuration file as quickly as possible. |
|           | Ignore errors and finish applying the configuration file - this applies the valid parts of the configuration file and generates error logs for all of the configuration file's errors. This lets the Zyxel Device apply most of your configuration and you can refer to the logs for what to fix.                                                                                                    |
|           | Ignore errors and finish applying the configuration file and then roll back to the previous configuration - this applies the valid parts of the configuration file, generates error logs for all of the configuration file's errors, and starts the Zyxel Device with a fully valid configuration file.                                                                                                    |
|           | Click <b>OK</b> to have the Zyxel Device start applying the configuration file or click <b>Cancel</b> to close the screen                                                                                                    |
| #         | This column displays the number for each configuration file entry. This field is a sequential value, and it is not associated with a specific address. The total number of configuration files that you can save depends on the sizes of the configuration files and the available flash storage space.                                                                                                    |
| File Name | This column displays the label that identifies a configuration file.                                                                                                    |
|           | You cannot delete the following configuration files or change their file names.                                                                                                    |
|           | The <b>system-default.conf</b> file contains the Zyxel Device's default settings. Select this file and click <b>Apply</b> to reset all of the Zyxel Device settings to the factory defaults. This configuration file is included when you upload a firmware package.                                                                                                    |
|           | The <b>startup-config.conf</b> file is the configuration file that the Zyxel Device is currently using. If you make and save changes during your management session, the changes are applied to this configuration file. The Zyxel Device applies configuration changes made in the Web Configurator to the configuration file when you click <b>Apply</b> or <b>OK</b> . It applies configuration changes made via commands when you use the write command.               |
|           | The <b>lastgood.conf</b> is the most recently used (valid) configuration file that was saved when the device last restarted. If you upload and apply a configuration file with an error, you can apply lastaood.conf to return to a valid configuration.                                                                                                    |

Table 353 Maintenance > File Manager > Configuration File (continued)

| LABEL                        | DESCRIPTION                                                                                                    |
|------------------------------|----------------------------------------------------------------------------------------------------|
| Size                         | This column displays the size (in KB) of a configuration file.                                                                                                    |
| Last Modified                | This column displays the date and time that the individual configuration files were last changed or saved.                                                                                                    |
| Upload<br>Configuration File | The bottom part of the screen allows you to upload a new or previously saved configuration file from your computer to your Zyxel Device                                                                                                    |
|                              | You cannot upload a configuration file named system-default.conf or lastgood.conf.                                                                                                    |
|                              | If you upload <b>startup-config.conf</b> , it will replace the current configuration and immediately apply the new settings.                                                                                                    |
| File Path                    | Type in the location of the file you want to upload in this field or click <b>Browse</b> to find it.                                                                                                    |
| Browse                       | Click <b>Browse</b> to find the .conf file you want to upload. The configuration file must use a ".conf" filename extension. You will receive an error message if you try to upload a fie of a different format. Remember that you must decompress compressed (.zip) files before you can upload them. |
| Upload                       | Click <b>Upload</b> to begin the upload process. This process may take up to two minutes.                                                                                                    |

 Table 353
 Maintenance > File Manager > Configuration File (continued)

# 40.3 Firmware Management

Use the **Firmware Management** screen to check your current firmware version and upload firmware to the Zyxel Device. You can upload firmware to be the **Running** firmware or **Standby** firmware.

Note: The Web Configurator is the recommended method for uploading firmware. You only need to use the command line interface if you need to recover the firmware. See the CLI Reference Guide for how to determine if you need to recover the firmware and how to recover it.

Find the firmware file in a folder that (usually) uses the system model name with the model code and a bin extension. For example, a firmware for ZyWALL VPN100 is "430ABFV0b2s1.bin".

The Zyxel Device's firmware package cannot go through the Zyxel Device when you enable the antimalware **Destroy compressed files that could not be decompressed** option. The Zyxel Device classifies the firmware package as not being able to be decompressed and deletes it. You can upload the firmware package to the Zyxel Device with the option enabled, so you only need to clear the **Destroy compressed files that could not be decompressed** option while you download the firmware package. See Section 28.2 on page 548 for more on the anti-malware **Destroy compressed files that could not be decompressed** option.

# The firmware update can take up to five minutes. Do not turn off or reset the Zyxel Device while the firmware update is in progress!

If your Zyxel Device has two firmware images installed, and one fails to boot (kernel crash, kernel panic, out-of-memory etc.), then the Zyxel Device will automatically use the (good) backup image to boot.

### 40.3.1 Cloud Helper

Cloud Helper lets you know if there is a later firmware available on the Cloud Helper server and lets you download it if there is.

Note: Go to myZyxel, create an account and register your Zyxel Device first. Then you will be able to see links to and get notifications on new firmware available.

At the time of writing, the Firmware Upgrade license providing Cloud Helper new firmware notifications is free when you register your Zyxel Device. The license does not expire if you have firmware version 4.32 patch 1 and later.

The following table explains the Upgrade icons in the web configurator.

| Table 354 | Cloud Helper Firmware Icons |
|-----------|-----------------------------|
|           |                             |

| Cloud Helper New | A later firmware is available on the Cloud Helper Server. Click this icon to<br>display a <b>What's New</b> pop-up screen. You need a Firmware Upgrade license<br>to upgrade the firmware. If you do not have a license, <b>Upgrade Now</b> is<br>grayed out. If you have a license, click <b>Upgrade Now</b> to directly upgrade<br>firmware to the standby partition and have the Zyxel Device reboot<br>automatically so that the new standby firmware becomes the running<br>firmware. The previous running firmware becomes the standby firmware. |
|------------------|----------------------------------------------------------------------------------------------------|
|                  | If you haven't registered the Zyxel Device, a message will appear and remind you to register it. Also, <b>Upgrade Now</b> is grayed out.                                                                                                    |
|                  | Cloud Firmware Please note that your device is not registered yet. Go to include and come back here to proceed the firmware upgrade.          ZYXEL         What's New         New Features in ZLD 4.30         Elevate your Business Capability         Secure Non-Stop Connectivity in ZLD 4.30         Hybrid Cloud VPN Offers the Best of VPN         Options                                                                                                    |
|                  | The ZyWALL VPN family provides your<br>business with comprehensive types of VPN<br>connections, such as robust hybrid VPN<br>(IPSec/SSL/I2IP over IPSec), and it supports     Upgrade Now Cancel                                                                                                    |

| Cloud Helper<br>Downloading | Cloud firmware is being downloaded from the Cloud Helper Server. If you select another partition or the local firmware upgrade icon, you will see the following warning message.           Warning         X           Standby firmware download from cloud ongoing, please confirm that you want STOP current download activity or close this window to continue the download. Do you want to STOP                                                                                                    |
|-----------------------------|----------------------------------------------------------------------------------------------------|
|                             | When firmware is downloading, you can pause, resume, stop or retry the firmware download.                                                                                                    |
| Local Firmware              | Use this if you have already downloaded the latest firmware from the Zyxel website to your computer and unzipped it.<br>Click the icon and then browse to the location of the unzipped files.                                                                                                    |
|                             | If you upload the latest firmware to the running partition, the Zyxel Device will reboot automatically when it finishes uploading.<br>If you upload the latest firmware to the standby partition, a message will appear to ask if you want to reboot the Zyxel Device.<br>If the latest firmware, browse to the standby partition, a message will appear to ask if you want to reboot the Zyxel Device.<br>If the latest firmware, browse to the standby partition, a message will appear to ask if you want to reboot the Zyxel Device.<br>If the latest firmware, browse to the standby partition, a message will appear to ask if you want to reboot the Zyxel Device. |

Table 354 Cloud Helper Firmware Icons

### 40.3.2 The Firmware Management Screen

Click Maintenance > File Manager > Firmware Management to open the Firmware Management screen.

| Configuration File          | Firmware Management                     | Shell Script              |                     |                     |
|-----------------------------|-----------------------------------------|---------------------------|---------------------|---------------------|
| mware Status                | R Troubleshooting                       |                           |                     |                     |
| 🕐 Reboot                    |                                         |                           |                     |                     |
| # St Model                  | V                                       | ersion                    | Released Date       | Upgrade             |
| 1 St ATP20                  | 0 V                                     | 4.30(ABFW.0)b3            | 2017-09-14 06:48:52 | Ē                   |
| 2 R ATP20                   | 0 V                                     | 4.32(ABFW.0)b0            | 2017-12-02 03:17:44 | <b>T</b>            |
| 🔹 🔍 Page 🚹                  | of 1 🕨 🕨 Show 50 🕶 item                 | IS                        |                     | Displaying 1 - 2 of |
|                             |                                         |                           |                     |                     |
| oud Firmware Infor          | mation                                  |                           |                     |                     |
| Note:                       |                                         |                           |                     |                     |
| Register at <u>portal.n</u> | <u>nyzyxel.com</u> to power up with aut | to firmware notification. |                     |                     |
| atest Version:              | None                                    | Check Now                 |                     |                     |
| elease Date:                | None                                    |                           |                     |                     |
| elease Note:                | None                                    |                           |                     |                     |
| Auto Update (               | •                                       |                           |                     |                     |
| Daily                       | 6 💙 (Hour)                              |                           |                     |                     |
| Weekly                      | Sunday 💙 (Day)                          | 0 💙 (Hour)                |                     |                     |
| 🔲 Auto Reboot               |                                         |                           |                     |                     |
|                             |                                         |                           |                     |                     |
| mware Upgrade Se            | ervice Status                           |                           |                     |                     |
| ervice Status:              | Not Licensed                            |                           |                     |                     |
|                             |                                         |                           |                     |                     |
|                             |                                         |                           |                     |                     |
|                             |                                         |                           |                     |                     |
|                             |                                         |                           |                     |                     |

Figure 568 Maintenance > File Manager > Firmware Management

| LABEL           | DESCRIPTION                                                                                                    |
|-----------------|----------------------------------------------------------------------------------------------------|
| Firmware Status |                                                                                                    |
| Reboot          | Click the <b>Reboot</b> icon to restart the Zyxel Device. If you applied changes in the Web configurator, these were saved automatically and do not change when you reboot. If you made changes in the CLI, however, you have to use the write command to save the configuration before you reboot. Otherwise, the changes are lost when you reboot.           |
|                 | If you want the <b>Standby</b> firmware to be the <b>Running</b> firmware, then select the <b>Standby</b> firmware row and click <b>Reboot</b> . Wait a few minutes until the login screen appears. If the login screen does not appear, clear your browser cache and refresh the screen or type the IP address of the Zyxel Device in your Web browser again. |
|                 | You can also use the CLI command reboot to restart the Zyxel Device.                                                                                                    |
| #               | This displays the system space (partition) index number where the firmware is located. The firmware can be either <b>Standby</b> or <b>Running</b> ; only one firmware can be running at any one time.                                                                                                    |
| Status          | This indicates whether the firmware is <b>Running</b> , or not running but already uploaded to the Zyxel Device and is on <b>Standby</b> . It displays <b>N/A</b> if there is no firmware uploaded to that system space.                                                                                                    |
| Model           | This is the model name of the device which the firmware is running on.                                                                                                    |
| Version         | This is the firmware version and the date created.                                                                                                    |
| Released Date   | This is the date that the version of the firmware was created.                                                                                                    |

Table 355 Maintenance > File Manager > Firmware Management
| LABEL                              | DESCRIPTION                                                                                                    |
|------------------------------------|----------------------------------------------------------------------------------------------------|
| Upgrade                            | A cloud helper icon displays if there is a later firmware on the Cloud Server than the firmware<br>in the partition. Click the cloud helper icon to download a later firmware from the Cloud<br>Helper Server. |
|                                    | Use the local firmware icon if you have already downloaded the latest firmware from the Zyxel website to your computer and unzipped it.                                                                        |
| Cloud Firmware<br>Information      | You must register your Zyxel Device at myZyxel first to use cloud firmware.                                                                                                    |
| Latest Version                     | This displays the latest firmware version at the Cloud Helper Server. Click <b>Check Now</b> to see if there is a later firmware at the Cloud Server.                                                          |
| Release Date                       | This displays the date the latest firmware version was made available.                                                                                                    |
| Release Note                       | The release note contains details of latest firmware version such as new features and bug fixes.                                                                                                    |
| Auto Update                        | Select this check box to have the Zyxel Device automatically check for and download new firmware to the standby partition at the time and day specified.                                                       |
|                                    | You should select a time when your network is not busy for minimal interruption.                                                                                                    |
| Daily                              | Select this option to have the Zyxel Device check for new firmware every day at the specified time. The time format is the 24 hour clock, so '0' means midnight for example.                                   |
| Weekly                             | Select this option to have the Zyxel Device check for new firmware once a week on the day and at the time specified.                                                                                           |
| Auto Reboot                        | Select this to have the newly downloaded firmware in the standby partition become the running firmware after the Zyxel Device automatically restarts.                                                          |
| Firmware Upgrade<br>Service Status |                                                                                                    |
| Service Status                     | This field displays whether the firmware license service is activated at myZyxel (Activated) or not (Not Activated).                                                                                           |

| Table 2FF | Maintonanoo > Eilo Manago | r > Eirmuuara Manaaamant | (continued) |
|-----------|---------------------------|--------------------------|-------------|
| 10018 333 | Maintenance > rite Manade | : > rinnware Manademeni  | ICOMINUEDI  |
|           |                           |                          | 1           |

After you see the **Firmware Upload in Process** screen, wait a few minutes before logging into the Zyxel Device again.

#### Figure 569 Firmware Upload In Process

| Firmware upload is in progress |   |
|--------------------------------|---|
|                                |   |
|                                |   |
|                                | ٦ |
|                                |   |

Note: The Zyxel Device automatically reboots after a successful upload.

The Zyxel Device automatically restarts causing a temporary network disconnect. In some operating systems, you may see the following icon on your desktop.

#### Figure 570 Network

| Local Area Connection   |       |
|-------------------------|-------|
| Network cable unplugged |       |
|                         | )     |
|                         |       |
|                         | 10:44 |

After five minutes, log in again and check your new firmware version in the **Dashboard** screen.

If the upload was not successful, the following message appears in the status bar at the bottom of the screen.

Figure 571 Firmware Upload Error

| Error Message ×                 |  |
|---------------------------------|--|
| errno: -42007                   |  |
| errmsg: Firmware content error! |  |
| 12 M                            |  |
|                                 |  |
|                                 |  |

#### 40.3.3 Firmware Upgrade via USB Stick

In addition to uploading firmware via the web configurator or console port (see the CLI Reference Guide), you can also upload firmware directly from a USB stick connected to the Zyxel Device.

- 1 Create a folder on the USB stick called '/[ProductName\_dir]/firmware'. For example, if your Zyxel Device is USG110, then create a '/usg110\_dir/firmware/' folder on the stick.
- 2 Put one firmware 'bin' file into the firmware folder. Make sure the firmware ID and version number are correct for your model (the firmware ID is in brackets after the firmware version number for USG100 it is AAPH).

Note: Do not put more than one firmware 'bin' file into the firmware folder.

The firmware version in the USB stick must be different to the currently running firmware. If the firmware on the USB stick is older, then the Zyxel Device will 'upgrade' to the older version. It is recommended that the firmware on the USB stick be the latest firmware version.

- 3 Insert the USB stick into the Zyxel Device. The firmware uploads to the standby system space.
- 4 The SYS LED blinks when the Zyxel Device automatically reboots making the upgraded firmware in standby become the running firmware.
  - Note: If the **startup-config.conf** configuration file has problems and you are upgrading to 4.25 or later firmware, then the Zyxel Device will revert (failover) to the previously running firmware.

If the startup-config.conf configuration file has problems and you are upgrading to earlier than 4.25 firmware, then the Zyxel Device uses the new earlier firmware, but generates a log and tries the existing **lastgood.conf** configuration file. If there isn't a **lastgood.conf** configuration file or it also has an error, the Zyxel Device applies the system-default.conf configuration file.

# 40.4 The Shell Script Screen

Use shell script files to have the Zyxel Device execute commands that you specify. Use a text editor to create the shell script files. They must use a ".zysh" filename extension.

Click Maintenance > File Manager > Shell Script to open the Shell Script screen. Use the Shell Script screen to store, name, download, upload and run shell script files. You can store multiple shell script files on the Zyxel Device at the same time.

Note: You should include write commands in your scripts. If you do not use the write command, the changes will be lost when the Zyxel Device restarts. You could use multiple write commands in a long script.

| Figuro 572 | Maintonanco   | Filo Managor > | Shall Script |
|------------|---------------|----------------|--------------|
| Figure 572 | Multienunce / | nie munuyer -  | SHELL SCHEL  |

| Configuration File      | Firmware Management               | Shell Script               |            |                    |
|-------------------------|-----------------------------------|----------------------------|------------|--------------------|
| Shell Scripts           |                                   |                            |            |                    |
| 🔣 Rename  🃋 Rem         | iove 🖶 Download 🎁 Copy            | > Apply                    |            |                    |
| File Name               |                                   |                            |            |                    |
| I Page 0 c              | of 0 🕨 🕨 Show 50 💌 items          | 3                          |            | No data to display |
| Inland Shall Sarint     |                                   |                            |            |                    |
| To upload a shell scrip | ot, browse to the location of the | file (.zysh) and then cliv | ck Upload. |                    |
| File Path:              | Select a File Path                | Browse                     | pload      |                    |

Each field is described in the following table.

| Table 356 | Maintenance > | File Manager : | > Shell Script |
|-----------|---------------|----------------|----------------|
| 10010 000 | internet loo  | The manager    | on our oonpr   |

| LABEL    | DESCRIPTION                                                                                                    |
|----------|----------------------------------------------------------------------------------------------------|
| Rename   | Use this button to change the label of a shell script file on the Zyxel Device.                                                                                                    |
|          | You cannot rename a shell script to the name of another shell script in the Zyxel Device.                                                                                                    |
|          | Click a shell script's row to select it and click <b>Rename</b> to open the <b>Rename File</b> screen.                                                                                                    |
|          | Figure 573       Maintenance > File Manager > Shell Script > Rename         Rename       ?X                                                                                                    |
|          | Source file : Guest_wifi_timeup.zysh Target file :                                                                                                    |
|          | OK Cancel                                                                                                    |
|          | Specify the new name for the shell script file. Use up to 63 characters (including a-zA-Z0-9;'~!@# $\$ .                                                                                                    |
|          | Click <b>OK</b> to save the duplicate or click <b>Cancel</b> to close the screen without saving a duplicate of the configuration file.                                                                                |
| Remove   | Click a shell script file's row to select it and click <b>Remove</b> to delete the shell script file from the Zyxel Device.                                                                                           |
|          | A pop-up window asks you to confirm that you want to delete the shell script file. Click <b>OK</b> to delete the shell script file or click <b>Cancel</b> to close the screen without deleting the shell script file. |
| Download | Click a shell script file's row to select it and click <b>Download</b> to save the configuration to your computer.                                                                                                    |

| LABEL                  | DESCRIPTION                                                                                                    |
|------------------------|----------------------------------------------------------------------------------------------------|
| Сору                   | Use this button to save a duplicate of a shell script file on the Zyxel Device.                                                                                                    |
|                        | Click a shell script file's row to select it and click <b>Copy</b> to open the <b>Copy File</b> screen.                                                                                                    |
|                        | Figure 574 Maintenance > File Manager > Shell Script > Copy                                                                                                    |
|                        | Copy File                                                                                                    |
|                        | Source file : Guest_wifi_timeup.zysh Target file :                                                                                                    |
|                        | OK Cancel                                                                                                    |
|                        | Specify a name for the duplicate file. Use up to 63 characters (including a-zA-Z0-9;'~!@# $\%^{0}=$ ).                                                                                                    |
|                        | Click <b>OK</b> to save the duplicate or click <b>Cancel</b> to close the screen without saving a duplicate of the configuration file.                                                                     |
| Apply                  | Use this button to have the Zyxel Device use a specific shell script file.                                                                                                    |
|                        | Click a shell script file's row to select it and click <b>Apply</b> to have the Zyxel Device use that shell script file. You may need to wait awhile for the Zyxel Device to finish applying the commands. |
| File Name              | This column displays the label that identifies a shell script file.                                                                                                    |
| Size                   | This column displays the size (in KB) of a shell script file.                                                                                                    |
| Last Modified          | This column displays the date and time that the individual shell script files were last changed or saved.                                                                                                  |
| Upload Shell<br>Script | The bottom part of the screen allows you to upload a new or previously saved shell script file from your computer to your Zyxel Device.                                                                    |
| File Path              | Type in the location of the file you want to upload in this field or click <b>Browse</b> to find it.                                                                                                    |
| Browse                 | Click <b>Browse</b> to find the .zysh file you want to upload.                                                                                                    |
| Upload                 | Click <b>Upload</b> to begin the upload process. This process may take up to several minutes.                                                                                                    |

Table 356 Maintenance > File Manager > Shell Script (continued)

# CHAPTER 41 Diagnostics

# 41.1 Overview

Use the diagnostics screens for troubleshooting.

#### 41.1.1 What You Can Do in this Chapter

- Use the **Diagnostics** screens (see Section 41.2 on page 821) to generate a file containing the Zyxel Device's configuration and diagnostic information if you need to provide it to customer support during troubleshooting.
- Use the **Packet Capture** screens (see Section 41.3 on page 825) to capture packets going through the Zyxel Device.
- Use the CPU / Memory Status screens (see Section 41.4 on page 832) to view the CPU and memory performance of various applications on the Zyxel Device.
- Use the System Logs screen (see Section 41.5 on page 834) to see system logs stored on a connected USB storage device on the Zyxel Device.
- Use the **Remote Assistance** screens (see Section 41.6 on page 834) to configure and schedule external access to the Zyxel Device for troubleshooting.
- Use the **Network Tool** screen (see Section 41.7 on page 836) to ping an IP address or trace the route packets take to a host.
- Use the **Routing Traces** screens (see Section 41.8 on page 838) to configure traceroute to identify where packets are dropped for troubleshooting.
- Use the Wireless Frame Capture screens (see Section 41.9 on page 839) to capture network traffic going through the AP interfaces connected to your Zyxel Device.

# 41.2 The Diagnostics Screens

The **Diagnostics** screens provide an easy way for you to generate a file containing the Zyxel Device's configuration and diagnostic information. You may need to send this file to customer support for troubleshooting.

Click Maintenance > Diagnostics to open the Diagnostics screens.

#### 41.2.1 The Diagnostics Collect Screen

When you click **Collect Now**, a series of commands are run to display information about the Zyxel Device. This is an example of a default script with interface diagnostic commands.

```
debug interface ifconfig
debug interface show event_sink
debug interface show interface_obj
debug switch table
debug switch port_groupping
show ping-check status
debug system netstat interface
show interface all
show port status
```

You can also create your own script to display information about the Zyxel Device. This is an example of a customized **Diagnostics > Collect** script.

```
show service-register status all
show myzyxel-service get-cloud-timezone
show cloud-helper firmware
show cloud-helper remind
```

Note: A script created in **File Manager > Shell Script** is used to run commands on the Zyxel Device. A script created in **Diagnostics > Collect** is used to display information about the Zyxel Device only. Both use a ".zysh" filename extension with a file name of up to 25 characters (including a-z, A-Z, 0-9 and ;'~!@#\$%^&()\_+[]{}',=-). Spaces are allowed.

Click Maintenance > Diagnostics > Collect to open the Collect screen.

| Diggnostics     | Backet (              | Capture    | CPIL / Memory Status | System Log | Remote Assistance | Network Tool  | Routing Traces | Wireless F |
|-----------------|-----------------------|------------|----------------------|------------|-------------------|---------------|----------------|------------|
| Collect         | Collect on AP         | Files      |                      | System Log |                   | Helivoir foor | Rooming Haces  | Walciess I |
| General Setting | g                     |            |                      |            |                   |               |                |            |
| Filename:       |                       | r          | none                 |            |                   |               |                |            |
| Last Modified   | i:                    | r          | none                 |            |                   |               |                |            |
| Size:           |                       | r          | none                 |            |                   |               |                |            |
| 🔲 Upload the    | e cmd file as the c   | ustomized  | script               |            |                   |               |                |            |
| Copy the c      | diagnostic file to US | SB storage | (if ready)           |            |                   |               |                |            |

The following table describes the labels in this screen.

| able 337 Maintenance - Diagnostics - Collect |                                                                                                    |  |  |  |
|----------------------------------------------|----------------------------------------------------------------------------------------------------|--|--|--|
| LABEL                                        | DESCRIPTION                                                                                                    |  |  |  |
| General Setting                              |                                                                                                    |  |  |  |
| Filename                                     | This is the name of the most recently created diagnostic file.                                                                                                    |  |  |  |
| Last modified                                | This is the date and time that the last diagnostic file was created. The format is yyyy-<br>mm-dd hh:mm:ss.                                                                                                    |  |  |  |
| Size                                         | This is the size of the most recently created diagnostic file.                                                                                                    |  |  |  |
| Upload the cmd file as the customized script | Select this to upload a customized shell script to display information about the Zyxel Device. Use a text editor to create the shell script files. They must use a ".zysh" filename extension. Specify the new name for the shell script file. Use up to 25 characters (including a-z, A-Z, 0-9 and ;'~!@#\$%^&()_+[]{',.=-}. Spaces are allowed. |  |  |  |

Table 357 Maintenance > Diagnostics > Collect

822

| LABEL                                                 | DESCRIPTION                                                                                                    |  |  |  |  |
|-------------------------------------------------------|----------------------------------------------------------------------------------------------------|--|--|--|--|
| Copy the diagnostic file to<br>USB storage (if ready) | Select this to have the Zyxel Device create an extra copy of the diagnostic file to a connected USB storage device.                                                                                             |  |  |  |  |
| Select Upload the cmd file as                         | the customized script to display the following fields.                                                                                                    |  |  |  |  |
| Shell Scripts                                         |                                                                                                    |  |  |  |  |
| Filename                                              | This displays the names of the customized shell script you created.                                                                                                    |  |  |  |  |
| Upload Shell Script                                   |                                                                                                    |  |  |  |  |
| File Path                                             | Click <b>Browse</b> to find the location of the file you want to upload in this field. Click <b>Upload</b> to begin the upload process. This process may take a few minutes.                                    |  |  |  |  |
| Apply                                                 | Click Apply to save your changes.                                                                                                    |  |  |  |  |
| Collect Now                                           | Click this to have the Zyxel Device create a new diagnostic file.<br>Wait while information is collected.<br>Debug Information Collector<br>Diagnostic Information Collecting Status<br>Please wait, collecting |  |  |  |  |
|                                                       | Cancel                                                                                                    |  |  |  |  |

 Table 357
 Maintenance > Diagnostics > Collect (continued)

#### 41.2.2 The Diagnostics Collect on AP Screen

This screen provides an easy way for you to generate a file containing the selected managed AP's configuration and diagnostic information. You may need to generate this file and send it to customer support during troubleshooting. Click **Maintenance** > **Diagnostics** > **Collect on AP** to open the **Collect on AP** screen.

| Collect            | Collect on AP           | Files     |                   |  |  |  |  |  |
|--------------------|-------------------------|-----------|-------------------|--|--|--|--|--|
| AP General Setting |                         |           |                   |  |  |  |  |  |
| Available A        | Ps                      |           | Collected APs     |  |  |  |  |  |
|                    |                         |           |                   |  |  |  |  |  |
|                    |                         |           |                   |  |  |  |  |  |
|                    |                         |           |                   |  |  |  |  |  |
| Copy the           | e diagnostic file to US | B storage | (if ready)        |  |  |  |  |  |
|                    |                         |           |                   |  |  |  |  |  |
|                    |                         |           |                   |  |  |  |  |  |
|                    |                         |           | Apply Collect Now |  |  |  |  |  |

Figure 576 Maintenance > Diagnostics > Collect on AP

823

| LABEL                                                 | DESCRIPTION                                                                                                    |
|-------------------------------------------------------|----------------------------------------------------------------------------------------------------|
| AP General Setting                                    |                                                                                                    |
| Available APs                                         | This text box lists the managed APs that are connected and available. Select the managed APs that you want the Zyxel Device to generate a diagnostic file containing their configuration, and click the right arrow button to add them.                                                        |
| Collected APs                                         | This text box lists the managed APs that you allow the Zyxel Device to generate a diagnostic file containing their configuration. Select any managed APs that you want to prevent the Zyxel Device from generating a diagnostic file for them, and click the left arrow button to remove them. |
| Copy the diagnostic file to<br>USB storage (if ready) | Select this to have the Zyxel Device create an extra copy of the diagnostic file to a connected USB storage device.                                                                                                    |
| Apply                                                 | Click Apply to save your changes.                                                                                                    |
| Collect Now                                           | Click this to have the Zyxel Device create a new diagnostic file.                                                                                                    |

Table 358 Maintenance > Diagnostics > Collect on AP

#### 41.2.3 The Diagnostics Files Screen

Click **Maintenance** > **Diagnostics** > **Files** to open the diagnostic files screen. This screen lists the files of diagnostic information the Zyxel Device has collected and stored on the Zyxel Device or in a connected USB storage device. You may need to send these files to customer support for troubleshooting.

| Figure 577 | Maintenance > Diagnostics > F | -iles |
|------------|-------------------------------|-------|
|------------|-------------------------------|-------|

| Collect       | Collect on AP       | Files           |                    |
|---------------|---------------------|-----------------|--------------------|
| Diagnostic fi | iles                |                 |                    |
| 📋 Remov       | ve 🖶 Download       |                 |                    |
| # File        |                     |                 |                    |
| I€ € Po       | age 0 of 0 🕨        | Show 50 🕶 items | No data to display |
| Diagnostic fi | iles in USB storage |                 |                    |
| 📋 Remov       | ve 🌡 Download       |                 |                    |
| # File        |                     |                 |                    |
| € € Po        | age 0 of 0 🕨        | Show 50 💌 items | No data to display |

The following table describes the labels in this screen.

| Table 359 | Maintenance > | Diagnostics > | Files |
|-----------|---------------|---------------|-------|
|-----------|---------------|---------------|-------|

| LABEL                                 | DESCRIPTION                                                                                                    |
|---------------------------------------|----------------------------------------------------------------------------------------------------|
| Diagnostic<br>files                   | This lists the files of diagnostic information stored on the Zyxel Device.                                                                                                    |
| Diagnostic<br>files in USB<br>storage | This lists the files of diagnostic information stored in a connected USB storage device.                                                                                                    |
| Remove                                | Select files and click <b>Remove</b> to delete them from the Zyxel Device or the USB storage device. Use the [Shift] and/or [Ctrl] key to select multiple files. A pop-up window asks you to confirm that you want to delete. |
| Download                              | Click a file to select it and click <b>Download</b> to save it to your computer.                                                                                                    |
| #                                     | This column displays the number for each file entry. The total number of files that you can save depends on the file sizes and the available storage space.                                                                   |

Table 359 Maintenance > Diagnostics > Files (continued)

| LABEL         | DESCRIPTION                                                                  |
|---------------|------------------------------------------------------------------------------|
| File Name     | This column displays the label that identifies the file.                     |
| Size          | This column displays the size (in bytes) of a file.                          |
| Last Modified | This column displays the date and time that the individual files were saved. |

# 41.3 The Packet Capture Screen

Use this screen to capture network traffic going through the Zyxel Device's interfaces. Studying these packet captures may help you identify network problems. Click **Maintenance > Diagnostics > Packet Capture** to open the packet capture screen.

Note: New capture files overwrite existing files of the same name. Change the File Suffix field's setting to avoid this.

|                                                                                                    | Packet Capt                                                                                                    | ure                                                                                                    | CPU / Memory Status                                                                                      | System Log       | Remote Assistance    |
|----------------------------------------------------------------------------------------------------|----------------------------------------------------------------------------------------------------|----------------------------------------------------------------------------------------------------|----------------------------------------------------------------------------------------------------|------------------|----------------------|
| Capture                                                                                                    | Capture on AP                                                                                                    | Files                                                                                                    |                                                                                                    |                  |                      |
| Interfaces                                                                                                    |                                                                                                    |                                                                                                    |                                                                                                    |                  |                      |
| Available Inte<br>sfp<br>wan<br>lan1<br>lan2<br>dmz                                                                                                    | rfaces                                                                                                    | *<br>*                                                                                                    | Capture Interfaces                                                                                       |                  |                      |
| Filter                                                                                                    |                                                                                                    |                                                                                                    |                                                                                                    |                  |                      |
| IP Version:                                                                                                    |                                                                                                    | an                                                                                                    | у 👻                                                                                                    |                  |                      |
| Protocol Type                                                                                                    | ə:                                                                                                    | an                                                                                                    | у 👻                                                                                                    |                  |                      |
| Host IP:                                                                                                    |                                                                                                    | an                                                                                                    | У                                                                                                    |                  |                      |
| Host Port:                                                                                                    |                                                                                                    | 0                                                                                                    | (0: ar                                                                                                   | iy)              |                      |
| If you want t                                                                                                    | to see the packet co                                                                                                    | apture statu                                                                                                    | is, using SSH or console con                                                                             | nmand "show pack | cet-capture status". |
| Misc setting                                                                                                    | to see the packet co<br>Isly capture and ove                                                                                                    | pture statu<br>rwrite old o                                                                                                    | nes                                                                                                    | nmand "show pack | et-capture status".  |
| Misc setting<br>Continuou<br>Captured Pc                                                                                                    | to see the packet co<br>isly capture and ove<br>icket Files:                                                                                                    | npture statu<br>rwrite old o                                                                                                    | nes                                                                                                    | nmand "show pack | cet-capture status". |
| Misc setting<br>Continuou<br>Captured Pc<br>Split threshold                                                                                                    | to see the packet co<br>isly capture and ove<br>icket Files:<br>d:                                                                                                    | rwrite old o                                                                                                    | nes MB                                                                                                   | nmand "show pack | et-capture status".  |
| Misc setting<br>Continuou<br>Captured Pc<br>Split threshold<br>Duration:                                                                                                    | to see the packet co<br>isly capture and ove<br>icket Files:<br>d:                                                                                                    | rwrite old o<br>10<br>2<br>0                                                                                                    | nes MB MB (0: ur                                                                                         | imand "show pack | xet-capture status". |
| Misc setting<br>Continuou<br>Captured Pc<br>Split threshold<br>Duration:<br>File Suffix:                                                                                                    | to see the packet co<br>isly capture and ove<br>icket Files:<br>d:                                                                                                    | rwrite old o<br>10<br>2<br>0<br>-pc                                                                                                    | nes MB MB (0: ur acket-capture                                                                           | imand "show pack | et-capture status".  |
| Misc setting<br>Continuou<br>Captured Po<br>Split threshold<br>Duration:<br>File Suffix:<br>Number of Br<br>Packet):                                                                                                    | to see the packet co<br>isly capture and ove<br>icket Files:<br>d:<br>ytes to Capture (Per                                                                                            | nvrite old o<br>10<br>2<br>0<br>151                                                                                                    | nes MB MB (0: ur acket-capture 14 Bytes                                                                  | imand "show pack | et-capture status".  |
| Misc setting<br>Continuou<br>Captured Pc<br>Split threshold<br>Duration:<br>File Suffix:<br>Number of Br<br>Packet):<br>Save data                                                                                              | to see the packet co<br>isly capture and ove<br>icket Files:<br>d:<br>ytes to Capture (Per                                                                                            | rwrite old o<br>10<br>2<br>0<br>-pc<br>151<br>only (Avail                                                                                                    | nes MB MB (0: un<br>acket-capture 4 Bytes able: 838 MB)                                                  | imand "show pack | xet-capture status". |
| If you want it<br>Misc setting<br>Continuou<br>Captured Poc<br>Split threshold<br>Duration:<br>File Suffix:<br>Number of Bir<br>Packet):<br>Save data                                                                          | to see the packet co<br>isly capture and ove<br>icket Files:<br>d:<br>ytes to Capture (Per<br>i to onboard storage<br>i to USB storage (serv                                          | nvrite old o<br>10<br>2<br>0<br>151<br>only (Avail<br>ice deactiv                                                                                                    | nes<br>MB<br>MB<br>(0: ur<br>acket-capture<br>14<br>Bytes<br>able: 838 MB)<br>/ated)                     | imand "show pack | xet-capture status". |
| If you want it<br>Misc setting<br>Continuou<br>Captured Poc<br>Split threshold<br>Duration:<br>File Suffix:<br>Number of Br<br>Packet):<br>Save data<br>Save data<br>Save data                                                 | to see the packet co<br>isly capture and ove<br>icket Files:<br>d:<br>ytes to Capture (Per<br>i to onboard storage<br>i to USB storage (serv<br>i to ftp server (Mema                 | nvrite old o<br>10<br>2<br>0<br>-pc<br>151<br>only (Avail<br>ice deactiv<br>ry remainin                                                                                                    | nes MB<br>MB<br>(0: ur<br>acket-capture<br>14 Bytes<br>able: 838 MB)<br>vated)<br>g on device: 595 MB)   | imand "show pack | xet-capture status". |
| Misc setting<br>Continuou<br>Captured Poc<br>Split threshold<br>Duration:<br>File Suffix:<br>Number of B<br>Packet):<br>Save data<br>Save data<br>Save data<br>Server Ad                                                       | to see the packet co<br>isly capture and ove<br>icket Files:<br>d:<br>ytes to Capture (Per<br>i to onboard storage<br>i to USB storage (serv<br>i to ftp server (Memo<br>dress:       | ipture statu<br>rwrite old o<br>10<br>2<br>0<br>-pc<br>151<br>0<br>151<br>0<br>152<br>0<br>151<br>152<br>0<br>151<br>152<br>0<br>0<br>151<br>151<br>152<br>153<br>153<br>153<br>153<br>153<br>153<br>153<br>153<br>153<br>153 | nes<br>MB<br>MB<br>(0: un<br>acket-capture<br>4 Bytes<br>able: 838 MB)<br>/ated)<br>g on device: 595 MB) | imand "show pack | xet-capture status". |
| If you want it<br>Misc setting<br>Continuou<br>Captured Poc<br>Split threshold<br>Duration:<br>File Suffix:<br>Number of Bir<br>Packet):<br>Save data<br>Save data<br>Save data<br>Server Ad<br>Server Por                     | to see the packet co<br>isly capture and ove<br>icket Files:<br>d:<br>ytes to Capture (Per<br>to onboard storage<br>to USB storage (serv<br>to ftp server (Memo<br>dress:<br>t:       | nvrite old o<br>10<br>2<br>0<br>151<br>only (Avail<br>ice deactiv<br>ry remainin<br>21                                                                                                    | nes MB<br>MB<br>(0: ur<br>acket-capture<br>14 Bytes<br>able: 838 MB)<br>/ated)<br>g on device: 595 MB)   | imand "show pack | xet-capture status". |
| If you want i<br>Misc setting<br>Continuou<br>Captured Poc<br>Split threshold<br>Duration:<br>File Suffix:<br>Number of B<br>Packet):<br>Save data<br>Save data<br>Save data<br>Server Ad<br>Server Por<br>Name:               | to see the packet co<br>isly capture and ove<br>icket Files:<br>d:<br>i to onboard storage<br>i to USB storage (serv<br>i to ftp server (Memo<br>dress:<br>t:                         | nvrite old o<br>10<br>2<br>0<br>-pc<br>151<br>only (Avail<br>ice deactiv<br>ry remainin<br>21                                                                                                    | nes MB<br>MB<br>(0: ur<br>acket-capture Bytes<br>able: 838 MB)<br>/ated)<br>g on device: 595 MB)         | Imand "show pack | xet-capture status". |
| If you want if<br>Misc setting<br>Continuou<br>Captured Pcc<br>Split threshold<br>Duration:<br>File Suffix:<br>Number of Bir<br>Packet):<br>Save data<br>Save data<br>Server Ad<br>Server Por<br>Name:<br>Password:            | to see the packet co<br>isly capture and ove<br>icket Files:<br>d:<br>ytes to Capture (Per<br>i to onboard storage<br>i to USB storage (serv<br>i to ftp server (Memo<br>dress:<br>t: | rwrite old o<br>10<br>2<br>0<br>-pc<br>151<br>only (Avail<br>ice deactiv<br>ry remainin                                                                                                    | nes MB<br>MB<br>(0: ur<br>acket-capture<br>14 Bytes<br>able: 838 MB)<br>/ated)<br>g on device: 595 MB)   | Imand "show pack | xet-capture status". |
| If you want i<br>Misc setting<br>Continuou<br>Captured Poc<br>Split threshold<br>Duration:<br>File Suffix:<br>Number of By<br>Packet):<br>Save data<br>Save data<br>Save data<br>Server Ad<br>Server Por<br>Name:<br>Password: | to see the packet co<br>isly capture and ove<br>icket Files:<br>d:<br>it to onboard storage<br>it to USB storage (serv<br>it to ftp server (Memo<br>dress:<br>t:                      | ipture statu<br>invrite old o<br>10<br>2<br>0<br>-pc<br>151<br>only (Avail<br>ice deactiv<br>ry remainin<br>21                                                                                                    | nes MB<br>MB<br>(0: ur<br>acket-capture Bytes<br>able: 838 MB)<br>vated)<br>g on device: 595 MB)         | Imand "show pack | xet-capture status". |

Figure 578 Maintenance > Diagnostics > Packet Capture

The following table describes the labels in this screen.

Table 360 Maintenance > Diagnostics > Packet Capture

| LABEL         | DESCRIPTION                                                                                                    |
|---------------|----------------------------------------------------------------------------------------------------|
| Interfaces    | Enabled interfaces (except for virtual interfaces) appear under <b>Available Interfaces</b> .<br>Select interfaces for which to capture packets and click the right arrow button to move<br>them to the <b>Capture Interfaces</b> list. Use the [Shift] and/or [Ctrl] key to select multiple<br>objects. |
| IP Version    | Select the version of IP for which to capture packets. Select <b>any</b> to capture packets for all IP versions.                                                                                                    |
| Protocol Type | Select the protocol of traffic for which to capture packets. Select <b>any</b> to capture packets for all types of traffic.                                                                                                    |

| LABEL                                          | DESCRIPTION                                                                                                    |  |  |  |
|------------------------------------------------|----------------------------------------------------------------------------------------------------|--|--|--|
| Host IP                                        | Select a host IP address object for which to capture packets. Select <b>any</b> to capture packets for all hosts. Select <b>User Defined</b> to be able to enter an IP address.                                                                                                    |  |  |  |
| Host Port                                      | This field is configurable when you set the <b>IP Type</b> to <b>any</b> , <b>tcp</b> , or <b>udp</b> . Specify the port number of traffic to capture.                                                                                                    |  |  |  |
| Continuously capture<br>and overwrite old ones | Select this to have the Zyxel Device keep capturing traffic and overwriting old packer capture entries when the available storage space runs out.                                                                                                    |  |  |  |
| Captured Packet Files                          | When saving packet captures only to the Zyxel Device's on board storage, specify a maximum limit in megabytes for the total combined size of all the capture files on the Zyxel Device.                                                                                                    |  |  |  |
|                                                | When saving packet captures to a connected USB storage device, specify a maximum limit in megabytes for each capture file.                                                                                                    |  |  |  |
|                                                | Note: If you have existing capture files and have not selected the <b>Continuously capture and overwrite old ones</b> option, you may need to set this size larger or delete existing capture files.                                                                                                  |  |  |  |
|                                                | The valid range depends on the available on board/USB storage size. The Zyxel Device stops the capture and generates the capture file when either the file reaches this size or the time period specified in the <b>Duration</b> field expires.                                                       |  |  |  |
| Split threshold                                | Specify a maximum size limit in megabytes for individual packet capture files. After a packet capture file reaches this size, the Zyxel Device starts another packet capture file.                                                                                                    |  |  |  |
| Duration                                       | Set a time limit in seconds for the capture. The Zyxel Device stops the capture and generates the capture file when either this period of time has passed or the file reaches the size specified in the <b>File Size</b> field. 0 means there is no time limit.                                       |  |  |  |
| File Suffix                                    | Specify text to add to the end of the file name (before the dot and filename extension) to help you identify the packet capture files. Modifying the file suffix also avoids making new capture files that overwrite existing files of the same name.                                                 |  |  |  |
|                                                | The file name format is "interface name-file suffix.cap", for example "vlan2-packet-<br>capture.cap".                                                                                                    |  |  |  |
| Number Of Bytes To<br>Capture (Per Packet)     | Specify the maximum number of bytes to capture per packet. The Zyxel Device<br>automatically truncates packets that exceed this size. As a result, when you view the<br>packet capture files in a packet analyzer, the actual size of the packets may be larger<br>than the size of captured packets. |  |  |  |
| Save data to onboard storage only              | Select this to have the Zyxel Device only store packet capture entries on the Zyxel Device. The available storage size is displayed as well.                                                                                                    |  |  |  |
|                                                | Note: The Zyxel Device reserves some on board storage space as a buffer.                                                                                                    |  |  |  |
| Save data to USB<br>storage                    | Select this to have the Zyxel Device store packet capture entries only on a USB storage device connected to the Zyxel Device if the Zyxel Device allows this.                                                                                                    |  |  |  |
|                                                | Status:                                                                                                    |  |  |  |
|                                                | <b>Unused</b> - the connected USB storage device was manually unmounted by using the <b>Remove Now</b> button or for some reason the Zyxel Device cannot mount it.                                                                                                    |  |  |  |
|                                                | none - no USB storage device is connected.                                                                                                    |  |  |  |
|                                                | service deactivated - USB storage feature is disabled (in Configuration > System > USB Storage), so the Zyxel Device cannot use a connected USB device to store system logs and other diagnostic information.                                                                                         |  |  |  |
|                                                | available - you can have the Zyxel Device use the USB storage device. The available storage capacity also displays.                                                                                                    |  |  |  |
|                                                | Note: The Zyxel Device reserves some USB storage space as a buffer.                                                                                                    |  |  |  |

| Table 2/0  | Maintonanoo | > Diagnostics > | Dackat | Cantura | (aantinuad) |
|------------|-------------|-----------------|--------|---------|-------------|
|            | Maintenance | > DIGGHOSHCS >  | гаскег | Capille | commuear    |
| 1011010000 |             | 2.0.9.100.00    |        | 0.0.0.0 |             |

| LABEL                                         | DESCRIPTION                                                                                                    |
|-----------------------------------------------|----------------------------------------------------------------------------------------------------|
| Save data to ftp server<br>(available: xx MB) | Select this to have the Zyxel Device store packet capture entries on the defined FTP site.<br>The available storage size is displayed as well.                                                                                                    |
| Server Address                                | Type the IP address of the FTP server.                                                                                                    |
| Server Port                                   | Type the port this server uses for FTP traffic. The default FTP port is 21.                                                                                                    |
| Name                                          | Type the login username to access the FTP server.                                                                                                    |
| Password                                      | Type the associated login password to access the FTP server.                                                                                                    |
| Capture                                       | Click this button to have the Zyxel Device capture packets according to the settings configured in this screen.                                                                                                    |
|                                               | You can configure the Zyxel Device while a packet capture is in progress although you cannot modify the packet capture settings.                                                                                                    |
|                                               | The Zyxel Device's throughput or performance may be affected while a packet capture is in progress.                                                                                                    |
|                                               | After the Zyxel Device finishes the capture it saves a separate capture file for each selected interface. The total number of packet capture files that you can save depends on the file sizes and the available flash storage space. Once the flash storage space is full, adding more packet captures will fail. |
| Stop                                          | Click this button to stop a currently running packet capture and generate a separate capture file for each selected interface.                                                                                                    |
| Reset                                         | Click this button to return the screen to its last-saved settings.                                                                                                    |

| Table 360 | Maintenance >    | Diagnostics > | Packet  | Capture | (continued) |
|-----------|------------------|---------------|---------|---------|-------------|
| 10010 000 | main for an co f | Diagnostics   | I GOROI | Capiolo |             |

#### 41.3.1 The Packet Capture on AP Screen

Use this screen to capture network traffic going through the connected APs' interfaces. Studying these packet captures may help you identify network problems. Click **Maintenance > Diagnostics > Packet Capture > Capture on AP** to open the packet capture screen.

Note: New capture files overwrite existing files of the same name. Change the File Suffix field's setting to avoid this.

| Diagnostics          | Packet Ca        | oture         | CPU / Memor      | y Status    | System Log          | Remote Assistance | Ne |
|----------------------|------------------|---------------|------------------|-------------|---------------------|-------------------|----|
| Capture Co           | pture on AP      | Files         |                  |             |                     |                   |    |
| AP Genernal Setting  | 1                |               |                  |             |                     |                   |    |
| Select on AP:        | ,<br>            | Sele          | ct on AP         | ▼ Quer      | У                   |                   |    |
| Capture Status:      |                  | Stan          | dby              |             |                     |                   |    |
| Interfaces           |                  |               |                  |             |                     |                   |    |
| Available Interfaces |                  |               | Capture Interfac |             |                     |                   |    |
| None                 |                  |               |                  |             |                     |                   |    |
|                      |                  |               |                  |             |                     |                   |    |
|                      |                  |               |                  |             |                     |                   |    |
|                      |                  |               |                  |             |                     |                   |    |
| Filter               |                  |               |                  |             |                     |                   |    |
| IP Version:          |                  | any           | ~                |             |                     |                   |    |
| Protocol Type:       |                  | any           | ~                |             |                     |                   |    |
| Host IP:             |                  | any           |                  | ~           |                     |                   |    |
| Host Port:           |                  | 0             |                  | (0: any)    |                     |                   |    |
|                      |                  |               |                  |             |                     |                   |    |
|                      |                  | ( <b>A</b>    | - I 000 M(D)     |             |                     |                   |    |
|                      | iboura storage ( | orily (Avalla |                  |             |                     |                   |    |
|                      | siorage (servic  |               | ilea)            |             |                     | 1                 |    |
|                      |                  | 0             |                  |             | valiable size. 0 MB |                   |    |
| Duranon:             |                  |               | kot ogsturo      | (0. 0111111 | euj                 |                   |    |
| File Suffix:         |                  | -pac          | kei-capiure      |             |                     |                   |    |
|                      |                  |               |                  |             |                     |                   |    |
|                      |                  |               | Capture          | Stop        |                     |                   |    |

.

The following table describes the labels in this screen.

.

| LABEL          | DESCRIPTION                                                                                                    |
|----------------|----------------------------------------------------------------------------------------------------|
| Select on AP   | This lists the managed APs that are connected and available. Select the managed AP that you want the Zyxel Device to capture network traffic going through it.                                                                                                    |
| Query          | After you select an AP, click this button to update and display the interfaces, filter configuration and storage size available for the selected AP in the screen.                                                                                                    |
|                | Note: You need to use the <b>Query</b> button before packet capturing on<br>an AP if the AP has rebooted or the applied AP profile settings<br>have been changed.                                                                                                    |
| Capture Status | This shows <b>Standby</b> when the Zyxel Device is ready to or have finished capturing network traffic going through the selected AP's interface(s).                                                                                                    |
|                | This shows <b>Preparing</b> when the Zyxel Device is sending the capture command to the AP's interface(s).                                                                                                    |
|                | This shows <b>Capturing</b> when the AP is capturing network traffic going through the selected AP's interface(s).                                                                                                    |
|                | This shows <b>File Receiving</b> when the Zyxel Device starts to receive capture files from the AP's interface(s) after you press the Stop button.                                                                                                    |
| Interfaces     | Enabled interfaces (except for virtual interfaces) appear under <b>Available Interfaces</b> .<br>Select interfaces for which to capture packets and click the right arrow button to move<br>them to the <b>Capture Interfaces</b> list. Use the [Shift] and/or [Ctrl] key to select multiple<br>objects. |

| LABEL                                          | DESCRIPTION                                                                                                    |  |  |  |
|------------------------------------------------|----------------------------------------------------------------------------------------------------|--|--|--|
| IP Version                                     | Select the version of IP for which to capture packets. Select <b>any</b> to capture packets for all IP versions.                                                                                                    |  |  |  |
| Protocol Type                                  | Select the protocol of traffic for which to capture packets. Select <b>any</b> to capture packets for all types of traffic.                                                                                                    |  |  |  |
| Host IP                                        | Select a host IP address object for which to capture packets. Select <b>any</b> to capture packets for all hosts. Select <b>User Defined</b> to be able to enter an IP address.                                                                                                    |  |  |  |
| Host Port                                      | This field is configurable when you set the <b>IP Type</b> to <b>any</b> , <b>tcp</b> , or <b>udp</b> . Specify the port number of traffic to capture.                                                                                                    |  |  |  |
| Continuously capture<br>and overwrite old ones | Select this to have the Zyxel Device keep capturing traffic and overwriting old packet capture entries when the available storage space runs out.                                                                                                    |  |  |  |
| Captured Packet Files                          | When saving packet captures only to the Zyxel Device's on board storage, specify a maximum limit in megabytes for the total combined size of all the capture files on the Zyxel Device.                                                                                                    |  |  |  |
|                                                | When saving packet captures to a connected USB storage device, specify a maximum limit in megabytes for each capture file.                                                                                                    |  |  |  |
|                                                | Note: If you have existing capture files and have not selected the <b>Continuously capture and overwrite old ones</b> option, you may need to set this size larger or delete existing capture files.                                                                                                  |  |  |  |
|                                                | The valid range depends on the available on board/USB storage size. The Zyxel Device stops the capture and generates the capture file when either the file reaches this size or the time period specified in the <b>Duration</b> field expires.                                                       |  |  |  |
| Split threshold                                | Specify a maximum size limit in megabytes for individual packet capture files. After a packet capture file reaches this size, the Zyxel Device starts another packet capture file.                                                                                                    |  |  |  |
| Duration                                       | Set a time limit in seconds for the capture. The Zyxel Device stops the capture and generates the capture file when either this period of time has passed or the file reaches the size specified in the <b>File Size</b> field. 0 means there is no time limit.                                       |  |  |  |
| File Suffix                                    | Specify text to add to the end of the file name (before the dot and filename extension) to help you identify the packet capture files. Modifying the file suffix also avoids making new capture files that overwrite existing files of the same name.                                                 |  |  |  |
|                                                | The file name format is "interface name-file suffix.cap", for example "vlan2-packet-<br>capture.cap".                                                                                                    |  |  |  |
| Number Of Bytes To<br>Capture (Per Packet)     | Specify the maximum number of bytes to capture per packet. The Zyxel Device<br>automatically truncates packets that exceed this size. As a result, when you view the<br>packet capture files in a packet analyzer, the actual size of the packets may be larger<br>than the size of captured packets. |  |  |  |
| Save data to onboard storage only              | Select this to have the Zyxel Device only store packet capture entries on the Zyxel Device. The available storage size is displayed as well.                                                                                                    |  |  |  |
|                                                | Note: The Zyxel Device reserves some on board storage space as a buffer.                                                                                                    |  |  |  |

| Table 361 | Maintenance > | Diagnostics > | Packet Capture > | Capture on AP | (continued) |
|-----------|---------------|---------------|------------------|---------------|-------------|
|           |               | 0             |                  |               | · /         |

| LABEL                                         | DESCRIPTION                                                                                                    |  |  |  |
|-----------------------------------------------|----------------------------------------------------------------------------------------------------|--|--|--|
| Save data to USB<br>storage                   | Select this to have the Zyxel Device store packet capture entries only on a USB storage device connected to the Zyxel Device if the Zyxel Device allows this.                                                                                                    |  |  |  |
|                                               | Status:                                                                                                    |  |  |  |
|                                               | <b>Unused</b> - the connected USB storage device was manually unmounted by using the <b>Remove Now</b> button or for some reason the Zyxel Device cannot mount it.                                                                                                    |  |  |  |
|                                               | none - no USB storage device is connected.                                                                                                    |  |  |  |
|                                               | service deactivated - USB storage feature is disabled (in Configuration > System > USB Storage), so the Zyxel Device cannot use a connected USB device to store system logs and other diagnostic information.                                                                                                    |  |  |  |
|                                               | <b>available</b> - you can have the Zyxel Device use the USB storage device. The available storage capacity also displays.                                                                                                    |  |  |  |
|                                               | Note: The Zyxel Device reserves some USB storage space as a buffer.                                                                                                    |  |  |  |
| Save data to ftp server<br>(available: xx MB) | Select this to have the Zyxel Device store packet capture entries on the defined FTP site.<br>The available storage size is displayed as well.                                                                                                    |  |  |  |
| Server Address                                | Type the IP address of the FTP server.                                                                                                    |  |  |  |
| Server Port                                   | Type the port this server uses for FTP traffic. The default FTP port is 21.                                                                                                    |  |  |  |
| Name                                          | Type the login username to access the FTP server.                                                                                                    |  |  |  |
| Password                                      | Type the associated login password to access the FTP server.                                                                                                    |  |  |  |
| Capture                                       | Click this button to have the Zyxel Device capture packets according to the settings configured in this screen.                                                                                                    |  |  |  |
|                                               | You can configure the Zyxel Device while a packet capture is in progress although you cannot modify the packet capture settings.                                                                                                    |  |  |  |
|                                               | The Zyxel Device's throughput or performance may be affected while a packet capture is in progress.                                                                                                    |  |  |  |
|                                               | After the Zyxel Device finishes the capture it saves a separate capture file for each selected interface. The total number of packet capture files that you can save depends on the file sizes and the available flash storage space. Once the flash storage space is full, adding more packet captures will fail. |  |  |  |
| Stop                                          | Click this button to stop a currently running packet capture and generate a separate capture file for each selected interface.                                                                                                    |  |  |  |
| Reset                                         | Click this button to return the screen to its last-saved settings.                                                                                                    |  |  |  |

Table 361 Maintenance > Diagnostics > Packet Capture > Capture on AP (continued)

#### 41.3.2 The Packet Capture Files Screen

Click **Maintenance** > **Diagnostics** > **Packet Capture** > **Files** to open the packet capture files screen. This screen lists the files of packet captures stored on the Zyxel Device or a connected USB storage device. You can download the files to your computer where you can study them using a packet analyzer (also known as a network or protocol analyzer) such as Wireshark.

| Figure 580 | Maintenance > Diagnostics > Packet Capture > Files |
|------------|----------------------------------------------------|
| ligule 500 | Mainenance > Diagnostics > racker Capible > riles  |

| Diagnostics     | Packet Capture       | CPU / Memory Status | System Log | Remote Assistance Ne |
|-----------------|----------------------|---------------------|------------|----------------------|
| Capture C       | Capture on AP Files  |                     |            |                      |
| Captured Packet | Files                |                     |            |                      |
| 🍵 Remove 🐁      | Download             |                     |            |                      |
| # File Name     |                      |                     |            | Last Modified        |
|                 | of 0 >> Show 50      | ✓ items             |            | No data to display   |
| Captured Packet | Files in USB storage |                     |            |                      |
| 🍵 Remove 🐁      | Download             |                     |            |                      |
| # File Name     |                      | Size                |            | Last Modified        |
| M A Page        | of 0 > > Show 50     | ✓ items             |            | No data to display   |

| LABEL         | DESCRIPTION                                                                                                    |
|---------------|----------------------------------------------------------------------------------------------------|
| Remove        | Select files and click <b>Remove</b> to delete them from the Zyxel Device or the connected USB storage device. Use the [Shift] and/or [Ctrl] key to select multiple files. A pop-up window asks you to confirm that you want to delete. |
| Download      | Click a file to select it and click <b>Download</b> to save it to your computer.                                                                                                    |
| #             | This column displays the number for each packet capture file entry. The total number of packet capture files that you can save depends on the file sizes and the available flash storage space.                                         |
| File Name     | This column displays the label that identifies the file. The file name format is interface name-file suffix.cap.                                                                                                    |
| Size          | This column displays the size (in bytes) of a configuration file.                                                                                                    |
| Last Modified | This column displays the date and time that the individual files were saved.                                                                                                    |

Table 362 Maintenance > Diagnostics > Packet Capture > Files

# 41.4 The CPU / Memory Status Screen

Click **Maintenance > Diagnostics > CPU / Memory Status** to open the **CPU/Memory Status** screen. Use this screen to view the CPU and memory performance of various applications on the Zyxel Device.

| Diagnostics      | Packet Capture           | CPU / Memory Status                    | System Log | Remote Assistance | Network Tool | Routing Traces | Wireless Frame Cap    |
|------------------|--------------------------|----------------------------------------|------------|-------------------|--------------|----------------|-----------------------|
| CPU Status       |                          |                                        |            |                   |              |                |                       |
| CPU0 Usage:      | 0%                       |                                        |            |                   |              |                |                       |
| CPU1 Usage:      | 0 %                      |                                        |            |                   |              |                |                       |
| CPU2 Usage:      | 0 %                      |                                        |            |                   |              |                |                       |
| CPU3 Usage:      | 4 %                      |                                        |            |                   |              |                |                       |
| Network Traffic: | 0 % (Please see <u>T</u> | raffic Statistics for more information | n)         |                   |              |                |                       |
| # CPU            |                          | Application                            |            | Memory            |              | Time           |                       |
| 1 4.7            |                          | Suricata-Main                          |            | 8.2               |              | 02:14:57       |                       |
| 2 0.5            |                          | System statistics                      |            | 0.0               |              | 00:16:14       |                       |
| 3 0.3            |                          | Linux Kernel process                   |            | 0.0               |              | 00:09:23       |                       |
| 4 0.2            |                          | SSLVPN application                     |            | 0.1               |              | 00:05:49       |                       |
| 5 0.1            |                          | Zyxel Service                          |            | 0.7               |              | 00:03:16       |                       |
| 6 0.1            |                          | Anti-spam                              |            | 0.6               |              | 00:03:47       |                       |
| 7 0.1            |                          | Linux Kernel process                   |            | 0.0               |              | 00:04:07       |                       |
| 8 0.1            |                          | myzyxel_get_tim                        |            | 0.0               |              | 00:00:00       |                       |
| 9 0.0            |                          | ixe_dpi_mem                            |            | 6.0               |              | 00:00:43       |                       |
| Page 1           | I of 1 ▶ ▶  Show         | v 50 🕶 items                           |            |                   |              |                | Displaying 1 - 9 of 9 |
| Memory Status    |                          |                                        |            |                   |              |                |                       |
| Memory Usage:    | 40%                      |                                        |            |                   |              |                |                       |
| # Memory         |                          | Application                            |            | CPU               |              | Time           |                       |
| 1 8.2            |                          | Suricata-Main                          |            | 4.7               |              | 02:14:57       |                       |
| 2 6.0            |                          | ixe_dpi_mem                            |            | 0.0               |              | 00:00:43       |                       |
| 3 1.0            |                          | IPsec VPN                              |            | 0.0               |              | 00:01:05       |                       |
| 4 0.7            |                          | Zyxel Service                          |            | 0.1               |              | 00:03:16       |                       |
| 5 0.6            |                          | Anti-spam                              |            | 0.1               |              | 00:03:47       |                       |
| 6 0.5            |                          | HTTP/HTTPS server                      |            | 0.0               |              | 00:00:05       |                       |
| 7 0.3            |                          | HTTP/HTTPS server                      |            | 0.0               |              | 00:00:12       |                       |
| 8 0.3            |                          | HTTP/HTTPS server                      |            | 0.0               |              | 00:00:11       |                       |
| 9 0.3            |                          | HTTP/HTTPS server                      |            | 0.0               |              | 00:00:10       |                       |
|                  |                          |                                        |            |                   |              |                |                       |

Figure 581 Maintenance > Diagnostics > CPU / Memory Status

#### Table 363 Maintenance > Diagnostics > CPU / Memory Status

| LABEL                                                                            | DESCRIPTION                                                                                                    |  |  |  |  |
|----------------------------------------------------------------------------------|----------------------------------------------------------------------------------------------------|--|--|--|--|
| CPU Status                                                                       |                                                                                                    |  |  |  |  |
| This table displays t                                                            | he applications that use the most Zyxel Device CPU processing.                                                                                                    |  |  |  |  |
| CPUn Usage                                                                       | CPU usage shows how much processing power the Zyxel Device is using. This field displays the current percentage usage of a CPU (where n is the number of the CPU) as a percentage of total processing power. |  |  |  |  |
| Network Traffic                                                                  | This field displays the current percentage of network traffic through the Zyxel Device.                                                                                                    |  |  |  |  |
| #                                                                                | This field is a sequential value, and it is not associated with any entry.                                                                                                    |  |  |  |  |
| CPU                                                                              | This field displays the current CPU utilization percentage for each application used on the Zyxel Device.                                                                                                    |  |  |  |  |
| Application                                                                      | This field displays the name of the application consuming the related processing power on the Zyxel Device.                                                                                                  |  |  |  |  |
| Memory                                                                           | This field displays the current DRAM memory utilization percentage for each application used on the Zyxel Device.                                                                                            |  |  |  |  |
| Time                                                                             | This field displays each application's running time in hours - minutes - seconds.                                                                                                    |  |  |  |  |
| Memory Status                                                                    |                                                                                                    |  |  |  |  |
| This table displays the applications that use the most Zyxel Device DRAM memory. |                                                                                                    |  |  |  |  |
| Memory Usage                                                                     | Memory usage shows how much DRAM memory the Zyxel Device is using. This field displays the current percentage of memory utilization.                                                                         |  |  |  |  |
| #                                                                                | This field is a sequential value, and it is not associated with any entry.                                                                                                    |  |  |  |  |

ZyWALL ATP Series User's Guide

| LABEL       | DESCRIPTION                                                                                                    |
|-------------|----------------------------------------------------------------------------------------------------|
| Memory      | This field displays the current DRAM memory utilization percentage for each application used on the Zyxel Device. |
| Application | This field displays the name of the application consuming the related memory on the Zyxel Device.                 |
| CPU         | This field displays the current CPU utilization percentage for each application used on the Zyxel Device.         |
| Time        | This field displays each application's running time.                                                              |
| Refresh     | Click this to update the information in this screen.                                                              |

Table 363 Maintenance > Diagnostics > CPU / Memory Status

# 41.5 The System Log Screen

Click Maintenance > Diagnostics > System Log to open the System Log screen. This screen lists the files of Zyxel Device system logs stored on a connected USB storage device. The files are in comma separated value (csv) format. You can download them to your computer and open them in a tool like Microsoft's Excel.

| Figure 582 | Maintenance >  | Diagnostics > | > System Loa |
|------------|----------------|---------------|--------------|
| Inguic 002 | mail nonanco , | Diagnostics - | 0,510111 209 |

| Diagnostics      | Packet Capture     | CPU / Memory Status | System Log | Remote Assistance | Network Tool | Routing Traces | Wireless Frame Capture |
|------------------|--------------------|---------------------|------------|-------------------|--------------|----------------|------------------------|
| System Log Archi | ves in USB Storage |                     |            |                   |              |                |                        |
| 📋 Remove 👃       | Download           |                     |            |                   |              |                |                        |
| # File Nam       |                    |                     |            |                   |              |                |                        |
| I 📢 Page         | 0 of 0 ▶ ▶  Show   | v 50 🕶 items        |            |                   |              |                | No data to display     |

The following table describes the labels in this screen.

| LABEL         | DESCRIPTION                                                                                                    |
|---------------|----------------------------------------------------------------------------------------------------|
| Remove        | Select files and click <b>Remove</b> to delete them from the Zyxel Device. Use the [Shift] and/or [Ctrl] key to select multiple files. A pop-up window asks you to confirm that you want to delete. |
| Download      | Click a file to select it and click <b>Download</b> to save it to your computer.                                                                                                    |
| #             | This column displays the number for each file entry. The total number of files that you can save depends on the file sizes and the available storage space.                                         |
| File Name     | This column displays the label that identifies the file.                                                                                                    |
| Size          | This column displays the size (in bytes) of a file.                                                                                                    |
| Last Modified | This column displays the date and time that the individual files were saved.                                                                                                    |

Table 364 Maintenance > Diagnostics > System Log

# 41.6 The Remote Assistance Screen

Click Maintenance > Diagnostics > Remote Assistance to open the Remote Assistance screen. Use this screen to configure and schedule external access to the Zyxel Device for troubleshooting. You can also specify the port numbers the services must use to connect to the Zyxel Device. Remote assistance is disabled by default.

| Flaura E02 | Maintonanoox | Diagnostics     | Domoto Amistanoo  | Dandam          |
|------------|--------------|-----------------|-------------------|-----------------|
| FIGURE 383 | Monnenonce 2 | · I ЛООПОSНСS 2 | Remole Assistance | - K(1)(1)(1)(1) |
|            |              |                 |                   | 1.01100111      |

| Diagnostics      | Packet Capture | CPU / Memory Status | System Log             | Remote Assistance | Network Tool | Routing Traces | Wireless Frame Capture |
|------------------|----------------|---------------------|------------------------|-------------------|--------------|----------------|------------------------|
| General Setting  |                |                     |                        |                   |              |                |                        |
| 🔲 Enable Remote  | e Assistance   |                     |                        |                   |              |                |                        |
| Remote Settings: | Use Ro         | andom Settings      | 🔍 Use Manual Sett      | ings              |              |                |                        |
| Generate         |                |                     |                        |                   |              |                |                        |
| User Name :      | jkgel          | JYoq                | (See <u>User/Group</u> | )                 |              |                |                        |
| Password:        | E\$PC          | )O@D+u3kr           |                        |                   |              |                |                        |
| SSH Port:        | 22             |                     | (See <u>SSH</u> )      |                   |              |                |                        |
| HTTPS Port:      | 443            |                     | (See <u>WWW</u> )      |                   |              |                |                        |
| IP Address1:     |                | 0                   | (See <u>Address</u> )  |                   |              |                |                        |
| IP Address2:     |                | 9                   |                        |                   |              |                |                        |
| Schedule         |                |                     |                        |                   |              |                |                        |
| Name:            |                |                     | (See <u>Schedule</u> ) |                   |              |                |                        |
| Start Date:      |                | •                   |                        |                   |              |                |                        |
| Start Time:      |                | •                   |                        |                   |              |                |                        |
| Stop Date:       |                | •                   |                        |                   |              |                |                        |
| Stop Time:       |                | •                   |                        |                   |              |                |                        |
|                  |                |                     |                        |                   |              |                |                        |
|                  |                |                     |                        |                   |              |                |                        |
|                  |                |                     |                        | Apply Reset       |              |                |                        |

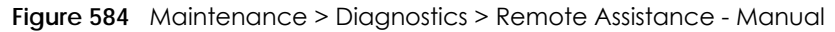

| Diagnostics      | Packet Capture | CPU / Memory Status | System Log             | Remote Assistance | Network Tool | Routing Traces | Wireless Frame Capture |
|------------------|----------------|---------------------|------------------------|-------------------|--------------|----------------|------------------------|
| General Setting  |                |                     |                        |                   |              |                |                        |
| Enable Remote    | e Assistance   |                     |                        |                   |              |                |                        |
| Remote Settings: | 🔍 Use Ra       | ndom Settings       | Use Manual Sett        | ings              |              |                |                        |
| User Name :      | Pleas          | e select one . 👻 🌗  | (See <u>User/Group</u> | )                 |              |                |                        |
| SSH Port:        | 22             |                     | (See <u>SSH</u> )      |                   |              |                |                        |
| HTTPS Port:      | 443            |                     | (See <u>WWW</u> )      |                   |              |                |                        |
| IP Address1:     |                | •                   | (See <u>Address</u> )  |                   |              |                |                        |
| IP Address2:     |                | •                   |                        |                   |              |                |                        |
| Schedule         |                |                     |                        |                   |              |                |                        |
| Name:            |                |                     | (See <u>Schedule</u> ) |                   |              |                |                        |
| Start Date:      |                | •                   |                        |                   |              |                |                        |
| Start Time:      |                | •                   |                        |                   |              |                |                        |
| Stop Date:       |                | <b>•</b>            |                        |                   |              |                |                        |
| Stop Time:       |                | ۲ 🕑                 |                        |                   |              |                |                        |
|                  |                |                     |                        |                   |              |                |                        |
|                  |                |                     |                        |                   |              |                |                        |
|                  |                |                     |                        |                   |              |                |                        |
|                  |                |                     |                        |                   |              |                |                        |
|                  |                |                     |                        | Apply Reset       |              |                |                        |

| LABEL                       | DESCRIPTION                                                                                                    |
|-----------------------------|----------------------------------------------------------------------------------------------------|
| General Setting             |                                                                                                    |
| Enable Remote<br>Assistance | Select this to enable an external person, such as customer support to access the Zyxel Device from a network outside the Zyxel Device local network for troubleshooting. |
| Remote Settings             | Select <b>Use Random Settings</b> to access the Zyxel Device remotely by using a randomly generated user name and password pair.                                         |
|                             | Select <b>Use Manual Settings</b> to access the Zyxel Device remotely by using a previously configured specific user account.                                            |
| Generate                    | This button is displayed when you select <b>Use Random Settings</b> in the <b>Remote Settings</b> field.                                                                 |
|                             | Click this button to generate a random user name and password pair.                                                                                                    |
| User Name                   | Select a previously created user/group object that identifies who can have external access to the Zyxel Device for troubleshooting.                                      |

Table 365 Maintenance > Diagnostics > Remote Assistance

ZyWALL ATP Series User's Guide

| LABEL       | DESCRIPTION                                                                                                    |
|-------------|----------------------------------------------------------------------------------------------------|
| Password    | Type a password for the selected user/group to allow external access.                                                                                                    |
| SSH Port    | This field displays the SSH port number for external access. It should be the same port number as the one configured in <b>Configuration &gt; System &gt; SSH</b> .                        |
| HTTPS Port  | This field displays the HTTPS port number for external access. It should be the same port number as the one configured in <b>Configuration &gt; System &gt; WWW &gt; Service Control</b> . |
| IP Address1 | Enter the public IP address of the external user that is allowed to access the Zyxel Device remotely.                                                                                      |
| IP Address2 | Enter the public IP address of the external user that is allowed to access the Zyxel Device remotely.                                                                                      |
| Schedule    |                                                                                                    |
| Name        | This field displays the name of the schedule for allowed external access. The schedule must be first configured in <b>Object &gt; Schedule</b> .                                           |
| Start Date  | This field displays the date on which the schedule begins.                                                                                                    |
| Start Time  | This field displays the time at which the schedule begins.                                                                                                    |
| Stop Date   | This field displays the date on which the schedule ends.                                                                                                    |
| Stop Time   | This field displays the time at which the schedule ends.                                                                                                    |
| Apply       | Click <b>Apply</b> to save your changes back to the Zyxel Device.                                                                                                    |
| Reset       | Click <b>Reset</b> to return the screen to its last-saved settings.                                                                                                    |

Table 365 Maintenance > Diagnostics > Remote Assistance (continued)

### 41.7 The Network Tool Screen

Use this screen to perform various network tests.

Click Maintenance > Diagnostics > Network Tool to display this screen.

|  | Figure 585 | Maintenance > | Diagnostics > | Network Tool |
|--|------------|---------------|---------------|--------------|
|--|------------|---------------|---------------|--------------|

| Diagnostics     | Packet Capture | CPU / Memory Status | System Log | Remote Assistance | Network Tool | Routing Traces | Wireless Frame Capture |
|-----------------|----------------|---------------------|------------|-------------------|--------------|----------------|------------------------|
| Show Advance    | d Settings     |                     |            |                   |              |                |                        |
| Network Tool    |                |                     |            |                   |              |                |                        |
| Network Teels   | NSLOOK         |                     |            |                   |              |                |                        |
| Network 1001.   | I NOLOON       |                     |            |                   |              |                |                        |
|                 | or in Address: |                     |            |                   |              |                |                        |
| Query Server:   |                |                     |            |                   |              |                |                        |
| Extension Optio | n:             |                     |            |                   |              |                |                        |
|                 |                |                     |            |                   |              |                |                        |
| Test R          | eset           |                     |            |                   |              |                |                        |
|                 |                |                     |            |                   |              |                |                        |
|                 |                |                     |            |                   |              |                |                        |
|                 |                |                     |            |                   |              |                |                        |
|                 |                |                     |            |                   |              |                |                        |
|                 |                |                     |            |                   |              |                |                        |
|                 |                |                     |            |                   |              |                |                        |
|                 |                |                     |            |                   |              |                |                        |
|                 |                |                     |            |                   |              |                |                        |
|                 |                |                     |            |                   |              |                |                        |
|                 |                |                     |            |                   |              |                |                        |
|                 |                |                     |            |                   |              |                |                        |
|                 |                |                     |            |                   |              |                |                        |

836

#### Figure 586 Maintenance > Diagnostics > Network Tool - Test Email Server

| Diagnostics       | Packet Capture | CPU / Memory Status | System Log          | Remote Assistance      | Network Tool | Routing Traces | Wireless Frame Capture |
|-------------------|----------------|---------------------|---------------------|------------------------|--------------|----------------|------------------------|
| Network Tool      |                |                     |                     |                        |              |                |                        |
|                   |                |                     |                     |                        |              |                |                        |
| Network Tool:     | lest Emo       |                     |                     |                        |              |                |                        |
| Mail Server:      |                | Uutgo               | ing SMIP Server Nam | ne or IP Address)      |              |                |                        |
| Mail Subject:     | Apper name     | nd system 🔲 Apper   | d date time         |                        |              |                |                        |
| Mail Server Port: | 25             |                     | TLS Security        | STARTTLS 🔲 Authenticat | te Server    |                |                        |
| Mail From:        |                | (Email )            | Address)            |                        |              |                |                        |
| Mail To:          |                | (Email)             | Address)            |                        |              |                |                        |
| SMTP Authenti     | cation         |                     |                     |                        |              |                |                        |
| User Name :       |                |                     |                     |                        |              |                |                        |
| Password:         |                |                     |                     |                        |              |                |                        |
| Retype to Cor     | nfirm:         |                     |                     |                        |              |                |                        |
|                   |                |                     |                     |                        |              |                |                        |
| Test St           | op Reset       |                     |                     |                        |              |                |                        |
|                   |                |                     |                     |                        |              |                |                        |
|                   |                |                     |                     |                        |              |                |                        |
|                   |                |                     |                     |                        |              |                |                        |
|                   |                |                     |                     |                        |              |                |                        |
|                   |                |                     |                     |                        |              |                |                        |
|                   |                |                     |                     |                        |              |                |                        |
|                   |                |                     |                     |                        |              |                |                        |
|                   |                |                     |                     |                        |              |                |                        |
|                   |                |                     |                     |                        |              |                |                        |
|                   |                |                     |                     |                        |              |                |                        |
|                   |                |                     |                     |                        |              |                |                        |
|                   |                |                     |                     |                        |              |                |                        |

The following table describes the labels in this screen.

| LABEL                        | DESCRIPTION                                                                                                    |
|------------------------------|----------------------------------------------------------------------------------------------------|
| Network Tool                 | <ul> <li>Select a network tool:</li> <li>Select NSLOOKUP IPv4 or NSLOOKUP IPv6 to perform name server lookup for querying the Domain Name System (DNS) to get the domain name or IP address mapping.</li> <li>Select PING IPv4 or PING IPv6 to ping the IP address that you entered.</li> <li>Select TRACEROUTE IPv4 or TRACEROUTE IPv6 to run the traceroute function. This determines the path a packet takes to the specified computer.</li> <li>Select Test Email Server to test access to an SMTP email server.</li> </ul> |
| Domain Name or IP<br>Address | Type the IP address that you want to use to for the selected network tool.                                                                                                    |
| Advance                      |                                                                                                    |
| Click this to display the fo | llowing fields.                                                                                                    |
| Query Server                 | Enter the IP address of a server to which the Zyxel Device sends queries for NSLOOKUP.                                                                                                    |
| Interface                    | Select the interface through which the Zyxel Device sends queries for PING or TRACEROUTE.                                                                                                    |
| Extension Option             | Enter the extended option if you want to use an extended ping or traceroute command. For example, enter "-c count" (where count is the number of ping requests) to set how many times the Zyxel Device pings the destination IP address, or enter "-w waittime" (where waittime is a time period in seconds) to set how long the Zyxel Device waits for a response to a probe before running another traceroute.                                                                                                    |
| The following fields display | y when you select Test Email Server in Network Tool.                                                                                                    |
| Mail Server                  | Type the name or IP address of the outgoing SMTP server.                                                                                                    |
| Mail Subject                 | Type the subject line for the outgoing email.                                                                                                    |
|                              | <ul> <li>Select Append system name to add the Zyxel Device system name to the subject.</li> <li>Select Append date time to add the Zyxel Device date and time to the subject.</li> </ul>                                                                                                    |
| Mail Server Port             | Enter the same port number here as is on the mail server for mail traffic.                                                                                                    |

#### Table 366 Maintenance > Diagnostics > Network Tool

| LABEL               | DESCRIPTION                                                                                                    |
|---------------------|----------------------------------------------------------------------------------------------------|
| TLS Security        | Select this option if the mail server uses Transport Layer Security (TLS) for encrypted communications between the mail server and the Zyxel Device.                          |
| STARTTLS            | Select this option if the mail server uses SSL or TLS for encrypted communications between the mail server and the Zyxel Device.                                              |
| Authenticate Server | Select this if the Zyxel Device authenticates the mail server in the TLS handshake.                                                                                           |
| Mail From           | Type the email address from which the outgoing email is delivered. This address is used in replies.                                                                           |
| Mail To             | Type the email address to which the outgoing email is delivered.                                                                                                    |
| SMTP Authentication | Select this check box if it is necessary to provide a user name and password to the SMTP server.                                                                              |
| User Name           | This box is effective when you select the <b>SMTP Authentication</b> check box. Type the user name to provide to the SMTP server when the log is emailed.                     |
| Password            | This box is effective when you select the <b>SMTP Authentication</b> check box. Type a password of up to 63 characters to provide to the SMTP server when the log is emailed. |
| Retype to Confirm   | Retype your new password for confirmation.                                                                                                    |
| Test                | Click this button to start the test.                                                                                                    |
| Stop                | Click this button to stop the test.                                                                                                    |
| Reset               | Click this button to return the screen to its last-saved settings.                                                                                                    |

Table 366 Maintenance > Diagnostics > Network Tool (continued)

## 41.8 The Routing Traces Screen

Click **Maintenance** > **Diagnostics** > **Routing Traces** to display this screen. Use this screen to configure a traceroute to identify where packets are dropped for troubleshooting.

| Figure 587 N | <pre>Aaintenance &gt;</pre> | Diagnostics > | Routina Traces |
|--------------|-----------------------------|---------------|----------------|
|--------------|-----------------------------|---------------|----------------|

| 5               |                  | 0               |           | 0         |                |           |                |                |                        |
|-----------------|------------------|-----------------|-----------|-----------|----------------|-----------|----------------|----------------|------------------------|
| Diagnostics     | Packet Capture   | CPU / Memory Si | tatus Sys | tem Log I | Remote Assista | nce No    | etwork Tool    | Routing Traces | Wireless Frame Capture |
| General Setting |                  |                 |           |           |                |           |                |                |                        |
| IP Address      |                  |                 |           |           |                |           |                |                |                        |
| Source          | •:               |                 | Port:     |           |                |           |                |                |                        |
| Destino         | ation:           | •               | Port:     |           |                |           |                |                |                        |
| Host:           |                  |                 | Port:     |           |                |           |                |                |                        |
| Protocol:       | any              | *               |           |           |                |           |                |                |                        |
| Interval:       | 5                | (1-120 seconds) |           |           |                |           |                |                |                        |
|                 |                  |                 |           |           |                |           |                |                |                        |
| Capture Flu     | sh Data          |                 |           |           |                |           |                |                |                        |
| Session         |                  |                 | ID        | Protocol  | from VP        | to VPN ID | Incoming Inter | ace Message    |                        |
| ∢ ∢ Page        | 0 of 0 ▶ ▶  Show | v 50 🕶 items    |           |           |                |           | j              |                | No data to display     |

The following table describes the labels in this screen.

| LABEL       | DESCRIPTION                                                                                                    |
|-------------|----------------------------------------------------------------------------------------------------|
| IP Address  | You can trace traffic through the Zyxel Device from a specific source-to-destination stream or just from/to a specific host (source or destination). |
| Source      | Enter the source IP address of traffic that you want to trace.                                                                                       |
| Port        | Enter the source port number of traffic that you want to trace.                                                                                      |
| Destination | Enter the destination IP address of traffic that you want to trace.                                                                                  |

Table 367 Maintenance > Diagnostics > Routing Traces

| LABEL              | DESCRIPTION                                                                                                    |
|--------------------|----------------------------------------------------------------------------------------------------|
| Port               | Enter the destination port number of traffic that you want to trace.                                                           |
| Host               | Enter the IP address of a specific source or destination host whose traffic you want to trace.                                 |
| Port               | Enter the port number for particular source traffic on the host that you want to trace.                                        |
| Protocol           | Select the protocol of traffic that you want to trace. <b>any</b> means any protocol.                                          |
| Interval           | Enter a time interval in seconds for renewing a route trace. The default time interval is 5 seconds.                           |
| Capture            | Click this button to have the Zyxel Device capture frames according to the settings configured in this screen.                 |
|                    | You can configure the Zyxel Device while a frame capture is in progress although you cannot modify the frame capture settings. |
| Flush Data         | Click this to clear all data on the screen.                                                                                    |
| Session            | This field displays established sessions that passed through the Zyxel Device which matched the capture criteria.              |
| ID                 | This field displays the packet ID for each active session.                                                                     |
| Protocol           | This field displays the protocol used in each active session.                                                                  |
| from VPN ID        | This field displays the tagged VLAN ID in ingress packets coming into the Zyxel Device.                                        |
| to VPN ID          | This field displays the tagged VLAN ID in egress packets going out from the Zyxel Device.                                      |
| Incoming Interface | This is the source interface of packets to which this active session applies.                                                  |
| Message            | This field displays traceroute information.                                                                                    |

Table 367 Maintenance > Diagnostics > Routing Traces (continued)

# 41.9 The Wireless Frame Capture Screen

Use this screen to capture wireless network traffic going through the AP interfaces connected to your Zyxel Device. Studying these frame captures may help you identify network problems.

Click Maintenance > Diagnostics > Wireless Frame Capture to display this screen.

Note: New capture files overwrite existing files of the same name. Change the File Prefix field's setting to avoid this.

| Diagnostics   | Packet Capture | CPU / Memory St | atus System Log | Remote Assistance | Network Tool | Routing Traces | Wireless Frame Capture |
|---------------|----------------|-----------------|-----------------|-------------------|--------------|----------------|------------------------|
| Capture       | Files          |                 |                 |                   |              |                |                        |
| MON Mode APs  |                |                 |                 |                   |              |                |                        |
| Configure AP  | to MON Mode    |                 |                 |                   |              |                |                        |
| Available MON | Mode APs       | Capture MON     | Mode APs        |                   |              |                |                        |
|               |                |                 |                 |                   |              |                |                        |
|               |                |                 |                 |                   |              |                |                        |
|               |                |                 |                 |                   |              |                |                        |
|               |                |                 |                 |                   |              |                |                        |
| Misc setting  |                |                 |                 |                   |              |                |                        |
| File Size:    |                | 1000            | Kbytes          |                   |              |                |                        |
| File Prefix:  |                | monitor         |                 |                   |              |                |                        |
|               |                |                 |                 |                   |              |                |                        |
|               |                |                 |                 |                   |              |                |                        |
|               |                |                 | Co              | pture Stop Res    | et           |                |                        |

Figure 588 Maintenance > Diagnostics > Wireless Frame Capture > Capture

Table 368 Maintenance > Diagnostics > Wireless Frame Capture > Capture

| LABEL                       | DESCRIPTION                                                                                                    |  |  |  |  |
|-----------------------------|----------------------------------------------------------------------------------------------------|--|--|--|--|
| MON Mode APs                |                                                                                                    |  |  |  |  |
| Configure AP to<br>MON Mode | Click this to go the <b>Configuration</b> > <b>Wireless</b> > <b>AP Management</b> screen, where you can set one or more APs to monitor mode.                                                                                                    |  |  |  |  |
| Available MON<br>Mode APs   | This column displays which APs on your wireless network are currently configured for monitor mode.                                                                                                    |  |  |  |  |
|                             | Use the arrow buttons to move APs off this list and onto the <b>Captured MON Mode APs</b> list.                                                                                                    |  |  |  |  |
| Capture MON Mode<br>APs     | This column displays the monitor-mode configured APs selected to for wireless frame capture.                                                                                                    |  |  |  |  |
| Misc Setting                |                                                                                                    |  |  |  |  |
| File Size                   | Specify a maximum size limit in kilobytes for the total combined size of all the capture files on the Zyxel Device, including any existing capture files and any new capture files you generate.                                                                                                    |  |  |  |  |
|                             | Note: If you have existing capture files you may need to set this size larger or delete existing capture files.                                                                                                    |  |  |  |  |
|                             | The valid range is 1 to 50000. The Zyxel Device stops the capture and generates the capture file when either the file reaches this size.                                                                                                    |  |  |  |  |
| File Prefix                 | Specify text to add to the front of the file name in order to help you identify frame capture files.                                                                                                    |  |  |  |  |
|                             | You can modify the prefix to also create new frame capture files each time you perform a frame capture operation. Doing this does no overwrite existing frame capture files.                                                                                                    |  |  |  |  |
|                             | The file format is: [file prefix].cap. For example, "monitor.cap".                                                                                                    |  |  |  |  |
| Capture                     | Click this button to have the Zyxel Device capture frames according to the settings configured in this screen.                                                                                                    |  |  |  |  |
|                             | You can configure the Zyxel Device while a frame capture is in progress although you cannot modify the frame capture settings.                                                                                                    |  |  |  |  |
|                             | The Zyxel Device's throughput or performance may be affected while a frame capture is in progress.                                                                                                    |  |  |  |  |
|                             | After the Zyxel Device finishes the capture it saves a combined capture file for all APs.<br>The total number of frame capture files that you can save depends on the file sizes and<br>the available flash storage space. Once the flash storage space is full, adding more<br>frame captures will fail. |  |  |  |  |
| Stop                        | Click this button to stop a currently running frame capture and generate a combined capture file for all APs.                                                                                                    |  |  |  |  |
| Reset                       | Click this button to return the screen to its last-saved settings.                                                                                                    |  |  |  |  |

#### 41.9.1 The Wireless Frame Capture Files Screen

Click Maintenance > Diagnostics > Wireless Frame Capture > Files to open this screen. This screen lists the files of wireless frame captures the Zyxel Device has performed. You can download the files to your computer where you can study them using a packet analyzer (also known as a network or protocol analyzer) such as Wireshark.

#### Figure 589 Maintenance > Diagnostics > Wireless Frame Capture > Files

| Diagnostics       | Packet Capture | CPU / Memory Status | System Log | Remote Assistance | Network Tool | Routing Traces | Wireless Frame Capture |
|-------------------|----------------|---------------------|------------|-------------------|--------------|----------------|------------------------|
| Capture Fi        | es             |                     |            |                   |              |                |                        |
| Captured Packet F | iles           |                     |            |                   |              |                |                        |
| 🎁 Remove 🐁        | Download       |                     |            |                   |              |                |                        |
| # File Name       |                |                     | ize        |                   |              | Nodified       |                        |
| I Page 0          | of 0 🕨 🕨 Show  | / 50 💌 items        |            |                   |              |                | No data to display     |

The following table describes the labels in this screen.

| LABEL         | DESCRIPTION                                                                                                    |
|---------------|----------------------------------------------------------------------------------------------------|
| Remove        | Select files and click <b>Remove</b> to delete them from the Zyxel Device. Use the [Shift] and/or [Ctrl] key to select multiple files. A pop-up window asks you to confirm that you want to delete. |
| Download      | Click a file to select it and click <b>Download</b> to save it to your computer.                                                                                                    |
| #             | This column displays the number for each packet capture file entry. The total number of packet capture files that you can save depends on the file sizes and the available flash storage space.     |
| File Name     | This column displays the label that identifies the file. The file name format is interface name-file suffix.cap.                                                                                    |
| Size          | This column displays the size (in bytes) of a configuration file.                                                                                                    |
| Last Modified | This column displays the date and time that the individual files were saved.                                                                                                    |

Table 369 Maintenance > Diagnostics > Wireless Frame Capture > Files

# CHAPTER 42 Packet Flow Explore

# 42.1 Overview

Use this to get a clear picture on how the Zyxel Device determines where to forward a packet and how to change the source IP address of the packet according to your current settings. This function provides you a summary of all your routing and SNAT settings and helps troubleshoot any related problems.

#### 42.1.1 What You Can Do in this Chapter

- Use the **Routing Status** screen (see Section 42.2 on page 842) to view the overall routing flow and each routing function's settings.
- Use the SNAT Status screen (see Section 42.3 on page 846) to view the overall source IP address conversion (SNAT) flow and each SNAT function's settings.

# 42.2 The Routing Status Screen

The **Routing Status** screen allows you to view the current routing flow and quickly link to specific routing settings. Click a function box in the **Routing Flow** section, the related routes (activated) will display in the **Routing Table** section. To access this screen, click **Maintenance** > **Packet Flow Explore** > **Routing Status**.

The order of the routing flow may vary depending on whether you:

- Select use policy route to override direct route in the CONFIGURATION > Network > Routing > Policy Route screen.
- Use policy routes to control 1-1 NAT by using the policy control-virtual-server-rules activate command.
- Select use policy routes to control dynamic IPSec rules in the CONFIGURATION > VPN > IPSec VPN > VPN Connection screen.

Note: Once a packet matches the criteria of a routing rule, the Zyxel Device takes the corresponding action and does not perform any further flow checking.

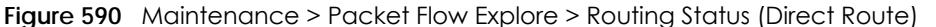

| Routing Status       | SNAT Status                              |                                                  |                                 |                                  |                       |
|----------------------|------------------------------------------|--------------------------------------------------|---------------------------------|----------------------------------|-----------------------|
| outing Flow          |                                          |                                                  |                                 |                                  |                       |
| In Direct<br>Route   | Dynamic  Policy  Policy  1-1 SNAT  Koute | SileToSile<br>VPN Slalic-<br>Dynamic<br>Route Tr | fault Alain Alain Out Route Out |                                  |                       |
| Flags: A - Activated | route, S - Static route, C - directly Co | nnected O - OSPF derived, R                      | - RIP derived, B - BGP derived  | l, G - selected Gateway ! - reje | act, L - Loop.        |
| # Destination        |                                          |                                                  |                                 |                                  |                       |
| 1 127.0.0.0/8        | 0.0.0.0                                  | lo                                               | 0                               | ACG                              | -                     |
| 2 172.21.40.0/2      | 2 0.0.0.0                                | swan1                                            | 0                               | ACG                              | -                     |
| 3 192.168.1.0/2      | 4 0.0.0.0                                | slan1                                            | 0                               | ACG                              | -                     |
| I Page 1             | of 1 🕨 🕨 Show 50 👻 items                 |                                                  |                                 |                                  | Displaying 1 - 3 of 3 |

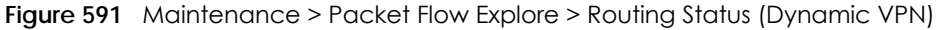

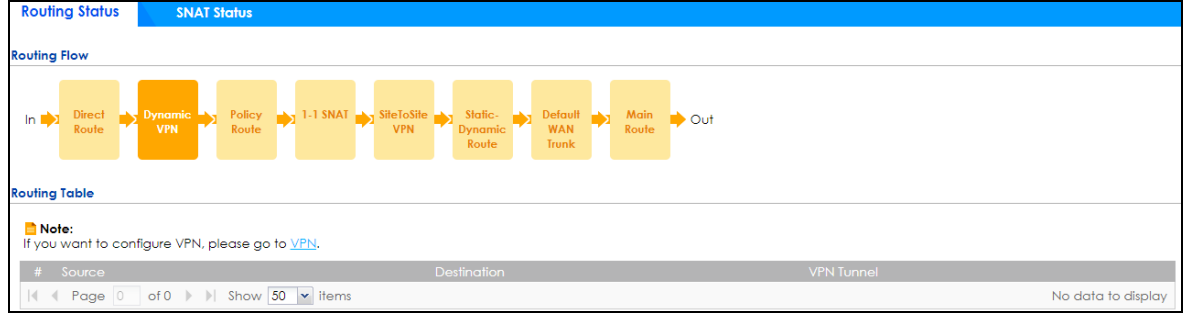

#### Figure 592 Maintenance > Packet Flow Explore > Routing Status (Policy Route)

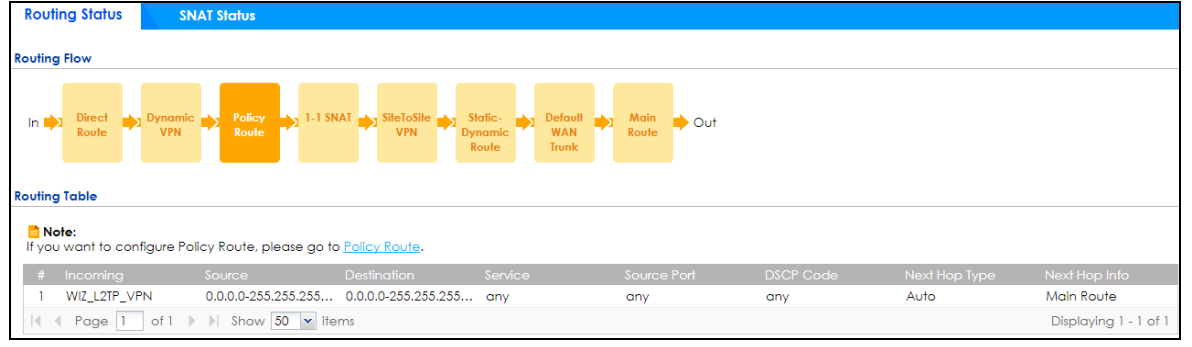

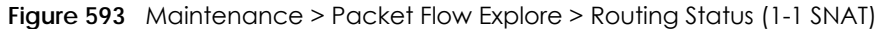

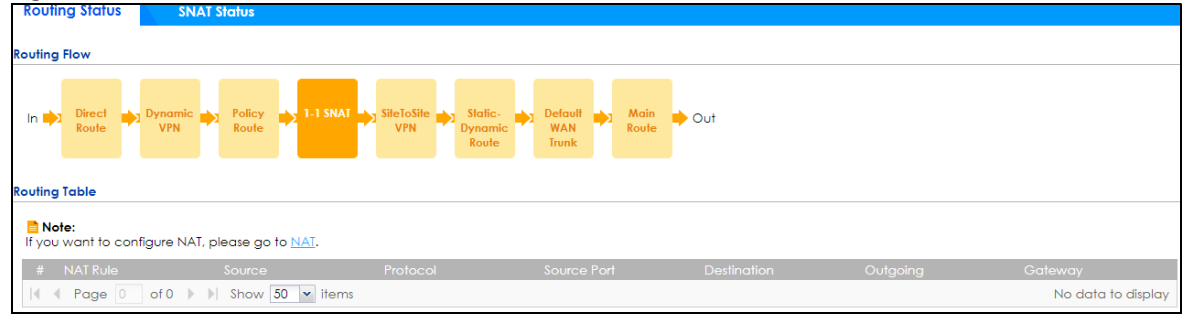

843

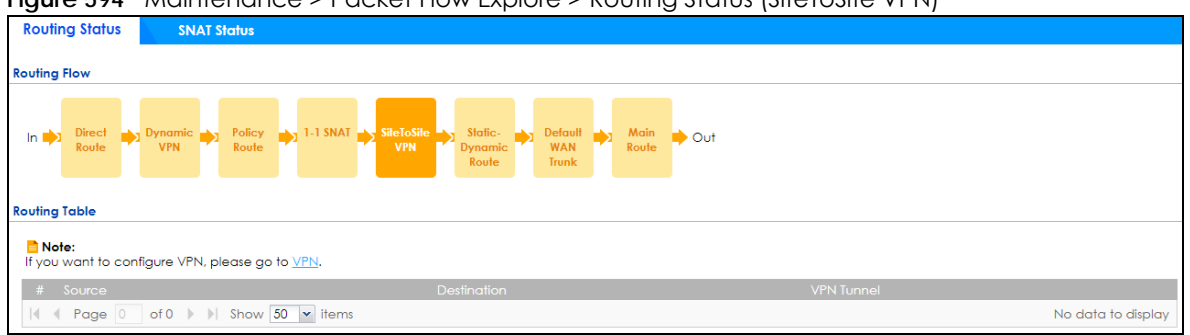

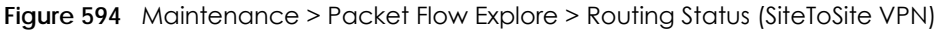

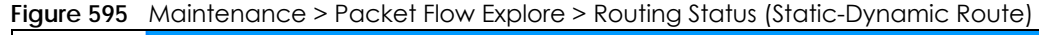

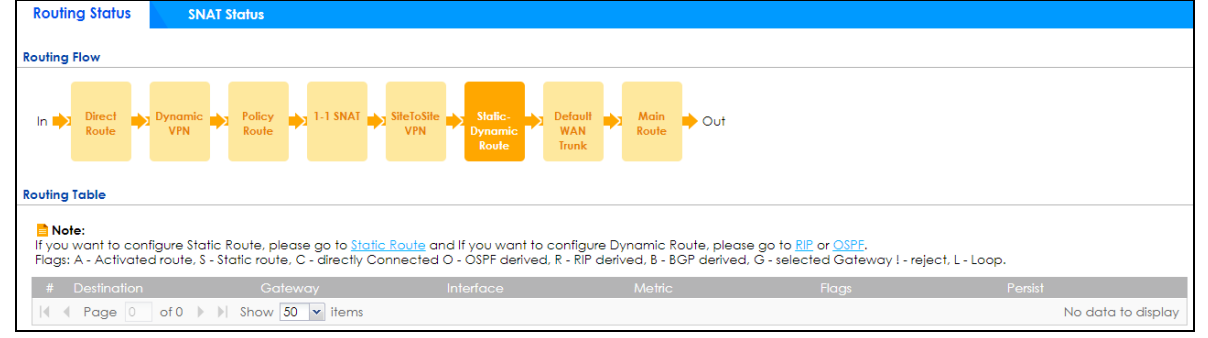

Figure 596 Maintenance > Packet Flow Explore > Routing Status (Default WAN Trunk)

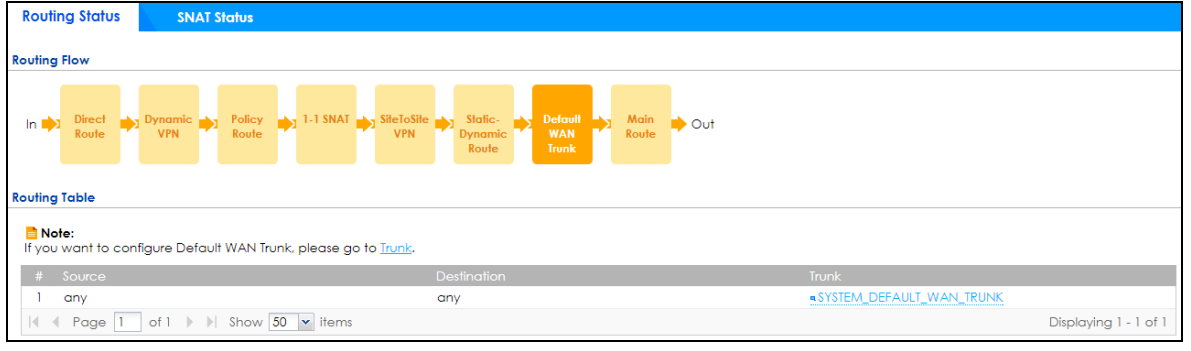

#### Figure 597 Maintenance > Packet Flow Explore > Routing Status (Main Route)

| Rout          | ng Status                     | SNAT Status                 |                              |                             | -                        |                                   |                       |
|---------------|-------------------------------|-----------------------------|------------------------------|-----------------------------|--------------------------|-----------------------------------|-----------------------|
| Routing       | Flow                          |                             |                              |                             |                          |                                   |                       |
| In 📫          | Direct<br>Route               | Dynamic Policy<br>VPN Route | I 1-1 SNAT →1 SiteToSite → I | Static-<br>Dynamic<br>Route | Main<br>Route Out        |                                   |                       |
| Routing       | Table                         |                             |                              |                             |                          |                                   |                       |
| 📄 Na<br>Flags | <b>te:</b><br>: A - Activated | route, S - Static route, G  | C - directly Connected O - O | DSPF derived, R - RIP c     | lerived, B - BGP derived | d, G - selected Gateway ! - rejec | t, L - Loop.          |
| #             |                               |                             |                              |                             |                          |                                   |                       |
| 1             | 0.0.0/0                       | 172.21                      | .43.254                      | <u>inl</u>                  | 0                        | ASG                               | -                     |
| 2             | 127.0.0.0/8                   | 0.0.0.0                     | ) lo                         |                             | 0                        | ACG                               | -                     |
| 3             | 172.21.40.0/2                 | 2 0.0.0.0                   | ) <u>•wo</u>                 | <u>inl</u>                  | 0                        | ACG                               | -                     |
| 4             | 192.168.1.0/2                 | 4 0.0.0.0                   | ) alan                       | <u>1</u>                    | 0                        | ACG                               | -                     |
|               | Page 1                        | of 1 🕨 🕅 Show 50            | ✓ items                      |                             |                          |                                   | Displaying 1 - 4 of 4 |

Table 370 Maintenance > Packet Flow Explore > Routing Status

| LABEL                                                                                                    | DESCRIPTION                                                                                                    |  |  |  |
|----------------------------------------------------------------------------------------------------|----------------------------------------------------------------------------------------------------|--|--|--|
| Routing Flow                                                                                                    | This section shows you the flow of how the Zyxel Device determines where to route a packet.<br>Click a function box to display the related settings in the <b>Routing Table</b> section.                                                                                                    |  |  |  |
| Routing Table                                                                                                    | This section shows the corresponding settings according to the function box you click in the <b>Routing Flow</b> section.                                                                                                    |  |  |  |
| The following fields section.                                                                                                    | The following fields are available if you click Direct Route, Static-Dynamic Route, or Main Route in the Routing Flow section.                                                                                                    |  |  |  |
| #                                                                                                    | This field is a sequential value, and it is not associated with any entry.                                                                                                    |  |  |  |
| Destination                                                                                                    | This is the destination IP address of a route.                                                                                                    |  |  |  |
| Gateway                                                                                                    | This is the IP address of the next-hop gateway or the interface through which the traffic is routed.                                                                                                    |  |  |  |
| Interface                                                                                                    | This is the name of an interface associated with the route.                                                                                                    |  |  |  |
| Metric                                                                                                    | This is the route's priority among the displayed routes.                                                                                                    |  |  |  |
| Flags                                                                                                    | This indicates additional information for the route. The possible flags are:                                                                                                    |  |  |  |
|                                                                                                    | <ul> <li>A - this route is currently activated.</li> <li>S - this is a static route.</li> <li>C - this is a direct connected route.</li> <li>O - this is a dynamic route learned through OSPF.</li> <li>R - this is a dynamic route learned through RIP.</li> <li>B - this is a dynamic route learned through BGP.</li> <li>G - the route is to a gateway (router) in the same network.</li> <li>I - this is a route which forces a route lookup to fail.</li> <li>B - this is a route which discards packets.</li> <li>L - this is a recursive route.</li> </ul> |  |  |  |
| Persist This is the remaining time of a dynamically learned route. The Zyxel Device removes the after this time period is counted down to zero. |                                                                                                    |  |  |  |
| The following fields                                                                                                    | s are available if you click <b>Policy Route</b> in the <b>Routing Flow</b> section.                                                                                                    |  |  |  |
| # This field is a sequential value, and it is not associated with any entry.                                                                    |                                                                                                    |  |  |  |
| Incoming This is the interface on which the packets are received.                                                                               |                                                                                                    |  |  |  |
| Source                                                                                                    | This is the source IP address(es) from which the packets are sent.                                                                                                    |  |  |  |
| Destination                                                                                                    | This is the destination IP address(es) to which the packets are transmitted.                                                                                                    |  |  |  |
| Service                                                                                                    | This is the name of the service object. <b>any</b> means all services.                                                                                                    |  |  |  |
| Source Port                                                                                                    | This is the source port(s) from which the packets are sent.                                                                                                    |  |  |  |
| DSCP Code                                                                                                    | This is the DSCP value of incoming packets to which this policy route applies. See Section 10.2 on page 312 for more information.                                                                                                    |  |  |  |
| Next Hop Type                                                                                                    | This is the type of the next hop to which packets are directed.                                                                                                    |  |  |  |
| Next Hop Info                                                                                                    | <ul> <li>This is the main route if the next hop type is Auto.</li> <li>This is the interface name and gateway IP address if the next hop type is Interface /GW.</li> <li>This is the tunnel name if the next hop type is VPN Tunnel.</li> <li>This is the trunk name if the next hop type is Trunk.</li> </ul>                                                                                                    |  |  |  |
| The following fields are available if you click 1-1 SNAT in the Routing Flow section.                                                           |                                                                                                    |  |  |  |
| # This field is a sequential value, and it is not associated with any entry.                                                                    |                                                                                                    |  |  |  |
| NAT Rule                                                                                                    | This is the name of an activated 1:1 or Many 1:1 NAT rule in the NAT table.                                                                                                    |  |  |  |
| Source                                                                                                    | This is the external source IP address(es).                                                                                                    |  |  |  |
| Protocol                                                                                                    | This is the transport layer protocol.                                                                                                    |  |  |  |
| Source Port                                                                                                    | This is the source port number.                                                                                                    |  |  |  |

ZyWALL ATP Series User's Guide

| LABEL                | DESCRIPTION                                                                                                   |  |  |
|----------------------|----------------------------------------------------------------------------------------------------|--|--|
| Destination          | This is the external destination IP address(es).                                                              |  |  |
| Outgoing             | This is the outgoing interface that the SNAT rule uses to transmit packets.                                   |  |  |
| Gateway              | This is the IP address of the gateway in the same network of the outgoing interface.                          |  |  |
| The following fields | are available if you click Dynamic VPN or SiteToSite VPN in the Routing Flow section.                         |  |  |
| #                    | This field is a sequential value, and it is not associated with any entry.                                    |  |  |
| Source               | This is the IP address(es) of the local VPN network.                                                          |  |  |
| Destination          | This is the IP address(es) for the remote VPN network.                                                        |  |  |
| VPN Tunnel           | This is the name of the VPN tunnel.                                                                           |  |  |
| The following fields | are available if you click Default WAN Trunk in the Routing Flow section.                                     |  |  |
| #                    | This field is a sequential value, and it is not associated with any entry.                                    |  |  |
| Source               | This is the source IP address(es) from which the packets are sent. <b>any</b> means any IP address.           |  |  |
| Destination          | This is the destination IP address(es) to which the packets are transmitted. <b>any</b> means any IP address. |  |  |
| Trunk                | This is the name of the WAN trunk through which the matched packets are transmitted.                          |  |  |

Table 370 Maintenance > Packet Flow Explore > Routing Status (continued)

## 42.3 The SNAT Status Screen

The **SNAT Status** screen allows you to view and quickly link to specific source NAT (SNAT) settings. Click a function box in the **SNAT Flow** section, the related SNAT rules (activated) will display in the **SNAT Table** section. To access this screen, click **Maintenance** > **Packet Flow Explore** > **SNAT Status**.

The order of the SNAT flow may vary depending on whether you:

- select use default SNAT in the CONFIGURATION > Network > Interface > Trunk screen.
- Use policy routes to control 1-1 NAT by using the policy control-virtual-server-rules activate command.

Note: Once a packet matches the criteria of an SNAT rule, the Zyxel Device takes the corresponding action and does not perform any further flow checking.

| Routing Status                     | SNAT Status                         |                          |      |                       |
|------------------------------------|-------------------------------------|--------------------------|------|-----------------------|
| SNAT Flow                          |                                     |                          |      |                       |
| In Policy<br>Route<br>SNAT Table   | 1-1 SNAT Default<br>SNAT SNAT       | ▶ Out                    |      |                       |
| <b>Note:</b><br>If you want to con | figure Policy Route SNAT, please go | to <u>Policy Route</u> . |      |                       |
| # Outgoing                         |                                     |                          | SNAT |                       |
| 1 any                              |                                     |                          | N/A  |                       |
| I Page 1                           | of 1 🕨 🕨 Show 50 🕶 items            |                          |      | Displaying 1 - 1 of 1 |

Figure 598 Maintenance > Packet Flow Explore > SNAT Status (Policy Route SNAT)

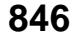

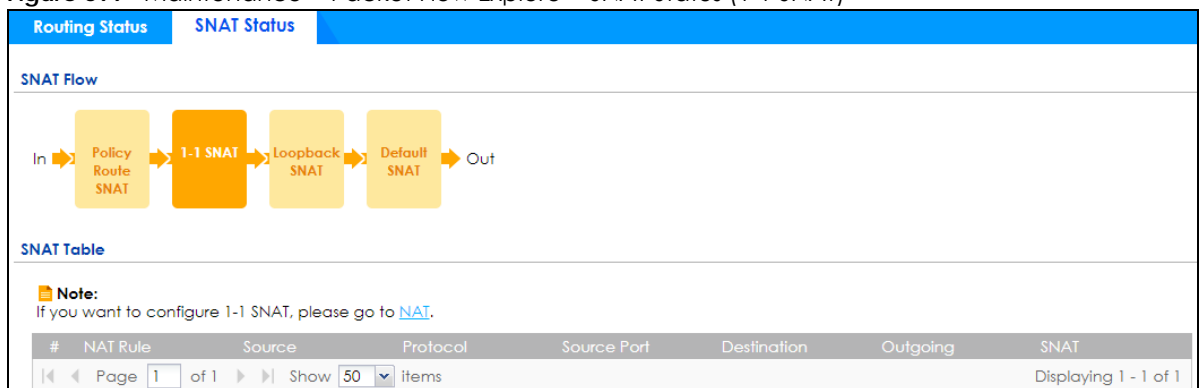

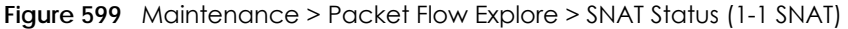

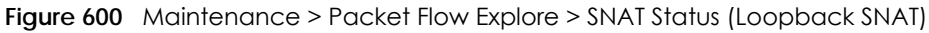

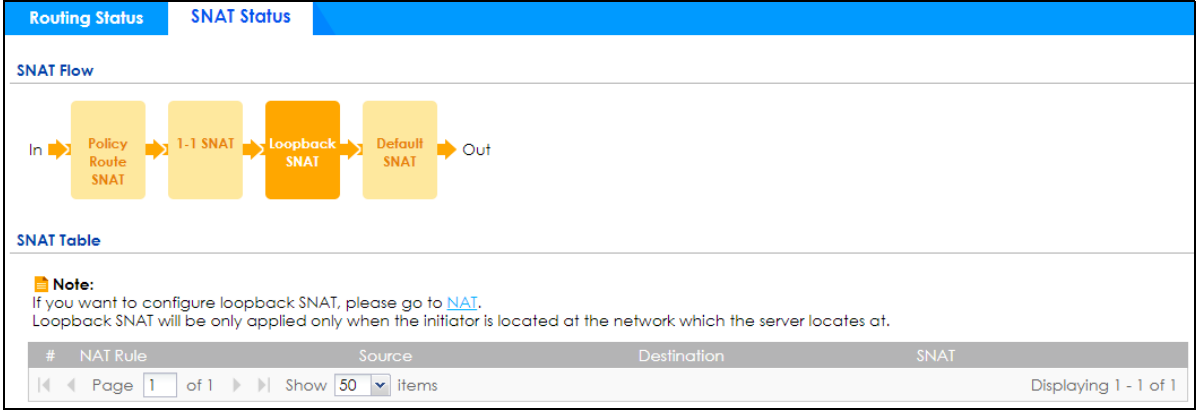

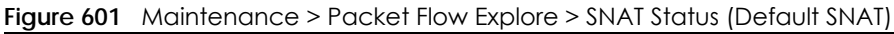

| Routing Status             | SNAT Status                                 |                    |                       |                       |  |  |
|----------------------------|---------------------------------------------|--------------------|-----------------------|-----------------------|--|--|
| SNAT Flow                  | SNAT Flow                                   |                    |                       |                       |  |  |
| In Policy<br>Route<br>SNAT | 1-1 SNAT Default<br>SNAT Default            | ▶ Out              |                       |                       |  |  |
| SNAT Table                 | figure Default SNAT, please go to <u>Tr</u> | unk.               |                       |                       |  |  |
| # Incoming                 |                                             |                    |                       |                       |  |  |
| 1 Internal Int             | erface                                      | External Interface | Outgoing Interface IP |                       |  |  |
| Page 1                     | of 1 🕨 🕨 Show 50 🕶 items                    |                    |                       | Displaying 1 - 1 of 1 |  |  |

| Table 371 | Maintenance > | Packet Flow | v Explore > SNAT Statu | JS |
|-----------|---------------|-------------|------------------------|----|
|-----------|---------------|-------------|------------------------|----|

| LABEL                                                                                       | DESCRIPTION                                                                                                    |  |
|---------------------------------------------------------------------------------------------|----------------------------------------------------------------------------------------------------|--|
| SNAT Flow                                                                                   | This section shows you the flow of how the Zyxel Device changes the source IP address for a packet according to the rules you have configured in the Zyxel Device. Click a function box to display the related settings in the <b>SNAT Table</b> section. |  |
| SNAT Table                                                                                  | The table fields in this section vary depending on the function box you select in the <b>SNAT Flow</b> section.                                                                                                    |  |
| The following fields are available if you click Policy Route SNAT in the SNAT Flow section. |                                                                                                    |  |
| #                                                                                           | This field is a sequential value, and it is not associated with any entry.                                                                                                    |  |

ZyWALL ATP Series User's Guide

| LABEL                                                                                  | DESCRIPTION                                                                                                    |  |  |  |
|----------------------------------------------------------------------------------------|----------------------------------------------------------------------------------------------------|--|--|--|
| Outgoing                                                                               | This is the outgoing interface that the route uses to transmit packets.                                                                                                    |  |  |  |
| SNAT                                                                                   | This is the source IP address(es) that the SNAT rule uses finally.                                                                                                    |  |  |  |
| The following field:                                                                   | s are available if you click <b>1-1 SNAT</b> in the <b>SNAT Flow</b> section.                                                                                                    |  |  |  |
| #                                                                                      | This field is a sequential value, and it is not associated with any entry.                                                                                                    |  |  |  |
| NAT Rule                                                                               | This is the name of an activated NAT rule which uses SNAT.                                                                                                    |  |  |  |
| Source                                                                                 | This is the external source IP address(es).                                                                                                    |  |  |  |
| Protocol                                                                               | This is the transport layer protocol.                                                                                                    |  |  |  |
| Source Port                                                                            | This is the source port number.                                                                                                    |  |  |  |
| Destination                                                                            | This is the external destination IP address(es).                                                                                                    |  |  |  |
| Outgoing                                                                               | This is the outgoing interface that the SNAT rule uses to transmit packets.                                                                                                    |  |  |  |
| SNAT                                                                                   | This is the source IP address(es) that the SNAT rule uses finally.                                                                                                    |  |  |  |
| The following fields                                                                   | s are available if you click Loopback SNAT in the SNAT Flow section.                                                                                                    |  |  |  |
| #                                                                                      | This field is a sequential value, and it is not associated with any entry.                                                                                                    |  |  |  |
| NAT Rule                                                                               | This is the name of an activated NAT rule which uses SNAT and enables NAT loopback.                                                                                                    |  |  |  |
| Source                                                                                 | This is the original source IP address(es). <b>any</b> means any IP address.                                                                                                    |  |  |  |
| Destination                                                                            | This is the original destination IP address(es). any means any IP address.                                                                                                    |  |  |  |
| SNAT                                                                                   | This indicates which source IP address the SNAT rule uses finally. For example, <b>Outgoing</b><br>Interface IP means that the Zyxel Device uses the IP address of the outgoing interface as the<br>source IP address for the matched packets it sends out through this rule. |  |  |  |
| The following fields are available if you click Default SNAT in the SNAT Flow section. |                                                                                                    |  |  |  |
| #                                                                                      | This field is a sequential value, and it is not associated with any entry.                                                                                                    |  |  |  |
| Incoming                                                                               | This indicates internal interface(s) on which the packets are received.                                                                                                    |  |  |  |
| Outgoing                                                                               | This indicates external interface(s) from which the packets are transmitted.                                                                                                    |  |  |  |
| SNAT                                                                                   | This indicates which source IP address the SNAT rule uses finally. For example, <b>Outgoing</b><br>Interface IP means that the Zyxel Device uses the IP address of the outgoing interface as the<br>source IP address for the matched packets it sends out through this rule. |  |  |  |

Table 371 Maintenance > Packet Flow Explore > SNAT Status (continued)

# CHAPTER 43 Shutdown

## 43.1 Overview

Use this to shutdown the device in preparation for disconnecting the power.

Always use the Maintenance > Shutdown > Shutdown screen or the "shutdown" command before you turn off the Zyxel Device or remove the power. Not doing so can cause the firmware to become corrupt.

#### 43.1.1 What You Need To Know

Shutdown writes all cached data to the local storage and stops the system processes.

# 43.2 The Shutdown Screen

To access this screen, click Maintenance > Shutdown.

| Figure 602    | Maintenance > Shutdown                |
|---------------|---------------------------------------|
| Shutdown      |                                       |
| Shutdown      |                                       |
| Click the Shu | utdown button to turn off the device. |
|               |                                       |
|               |                                       |
|               | Shutdown                              |

Click the **Shutdown** button to shut down the Zyxel Device. Wait for the device to shut down before you manually turn off or remove the power. It does not turn off the power.

You can also use the CLI command shutdown to shutdown the Zyxel Device.

849

# PART III Appendices and Troubleshooting

# CHAPTER 44 Troubleshooting

This chapter offers some suggestions to solve problems you might encounter.

- You can also refer to the logs (see Section 6.36 on page 181).
- For the order in which the Zyxel Device applies its features and checks, see Chapter 42 on page 842.

#### None of the LEDs turn on.

Make sure that you have the power cord connected to the Zyxel Device and plugged in to an appropriate power source. Make sure you have the Zyxel Device turned on. Check all cable connections.

If the LEDs still do not turn on, you may have a hardware problem. In this case, you should contact your local vendor.

#### Cannot access the Zyxel Device from the LAN.

- Check the cable connection between the Zyxel Device and your computer or switch.
- Ping the Zyxel Device from a LAN computer. Make sure your computer's Ethernet card is installed and functioning properly. Also make sure that its IP address is in the same subnet as the Zyxel Device's.
- In the computer, click Start, (All) Programs, Accessories and then Command Prompt. In the Command Prompt window, type "ping" followed by the Zyxel Device's LAN IP address (192.168.1.1 is the default) and then press [ENTER]. The Zyxel Device should reply.
- If you've forgotten the Zyxel Device's password, use the **RESET** button. Press the button in for about 5 seconds (or until the **SYS** LED starts to blink), then release it. It returns the Zyxel Device to the factory defaults (password is 1234, LAN IP address 192.168.1.1, etc).
- If you've forgotten the Zyxel Device's IP address, you can use the commands through the **CONSOLE** port to check it. Connect your computer to the **CONSOLE** port using a console cable. Your computer should have a terminal emulation communications program (such as HyperTerminal) set to VT100 terminal emulation, no parity, 8 data bits, 1 stop bit, no flow control and 115200 bps port speed.

I cannot access the Internet.

- Check the Zyxel Device's connection to the Ethernet jack with Internet access. Make sure the Internet gateway device (such as a DSL modem) is working properly.
- Check the WAN interface's status in the **Dashboard**. Use the installation setup wizard again and make sure that you enter the correct settings. Use the same case as provided by your ISP.

I cannot update the anti-malware/IDP/application patrol/botnet filter/IP reputation signatures.

- Make sure your Zyxel Device has the anti-malware/IDP/application patrol service registered and that the license is not expired. Purchase a new license if the license is expired.
- Make sure your Zyxel Device is connected to the Internet.

I cannot update the threat intelligence machine learning (TIML) signatures.

- Make sure your Zyxel Device has the anti-malware service registered and that the gold security pack license is not expired. Purchase a new license if the license is expired.
- Make sure your Zyxel Device is connected to the Internet.

I downloaded updated anti-malware/IDP/application patrol/botnet filter/IP reputation signatures. Why has the Zyxel Device not re-booted yet?

The Zyxel Device does not have to reboot when you upload new signatures.

The content filter category service is not working.

- Make sure your Zyxel Device has the content filter category service registered and that the license is not expired. Purchase a new license if the license is expired.
- Make sure your Zyxel Device is connected to the Internet.
- Make sure you select Enable Content Filter Category Service when you add a filter profile in the Configuration > Security Service > Content Filter > Profile > Add or Edit screen.

I configured security settings but the Zyxel Device is not applying them for certain interfaces.

Many security settings are usually applied to zones. Make sure you assign the interfaces to the appropriate zones. When you create an interface, there is no security applied on it until you assign it to a zone.

The Zyxel Device is not applying the custom policy route I configured.

The Zyxel Device checks the policy routes in the order that they are listed. So make sure that your custom policy route comes before any other routes that the traffic would also match.

852
The Zyxel Device is not applying the custom security policy I configured.

The Zyxel Device checks the security policies in the order that they are listed. So make sure that your custom security policy comes before any other rules that the traffic would also match.

I cannot enter the interface name I want.

The format of interface names other than the Ethernet interface names is very strict. Each name consists of 2-4 letters (interface type), followed by a number (x, limited by the maximum number of each type of interface). For example, VLAN interfaces are vlan0, vlan1, vlan2,...; and so on.

• The names of virtual interfaces are derived from the interfaces on which they are created. For example, virtual interfaces created on Ethernet interface wan1 are called wan1:1, wan1:2, and so on. Virtual interfaces created on VLAN interface vlan2 are called vlan2:1, vlan2:2, and so on. You cannot specify the number after the colon(:) in the Web Configurator; it is a sequential number. You can specify the number after the colon if you use the CLI to set up a virtual interface.

I cannot set up a PPP interface, virtual Ethernet interface or virtual VLAN interface on an Ethernet interface.

You cannot set up a PPP interface, virtual Ethernet interface or virtual VLAN interface if the underlying interface is a member of a bridge. You also cannot add an Ethernet interface or VLAN interface to a bridge if the member interface has a virtual interface or PPP interface on top of it.

My rules and settings that apply to a particular interface no longer work.

The interface's IP address may have changed. To avoid this, create an IP address object based on the interface. This way the Zyxel Device automatically updates every rule or setting that uses the object whenever the interface's IP address settings change. For example, if you change LAN1's IP address, the Zyxel Device automatically updates the corresponding interface-based, LAN1 subnet address object.

I cannot set up a PPP interface.

You have to set up an ISP account before you create a PPPoE or PPTP interface.

The data rates through my cellular connection are no-where near the rates I expected.

The actual cellular data rate you obtain varies depending on the cellular device you use, the signal strength to the service provider's base station, and so on.

I created a cellular interface but cannot connect through it.

- Make sure you have a compatible mobile broadband device installed or connected. See www.zyxel.com for details.
- Make sure you have the cellular interface enabled.
- Make sure the cellular interface has the correct user name, password, and PIN code configured with the correct casing.
- If the Zyxel Device has multiple WAN interfaces, make sure their IP addresses are on different subnets.

Hackers have accessed my WEP-encrypted wireless LAN.

WEP is extremely insecure. Its encryption can be broken by an attacker, using widely-available software. It is strongly recommended that you use a more effective security mechanism. Use the strongest security mechanism that all the wireless devices in your network support. WPA2 or WPA2-PSK is recommended.

The wireless security is not following the re-authentication timer setting I specified.

If a RADIUS server authenticates wireless stations, the re-authentication timer on the RADIUS server has priority. Change the RADIUS server's configuration if you need to use a different re-authentication timer setting.

I cannot configure a particular VLAN interface on top of an Ethernet interface even though I have it configured it on top of another Ethernet interface.

Each VLAN interface is created on top of only one Ethernet interface.

The Zyxel Device is not applying an interface's configured ingress bandwidth limit.

At the time of writing, the Zyxel Device does not support ingress bandwidth management.

The Zyxel Device is not applying my application patrol bandwidth management settings.

Bandwidth management in policy routes has priority over application patrol bandwidth management.

The Zyxel Device's performance slowed down after I configured many new application patrol entries.

The Zyxel Device checks the ports and conditions configured in application patrol entries in the order they appear in the list. While this sequence does not affect the functionality, you might improve the performance of the Zyxel Device by putting more commonly used ports at the top of the list.

The Zyxel Device's anti-malware scanner cleaned an infected file but now I cannot use the file.

The scanning engine checks the contents of the packets for malware. If a malware pattern is matched, the Zyxel Device removes a portion of the file, while the rest goes through. Since the Zyxel Device erases a portion of the file before sending it, you may not be able to open the file.

The Zyxel Device sent an alert that a malware-infected file has been found, but the file was still forwarded to the user and could still be executed.

Make sure you enable **Destroy Infected File** in the **Configuration** > **Security Service** > **Anti-Malware** screen to modify infected files before forwarding the files to the user, preventing them from being executed.

I added a file pattern in the anti-malware white list, but the Zyxel Device still checks and modifies files that match this pattern.

Make sure you select the **Check White List** check box above the white list table. If it is already selected, make sure that the white list entry corresponding to this file pattern is activated.

The Zyxel Device is not scanning some zipped files.

The Zyxel Device cannot unzip password protected ZIP files or a ZIP file within another ZIP file. There are also limits to the number of ZIP files that the Zyxel Device can concurrently unzip.

The Zyxel Device is deleting some zipped files.

The anti-malware policy may be set to delete zipped files that the Zyxel Device cannot unzip. The Zyxel Device cannot unzip password protected ZIP files or a ZIP file within another ZIP file. There are also limits to the number of ZIP files that the Zyxel Device can concurrently unzip.

The threat intelligence machine learning (TIML) feature is not working.

- 1 Make sure you purchase the gold security pack.
  - Make sure you've registered the Zyxel Device and activated the anti-malware service on portal.myZyxel.com.
  - Go to the screen, and select the Enable check box in the Configuration > Security Service > Anti-Malware to activate the TIML feature.
- 2 Make sure the gold security pack is not expired. If it is, renew the license. The Zyxel Device won't scan the TIML signatures that were downloaded when the gold security pack expired.

The Zyxel Device's performance seems slower after configuring IDP.

Depending on your network topology and traffic load, binding every packet direction to an IDP profile may affect the Zyxel Device's performance. You may want to focus IDP scanning on certain traffic directions such as incoming traffic.

IDP is dropping traffic that matches a rule that says no action should be taken.

The Zyxel Device checks all signatures and continues searching even after a match is found. If two or more rules have conflicting actions for the same packet, then the Zyxel Device applies the more restrictive action (**reject-both**, **reject-receiver** or **reject-sender**, **drop**, **none** in this order). If a packet matches a rule for **reject-receiver** and it also matches a rule for **reject-sender**, then the Zyxel Device will reject-both.

I uploaded a custom signature file and now all of my earlier custom signatures are gone.

The name of the complete custom signature file on the Zyxel Device is 'custom.rules'. If you import a file named 'custom.rules', then all custom signatures on the Zyxel Device are overwritten with the new file. If this is not your intention, make sure that the files you import are not named 'custom.rules'.

I cannot configure some items in IDP that I can configure in Snort.

Not all Snort functionality is supported in the Zyxel Device.

The Zyxel Device's performance seems slower after configuring ADP.

Depending on your network topology and traffic load, applying an anomaly profile to each and every packet direction may affect the Zyxel Device's performance.

Some of the files I download don't go through Sandboxing even though it is enabled.

The Sandboxing feature only applies to certain file types. Check the list in **File Submission Options** to see if the file types you use are included. If they are, make sure you select their corresponding check box.

The Zyxel Device detected a malicious file from Sandboxing, but the file still went through the Zyxel Device and is still usable.

Make sure you set your Sandboxing settings to destroy malicious files in the **Configuration** > **Security Service** > **Sandboxing**: **Action For Malicious File** drop-down list box.

The Zyxel Device destroyed/dropped a file/email without notifying me.

Make sure you enable logs for your security features, such as in the following screens:

- Configuration > Security Service > IDP
- Configuration > Security Service > Anti-Malware
- Configuration > Security Service > Sandboxing
- Configuration > Security Service > Email Security

The Zyxel Device routes and applies SNAT for traffic from some interfaces but not from others.

The Zyxel Device automatically uses SNAT for traffic it routes from internal interfaces to external interfaces. For example LAN to WAN traffic. You must manually configure a policy route to add routing and SNAT settings for an interface with the **Interface Type** set to **General**. You can also configure a policy route to override the default routing and SNAT behavior for an interface with the **Interface Type** set to **Internal** or **External**.

I cannot get Dynamic DNS to work.

• You must have a public WAN IP address to use Dynamic DNS.

- Make sure you recorded your DDNS account's user name, password, and domain name and have entered them properly in the Zyxel Device.
- You may need to configure the DDNS entry's IP Address setting to **Auto** if the interface has a dynamic IP address or there are one or more NAT routers between the Zyxel Device and the DDNS server.
- The Zyxel Device may not determine the proper IP address if there is an HTTP proxy server between the Zyxel Device and the DDNS server.

I cannot create a second HTTP redirect rule for an incoming interface.

You can configure up to one HTTP redirect rule for each (incoming) interface.

I cannot get the application patrol to manage SIP traffic.

Make sure you have the SIP ALG enabled.

I cannot get the application patrol to manage H.323 traffic.

Make sure you have the H.323 ALG enabled.

I cannot get the application patrol to manage FTP traffic.

Make sure you have the FTP ALG enabled.

The Zyxel Device keeps resetting the connection.

If an alternate gateway on the LAN has an IP address in the same subnet as the Zyxel Device's LAN IP address, return traffic may not go through the Zyxel Device. This is called an asymmetrical or "triangle" route. This causes the Zyxel Device to reset the connection, as the connection has not been acknowledged.

You can set the Zyxel Device's security policy to permit the use of asymmetrical route topology on the network (so it does not reset the connection) although this is not recommended since allowing asymmetrical routes may let traffic from the WAN go directly to the LAN without passing through the Zyxel Device. A better solution is to use virtual interfaces to put the Zyxel Device and the backup gateway on separate subnets. See Asymmetrical Routes on page 495 and the chapter about interfaces for more information.

### I cannot set up an IPSec VPN tunnel to another device.

If the IPSec tunnel does not build properly, the problem is likely a configuration error at one of the IPSec routers. Log into both Zyxel IPSec routers and check the settings in each field methodically and slowly. Make sure both the Zyxel Device and remote IPSec router have the same security settings for the VPN tunnel. It may help to display the settings for both routers side-by-side.

Here are some general suggestions. See also Chapter 20 on page 396.

- The system log can often help to identify a configuration problem.
- If you enable NAT traversal, the remote IPSec device must also have NAT traversal enabled.
- The Zyxel Device and remote IPSec router must use the same authentication method to establish the IKE SA.
- Both routers must use the same negotiation mode.
- Both routers must use the same encryption algorithm, authentication algorithm, and DH key group.
- When using pre-shared keys, the Zyxel Device and the remote IPSec router must use the same preshared key.
- The Zyxel Device's local and peer ID type and content must match the remote IPSec router's peer and local ID type and content, respectively.
- The Zyxel Device and remote IPSec router must use the same active protocol.
- The Zyxel Device and remote IPSec router must use the same encapsulation.
- The Zyxel Device and remote IPSec router must use the same SPI.
- If the sites are/were previously connected using a leased line or ISDN router, physically disconnect these devices from the network before testing your new VPN connection. The old route may have been learned by RIP and would take priority over the new VPN connection.
- To test whether or not a tunnel is working, ping from a computer at one site to a computer at the other.

Before doing so, ensure that both computers have Internet access (via the IPSec routers).

• It is also helpful to have a way to look at the packets that are being sent and received by the Zyxel Device and remote IPSec router (for example, by using a packet sniffer).

Check the configuration for the following Zyxel Device features.

- The Zyxel Device does not put IPSec SAs in the routing table. You must create a policy route for each VPN tunnel. See Chapter 10 on page 310.
- Make sure the To-Zyxel Device security policies allow IPSec VPN traffic to the Zyxel Device. IKE uses UDP port 500, AH uses IP protocol 51, and ESP uses IP protocol 50.
- The Zyxel Device supports UDP port 500 and UDP port 4500 for NAT traversal. If you enable this, make sure the To-Zyxel Device security policies allow UDP port 4500 too.
- Make sure regular security policies allow traffic between the VPN tunnel and the rest of the network. Regular security policies check packets the Zyxel Device sends before the Zyxel Device encrypts them and check packets the Zyxel Device receives after the Zyxel Device decrypts them. This depends on the zone to which you assign the VPN tunnel and the zone from which and to which traffic may be routed.
- If you set up a VPN tunnel across the Internet, make sure your ISP supports AH or ESP (whichever you are using).

- If you have the Zyxel Device and remote IPSec router use certificates to authenticate each other, You
  must set up the certificates for the Zyxel Device and remote IPSec router first and make sure they trust
  each other's certificates. If the Zyxel Device's certificate is self-signed, import it into the remote IPSec
  router. If it is signed by a CA, make sure the remote IPSec router trusts that CA. The Zyxel Device uses
  one of its Trusted Certificates to authenticate the remote IPSec router's certificate. The trusted
  certificate can be the remote IPSec router's self-signed certificate or that of a trusted CA that signed
  the remote IPSec router's certificate.
- Multiple SAs connecting through a secure gateway must have the same negotiation mode.

The VPN connection is up but VPN traffic cannot be transmitted through the VPN tunnel.

If you have the Configuration > VPN > IPSec VPN > VPN Connection screen's Use Policy Route to control dynamic IPSec rules option enabled, check the routing policies to see if they are sending traffic elsewhere instead of through the VPN tunnels.

I uploaded a logo to show in the SSL VPN user screens but it does not display properly.

The logo graphic must be GIF, JPG, or PNG format. The graphic should use a resolution of 103 x 29 pixels to avoid distortion when displayed. The Zyxel Device automatically resizes a graphic of a different resolution to 103 x 29 pixels. The file size must be 100 kilobytes or less. Transparent background is recommended.

I logged into the SSL VPN but cannot see some of the resource links.

Available resource links vary depending on the SSL application object's configuration.

I cannot download the Zyxel Device's firmware package.

The Zyxel Device's firmware package cannot go through the Zyxel Device when you enable the antimalware **Destroy compressed files that could not be decompressed** option. The Zyxel Device classifies the firmware package as not being able to be decompressed and deletes it.

You can upload the firmware package to the Zyxel Device with the option enabled, so you only need to clear the **Destroy compressed files that could not be decompressed** option while you download the firmware package. See Section 28.2 on page 548 for more on the anti-malware **Destroy compressed** files that could not be decompressed option.

I changed the LAN IP address and can no longer access the Internet.

The Zyxel Device automatically updates address objects based on an interface's IP address, subnet, or gateway if the interface's IP address settings change. However, you need to manually edit any address objects for your LAN that are not based on the interface.

I configured application patrol to allow and manage access to a specific service but access is blocked.

• If you want to use a service, make sure the security policy allows Security Service application patrol to go through the Zyxel Device.

I configured policy routes to manage the bandwidth of TCP and UDP traffic but the bandwidth management is not being applied properly.

It is recommended to use application patrol instead of policy routes to manage the bandwidth of TCP and UDP traffic.

I cannot get the RADIUS server to authenticate the Zyxel Device's default admin account.

The default **admin** account is always authenticated locally, regardless of the authentication method setting.

The Zyxel Device fails to authentication the ext-user user accounts I configured.

An external server such as AD, LDAP or RADIUS must authenticate the ext-user accounts. If the Zyxel Device tries to use the local database to authenticate an **ext-user**, the authentication attempt will always fail. (This is related to AAA servers and authentication methods, which are discussed in other chapters in this guide.)

I cannot add the admin users to a user group with access users.

You cannot put access users and admin users in the same user group.

I cannot add the default admin account to a user group.

You cannot put the default admin account into any user group.

The schedule I configured is not being applied at the configured times.

Make sure the Zyxel Device's current date and time are correct.

I cannot get a certificate to import into the Zyxel Device.

- 1 For My Certificates, you can import a certificate that matches a corresponding certification request that was generated by the Zyxel Device. You can also import a certificate in PKCS#12 format, including the certificate's public and private keys.
- 2 You must remove any spaces from the certificate's filename before you can import the certificate.
- 3 Any certificate that you want to import has to be in one of these file formats:
  - Binary X.509: This is an ITU-T recommendation that defines the formats for X.509 certificates.
  - PEM (Base-64) encoded X.509: This Privacy Enhanced Mail format uses lowercase letters, uppercase letters and numerals to convert a binary X.509 certificate into a printable form.
  - Binary PKCS#7: This is a standard that defines the general syntax for data (including digital signatures) that may be encrypted. A PKCS #7 file is used to transfer a public key certificate. The private key is not included. The Zyxel Device currently allows the importation of a PKS#7 file that contains a single certificate.
  - PEM (Base-64) encoded PKCS#7: This Privacy Enhanced Mail (PEM) format uses lowercase letters, uppercase letters and numerals to convert a binary PKCS#7 certificate into a printable form.
  - Binary PKCS#12: This is a format for transferring public key and private key certificates. The private key in a PKCS #12 file is within a password-encrypted envelope. The file's password is not connected to your certificate's public or private passwords. Exporting a PKCS #12 file creates this and you must provide it to decrypt the contents when you import the file into the Zyxel Device.

Note: Be careful not to convert a binary file to text during the transfer process. It is easy for this to occur since many programs use text files by default.

I cannot access the Zyxel Device from a computer connected to the Internet.

Check the service control rules and to-Zyxel Device security policies.

I uploaded a logo to display on the upper left corner of the Web Configurator login screen and access page but it does not display properly.

Make sure the logo file is a GIF, JPG, or PNG of 100 kilobytes or less.

I uploaded a logo to use as the screen or window background but it does not display properly.

Make sure the logo file is a GIF, JPG, or PNG of 100 kilobytes or less.

The Zyxel Device's traffic throughput rate decreased after I started collecting traffic statistics.

Data collection may decrease the Zyxel Device's traffic throughput rate.

I can only see newer logs. Older logs are missing.

When a log reaches the maximum number of log messages, new log messages automatically overwrite existing log messages, starting with the oldest existing log message first.

The commands in my configuration file or shell script are not working properly.

- In a configuration file or shell script, use "#" or "!" as the first character of a command line to have the Zyxel Device treat the line as a comment.
- Your configuration files or shell scripts can use "exit" or a command line consisting of a single "!" to have the Zyxel Device exit sub command mode.
- Include write commands in your scripts. Otherwise the changes will be lost when the Zyxel Device restarts. You could use multiple write commands in a long script.
- Note: "exit" or "!" must follow sub commands if it is to make the Zyxel Device exit sub command mode.

See Chapter 40 on page 806 for more on configuration files and shell scripts.

I cannot get the firmware uploaded using the commands.

The Web Configurator is the recommended method for uploading firmware. You only need to use the command line interface if you need to recover the firmware. See the CLI Reference Guide for how to determine if you need to recover the firmware and how to recover it.

My packet capture captured less than I wanted or failed.

The packet capture screen's **File Size** sets a maximum size limit for the total combined size of all the capture files on the Zyxel Device, including any existing capture files and any new capture files you

generate. If you have existing capture files you may need to set this size larger or delete existing capture files.

The Zyxel Device stops the capture and generates the capture file when either the capture files reach the **File Size** or the time period specified in the **Duration** field expires.

My earlier packet capture files are missing.

New capture files overwrite existing files of the same name. Change the **File Suffix** field's setting to avoid this.

IP reputation doesn't work on IPv6 addresses.

At the time of writing, IP reputation is only for IPv4 addresses. See Chapter 29 on page 556 for more information.

The SecuReporter banner keeps showing up.

See SecuReporter Banner on page 729 for more information.

# 44.1 Resetting the Zyxel Device

If you cannot access the Zyxel Device by any method, try restarting it by turning the power off and then on again. If you still cannot access the Zyxel Device by any method or you forget the administrator password(s), you can reset the Zyxel Device to its factory-default settings. Any configuration files or shell scripts that you saved on the Zyxel Device should still be available afterwards.

Use the following procedure to reset the Zyxel Device to its factory-default settings. This overwrites the settings in the startup-config.conf file with the settings in the system-default.conf file.

Note: This procedure removes the current configuration.

- 1 Make sure the SYS LED is on and not blinking.
- 2 Press the RESET button and hold it until the SYS LED begins to blink. (This usually takes about five seconds.)
- **3** Release the **RESET** button, and wait for the Zyxel Device to restart.

You should be able to access the Zyxel Device using the default settings.

# 44.2 Getting More Troubleshooting Help

Search for support information for your model at www.zyxel.com for more troubleshooting suggestions.

# APPENDIX A Customer Support

In the event of problems that cannot be solved by using this manual, you should contact your vendor. If you cannot contact your vendor, then contact a Zyxel office for the region in which you bought the device.

See http://www.zyxel.com/homepage.shtml and also http://www.zyxel.com/about\_zyxel/zyxel\_worldwide.shtml for the latest information.

Please have the following information ready when you contact an office.

# **Required Information**

- Product model and serial number.
- Warranty Information.
- Date that you received your device.
- Brief description of the problem and the steps you took to solve it.

# Corporate Headquarters (Worldwide)

# Taiwan

- Zyxel Communications Corporation
- http://www.zyxel.com

# Asia

# China

- Zyxel Communications (Shanghai) Corp.
   Zyxel Communications (Beijing) Corp.
   Zyxel Communications (Tianjin) Corp.
- http://www.zyxel.cn

# India

- Zyxel Technology India Pvt Ltd
- http://www.zyxel.in

# Kazakhstan

- Zyxel Kazakhstan
- http://www.zyxel.kz

# Korea

- Zyxel Korea Corp.
- http://www.zyxel.kr

# Malaysia

- Zyxel Malaysia Sdn Bhd.
- http://www.zyxel.com.my

# Pakistan

- Zyxel Pakistan (Pvt.) Ltd.
- http://www.zyxel.com.pk

# **Philippines**

- Zyxel Philippines
- http://www.zyxel.com.ph

# Singapore

- Zyxel Singapore Pte Ltd.
- http://www.zyxel.com.sg

# Taiwan

- Zyxel Communications Corporation
- http://www.zyxel.com/tw/zh/

# Thailand

- Zyxel Thailand Co., Ltd
- http://www.zyxel.co.th

# Vietnam

- Zyxel Communications Corporation-Vietnam Office
- http://www.zyxel.com/vn/vi

# Europe

# Austria

- Zyxel Deutschland GmbH
- http://www.zyxel.de

# Belarus

- Zyxel BY
- http://www.zyxel.by

# Belgium

- Zyxel Communications B.V.
- http://www.zyxel.com/be/nl/
- http://www.zyxel.com/be/fr/

# Bulgaria

- Zyxel България
- http://www.zyxel.com/bg/bg/

# **Czech Republic**

- Zyxel Communications Czech s.r.o
- http://www.zyxel.cz

# Denmark

- Zyxel Communications A/S
- http://www.zyxel.dk

# Estonia

- Zyxel Estonia
- http://www.zyxel.com/ee/et/

# Finland

- Zyxel Communications
- http://www.zyxel.fi

# France

- Zyxel France
- http://www.zyxel.fr

# Germany

- Zyxel Deutschland GmbH
- http://www.zyxel.de

# Hungary

- Zyxel Hungary & SEE
- http://www.zyxel.hu

# Italy

- Zyxel Communications Italy
- http://www.zyxel.it/

# Latvia

- Zyxel Latvia
- http://www.zyxel.com/lv/lv/homepage.shtml

# Lithuania

- Zyxel Lithuania
- http://www.zyxel.com/lt/lt/homepage.shtml

# Netherlands

- Zyxel Benelux
- http://www.zyxel.nl

# Norway

- Zyxel Communications
- http://www.zyxel.no

# Poland

- Zyxel Communications Poland
- http://www.zyxel.pl

# Romania

- Zyxel Romania
- http://www.zyxel.com/ro/ro

# Russia

- Zyxel Russia
- http://www.zyxel.ru

# Slovakia

- Zyxel Communications Czech s.r.o. organizacna zlozka
- http://www.zyxel.sk

# Spain

- Zyxel Communications ES Ltd
- http://www.zyxel.es

# Sweden

- Zyxel Communications
- http://www.zyxel.se

# Switzerland

• Studerus AG

• http://www.zyxel.ch/

# Turkey

- Zyxel Turkey A.S.
- http://www.zyxel.com.tr

# UK

- Zyxel Communications UK Ltd.
- http://www.zyxel.co.uk

# Ukraine

- Zyxel Ukraine
- http://www.ua.zyxel.com

# Latin America

# Argentina

- Zyxel Communication Corporation
- http://www.zyxel.com/ec/es/

# Brazil

- Zyxel Communications Brasil Ltda.
- https://www.zyxel.com/br/pt/

# Ecuador

- Zyxel Communication Corporation
- http://www.zyxel.com/ec/es/

# Middle East

# Israel

- Zyxel Communication Corporation
- http://il.zyxel.com/homepage.shtml

# Middle East

- Zyxel Communication Corporation
- http://www.zyxel.com/me/en/

# North America

# USA

- Zyxel Communications, Inc. North America Headquarters
- http://www.zyxel.com/us/en/

# Oceania

# Australia

- Zyxel Communications Corporation
- http://www.zyxel.com/au/en/

# Africa

# South Africa

- Nology (Pty) Ltd.
- http://www.zyxel.co.za

# APPENDIX B Product Features

Please refer to the product datasheet for the latest product features.

| Version                                               | 4.35            | 4.35            | 4.35            | 4.35            |
|-------------------------------------------------------|-----------------|-----------------|-----------------|-----------------|
| Model Name                                            | ATP100          | ATP200          | ATP500          | ATP800          |
| # Of MAC                                              | 6               | 7               | 7               | 14              |
| Interface                                             |                 |                 |                 |                 |
| VLAN                                                  | 8               | 16              | 64              | 128             |
| Virtual (Alias)                                       | 4 per interface | 4 per interface | 4 per interface | 4 per interface |
| PPP (System Default)                                  | 2               | 3               | 8               | 8               |
| PPP (User Created)                                    | 2               | 4               | 16              | 32              |
| Bridge                                                | 2               | 8               | 16              | 16              |
| Tunnel (GRE/IPv6 Transition)                          | 4               | 4               | 4               | 4               |
| Routing                                               |                 |                 |                 |                 |
| Static Route                                          | 64              | 128             | 256             | 512             |
| Policy Route                                          | 100             | 500             | 500             | 1000            |
| Reserved Sessions For Managed Devices                 | 500             | 500             | 500             | 500             |
| Max OSPF Areas                                        | 10              | 10              | 10              | 10              |
| Max. BGP Neighbor                                     | 5               | 5               | 5               | 5               |
| BGP Max. Network                                      | 16              | 16              | 16              | 16              |
| Sessions                                              |                 |                 |                 |                 |
| Max. TCP Concurrent Sessions                          | 300,000         | 600,000         | 1,000,000       | 2,000,000       |
| (Forwarding, NAT/Firewall)                            |                 |                 |                 |                 |
| Session Rate                                          | 4,000           | 8,000           | 12,000          | 15,000          |
| NAT                                                   |                 |                 |                 |                 |
| Max. Virtual Server Number                            | 128             | 256             | 1024            | 1024            |
| Firewall (Secure Policy)                              |                 |                 |                 |                 |
| Max Hrewall ACL Rule Number = Secure<br>Policy Number | 500             | 500             | 2000            | 5000            |
| Max Session Limit per Host Rules                      | 1000            | 1000            | 1000            | 1000            |
| ADP                                                   |                 |                 |                 |                 |
| Max. ADP Profile Number                               | 8               | 32              | 32              | 32              |
| Max. ADP Rule Number                                  | 32              | 32              | 32              | 32              |
| Application Patrol                                    |                 |                 |                 |                 |
| Max. App Patrol Number                                | 32              | 32              | 64              | 96              |
| Max. Application Object In Each Profile               | 32              | 32              | 64              | 96              |
| User Profile                                          |                 |                 |                 |                 |
| Max. Local User                                       | 64              | 128             | 128             | 512             |
| Max. Admin User                                       | 5               | 5               | 5               | 10              |
| Max. User Group                                       | 16              | 32              | 32              | 128             |
| Max User In One User Group                            | 64              | 128             | 128             | 512             |
| Default Concurrent Device Login                       | 64              | 100             | 200             | 800             |
| Max. Concurrent Device Upgrade                        | 64              | 128             | 200             | 800             |
| (License)                                             |                 |                 |                 |                 |
| HTTPd                                                 |                 |                 |                 |                 |
| Max HTTPd Number                                      | 128             | 256             | 512             | 512             |
| Objects                                               |                 |                 |                 |                 |
| Address Object                                        | 300             | 300             | 1000            | 2000            |
| Address Group                                         | 25              | 50              | 200             | 400             |
| Max. Address Object In One Group                      | 64              | 128             | 128             | 256             |

| Service Object                                  | 200               | 500               | 1000              | 1000              |
|-------------------------------------------------|-------------------|-------------------|-------------------|-------------------|
| Service Group                                   | 50                | 100               | 200               | 200               |
| Max. Service Object In One Group                | 64                | 128               | 128               | 256               |
| Schedule Object                                 | 32                | 32                | 32                | 32                |
| Schedule Group                                  | 16                | 16                | 16 16             |                   |
| Max. Schedule Object In One Group               | 24                | 24                | 24                | 24                |
| Application Object                              | 500               | 500               | 1000              | 1000              |
| Application Group                               | 100               | 100               | 200               | 200               |
| Max. Application Object In One Group            | 128               | 128               | 128               | 256               |
| ISP Account                                     | 16 (PPP+3G)       | 16(PPP+3G)        | 32(PPP+3G)        | 32                |
| Max. LDAP Server Object #                       | 2                 | 8                 | 16                | 16                |
| Max. RADIUS Server Object #                     | 2                 | 8                 | 16                | 16                |
| Max. Ad Server Object #                         | 4                 | 8                 | 16                | 16                |
| Max. Zone Number (System Default)               | 8                 | 9                 | 9                 | 8                 |
| Max. Zone Number (User Defined)                 | 8                 | 16                | 16                | 32                |
| Irunk                                           |                   |                   |                   |                   |
| Max. Trunk Number (System Default)              | 1                 | 1                 | 1                 | 1                 |
| Max. Trunk Number (User Defined)                | 4                 | 8                 | 16                | 32                |
| Max. Member Number Per Trunk                    | 4+8               | 4+8               | 16+8              | 32+8              |
| VPN                                             |                   |                   |                   |                   |
| Max. VPN Tunnels Number                         | 40                | 40                | 300               | 1000              |
| Max. VPN Concentrator Number                    | 2                 | 2                 | 16                | 32                |
| Max. VPN Configuration Provision Rule<br>Number | 40                | 40                | 300               | 1000              |
| Certificate                                     |                   |                   |                   |                   |
| Certificate Buffer Size                         | 128k              | 256k              | 512k              | 512k              |
| Built-In Service                                |                   |                   |                   |                   |
| A Record                                        | 64                | 64                | 128               | 128               |
| NS Record (DNS Domain Zone Forward)             | 8                 | 16                | 16                | 16                |
| MX Record                                       | 8                 | 8                 | 16                | 16                |
| Max Service Control Entries                     | 16 per service    | 16 per service    | 32 per service    | 32 per service    |
| Max. DHCP Network Pool                          | vlan+brg+ethernet | vlan+brg+ethernet | vlan+brg+ethernet | vlan+brg+ethernet |
| Max. DHCP Host Pool (Static DHCP)               | 96                | 256               | 512               | 1024              |
| Max. DHCP Extended Options                      | 10                | 15                | 30                | 30                |
| Max DDNS Profiles                               | 10                | 10                | 10                | 10                |
| DHCP Relay                                      | 2 per interface   | 2 per interface   | 2 per interface   | 2 per interface   |
| USB Storage                                     |                   |                   |                   |                   |
| Device Number                                   | 1                 | 1                 | 1                 | 1                 |
| Centralized Log                                 |                   |                   |                   |                   |
| Log Entries                                     | 512               | 1024              | 1024              | 2048              |
| Debug Log Entries                               | 1024              | 1024              | 1024              | 1024              |
| Admin E-Mail Address                            | 2                 | 2                 | 2                 | 2                 |
| Syslog Server                                   | 4                 | 4                 | 4                 | 4                 |
| IDP                                             |                   |                   |                   |                   |
| Max. IDP Profile Number                         | 1                 | 1                 | 1                 | 16                |
| Max. Custom Signatures                          | 32                | 32                | 256               | 512               |
| SSL Inspection                                  |                   |                   |                   |                   |
| Max. SSL Inspection Profile                     | 6                 | 8                 | 16                | 16                |
| Max. Exclude List                               | 128               | 256               | 256               | 256               |
| Content Filtering                               |                   |                   |                   |                   |
| Max. Number Of Content Filter Policies          | 16                | 16                | 32                | 64                |
| Forbidden Domain Entry Number                   | 256 per profiles  | 256 per profiles  | 512 per profiles  | 512 per profiles  |
| Trusted Domain Entry Number                     | 256 per profiles  | 256 per profiles  | 512 per profiles  | 512 per profiles  |
| Keyword Blocking Number                         | 128 per profiles  | 128 per profiles  | 256 per profiles  | 256 per profiles  |

ZyWALL ATP Series User's Guide

| Common Forbidden Domain Entry<br>Number | 1024               | 1024               | 1024               | 1024               |
|-----------------------------------------|--------------------|--------------------|--------------------|--------------------|
| Common Trusted Domain Entry Number      | 1024               | 1024               | 1024               | 1024               |
| Email Security                          |                    |                    |                    |                    |
| Maximum AS Rule Number (Profile)        | 1                  | 1                  | 1                  | 1                  |
| Maximum White List Rule Support         | 128                | 128                | 128                | 256                |
| Maximum Black List Rule Support         | 128                | 128                | 128                | 256                |
| Maximum DNSBL Domain Support            | 5                  | 5                  | 5                  | 10                 |
| Concurrent Mail Session Scanning        | 200                | 200                | 200                | 200                |
| Max. Statistics Number                  | 500                | 500                | 500                | 500                |
| Max. Statistics Ranking                 | 10                 | 10                 | 10                 | 10                 |
| Anti-Malware                            |                    |                    |                    |                    |
| Max. AV Rule (Profile)                  | 1                  | 1                  | 1                  | 1                  |
| Max. Statistics Number                  | 500                | 500                | 500                | 500                |
| Max. Statistics Ranking                 | 10                 | 10                 | 10                 | 10                 |
| SandBoxing                              |                    |                    |                    |                    |
| Support protocol                        | HTTP/SMTP/POP3/FTP | HTTP/SMTP/POP3/FTP | HTTP/SMTP/POP3/FTP | HTTP/SMTP/POP3/FTP |
| Concurrent File Collect Capability      | 64                 | 64                 | 64                 | N/A                |
| upload file size                        | Up to10MB          | Up to10MB          | Up to10MB          | Up to10MB          |
| SSL VPN                                 |                    |                    |                    |                    |
| Default SSL VPN Connections             | 10                 | 10                 | 50                 | 100                |
| Maximum SSL VPN Connections             | 10                 | 10                 | 50                 | 100                |
| Max. SSL VPN Network List               | 8                  | 8                  | 8                  | 8                  |
| SSL VPN Max Policy                      | 16                 | 16                 | 16                 | 16                 |
| AP Controller                           |                    |                    |                    |                    |
| Default # Of Control AP                 | 2                  | 2                  | 2                  | 2                  |
| Max. # Of Control AP                    | 10                 | 18                 | 34                 | 130                |
| Max Radio Profile                       | 32                 | 32                 | 64                 | 128                |
| Max SSID Profile                        | 32                 | 128                | 128                | 1024               |
| Max Security Profile                    | 32                 | 128                | 128                | 1024               |
| Max MAC Filter Profile                  | 32                 | 32                 | 32                 | 32                 |
| MAX MAC Entry Per MAC Filter Profile    | 512                | 512                | 512                | 512                |
| Zymesh                                  | 32                 | 32                 | 32                 | 32                 |
| BWM                                     |                    |                    |                    |                    |
| Maximum BWM Rule Number                 | 128                | 256                | 512                | 1024               |
| BWM Per Source IP (Max.)                | 256                | 1024               | 1024               | 2048               |
| SIP                                     |                    |                    |                    |                    |
| Maximum SIP Concurrent Call             | 50                 | 100                | 100                | 100                |
| Custom Web Portal Page                  |                    |                    |                    |                    |
| Max Internal Web Portal Customize File  | 4                  | 4                  | 4                  | 4                  |
| Upload Zip File Size                    | Up to 2MB          | Up to 2MB          | Up to 2MB          | Up to 2MB          |
| Unzip File Size                         | Up to 5MB          | Up to 5MB          | Up to 5MB          | Up to 5MB          |

# APPENDIX C Legal Information

#### Copyright

Copyright © 2019 by Zyxel Communications Corporation.

The contents of this publication may not be reproduced in any part or as a whole, transcribed, stored in a retrieval system, translated into any language, or transmitted in any form or by any means, electronic, mechanical, magnetic, optical, chemical, photocopying, manual, or otherwise, without the prior written permission of Zyxel Communications Corporation. Published by Zyxel Communications Corporation. All rights reserved.

#### Disclaimer

Zyxel does not assume any liability arising out of the application or use of any products, or software described herein. Neither does it convey any license under its patent rights nor the patent rights of others. Zyxel further reserves the right to make changes in any products described herein without notice. This publication is subject to change without notice.

#### Regulatory Notice and Statement (Class B)

Model List: ATP100, ATP100W, ATP200

#### UNITED STATES of AMERICA

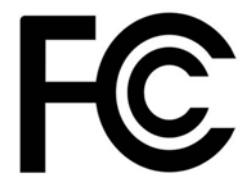

The following information applies if you use the product within USA area.

#### FCC EMC Statement

• The device complies with Part 15 of FCC rules. Operation is subject to the following two conditions:

(1) This device may not cause harmful interference, and

- (2) This device must accept any interference received, including interference that may cause undesired operation.
- Changes or modifications not expressly approved by the party responsible for compliance could void the user's authority to operate the device.
- This product has been tested and complies with the specifications for a Class B digital device, pursuant to Part 15 of the FCC Rules. These
  limits are designed to provide reasonable protection against harmful interference in a residential installation. This device generates, uses, and
  can radiate radio frequency energy and, if not installed and used according to the instructions, may cause harmful interference to radio
  communications. However, there is no guarantee that interference will not occur in a particular installation.
- If this device does cause harmful interference to radio or television reception, which is found by turning the device off and on, the user is encouraged to try to correct the interference by one or more of the following measures:
  - Reorient or relocate the receiving antenna
  - Increase the separation between the devices
  - Connect the equipment to an outlet other than the receiver's
  - Consult a dealer or an experienced radio/TV technician for assistance

#### FCC Radiation Exposure Statement

- This device complies with FCC RF radiation exposure limits set forth for an uncontrolled environment.
- This transmitter must be at least 22 cm from the user and must not be co-located or operating in conjunction with any other antenna or transmitter.
- Operation of this device is restricted to indoor use only, except for relevant user's manual mention that this device can be installed into the
  external environment.

### CANADA

The following information applies if you use the product within Canada area

### Innovation, Science and Economic Development Canada ICES Statement

CAN ICES-3 (B)/NMB-3(B)

#### **EUROPEAN UNION**

The following information applies if you use the product within the European Union.

#### Declaration of Conformity with Regard to EU Directive 2014/53/EU (Radio Equipment Directive, RED)

#### Model List: ATP100W

- Compliance information for 2.4GHz and/or 5GHz wireless products relevant to the EU and other Countries following the EU Directive 2014/53/EU (RED). And this product may be used in all EU countries (and other countries following the EU Directive 2014/53/EU) without any limitation except for the countries mentioned below table:
- In the majority of the EU and other European countries, the 5GHz bands have been made available for the use of wireless local area networks (LANs). Later in this document you will find an overview of countries in which additional restrictions or requirements or both are applicable. The requirements for any country may evolve. Zyxel recommends that you check with the local authorities for the latest status of their national regulations for the 5GHz wireless LANs.
- If this device for operation in the band 5150-5350 MHz, it is for indoor use only.
- This equipment should be installed and operated with a minimum distance of 20 cm between the radio equipment and your body.

#### List of national codes

| COUNTRY        | ISO 3166 2 LETTER CODE | COUNTRY        | ISO 3166 2 LETTER CODE |
|----------------|------------------------|----------------|------------------------|
| Austria        | AT                     | Liechtenstein  | LI                     |
| Belgium        | BE                     | Lithuania      | LT                     |
| Bulgaria       | BG                     | Luxembourg     | LU                     |
| Croatia        | HR                     | Malta          | MT                     |
| Cyprus         | CY                     | Netherlands    | NL                     |
| Czech Republic | CZ                     | Norway         | NO                     |
| Denmark        | DK                     | Poland         | PL                     |
| Estonia        | EE                     | Portugal       | PT                     |
| Finland        | FI                     | Romania        | RO                     |
| France         | FR                     | Serbia         | RS                     |
| Germany        | DE                     | Slovakia       | SK                     |
| Greece         | GR                     | Slovenia       | SI                     |
| Hungary        | HU                     | Spain          | ES                     |
| Iceland        | IS                     | Switzerland    | СН                     |
| Ireland        | IE                     | Sweden         | SE                     |
| Italy          | IT                     | Turkey         | TR                     |
| Latvia         | LV                     | United Kingdom | GB                     |

#### **Safety Warnings**

- Do not use this product near water, for example, in a wet basement or near a swimming pool.
- Do not expose your device to dampness, dust or corrosive liquids.
- Do not store things on the device.
- Do not obstruct the device ventilation slots as insufficient airflow may harm your device. For example, do not place the device in an
- enclosed space such as a box or on a very soft surface such as a bed or sofa. Do not install, use, or service this device during a thunderstorm. There is a remote risk of electric shock from lightning.
- Connect ONLY suitable accessories to the device.
- Do not open the device or unit. Opening or removing covers can expose you to dangerous high voltage points or other risks. Only qualified service personnel should service or disassemble this device. Please contact your vendor for further information.
- Make sure to connect the cables to the correct ports.
- Place connecting cables carefully so that no one will step on them or stumble over them.
- Always disconnect all cables from this device before servicing or disassembling. Do not remove the plug and connect it to a power outlet by itself; always attach the plug to the power adaptor first before connecting it to a power outlet.
- Do not allow anything to rest on the power adaptor or cord and do NOT place the product where anyone can walk on the power adaptor or cord.

- Please use the provided or designated connection cables/power cables/ adaptors. Connect it to the right supply voltage (for example, 110V AC in North America or 230V AC in Europe). If the power adaptor or cord is damaged, it might cause electrocution. Remove it from the device and the power source, repairing the power adapter or cord is prohibited. Contact your local vendor to order a new one.
- Do not use the device outside, and make sure all the connections are indoors. There is a remote risk of electric shock from lightning.
  CAUTION: Risk of explosion if battery is replaced by an incorrect type, dispose of used batteries according to the instruction. Dispose them at the applicable collection point for the recycling of electrical and electronic devices. For detailed information about recycling of this
- The following warning statements apply, where the disconnect device, is not incorporated in the device or where you purchased the product.
  - For permanently connected devices, a readily accessible disconnect device shall be incorporated external to the device;
  - For pluggable devices, the socket-outlet shall be installed near the device and shall be easily accessible.
- CLASS 1 LASER PRODUCT
- APPAREIL À LASER DE CLASS 1
- PRODUCT COMPLIES WITH 21 CFR 1040.10 AND 1040.11.
- PRODUIT CONFORME SELON 21 CFR 1040.10 ET 1040.11.

#### **Environment Statement**

#### ErP (Energy-related Products)

Zyxel products put on the EU market in compliance with the requirement of the European Parliament and the Council published Directive 2009/ 125/EC establishing a framework for the setting of ecodesign requirements for energy-related products (recast), so called as "ErP Directive (Energy-related Products directive) as well as ecodesign requirement laid down in applicable implementing measures, power consumption has satisfied regulation requirements which are:

- Network standby power consumption < 8W, and/or
- Off mode power consumption < 0.5W, and/or
- Standby mode power consumption < 0.5W.</li>

#### European Union - Disposal and Recycling Information

The symbol below means that according to local regulations your product and/or its battery shall be disposed of separately from domestic waste. If this product is end of life, take it to a recycling station designated by local authorities. At the time of disposal, the separate collection of your product and/or its battery will help save natural resources and ensure that the environment is sustainable development.

Die folgende Symbol bedeutet, dass Ihr Produkt und/oder seine Batterie gemäß den örtlichen Bestimmungen getrennt vom Hausmüll entsorgt werden muss. Wenden Sie sich an eine Recyclingstation, wenn dieses Produkt das Ende seiner Lebensdauer erreicht hat. Zum Zeitpunkt der Entsorgung wird die getrennte Sammlung von Produkt und/oder seiner Batterie dazu beitragen, natürliche Ressourcen zu sparen und die Umwelt und die menschliche Gesundheit zu schützen.

El símbolo de abajo indica que según las regulaciones locales, su producto y/o su batería deberán depositarse como basura separada de la domástica. Cuando este producto alcance el final de su vida útil, llévelo a un punto limpio. Cuando llegue el momento de desechar el producto, la recogida por separado éste y/o su batería ayudará a salvar los recursos naturales y a proteger la salud humana y medioambiental.

Le symbole ci-dessous signifie que selon les réglementations locales votre produit et/ou sa batterie doivent être éliminés séparément des ordures ménagères. Lorsque ce produit atteint sa fin de vie, amenez-le à un centre de recyclage. Au moment de la mise au rebut, la collecte séparée de votre produit et/ou de sa batterie aidera à économiser les ressources naturelles et protéger l'environnement et la santé humaine.

Il simbolo sotto significa che secondo i regolamenti locali il vostro prodotto e/o batteria deve essere smaltito separatamente dai rifiuti domestici. Quando questo prodotto raggiunge la fine della vita di servizio portarlo a una stazione di riciclaggio. Al momento dello smaltimento, la raccolta separata del vostro prodotto e/o della sua batteria aiuta a risparmiare risorse naturali e a proteggere l'ambiente e la salute umana.

Symbolen innebär att enligt lokal lagstiftning ska produkten och/eller dess batteri kastas separat från hushållsavfallet. När den här produkten når slutet av sin livslängd ska du ta den till en återvinningsstation. Vid tiden för kasseringen bidrar du till en bättre miljö och mänsklig hälsa genom att göra dig av med den på ett återvinningsställe.

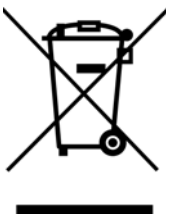

#### 台灣

安全警告 - 為了您的安全,請先閱讀以下警告及指示:

- 請勿將此產品接近水、火焰或放置在高溫的環境。
- 避免設備接觸
  - 任何液體 切勿讓設備接觸水、雨水、高濕度、污水腐蝕性的液體或其他水份。
- 灰塵及污物 切勿接觸灰塵、污物、沙土、食物或其他不合適的材料。
- 雷雨天氣時,不要安裝,使用或維修此設備。有遭受電擊的風險。
- 切勿重摔或撞擊設備,並勿使用不正確的電源變壓器。

- 若接上不正確的電源變壓器會有爆炸的風險。
- 請勿隨意更換產品內的電池。
- 如果更換不正確之電池型式,會有爆炸的風險,請依製造商說明書處理使用過之電池。
- 請將廢電池丟棄在適當的電器或電子設備回收處
- 請勿將設備解體。
- 請勿阻礙設備的散熱孔,空氣對流不足將會造成設備損害。
- 請插在正確的電壓供給插座(如:北美/台灣電壓110VAC,歐洲是230VAC)。
- 假若電源變壓器或電源變壓器的纜線損壞,請從插座拔除,若您還繼續插電使用,會有觸電死亡的風險。
- 請勿試圖修理電源變壓器或電源變壓器的纜線,若有毀損,請直接聯絡您購買的店家,購買一個新的電源變壓器。
- 請勿將此設備安裝於室外,此設備僅適合放置於室內。
- 請勿隨一般垃圾丟棄。
- 請參閱產品背貼上的設備額定功率。
- 請參考產品型錄或是彩盒上的作業溫度。
- 產品沒有斷電裝置或者採用電源線的插頭視為斷電裝置的一部分,以下警語將適用:
  - 對永久連接之設備, 在設備外部須安裝可觸及之斷電裝置;
  - 對插接式之設備, 插座必須接近安裝之地點而且是易於觸及的。

#### 以下訊息僅適用於產品具有無線功能且銷售至台灣地區 (ATP100W)

- 第十二條 經型式認證合格之低功率射頻電機,非經許可,公司、商號或使用者均不得擅自變更頻率、加大功率或變更原設計之特性及功能。
- 第十四條 低功率射頻電機之使用不得影響飛航安全及干擾合法通信;經發現有干擾現象時,應立即停用,並改善至無干擾時方得繼續使用。
- 前項合法通信,指依電信法規定作業之無線電通信。低功率射頻電機須忍受合法通信或工業、科學及醫療用電波輻射性電機設備之干擾。
- 無線資訊傳輸設備忍受合法通信之干擾且不得干擾合法通信;如造成干擾,應立即停用,俟無干擾之虞,始得繼續使用。
- 無線資訊傳輸設備的製造廠商應確保頻率穩定性,如依製造廠商使用手冊上所述正常操作,發射的信號應維持於操作頻帶中
- 使用無線產品時,應避免影響附近雷達系統之操作。
- 高增益指向性天線只得應用於固定式點對點系統。

#### About the Symbols

Various symbols are used in this product to ensure correct usage, to prevent danger to the user and others, and to prevent property damage. The meaning of these symbols are described below. It is important that you read these descriptions thoroughly and fully understand the contents.

#### **Explanation of the Symbols**

| SYMBOL | EXPLANATION                                                                                                    |
|--------|----------------------------------------------------------------------------------------------------|
|        | Alternating current (AC):                                                                                                    |
| $\sim$ | AC is an electric current in which the flow of electric charge periodically reverses direction.                                         |
|        |                                                                                                    |
|        | Direct current (DC):                                                                                                    |
|        | DC if the unidirectional flow or movement of electric charge carriers.                                                                  |
|        |                                                                                                    |
|        | Earth; ground:                                                                                                    |
|        | A wiring terminal intended for connection of a Protective Earthing Conductor.                                                           |
|        |                                                                                                    |
|        | Class II equipment:                                                                                                    |
|        | The method of protection against electric shock in the case of class II equipment is either double insulation or reinforced insulation. |

#### **Viewing Certifications**

Go to http://www.zyxel.com to view this product's documentation and certifications.

#### **Zyxel Limited Warranty**

Zyxel warrants to the original end user (purchaser) that this product is free from any defects in material or workmanship for a specific period (the Warranty Period) from the date of purchase. The Warranty Period varies by region. Check with your vendor and/or the authorized Zyxel local distributor for details about the Warranty Period of this product. During the warranty period, and upon proof of purchase, should the product have indications of failure due to faulty workmanship and/or materials. Zyxel will, at its discretion, repair or replace the defective products or components without charge for either parts or labor, and to whatever extent it shall deem necessary to restore the product of equal or higher value, and will be solely at the discretion of Zyxel. This warranty shall not apply if the product has been modified, misused, tampered with, damaged by an act of God, or subjected to abnormal working conditions.

#### Note

Repair or replacement, as provided under this warranty, is the exclusive remedy of the purchaser. This warranty is in lieu of all other warranties, express or implied, including any implied warranty of merchantability or fitness for a particular use or purpose. Zyxel shall in no event be held liable for indirect or consequential damages of any kind to the purchaser.

To obtain the services of this warranty, contact your vendor. You may also refer to the warranty policy for the region in which you bought the device at http://www.zyxel.com/web/support\_warranty\_info.php.

#### Registration

Register your product online to receive e-mail notices of firmware upgrades and information at www.zyxel.com for global products, or at www.us.zyxel.com for North American products.

#### Trademarks

ZyNOS (Zyxel Network Operating System) and ZON (Zyxel One Network) are registered trademarks of Zyxel Communications, Inc. Other trademarks mentioned in this publication are used for identification purposes only and may be properties of their respective owners.

#### **Open Source Licenses**

This product contains in part some free software distributed under GPL license terms and/or GPL like licenses. Open source licenses are provided with the firmware package. You can download the latest firmware at www.zyxel.com. To obtain the source code covered under those Licenses, please contact support@zyxel.com.tw to get it.

#### **Regulatory Notice and Statement (Class A)**

Model List: ATP500, ATP700, ATP800

#### United States of America

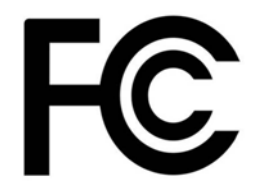

The following information applies if you use the product within USA area.

#### FCC EMC Statement

- This device complies with part 15 of the FCC Rules. Operation is subject to the following two conditions: (1) This device may not cause harmful interference, and
  - (2) This device must accept any interference received, including interference that may cause undesired operation.
- Changes or modifications not expressly approved by the party responsible for compliance could void the user's authority to operate the equipment.
- This device has been tested and found to comply with the limits for a Class A digital device, pursuant to part 15 of the FCC Rules. These limits
  are designed to provide reasonable protection against harmful interference when the equipment is operated in a commercial environment.
  This equipment generates, uses, and can radiate radio frequency energy and, if not installed and used in accordance with the instruction
  manual, may cause harmful interference to radio communications. Operation of this equipment in a residential area is likely to cause harmful
  interference in which case the user will be required to correct the interference at his own expense.

#### Canada

The following information applies if you use the product within Canada area

#### Innovation, Science and Economic Development Canada Industry ICES Statement

CAN ICES-3 (A)/NMB-3(A)

#### **European Union**

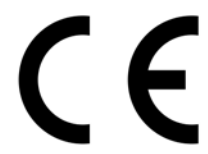

The following information applies if you use the product within the European Union.

#### **CE EMC statement**

WARNING: This equipment is compliant with Class A of EN55032. In a residential environment this equipment may cause radio interference.

| COUNTRY        | ISO 3166 2 LETTER CODE | COUNTRY        | ISO 3166 2 LETTER CODE |
|----------------|------------------------|----------------|------------------------|
| Austria        | AT                     | Liechtenstein  | LI                     |
| Belgium        | BE                     | Lithuania      | LT                     |
| Bulgaria       | BG                     | Luxembourg     | LU                     |
| Croatia        | HR                     | Malta          | MT                     |
| Cyprus         | CY                     | Netherlands    | NL                     |
| Czech Republic | CR                     | Norway         | NO                     |
| Denmark        | DK                     | Poland         | PL                     |
| Estonia        | EE                     | Portugal       | PT                     |
| Finland        | FI                     | Romania        | RO                     |
| France         | FR                     | Serbia         | RS                     |
| Germany        | DE                     | Slovakia       | SK                     |
| Greece         | GR                     | Slovenia       | SI                     |
| Hungary        | HU                     | Spain          | ES                     |
| Iceland        | IS                     | Sweden         | SE                     |
| Ireland        | IE                     | Switzerland    | СН                     |
| Italy          | IT                     | Turkey         | TR                     |
| Latvia         | LV                     | United Kingdom | GB                     |

#### List of National Codes

#### **Safety Warnings**

- Do not use this product near water, for example, in a wet basement or near a swimming pool.
- Do not expose your device to dampness, dust or corrosive liquids.
- Do not store things on the device.
- Do not obstruct the device ventilation slots as insufficient airflow may harm your device. For example, do not place the device in an enclosed space such as a box or on a very soft surface such as a bed or sofa.
- Do not install, use, or service this device during a thunderstorm. There is a remote risk of electric shock from lightning.
- Connect ONLY suitable accessories to the device.
- Do not open the device or unit. Opening or removing covers can expose you to dangerous high voltage points or other risks. Only qualified service personnel should service or disassemble this device. Please contact your vendor for further information.
- Make sure to connect the cables to the correct ports.
- Place connecting cables carefully so that no one will step on them or stumble over them.
- Always disconnect all cables from this device before servicing or disassembling.
  Do not remove the plug and connect it to a power outlet by itself; always attach the plug to the power adaptor first before connecting it to a power outlet.
- Do not allow anything to rest on the power adaptor or cord and do NOT place the product where anyone can walk on the power adaptor or cord.
- Please use the provided or designated connection cables/power cables/ adaptors. Connect it to the right supply voltage (for example, 110V AC in North America or 230V AC in Europe). If the power adaptor or cord is damaged, it might cause electrocution. Remove it from the device and the power source, repairing the power adapter or cord is prohibited. Contact your local vendor to order a new one.
- Do not use the device outside, and make sure all the connections are indoors. There is a remote risk of electric shock from lightning.
   Caution: Risk of explosion if battery is replaced by an incorrect type, dispose of used batteries according to the instruction. Dispose them at the applicable collection point for the recycling of electrical and electronic device. For detailed information about recycling of this product, please contact your local city office, your household waste disposal service or the store where you purchased the product.
- Use ONLY power wires of the appropriate wire gauge for your device. Connect it to a power supply of the correct voltage.
- Fuse Warning! Replace a fuse only with a fuse of the same type and rating.
- The POE (Power over Ethernet) devices that supply or receive power and their connected Ethernet cables must all be completely indoors.
- The following warning statements apply, where the disconnect device is not incorporated in the device or where the plug on the power supply cord is intended to serve as the disconnect device,
  - For permanently connected devices, a readily accessible disconnect device shall be incorporated external to the device;
- For pluggable devices, the socket-outlet shall be installed near the device and shall be easily accessible.
- This equipment must be grounded by qualified service personnel. Never defeat the ground conductor or operate the device in the absence of a suitably installed ground conductor. Contact the appropriate electrical inspection authority or an electrician if you are uncertain that suitable grounding is available.
- When connecting or disconnecting power to hot-pluggable power supplies, if offered with your system, observe the following guidelines: - Install the power supply before connecting the power cable to the power supply.

  - Unplug the power cable before removing the power supply.
- If the system has multiple sources of power, disconnect power from the system by unplugging all power cables from the power supply. CLASS 1 LASER PRODUCT
- APPAREIL À LASER DE CLASS 1
- PRODUCT COMPLIES WITH 21 CFR 1040.10 AND 1040.11.
- PRODUIT CONFORME SELON 21 CFR 1040.10 ET 1040.11.

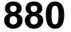

#### **Environment Statement**

#### European Union - Disposal and Recycling Information

The symbol below means that according to local regulations your product and/or its battery shall be disposed of separately from domestic waste. If this product is end of life, take it to a recycling station designated by local authorities. At the time of disposal, the separate collection of your product and/or its battery will help save natural resources and ensure that the environment is sustainable development.

Die folgende Symbol bedeutet, dass Ihr Produkt und/oder seine Batterie gemäß den örtlichen Bestimmungen getrennt vom Hausmüll entsorgt werden muss. Wenden Sie sich an eine Recyclingstation, wenn dieses Produkt das Ende seiner Lebensdauer erreicht hat. Zum Zeitpunkt der Entsorgung wird die getrennte Sammlung von Produkt und/oder seiner Batterie dazu beitragen, natürliche Ressourcen zu sparen und die Umwelt und die menschliche Gesundheit zu schützen.

El símbolo de abajo indica que según las regulaciones locales, su producto y/o su batería deberán depositarse como basura separada de la doméstica. Cuando este producto alcance el final de su vida útil, llévelo a un punto limpio. Cuando llegue el momento de desechar el producto, la recogida por separado éste y/o su batería ayudará a salvar los recursos naturales y a proteger la salud humana y medioambiental.

Le symbole ci-dessous signifie que selon les réglementations locales votre produit et/ou sa batterie doivent être éliminés séparément des ordures ménagères. Lorsque ce produit atteint sa fin de vie, amenez-le à un centre de recyclage. Au moment de la mise au rebut, la collecte séparée de votre produit et/ou de sa batterie aidera à économiser les ressources naturelles et protéger l'environnement et la santé humaine.

Il simbolo sotto significa che secondo i regolamenti locali il vostro prodotto e/o batteria deve essere smaltito separatamente dai rifiuti domestici. Quando questo prodotto raggiunge la fine della vita di servizio portarlo a una stazione di riciclaggio. Al momento dello smaltimento, la raccolta separata del vostro prodotto e/o della sua batteria aiuta a risparmiare risorse naturali e a proteggere l'ambiente e la salute umana.

Symbolen innebär att enligt lokal lagstiftning ska produkten och/eller dess batteri kastas separat från hushållsavfallet. När den här produkten når slutet av sin livslängd ska du ta den till en återvinningsstation. Vid tiden för kasseringen bidrar du till en bättre miljö och mänsklig hälsa genom att göra dig av med den på ett återvinningsställe.

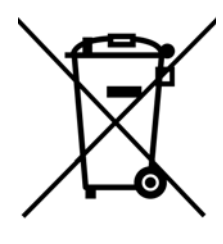

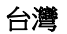

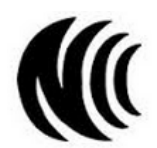

警告使用者

• 這是甲類的資訊產品,在居住的環境中使用時,可能會造成射頻干擾,在這種情況下,使用者會被要求採取某些適當的對策。

安全警告 - 為了您的安全,請先閱讀以下警告及指示:

- 請勿將此產品接近水、火焰或放置在高溫的環境。
- 避免設備接觸:
  - 任何液體 切勿讓設備接觸水、雨水、高濕度、污水腐蝕性的液體或其他水份。
- 灰塵及污物 切勿接觸灰塵、污物、沙土、食物或其他不合適的材料。
- 雷雨天氣時,不要安裝,使用或維修此設備。有遭受電擊的風險。
- 切勿重摔或撞擊設備,並勿使用不正確的電源變壓器。
- 若接上不正確的電源變壓器會有爆炸的風險。
- 請勿隨意更換產品內的電池。
- 如果更換不正確之電池型式,會有爆炸的風險,請依製造商說明書處理使用過之電池。
- 請將廢電池丟棄在適當的電器或電子設備回收處。
- 請勿將設備解體。
- 請勿阻礙設備的散熱孔,空氣對流不足將會造成設備損害。
- 請插在正確的電壓供給插座(如:北美/台灣電壓110V AC,歐洲是230V AC)。
- 假若電源變壓器或電源變壓器的纜線損壞,請從插座拔除,若您還繼續插電使用,會有觸電死亡的風險。

ZyWALL ATP Series User's Guide

- 請勿試圖修理電源變壓器或電源變壓器的纜線,若有毀損,請直接聯絡您購買的店家,購買一個新的電源變壓器。
- 請勿將此設備安裝於室外,此設備僅適合放置於室內。
- 請勿隨一般垃圾丟棄。
- 請參閱產品背貼上的設備額定功率。
- 請參考產品型錄或是彩盒上的作業溫度。
- 產品沒有斷電裝置或者採用電源線的插頭視為斷電裝置的一部分,以下警語將適用:
  - 對永久連接之設備, 在設備外部須安裝可觸及之斷電裝置;
  - 對插接式之設備, 插座必須接近安裝之地點而且是易於觸及的。

#### About the Symbols

Various symbols are used in this product to ensure correct usage, to prevent danger to the user and others, and to prevent property damage. The meaning of these symbols are described below. It is important that you read these descriptions thoroughly and fully understand the contents.

#### **Explanation of the Symbols**

| SYMBOL | EXPLANATION                                                                                                    |
|--------|----------------------------------------------------------------------------------------------------|
| $\sim$ | Alternating current (AC):<br>AC is an electric current in which the flow of electric charge periodically reverses direction.                                      |
|        | Direct current (DC):<br>DC if the unidirectional flow or movement of electric charge carriers.                                                                    |
|        | Earth; ground:<br>A wiring terminal intended for connection of a Protective Earthing Conductor.                                                                   |
|        | Class II equipment:<br>The method of protection against electric shock in the case of class II equipment is either double insulation<br>or reinforced insulation. |

#### **Viewing Certifications**

Go to http://www.zyxel.com to view this product's documentation and certifications.

#### **Zyxel Limited Warranty**

Zyxel warrants to the original end user (purchaser) that this product is free from any defects in material or workmanship for a specific period (the Warranty Period) from the date of purchase. The Warranty Period varies by region. Check with your vendor and/or the authorized Zyxel local distributor for details about the Warranty Period of this product. During the warranty period, and upon proof of purchase, should the product have indications of failure due to faulty workmanship and/or materials. Zyxel will, at its discretion, repair or replace the defective products or components without charge for either parts or labor, and to whatever extent it shall deem necessary to restore the product of equal or higher value, and will be solely at the discretion of Zyxel. This warranty shall not apply if the product has been modified, misused, tampered with, damaged by an act of God, or subjected to abnormal working conditions.

#### Note

Repair or replacement, as provided under this warranty, is the exclusive remedy of the purchaser. This warranty is in lieu of all other warranties, express or implied, including any implied warranty of merchantability or fitness for a particular use or purpose. Zyxel shall in no event be held liable for indirect or consequential damages of any kind to the purchaser.

To obtain the services of this warranty, contact your vendor. You may also refer to the warranty policy for the region in which you bought the device at http://www.zyxel.com/web/support\_warranty\_info.php.

#### Registration

Register your product online to receive e-mail notices of firmware upgrades and information at www.zyxel.com for global products, or at www.us.zyxel.com for North American products.

#### **Open Source Licenses**

This product contains in part some free software distributed under GPL license terms and/or GPL like licenses. Open source licenses are provided with the firmware package. You can download the latest firmware at www.zyxel.com. To obtain the source code covered under those Licenses, please contact support@zyxel.com.tw to get it.

# Index

# Symbols

# Numbers

3322 Dynamic DNS 3DES **424** 6in4 tunneling 6to4 tunneling

# Α

AAA Base DN 678 Bind DN 678, 681 directory structure 677 Distinguished Name, see DN DN 678, 679, 681 password 681 port 681, 683 search time limit 681 SSL 681 AAA server 675 AD 677 and users 618 directory service 676 LDAP 676, 677 local user database 677 RADIUS 676, 677, 682 RADIUS group 682 see also RADIUS access 29 access control attacks 569 Access Point Name, see APN access users 617, 619 custom page 754 forcing login 461 idle timeout 627

logging in 461 multiple logins 628 see also users 617 Web Configurator 629 access users, see also force user authentication policies account user 617, 713 accounting server 675 Active Directory, see AD active protocol 428 AH **428** and encapsulation 428 ESP 428 active sessions 114, 129 ActiveX 538 AD 676, 678, 679, 681 directory structure 677 Distinguished Name, see DN password 681 port 681, 683 search time limit 681 SSL 681 address groups 655 and content filtering 524, 525 and FTP 774 and security policy 465 and SNMP 779 and SSH 769 and Telnet 772 and WWW 754 address objects 655 and content filtering 524, 525 and FTP 774 and NAT 318, 347 and policy routes 317 and security policy 465 and SNMP 779 and SSH 769 and Telnet 772 and VPN connections 401 and WWW 754 HOST 656

RANGE 656 SUBNET 656 types of 656, 662 address record 743 admin user troubleshooting 861 admin users 617 multiple logins 628 see also users 617 ADP 501 false negatives 503 false positives 503 inline profile 503 monitor profile 503 Advanced Encryption Standard, see AES AES 424 AF 321 AH 407.428 and transport mode 429 alerts 798, 799, 801, 802, 803, 804 IDP 604, 605 ALG 357, 363 and NAT 357, 359 and policy routes 359, 363 and security policy 357, 359 and trunks 363 FTP 357, 358 H.323 357, 358, 363 peer-to-peer calls 359 RTP 363 see also VoIP pass through 357 SIP 357, 358 Anomaly Detection and Prevention, see ADP Anonymizer 563 Anonymous Proxies 558 anti-malware 543 boot sector virus 554 file decompression 551 file infector virus 554 firmware package blocking 551 macro virus 554 malware types 554 packet scan 543 packet types 544 scanner types 555 signatures 553 virus 543 worm 543

anti-spam 588, 591, 593 action for spam mails 592 black list 588, 591, 593 concurrent e-mail sessions 176 DNSBL 589, 591 e-mail header buffer 589 e-mail headers 589 general settings 590 identifying legitimate e-mail 588 identifying spam 588 POP2 589 POP3 589 regular expressions 595 SMTP 589 status 177 white list 588, 591, 594 anti-virus EICAR 550 e-mail virus 554 polymorphic virus 554 statistics 168, 170, 178 troubleshooting 852, 855 troubleshooting signatures update 852 updating signatures 190 AP group 150, 196, 198 APN 255 Application Layer Gateway, see ALG application patrol 515 actions 515 and HTTP redirect 352 and security policy 515 classification 515 exceptions 515 port-less 515 ports 516 service ports 516 troubleshooting 852, 858, 861 ASAS (Authenex Strong Authentication System) 676 asymmetrical routes 495 allowing through the security policy 498 vs virtual interfaces 495 attacks access control 569 backdoor 569 buffer overflow 570 Denial of Service (DoS) 405 DoS/DDoS 570 IM 570

P2P 570 scan 570 spam 570 trapdoor 569 trojan 569 virus 543, 571 worm 571 Authenex Strong Authentication System (ASAS) 676 authentication in IPSec 408 LDAP/AD 677 server 675 authentication algorithms 423, 424 and active protocol 423 MD5 424 SHA1 424 Authentication Header, see AH authentication method objects 685 and users 618 and WWW 753 create 686 example 685 authentication policy exceptional services 463 Authentication server RADIUS client 783 authentication server 781, 783 authentication type 80, 712 Authentication, Authorization, Accounting servers, see AAA server authorization server 675 Autonomous Systems (AS) 331 auxiliary interfaces 214

# В

backdoor attacks backing up configuration files bandwidth egress **256**, ingress **256**, bandwidth limit troubleshooting bandwidth management maximize bandwidth usage **321**,

see also application patrol 515 troubleshooting 854 Base DN 678 Batch import 725 BGP 336 Bind DN 678, 681 BitTorrent 570 black list 591, 593 anti-spam 588 Blaster 582 boot sector virus 554 Botnet 559 Botnet Filtering 556 bridge interfaces 214, 280 and virtual interfaces of members 281 basic characteristics 214 effect on routing table 281 member interfaces 281 virtual 239 bridges 280 Brute Force Attack 559 buffer overflow 570 buffer overflow attacks 570

# С

C&C Server 556 CA and certificates 694 CA (Certificate Authority), see certificates Calling Station ID 646 capturing packets 825, 828 card SIM 256 CEF (Common Event Format) 796, 802 cellular 250 APN 255 interfaces 214 signal quality 138, 139 SIM card 256 status 140 system 138, 139 troubleshooting 853, 854 certificate troubleshooting 862

Certificate Authority (CA) see certificates Certificate Revocation List (CRL) 694 vs OCSP 710 certificates 693 advantages of 694 and CA 694 and FTP 774 and HTTPS 750 and IKE SA 428 and SSH 769 and VPN gateways 401 and WWW 752 certification path 694, 702, 708 expired 694 factory-default 694 file formats 694 fingerprints 703, 709 importing 699 in IPSec 414 not used for encryption 694 revoked 694 self-signed 694, 701 serial number 703, 708 storage space 696, 705 thumbprint algorithms 695 thumbprints 695 used for authentication 694 verifying fingerprints 695 certification requests 701 certifications 876 viewing 878, 882 Challenge Handshake Authentication Protocol (CHAP) 712 CHAP (Challenge Handshake Authentication Protocol) 712 CHAP/PAP 712 CLI 28, 36 button 36 messages 36 popup window 36 Reference Guide 2 commands 28 sent by Web Configurator 36 Common Event Format (CEF) 796, 802 compression (stac) 713 computer names 235, 277, 290, 308, 441 computer virus 543

see also virus concurrent e-mail sessions 176 configuration information 821 configuration file troubleshooting 863 configuration files 806 at restart 809 backing up 808 downloading 810, 841 downloading with FTP 773 editing 806 how applied 807 lastgood.conf 809, 811 managing 808 startup-config.conf 811 startup-config-bad.conf 809 syntax 807 system-default.conf 811 uploading 812 uploading with FTP 773 use without restart 806 connection troubleshooting 858 connection monitor (in SSL) 164 connectivity check 234, 249, 256, 265, 276, 292, 296, **408** console port speed 738 contact information 866, 872 content (pattern) 577 content filter troubleshooting 852 content filtering 524, 525 and address groups 524, 525 and address objects 524, 525 and schedules 524, 525 and user groups 524 and users 524 by category 524, 525, 532 by keyword (in URL) 525, 539 by URL 525, 538, 540, 541 by web feature 525, 538 cache 542 categories 532 category service 531 default policy 525 external web filtering service 531, 542

filter list 525 managed web pages 531 policies 524, 525 registration status 189 statistics 165 testing 532 uncategorized pages 531 URL for blocked access 527 cookies 29, 538 copyright 875 CPU usage 114 Cross Site Scripting 559 current date/time 112, 734 and schedules 670 daylight savings 736 setting manually 737 time server 738 current user list 164 custom access user page 754 login page 754 custom signatures 569, 572, 856 applying 579 example 577 verifying 580 custom.rules file 569, 856 customer support 866, 872

# D

Data Encryption Standard, see DES date 734 daylight savings 736 DDNS 337 backup mail exchanger 342 mail exchanger 342 service providers 337 troubleshooting 857 DDoS attacks 570 Dead Peer Detection, see DPD decompression of files (in anti-malware) 551 default security policy behavior 494 Default\_L2TP\_VPN\_GW 439 Denial of Service (DoS) attacks 570 Denial of Service (Dos) attacks 405 DES 423 device access troubleshooting 851 Device HA 717 device HA virtual router 719 device High Availability see Device HA 717 DHCP 307, 733 and DNS servers 308 and domain name 733 and interfaces 307 pool 308 static DHCP 308 DHCP Unique IDentifier 218 DHCPv6 713 DHCP Unique IDentifier 218 DHCPv6 Request 713 diagnostics 821 Differentiated Services Code Point (DSCP) 573 Diffie-Hellman key group 424 DiffServ 321 Digital Signature Algorithm public-key algorithm, see DSA direct routes 313 directory 676 directory service 676 file structure 677 disclaimer 875 Distinguished Name (DN) 678, 679, 681 Distributed Denial of Service (DDoS) attacks 570 DN 678, 679, 681 DNS 739 address records 743 domain name forwarders 745 domain name to IP address 743 IP address to domain name 743 L2TP VPN 441 Mail eXchange (MX) records 746 pointer (PTR) records 743 DNS Blacklist see DNSBL 589 DNS inbound LB 388 DNS servers 81, 739, 745 and interfaces 308 DNSBL 589, 591 see also anti-spam 589

domain name 733 Domain Name System, see DNS DoS 558 DoS (Denial of Service) attacks 570 DPD 416 DSA 701 DSCP 314, 317, 451, 845 DUID 218 Dynamic Domain Name System, see DDNS dynamic guest account 618 Dynamic Host Configuration Protocol, see DHCP. dynamic peers in IPSec 406 DynDNS 337 DynDNS see also DDNS 337 DynU 337

# Ε

eBGP (exterior Border Gate Protocol) 331 e-Donkey 570 egress bandwidth 256, 265 EICAR 550 Ekahau RTLS 209 e-mail 588 daily statistics report 793 header buffer 589 headers 589 virus 554 e-Mule 570 Encapsulating Security Payload, see ESP encapsulation and active protocol 428 IPSec 407 transport mode 428 tunnel mode 428 VPN 428 encryption and anti-malware 551 IPSec 408 RSA 703 encryption algorithms 423 3DES 424 AES 424 and active protocol 423

# DES 423

encryption method 712 end of IP list 573 enforcing policies in IPSec 406 ESP 407. 428 and transport mode 429 Ethernet interfaces 214 and OSPF 222 and RIP 222 and routing protocols 220 basic characteristics 214 virtual 239 exceptional services 463 Exploits 558 extended authentication and VPN gateways 401 IKE SA 427 Extended Service Set IDentification 633 ext-user troubleshooting 861

# F

false negatives 503 false positives 503, 506 file decompression (in anti-malware) 551 file extensions configuration files 806 shell scripts 806 file infector 554 file manager 806 Firefox 29 firewall and SMTP redirect 353 firmware and restart 812 current version 111, 816 getting updated 812 uploading 815 uploading with FTP 773 firmware package troubleshooting 860 firmware upload troubleshooting 863 flags 573

ZyWALL ATP Series User's Guide
flash usage 114 forcing login 461 FQDN 743 fragmentation flag 575 fragmentation offset 575 FTP 773 additional signaling port 362 ALG 357 and address groups 774 and address objects 774 and certificates 774 and zones 774 signaling port 362 troubleshooting 858 with Transport Layer Security (TLS) 774 full tunnel mode 432, 436 Fully-Qualified Domain Name, see FQDN

#### G

Generic Routing Encapsulation, see GRE. global SSL setting 436 Grace Period 25 GRE 309 GSM 256 Guide CLI Reference 2 Quick Start 2

# Η

H.323 363 additional signaling port 362 ALG 357, 363 and RTP 363 and security policy 358 signaling port 362 troubleshooting 858 header checksum 573 host-based intrusions 581 HSDPA 256 HTTP over SSL, see HTTPS redirect to HTTPS 752

#### vs HTTPS 750 HTTP redirect and application patrol 352 and interfaces 356 and policy routes 352, 353 and security policy 352 packet flow 352 troubleshooting 858 HTTPS 750 and certificates 750 authenticating clients 750 avoiding warning messages 760 example 759 vs HTTP 750 with Internet Explorer 759 with Netscape Navigator 759 hub-and-spoke VPN, see VPN concentrator HyperText Transfer Protocol over Secure Socket Layer, see HTTPS

# I

ICMP 666 code 576 sequence number 576 type 576 identification (IP) 575 identifying legitimate e-mail 588 spam 588 IDP 566 action 509 alerts 604, 605 applying custom signatures 579 custom signature example 577 custom signatures 572 log options 506, 510, 604, 605 reject sender 509 reject-both 509 reject-receiver 509 service group 571 signatures 566 Snort signatures 582 statistics 172 troubleshooting 852, 856 verifying custom signatures 580 IEEE 802.1 g VLAN

IEEE 802.1q. See VLAN. IEEE 802.1x 633 Iframe Injection 559 IHL (IP Header Length) 573 IKE SA aggressive mode 422, 426 and certificates 428 and RADIUS 427 and to-ZyWALL security policy 859 authentication algorithms 423, 424 content 425 Dead Peer Detection (DPD) 416 Diffie-Hellman key group 424 encryption algorithms 423 extended authentication 427 ID type 425 IP address, remote IPSec router 423 IP address, Zyxel device 423 local identity 425 main mode 422, 426 NAT traversal 427 negotiation mode 422 password 427 peer identity 425 pre-shared key 425 proposal 423 see also VPN user name 427 IM (Instant Messenger) 570 IMAP 589 iMesh 570 inbound LB algorithm least connection 390 least load 390 weighted round robin 390 inbound load balancing 388 time to live 391 incoming bandwidth 256, 265 ingress bandwidth 256, 265 inline profile 503 Instant Messenger (IM) 515, 570 managing 515 interface status 124 troubleshooting 853 interfaces 213 and DNS servers 308

and HTTP redirect 356 and layer-3 virtualization 214 and NAT 347 and physical ports 214 and policy routes 317 and static routes 320 and VPN gateways 401 and zones 214 as DHCP relays 307 as DHCP servers 307, 733 auxiliary, see also auxiliary interfaces. backup, see trunks bandwidth management 304, 305, 307 bridge, see also bridge interfaces. cellular 214 DHCP clients 306 Ethernet, see also Ethernet interfaces. gateway 306 general characteristics 213 IP address 306 metric 306 MTU 307 overlapping IP address and subnet mask 306 port groups, see also port groups. PPPoE/PPTP, see also PPPoE/PPTP interfaces. prerequisites 215 relationships between 215 static DHCP 308 subnet mask 306 trunks, see also trunks. Tunnel, see also Tunnel interfaces. types 214 virtual, see also virtual interfaces. VLAN, see also VLAN interfaces. WLAN, see also WLAN interfaces. Internet access troubleshooting 851, 860 Internet Control Message Protocol, see ICMP Internet Explorer 29 Internet Message Access Protocol, see IMAP 589 Internet Protocol (IP) 572 Internet Protocol Security, see IPSec Internet Protocol version 6, see IPv6 Intrusion, Detection and Prevention see IDP 566 intrusions host 581 network 582 IP (Internet Protocol) 572

IP options 573, 576 IP policy routing, see policy routes IP pool 436 IP protocols 665 and service objects 666 ICMP, see ICMP TCP, see TCP UDP, see UDP IP Reputation 556 IP security option 573 IP static routes, see static routes IP stream identifier 573 IP v4 packet headers 573 IP/MAC binding 379 exempt list 383 monitor 134 static DHCP 382 IPSec 396, 493 active protocol 407 AH 407 and certificates 401 authentication 408 basic troubleshooting 859 certificates 414 connections 401 connectivity check 408 Default\_L2TP\_VPN\_GW 439 encapsulation 407 encryption 408 ESP 407 established in two phases 398 L2TP VPN 439 local network 396 local policy 406 NetBIOS 405 peer 396 Perfect Forward Secrecy 408 PFS 408 phase 2 settings 407 policy enforcement 406 remote access 406 remote IPSec router 396 remote network 396 remote policy 406 replay detection 405 SA life time 407 SA monitor 162 SA see also IPSec SA 428

see also VPN site-to-site with dynamic peer 406 static site-to-site 406 transport encapsulation 407 tunnel encapsulation 407 VPN gateway 401 IPSec SA active protocol 428 and security policy 859 and to-ZyWALL security policy 859 authentication algorithms 423, 424 destination NAT for inbound traffic 431 encapsulation 428 encryption algorithms 423 local policy 428 NAT for inbound traffic 430 NAT for outbound traffic 430 Perfect Forward Secrecy (PFS) 429 proposal 429 remote policy 428 search by name 163 search by policy 163 Security Parameter Index (SPI) (manual keys) 429 see also IPSec see also VPN source NAT for inbound traffic 430 source NAT for outbound traffic 430 status 162 transport mode 428 tunnel mode 428 when IKE SA is disconnected 428 **IPSec VPN** troubleshooting 859 IPv6 216 link-local address 217 prefix 216 prefix delegation 217 prefix length 216 stateless autoconfiguration 217 IPv6 tunnelings 6in4 tunneling 260 6to4 tunneling 260 IPv6-in-IPv4 tunneling 260 **ISP** account CHAP 712 CHAP/PAP 712 MPPE 712 MSCHAP 712 MSCHAP-V2 712

#### PAP 712

ISP accounts 710 and PPPoE/PPTP interfaces 244, 710 authentication type 712 encryption method 712 stac compression 713

#### J

Java 538 permissions 29 JavaScripts 29

# Κ

key pairs 693

## L

L2TP VPN 438 Default\_L2TP\_VPN\_GW 439 DNS 441 IPSec configuration 439 policy routes 439 session monitor 164 WINS 441 lastgood.conf 809, 811 Layer 2 Tunneling Protocol Virtual Private Network, see L2TP VPN 438 layer-2 isolation 384 example 384 IP 385 LDAP 676 and users 618 Base DN 678 Bind DN 678, 681 directory 676 directory structure 677 Distinguished Name, see DN DN 678, 679, 681 password 681 port 681, 683 search time limit 681

#### SSL 681

user attributes 632 least connection algorithm 390 least load algorithm 390 least load first load balancing 299 LED suppression mode 197 LED troubleshooting 851 legitimate e-mail 588 level-4 inspection 516 level-7 inspection 515 licensing 186 Lightweight Directory Access Protocol, see LDAP Link Layer Discovery Protocol (LLDP) 141 LLDP (Link Layer Discovery Protocol) 141 load balancing 203, 298 algorithms 299, 303, 305 DNS inbound 388 least load first 299 round robin 299 see also trunks 298 session-oriented 299 spillover 300 weighted round robin 300 local user database 677 log troubleshooting 863 log messages categories 799, 801, 802, 803, 804 debugging 181 regular 181 types of 181 log options (IDP) 506, 510, 604, 605 login custom page 754 logo troubleshooting 862 logout Web Configurator 34 logs and security policy 501 e-mail profiles 795 e-mailing log messages 185, 798 formats 796 log consolidation 799 settings 795

syslog servers **795** system **795** types of **795** loose source routing **573** 

#### Μ

MAC address 630 and VLAN 266 Ethernet interface 230 range 111 MAC authentication 645 Calling Station ID 646 case 646 delimiter 645, 646 mac role 630 macro virus 554 malware infection and prevention 555 life cycle 555 managed web pages 531 management access troubleshooting 862 Management Information Base (MIB) 776, 777 managing the device using SNMP. See SNMP. MD5 424 memory usage 114 Message Digest 5, see MD5 messages CLI 36 metrics, see reports Microsoft Challenge-Handshake Authentication Protocol (MSCHAP) 712 Challenge-Handshake Authentication Protocol Version 2 (MSCHAP-V2) 712 Point-to-Point Encryption (MPPE) 712 mobile broadband see also cellular 250 Monitor 725 monitor 164 SA 162 monitor profile ADP 503 mounting

rack 28, 70 wall 71 MPPE (Microsoft Point-to-Point Encryption) 712 MSCHAP (Microsoft Challenge-Handshake Authentication Protocol) 712 MSCHAP-V2 (Microsoft Challenge-Handshake Authentication Protocol Version 2) 712 MTU 256, 265 multicast 638 multicast rate 638 mutation virus 554 My Certificates, see also certificates 696 MyDoom 582 myZyXEL 24 accounts, creating 24

#### Ν

NAT 321, 343 ALG, see ALG and address objects 318 and address objects (HOST) 347 and ALG 357, 359 and interfaces 347 and policy routes 311, 318 and security policy 496 and to-ZyWALL security policy 348 and VoIP pass through 359 and VPN 426 loopback 349 port forwarding, see NAT port translation, see NAT traversal 427 NAT Port Mapping Protocol 364 NAT Traversal 364 NAT-PMP 364 NBNS 235, 277, 290, 308, 436 **NetBIOS** Broadcast over IPSec 405 Name Server, see NBNS. NetBIOS Name Server, see NBNS NetMeeting 363 see also H.323 Netscape Navigator 29 network access mode 26

full tunnel 432 Network Address Translation, see NAT network list, see SSL 436 Network Time Protocol (NTP) 737 network-based intrusions 582 Nimda 582 no IP options 573 No-IP 337 NSSA 324

#### 0

objects 433 AAA server 675 addresses and address groups 655 authentication method 685 certificates 693 schedules 670 services and service groups 665 users, user groups 617, 713 offset (patterns) 577 ommon 554 One-Time Password (OTP) 676 Online Certificate Status Protocol (OCSP) 710 vs CRL 710 Open Shortest Path First, see OSPF operating mode 201 OSI (Open System Interconnection) 566 OSI level-4 516 OSI level-7 515 OSPF 324 and Ethernet interfaces 222 and RIP 325 and static routes 325 and to-ZyWALL security policy 324 area 0 325 areas, see OSPF areas authentication method 222 autonomous system (AS) 324 backbone 325 configuration steps 326 direction 222 link cost 222 priority 222 redistribute 325

redistribute type (cost) 327 routers, see OSPF routers virtual links 326 vs RIP 322, 324 OSPF areas 324 and Ethernet interfaces 222 backbone 324 Not So Stubby Area (NSSA) 324 stub areas 324 types of 324 OSPF routers 325 area border (ABR) 325 autonomous system boundary (ASBR) 325 backbone (BR) 325 backup designated (BDR) 326 designated (DR) 326 internal (IR) 325 link state advertisements priority 326 types of 325 OTP (One-Time Password) 676 outgoing bandwidth 256, 265

#### Ρ

P2P (Peer-to-peer) 570 attacks 570 see also Peer-to-peer packet inspection signatures 566 scan 543 statistics 121, 122, 146 packet capture 825, 828 files 824, 831, 832, 834 troubleshooting 863 packet captures downloading files 824, 832, 834 padding 573 PAP (Password Authentication Protocol) 712 Password Authentication Protocol (PAP) 712 payload option 576 size 577 Peanut Hull 337 Peer-to-peer (P2P) 570 calls 359

managing 515 Perfect Forward Secrecy (PFS) 408 Diffie-Hellman key group 429 performance troubleshooting 855, 856, 857 Personal Identification Number code, see PIN code PFS (Perfect Forward Secrecy) 408, 429 Phishing 559 physical ports packet statistics 121, 122, 146 PIN code 256 PIN generator 676 pointer record 743 Point-to-Point Protocol over Ethernet, see PPPoE. Point-to-Point Tunneling Protocol, see PPTP policy enforcement in IPSec 406 policy route troubleshooting 852, 861 policy routes 311 actions 312 and address objects 317 and ALG 359, 363 and HTTP redirect 352, 353 and interfaces 317 and NAT 311 and schedules 317, 450, 454 and service objects 666 and SMTP redirect 353 and trunks 298, 317 and user groups 316, 450, 454 and users 316, 450, 454 and VoIP pass through 359 and VPN connections 317, 859 benefits 311 criteria 312 L2TP VPN 439 overriding direct routes 313 polymorphic virus 554 POP POP2 589 POP3 589 pop-up windows 29 port forwarding, see NAT port groups 214, 219 port roles 218 and Ethernet interfaces 218 and physical ports 218

port translation, see NAT Post Office Protocol, see POP 589 power off 849 PPP 308 troubleshooting 853 **PPP** interfaces subnet mask 306 PPPoE 308 and RADIUS 308 TCP port 1723 309 PPPoE/PPTP interfaces 214, 243 and ISP accounts 244, 710 basic characteristics 214 gateway 244 subnet mask 244 PPTP 308 and GRE 309 as VPN 309 prefix delegation 217 problems 851 product registration 879 proxy servers 352 web, see web proxy servers PTR record 743 Public-Key Infrastructure (PKI) 694 public-private key pairs 693

#### Q

QoS 311, 445 Quick Start Guide 2

## R

rack-mounting 28, 70 RADIUS 676, 677 advantages 676 and IKE SA 427 and PPPoE 308 and users 618 user attributes 632 RADIUS server 781, 783 troubleshooting 861

```
895
```

Real-time Transport Protocol, see RTP record route 573 Reference Guide, CLI 2 registration 186 product 879 reject (IDP) both 509 receiver 509 sender 509 Relative Distinguished Name (RDN) 678, 679, 681 remote access IPSec 406 Remote Authentication Dial-In User Service, see RADIUS remote management FTP, see FTP see also service control 749 Telnet 771 to-Device security policy 494 WWW, see WWW remote network 396 replay detection 405 reports anti-virus 168, 170, 178 collecting data 127 content filtering 165 daily 793 daily e-mail 793 IDP 172 specifications 129 traffic statistics 127 reset 864 RESET button 864 RFC 1058 (RIP) 322 1389 (RIP) 322 1587 (OSPF areas) 324 1631 (NAT) 321 1889 (RTP) 363 2131 (DHCP) 307 2132 (DHCP) 307 2328 (OSPF) 324 2402 (AH) 407, 428 2406 (ESP) 407, 428 2516 (PPPoE) 308 2637 (PPTP) 308 2890 (GRE) 309 3261 (SIP) 363

RIP 322

and Ethernet interfaces 222 and OSPF 322 and static routes 322 and to-ZyWALL security policyl 322 authentication 322 direction 222 redistribute 322 RIP-2 broadcasting methods 222 versions 222 vs OSPF 322 Rivest, Shamir and Adleman public-key algorithm (RSA) 701 round robin 299 routing troubleshooting 857 Routing Information Protocol, see RIP routing protocols 321 and Ethernet interfaces 220 RSA 701, 703, 709 RSSI threshold 638 RTLS 209 RTP 363 see also ALG 363

#### S

same IP 576 sandboxing 584 scan attacks 570 scanner types 555 Scanners 558 schedule troubleshooting 862 schedules 670 and content filtering 524, 525 and current date/time 670 and policy routes 317, 450, 454 and security policy 450, 454, 465, 501 one-time 670 recurring 670 types of 670 screen resolution 29 Secure Hash Algorithm, see SHA1 Secure Socket Layer, see SSL security associations, see IPSec

security policy 493 actions 501 and address groups 465 and address objects 465 and ALG 357, 359 and application patrol 515 and H.323 (ALG) 358 and HTTP redirect 352 and IPSec VPN 859 and logs 501 and NAT 496 and schedules 450, 454, 465, 501 and service groups 500 and service objects 666 and services 500 and SIP (ALG) 358 and user groups 501, 512 and users 501, 512 and VoIP pass through 359 and zones 493, 499, 519, 529, 603 asymmetrical routes 495, 498 global rules 494 priority 499, 519, 529, 603 rule criteria 494 see also to-Device security policy 493 session limits 495, 510 triangle routes 495, 498 troubleshooting 853 security settings troubleshooting 852 sensitivity level 506 serial number 111 service control 749 and to-ZyWALL security policy 749 and users 749 limitations 749 timeouts 749 service groups 666 and security policy 500 in IDP 571 service objects 665 and IP protocols 666 and policy routes 666 and security policy 666 Service Set 633 service subscription status 189 services 665 and security policy 500

Session Initiation Protocol, see SIP session limits 495, 510 session monitor (L2TP VPN) 164 sessions 129 sessions usage 114 SHA1 424 shell script troubleshooting 863 shell scripts 806 and users 632 downloading 819 editing 818 how applied 807 managing 818 syntax 807 uploading 820 Short Message Service 785 shutdown 849 signal quality 138, 139 signature categories access control 569 backdoor/Trojan 569 buffer overflow 570 DoS/DDoS 570 IM 570 P2P 570 scan 570 spam 570 virus/worm 571 Web attack 571 signature ID 569, 575 signatures anti-malware 553 IDP 566 updating 189 SIM card 256 Simple Mail Transfer Protocol, see SMTP 589 Simple Network Management Protocol, see SNMP Simple Traversal of UDP through NAT, see STUN SIP 358, 363 ALG 357 and RTP 363 and security policy 358 media inactivity timeout 361 signaling inactivity timeout 362 signaling port 362

troubleshooting 858

SMS 785 send account information 785 ViaNett account 785 SMS gateway 785 SMTP 589 SMTP redirect and firewall 353 and policy routes 353 packet flow 353 SNAT 321 troubleshooting 857 SNMP 28, 775, 776 agents 776 and address groups 779 and address objects 779 and zones 779 authentication 780 Get 776 GetNext 776 Manager 776 managers 776 MIB 776, 777 network components 776 Set 776 Trap 776 traps 777 version 3 and security 776 versions 775 Snort equivalent terms 582 rule header 582 rule options 582 signatures 582 Source Network Address Translation, see SNAT spam 570, 588 Spam Sources 558 spillover (for load balancing) 300 SQL Injection 559 SQL slammer 582 SSH 766 and address groups 769 and address objects 769 and certificates 769 and zones 769 client requirements 768 encryption methods 768 for secure Telnet 770 how connection is established 767

versions 768 with Linux 770 with Microsoft Windows 770 SSL 432, 436, 750 access policy 432 and AAA 681 and AD 681 and LDAP 681 computer names 436 connection monitor 164 full tunnel mode 436 global setting 436 IP pool 436 network list 436 see also SSL VPN 432 troubleshooting 860 WINS 436 SSL policy add 434 edit 434 objects used 433 SSL VPN 432 access policy 432 full tunnel mode 432 network access mode 26 see also SSL 432 troubleshooting 860 stac compression 713 startup-config.conf 811 if errors 809 missing at restart 809 present at restart 809 startup-config-bad.conf 809 static DHCP 382 static routes 311 and interfaces 320 and OSPF 325 and RIP 322 metric 320 statistics anti-virus 168, 170, 178 content filtering 165 daily e-mail report 793 IDP 172 traffic 127 status 109 streaming protocols management 515 strict source routing 573

stub area 324 STUN 359 and ALG 359 subscription services status 189 supported browsers 29 syslog 796, 802 syslog servers, see also logs system log, see logs system name 111, 733 system reports, see reports system uptime 112 system-default.conf 811

# Т

TCP 666 ACK number 576 attack packet 509 connections 666 flag bits 576 port numbers 666 window size 576 Telnet 771 and address groups 772 and address objects 772 and zones 772 with SSH 770 throughput rate troubleshooting 863 time 734 time servers (default) 737 time to live 573 timestamp 573 to-Device security policy and remote management 494 global rules 494 see also security policy 493 token 676 Tor 558 to-ZyWALL security policy and NAT 348 and NAT traversal (VPN) 859 and OSPF 324 and RIP 322

and service control 749 and VPN 859 TR-069 protocol 724 trademarks 879 traffic statistics 127 Transmission Control Protocol, see TCP transport encapsulation 407 Transport Layer Security (TLS) 774 trapdoor attacks 569 triangle routes 495 allowing through the security policy 498 vs virtual interfaces 495 Triple Data Encryption Standard, see 3DES trojan attacks 569 troubleshooting 821, 851 admin user 861 anti-virus 852, 855 anti-virus signatures update 852 application patrol 852, 858, 861 bandwidth limit 854 bandwidth management 854 cellular 853, 854 certificate 862 configuration file 863 connection resets 858 content filter 852 DDNS 857 device access 851 ext-user 861 firmware package 860 firmware upload 863 FTP 858 H.323 858 HTTP redirect 858 IDP 852, 856 interface 853 Internet access 851, 860 IPSec VPN 859 LEDs 851 logo 862 logs 863 management access 862 packet capture 863 performance 855, 856, 857 policy route 852, 861 PPP 853 RADIUS server 861 routing 857

schedules 862 security policy 853 security settings 852 shell scripts 863 SIP 858 SNAT 857 SSL 860 SSL VPN 860 throughput rate 863 VLAN 854 VPN 860 WLAN 854 zipped files 855 trunks 214, 298 and ALG 363 and policy routes 298, 317 member interface mode 303, 305 member interfaces 303, 305 see also load balancing 298 Trusted Certificates, see also certificates 705 tunnel encapsulation 407 Tunnel interfaces 214

## U

UDP 666 attack packet 509 messages 666 port numbers 666 Universal Plug and Play 364 Application 364 security issues 365 unsolicited commercial e-mail 588 updating anti-virus signatures 190 signatures 189 upgrading firmware 815 uploading configuration files 812 firmware 815 shell scripts 818 UPnP 364 **UPnP-enabled** Network Device auto-discover 372 URI (Uniform Resource Identifier) 577 usage CPU 114 flash 114 memory 114 onboard flash 114 sessions 114 user accounts for WLAN 619 user authentication 617 external 618 local user database 677 user awareness 619 User Datagram Protocol, see UDP user group objects 617, 713 user groups 617, 619, 713 and content filtering 524 and policy routes 316, 450, 454 and security policy 501, 512 user name rules 620 user objects 617, 713 user sessions, see sessions user-aware 466 users 617, 713 access, see also access users admin (type) 617 admin, see also admin users and AAA servers 618 and authentication method objects 618 and content filtering 524 and LDAP 618 and policy routes 316, 450, 454 and RADIUS 618 and security policy 501, 512 and service control 749 and shell scripts 632 attributes for Ext-User 618 attributes for LDAP 632 attributes for RADIUS 632 attributes in AAA servers 632 default lease time 627, 629 default reauthentication time 627, 629 default type for Ext-User 618 ext-group-user (type) 618 Ext-User (type) 618 ext-user (type) 617 groups, see user groups Guest (type) 617

guest-manager (type) 618 lease time 623 limited-admin (type) 617 lockout 628 reauthentication time 623 types of 617 user (type) 617 user names 620

## V

Vantage Report (VRPT) 796, 802 virtual interfaces 214, 239 basic characteristics 214 not DHCP clients 306 types of 239 vs asymmetrical routes 495 vs triangle routes 495 Virtual Local Area Network, see VLAN. Virtual Local Area Network. See VLAN. Virtual Private Network, see VPN virtual router 719 virus 571 attack 543, 571 boot sector 554 e-mail 554 file infector 554 macro 554 mutation 554 polymorphic 554 VLAN 259, 266 advantages 266 and MAC address 266 ID 266 troubleshooting 854 VLAN interfaces 214, 267 and Ethernet interfaces 267, 854 basic characteristics 214 virtual 239 VoIP pass through 363 and NAT 359 and policy routes 359 and security policy 359 see also ALG 357 VPN 396 active protocol 428

and NAT 426 basic troubleshooting 859 hub-and-spoke, see VPN concentrator IKE SA, see IKE SA IPSec 396, 493 **IPSec SA** proposal 423 security associations (SA) 398 see also IKE SA see also IPSec 396, 493 see also IPSec SA troubleshooting 860 VPN concentrator 418 advantages 418 and IPSec SA policy enforcement 420 disadvantages 418 **VPN** connections and address objects 401 and policy routes 317, 859 **VPN** gateways and certificates 401 and extended authentication 401 and interfaces 401 and to-ZyWALL security policy 859 VRPT (Vantage Report) 796, 802

#### W

wall-mounting 71 warranty 878, 882 note 879, 882 Web attack 571 Web Configurator 28 access 29 access users 629 requirements 29 supported browsers 29 web features ActiveX 538 cookies 538 Java 538 web proxy servers 538 web proxy servers 352, 538 weighted round robin (for load balancing) 300 weighted round robin algorithm 390 WEP (Wired Equivalent Privacy) 633

white list (anti-spam) 588, 591, 594 Wi-Fi Protected Access 633 Windows Internet Naming Service, see WINS Windows Internet Naming Service, see WINS. WINS 235, 277, 290, 308, 436 in L2TP VPN 441 WINS server 235, 441 Wireshark 578 Wizard Setup 48, 75 WLAN troubleshooting 854 user accounts 619 WLAN interfaces 214 worm 543, 571 attacks 571 WPA 633 WPA2 633 WWW 750 and address groups 754 and address objects 754 and authentication method objects 753 and certificates 752 and zones 754 see also HTTP, HTTPS 750

bridge loops 653 hop 653 profile 654 Repeater 653 repeater 652 Root AP 653 root AP 652 security 655 SSID 655 WDS 652 ZyMesh profiles 654

# Ζ

```
zipped files
  troubleshooting 855
ZON Utility 787
zones 614
  and FTP 774
  and interfaces 614
  and security policy 493, 499, 519, 529, 603
  and SNMP 779
  and SSH 769
  and Telnet 772
  and VPN 614
  and WWW 754
  extra-zone traffic 615
  inter-zone traffic 615
  intra-zone traffic 615
  types of traffic 614
ZyMesh 652
  auto provision 652
```